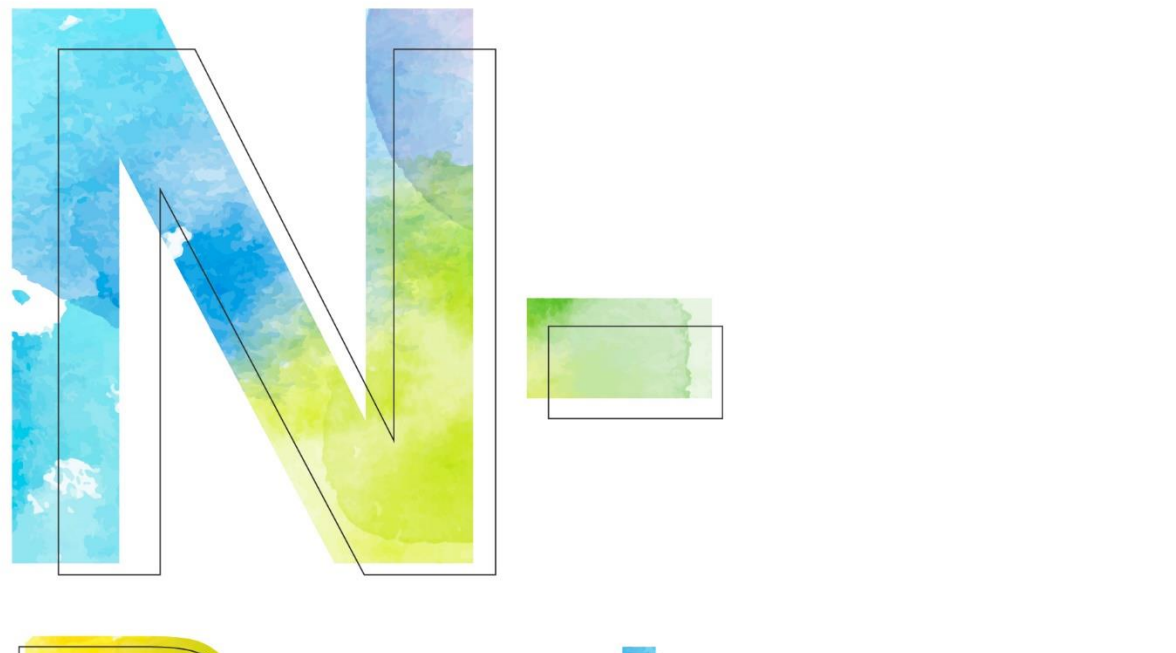

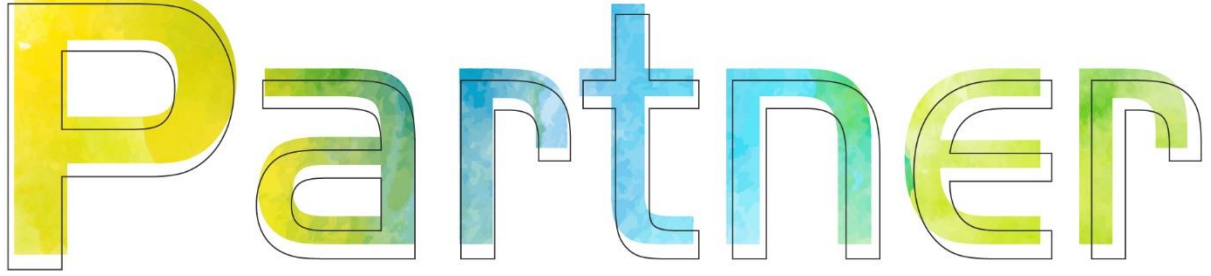

Manage Windows AD Server Syslog V014 with NXLOG

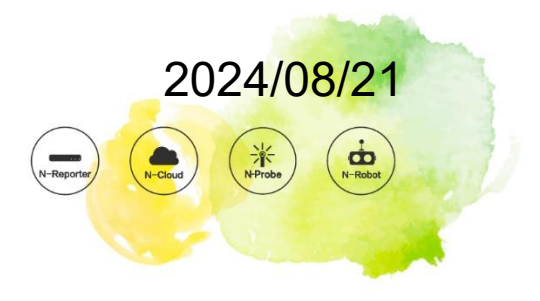

## **Copyright Declaration**

N- Copyright © N-Partner Technologies Co. All Rights reserved. Without written authorization from N-Partner Technologies Co., anyone may not in any way copy, plagiarize or translate this manual. The system is keeping upgraded; therefore, N-Partner reserves the right to revise it without informing.

## **Registered Trademark**

All company products, names and trademarks mentioned in this manual belongs to their legally registered organizations.

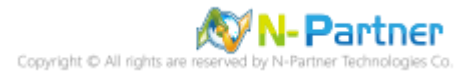

# Contents

| Preface2                                                      |
|---------------------------------------------------------------|
| 1. NXLog                                                      |
| 1.1 Configure NXLOG in Windows Server AD                      |
| 1.2 NXLog Configuration File Download7                        |
| 1.2.1 For Windows 2003 or Its Earlier Versions7               |
| 1.2.1.1 Output Host Audit, Object Access, and Account         |
| Management Event Logs7                                        |
| 1.2.1.2 Output All Event Logs8                                |
| 1.2.2 For Windows 2008 or Its Later Versions9                 |
| 1.2.2.1 Output Host Audit, Object Access, and Account         |
| Management Event Logs9                                        |
| 1.2.2.2 Output All Event Logs for Applications, Security, and |
| System10                                                      |
| 1.3 NXLog Configuration11                                     |
| 1.3.1 For Windows 2003 or Its Earlier Versions11              |
| 1.3.1.1 Output Host Audit, Object Access, and Account         |
| Management Event Logs11                                       |
| 1.3.1.2 Output All Event Logs12                               |
| 1.3.2 For Windows 2008 or Its Later Versions13                |
| 1.3.2.1 Output Host Audit, Object Access, and Account         |
| Management Event Logs13                                       |
| 1.3.2.2 Output All Event Logs for Applications, Security, and |
| System15                                                      |
| 1.4 NXLog Startup16                                           |
| 1.4.1 For Windows 2003 or Its Earlier Versions16              |
| 1.4.2 For Windows 2008 or Its Later Versions19                |
| 2. For Windows 2000                                           |
| 2.1 Domain22                                                  |
| 2.1.1 Organizational Unit Setup22                             |
| 2.1.2 Group Policy Settings25                                 |
| 2.2 Workgroup32                                               |
| 2.2.1 Audit Policy Settings                                   |
| 2.2.2 Event Log Settings                                      |
| 3. For Windows 2003                                           |
| 3.1 Domain                                                    |
| 3.1.1 Organizational Unit Configuration39                     |
| 3.1.2 Group Policy Settings42                                 |
| 3.2 Workgroup48                                               |
| 3.2.1 Audit Policy Settings48                                 |
| 3.2.2 Event Log Settings52                                    |
| 4. For Windows 200855                                         |
| 4.1 Domain55                                                  |
| 4.1.1 Organizational Unit Setup55                             |
| 4.1.2 Group Policy Settings                                   |

| 4.2 Workgroup                   | 65  |
|---------------------------------|-----|
| 4.2.1 Audit Policy Settings     | 65  |
| 4.2.2 Event Log Settings        | 68  |
| 5. For Windows 2012             | 70  |
| 5.1 Domain                      | 70  |
| 5.1.1 Organizational Unit Setup | 70  |
| 5.1.2 Group Policy Settings     | 73  |
| 5.2 Workgroup                   | 79  |
| 5.2.1 Audit Policy Settings     | 79  |
| 5.2.2 Event Log Settings        | 82  |
| 6. For Windows 2016             | 84  |
| 6.1 Domain                      | 84  |
| 6.1.1 Organizational Unit Setup | 84  |
| 6.1.2 Group Policy Settings     | 87  |
| 6.2 Workgroup                   | 94  |
| 6.2.1 Audit Policy Settings     | 94  |
| 6.2.2 Event Log Settings        | 98  |
| 7. For Windows 2019             | 101 |
| 7.1 Domain                      | 101 |
| 7.1.1 Organizational Unit Setup | 101 |
| 7.1.2 Group Policy Settings     | 105 |
| 7.2 Workgroup                   | 112 |
| 7.2.1 Audit Policy Settings     | 112 |
| 7.2.2 Event Log Settings        | 116 |
| 8. For Windows 2022             | 118 |
| 8.1 Domain                      | 118 |
| 8.1.1 Organizational Unit Setup | 118 |
| 8.1.2 Group Policy Settings     | 121 |
| 8.2 Workgroup                   | 128 |
| 8.2.1 Audit Policy Settings     | 128 |
| 8.2.2 Event Log Settings        | 132 |
| 9. N-Reporter                   | 135 |
| 10. Troubleshooting             | 142 |
| 10.1 Invoke-GPUpdate Error      | 142 |
| 10.2 NXLog Installation Issues  | 144 |
| Contact                         | 145 |

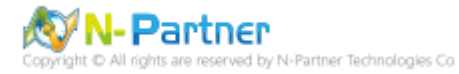

# Preface

This document describes how N-Reporter user can use open source tool, NXLOG, to manage Windows AD Server 2000/2003/2008/2012/2016/2019/2022 log (eventlog), transfer events to Syslog, and then forward them to N-Reporter for normalization, audit, and analysis.

The environments in the document are Windows Server 2000 AD, Windows Server 2003 AD, Windows Server 2008 AD, Windows Server 2012 AD, Windows Server 2016 AD, Windows Server 2019 AD and Windows Server 2022 AD.

Audit Policy Recommendations: <u>https://docs.microsoft.com/zh-tw/windows-server/identity/ad-</u> <u>ds/plan/security-best-practices/audit-policy-recommendations</u>

Events to Monitor: <u>https://docs.microsoft.com/zh-tw/windows-server/identity/ad-ds/plan/appendix-l--</u> events-to-monitor

Connect Windows Security Event: <u>https://docs.microsoft.com/zh-tw/azure/sentinel/connect-windows-</u> security-events

Note: This document serves only as a reference for configuring log output. It is recommended that you still contact the manufacturer of the device or software for assistance with setting up log output.

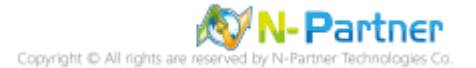

# 1. NXLog

# 1.1 Configure NXLOG in Windows Server AD

(1) Download NXLOG CE (Community Edition)

Go to URL: https://nxlog.co/products/nxlog-community-edition/download

Download the latest nxlog-ce-x.x.xxx.msi; here, it's nxlog-ce-3.2.2329.msi.

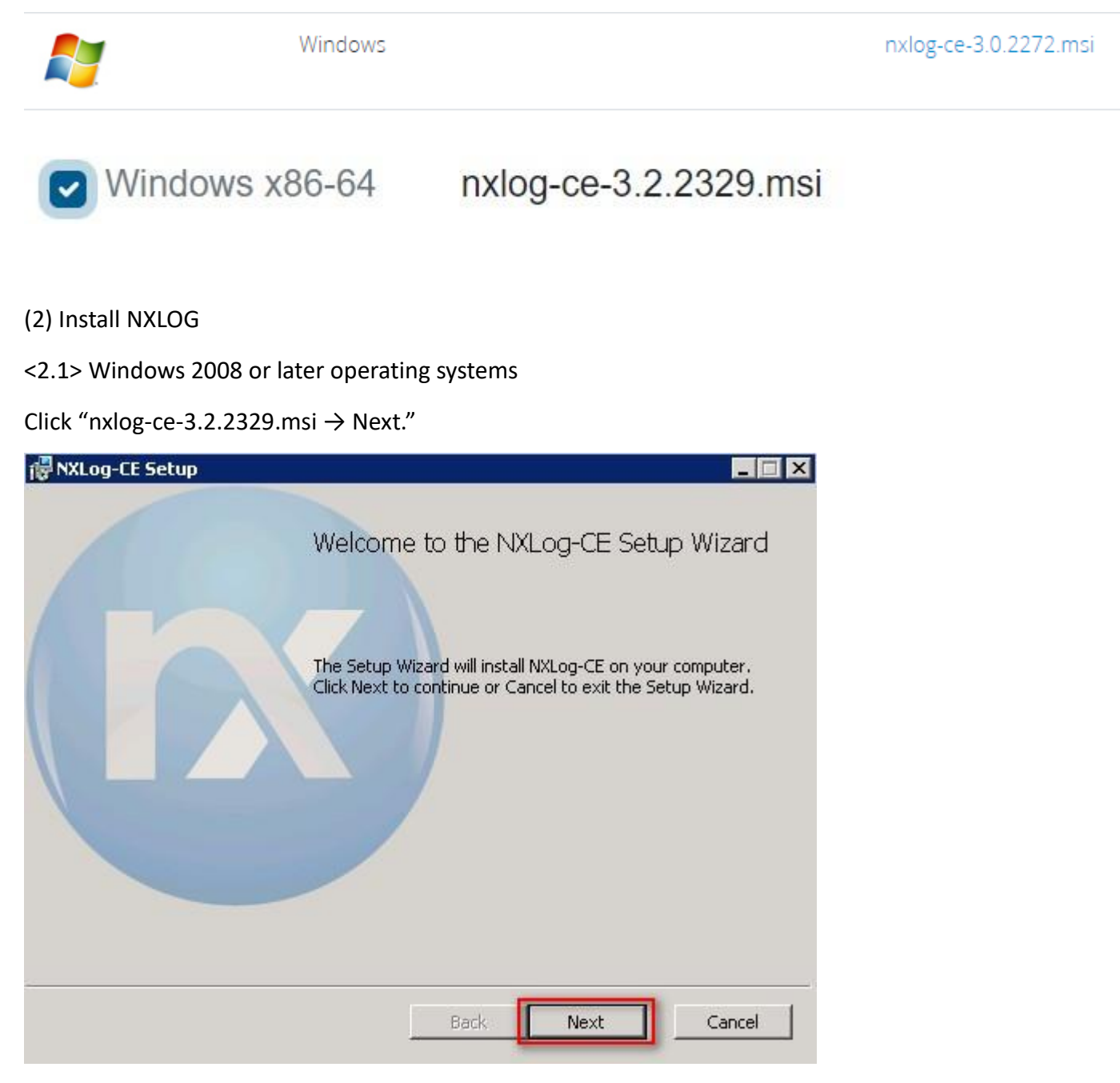

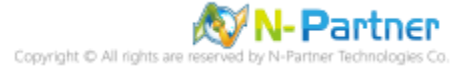

Check "I accept the terms in the License Agreement" and click "Next."

|            |                              |                    |                       |                          | 2                       |      |
|------------|------------------------------|--------------------|-----------------------|--------------------------|-------------------------|------|
| NX         | LOG PU                       | BLIC               | LICE                  | NSE vi                   | 1.0                     | Í    |
| 1. DEFI    | NITIONS                      | ion 1.0 .          | - <b>-</b> 44 - NTV   |                          |                         |      |
| LICENSE    | , i.e. the terms             | and con            | ditions se            | LOG PU<br>t forth in t   | his docume              | ent; |
| "Software" | shall mean the media printed | source<br>material | code and<br>Is and "o | object co<br>nline" or e | de form, a<br>lectronic | 11   |
| documenta  | tion. All such s             | oftware            | and mate              | rials are r              | eferred to              | -    |
|            |                              |                    | 7                     |                          |                         |      |

## Click "Next."

| NXLog-CE Setup                                            |                      |              |               |  |
|-----------------------------------------------------------|----------------------|--------------|---------------|--|
| Destination Folder<br>Click Next to install to the defaul | lt folder or click C | hange to cho | oose another, |  |
| Install NXLog-CE to:                                      |                      |              |               |  |
| C:\Program Files\nxlog\                                   |                      |              |               |  |
| Change                                                    |                      |              |               |  |
|                                                           |                      |              |               |  |
|                                                           |                      |              |               |  |
|                                                           |                      |              |               |  |

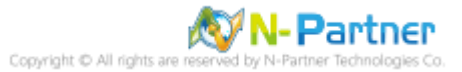

### Click "Install."

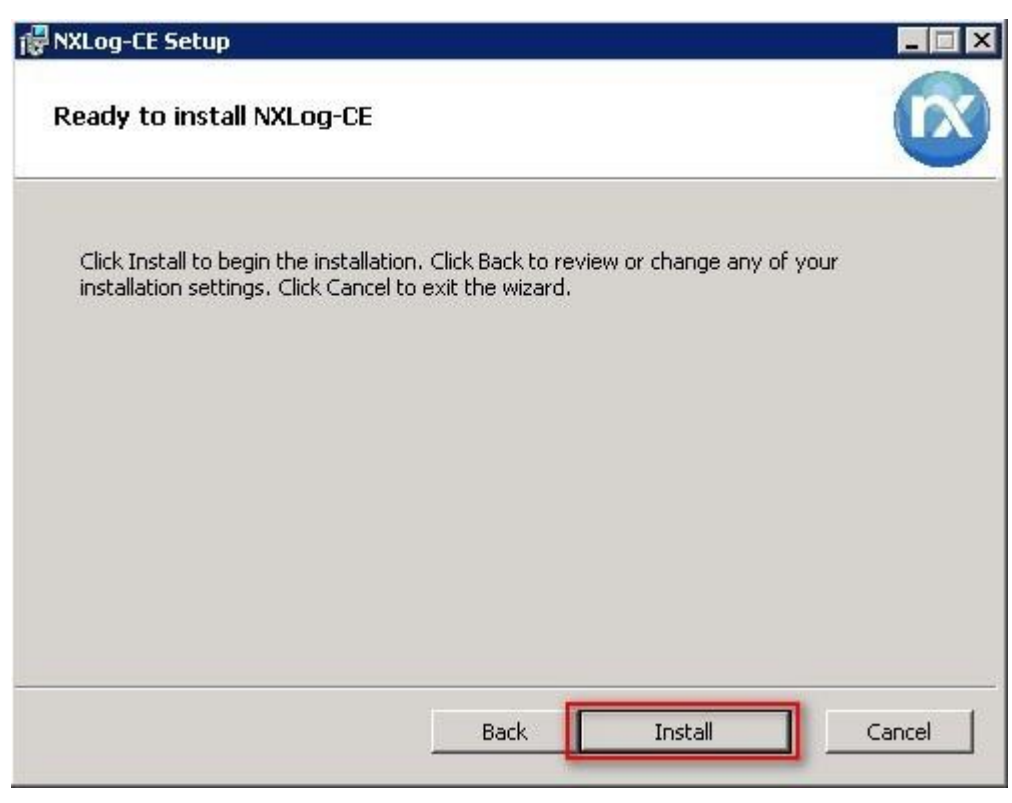

### Click "Finish."

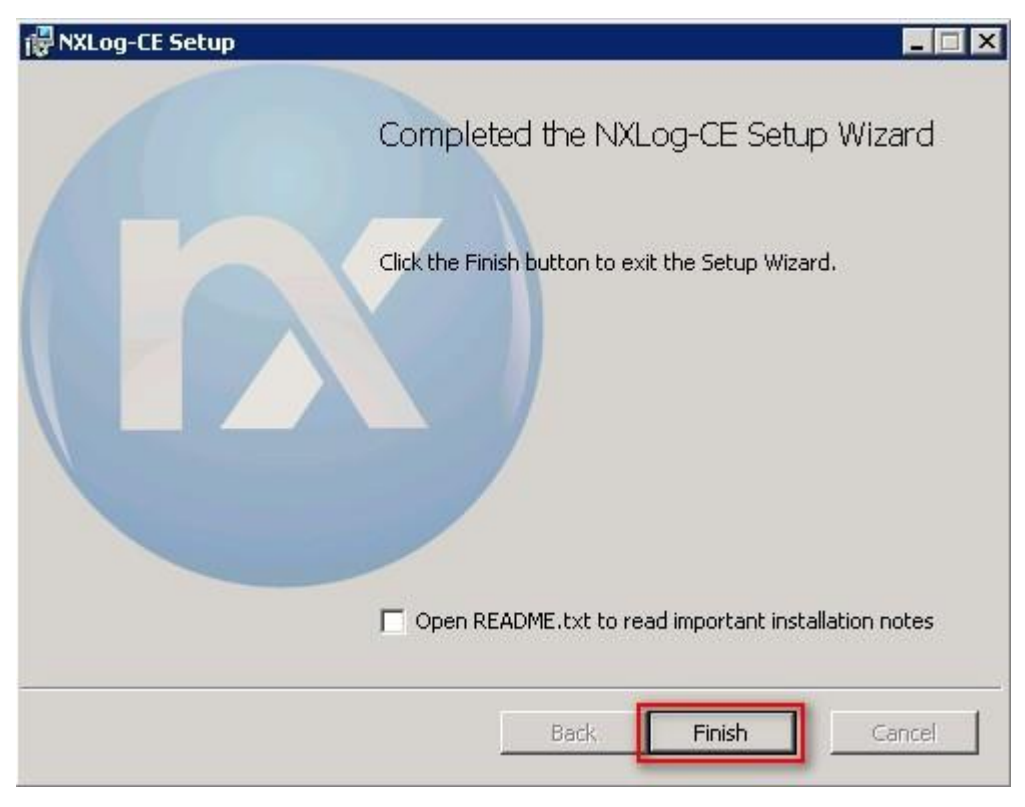

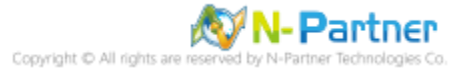

### <2.2> Windows 2003

Click "nxlog-ce-3.2.2329.msi→Install→Finish."

| 援 NXLog-CE Setup                                                                                                    | -         |      | ×  |
|----------------------------------------------------------------------------------------------------|-----------|------|----|
| Ready to install NXLog-CE                                                                                                    |           |      |    |
| Click Install to begin the installation. Click Back to review or change ar installation settings. Click Cancel to exit the wizard. | ıy of you | r    |    |
|                                                                                                    |           |      |    |
|                                                                                                    |           |      |    |
|                                                                                                    |           |      |    |
| Back Install                                                                                                    |           | Cano | el |

### <2.3> Windows 2000

Go to the old version website of NXLog CE at <u>https://sourceforge.net/projects/nxlog-ce/</u>. Click on "See All Activity" on the left side, then download NXLOG CE version that supports Windows 2000, which is nxlog-ce-2.8.1248.msi here.

Click "nxlog-ce-2.8.1248.msi" and check "I accept the terms in the License Agreement" then click

"Install  $\rightarrow$  Finish."

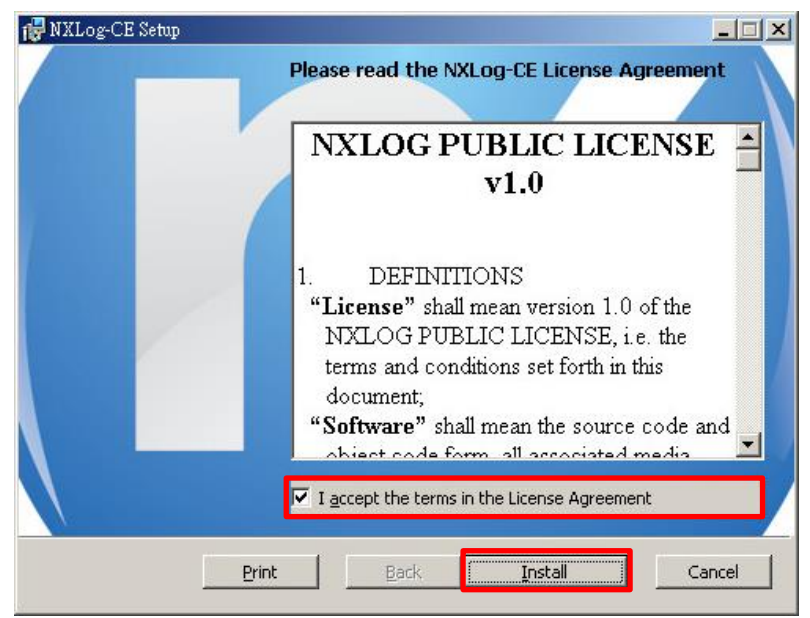

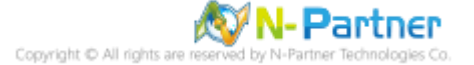

# **1.2 NXLog Configuration File Download**

## 1.2.1 For Windows 2003 or Its Earlier Versions

### 1.2.1.1 Output Host Audit, Object Access, and Account Management Event Logs

(1) Click "Command Prompt."

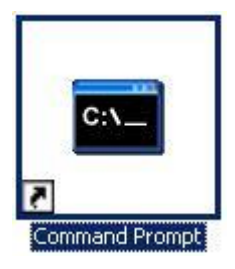

(2) Download NXLog Windows 2003 configuration file and overwrite the Windows system NXLog configuration file.

Download link: <u>http://www.npartner.com/download/tech/nxlog\_Win2003Server.conf</u> C:\ > copy "C:\nxlog\_Win2003Server.conf" "C:\Program Files\nxlog\conf\nxlog.conf" /y

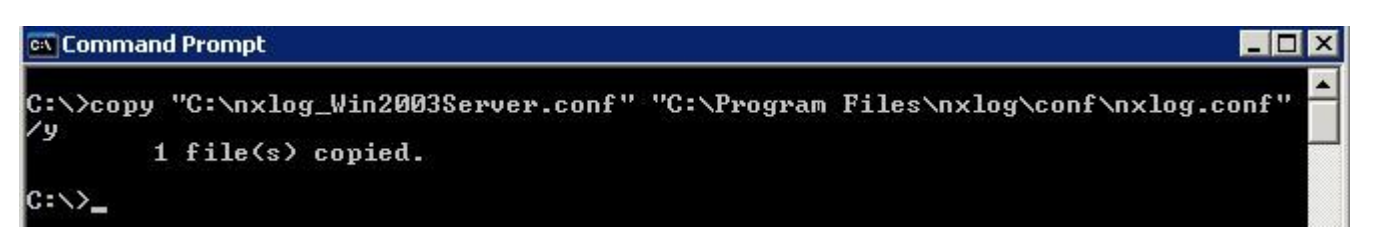

### If the operating system is 64-bit, modify the following setting in red part: "C:\Program Files

### (x86)\nxlog\conf\nxlog.conf"

Note: It is recommended to use this default setting. This configuration file only outputs event logs such as host audit, object access, and account management, thus reducing the burden on Windows Server performance.

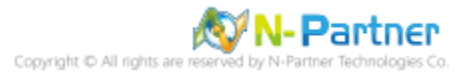

## 1.2.1.2 Output All Event Logs

(1) Click "Command Prompt."

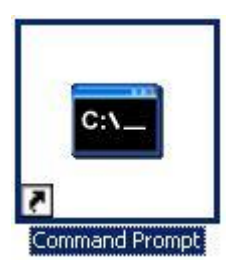

(2) Download NXLog Windows 2003 configuration file and overwrite the Windows system NXLog

configuration file

Download Link: <u>http://www.npartner.com/download/tech/nxlog\_Win2003All.conf</u> C:\ > copy "C:\nxlog\_Win2003All.conf" "C:\Program Files\nxlog\conf\nxlog.conf" /y

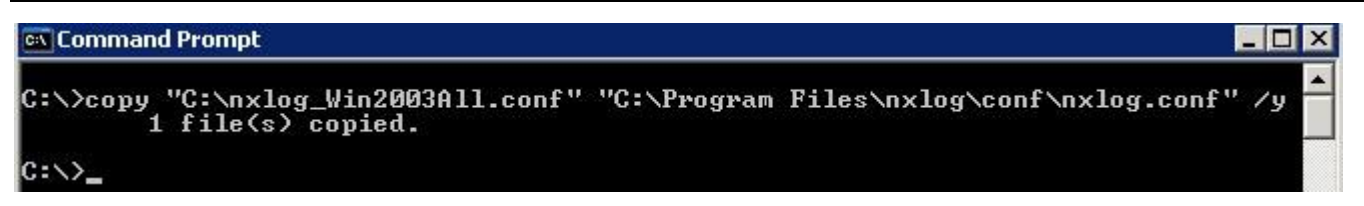

If the operating system is 64-bit, modify the following setting in red part: "C:\Program Files

(x86)\nxlog\conf\nxlog.conf"

Note: This configuration file outputs all Windows event logs.

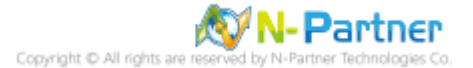

## 1.2.2 For Windows 2008 or Its Later Versions

### 1.2.2.1 Output Host Audit, Object Access, and Account Management Event Logs

(1) Click "Windows Powershell."

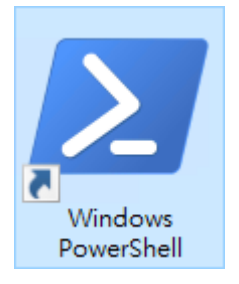

(2) Download NXLog Windows 2008 configuration file and overwrite the Windows system NXLog

### configuration file

Download link: http://www.npartner.com/download/tech/nxlog Win2008Server.conf

PS C:\> Invoke-WebRequest -Uri 'http://www.npartner.com/download/tech/nxlog\_Win2008Server.conf' -OutFile 'C:\Program Files\nxlog\conf\nxlog.conf'

 Administrator: Windows PowerShell

 PS C:\> Invoke-WebRequest -Uri 'http://www.npartner.com/download/tech/nxlog\_Win2008Server.conf' -OutFile 'C:\Program Fil es\nxlog\conf\nxlog.conf'
PS C:\> \_

If the operating system is 64-bit, modify the following setting in red part: 'C:\Program Files

(x86)\nxlog\conf\nxlog.conf'

Note: It is recommended to use this default setting. This configuration file only outputs event logs such as host audit, object access, and account management, thus reducing the burden on Windows Server performance.

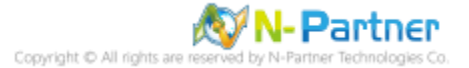

## 1.2.2.2 Output All Event Logs for Applications, Security, and System

(1) Click "Windows PowerShell."

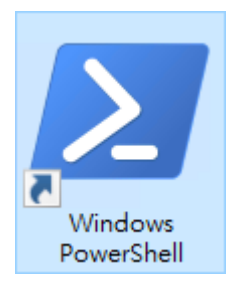

(2) Download NXLog Windows 2008 configuration file and overwrite the Windows system NXLog

configuration file.

Download link: http://www.npartner.com/download/tech/nxlog Win2008All.conf

PS C:\> Invoke-WebRequest -Uri 'http://www.npartner.com/download/tech/nxlog\_Win2008All.conf' -OutFile 'C:\Program Files\nxlog\conf\nxlog.conf'

Administrator: Windows PowerShell

 PS C:\> Invoke-WebRequest -Uri 'http://www.npartner.com/download/tech/nxlog\_Win2008All.conf' -OutFile 'C:\Program Files\
 nxlog\conf\nxlog.conf'
PS C:\> \_

If the operating system is 64-bit, modify the following setting in red part: 'C:\Program Files

(x86)\nxlog\conf\nxlog.conf'

Note: This configuration file outputs all event logs for Windows applications, security, and system.

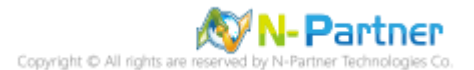

# **1.3 NXLog Configuration**

### 1.3.1 For Windows 2003 or Its Earlier Versions

#### 1.3.1.1 Output Host Audit, Object Access, and Account Management Event Logs

```
## Please set the ROOT to the folder your nxlog was installed into, otherwise it will not start.
define NCloud
                                             192.168.3.50
define ROOT
                                               C:\Program Files\nxlog
define CERTDIR %ROOT%\cert
define CONFDIR %ROOT%\conf
define LOGDIR
                                               %ROOT%\data
define LOGFILE %LOGDIR%\nxlog.log
LogFile %LOGFILE%
Moduledir %ROOT%\modules
CacheDir %ROOT%\data
                       %ROOT%\data\nxlog.pid
Pidfile
SpoolDir %ROOT%\data
 ## Load the modules needed by the outputs
 <Extension syslog>
     Module
                                   xm syslog
  </Extension>
 ## Windows Server 2000 - 2003 Event Log use the following:
 <Input in_eventlog>
     Module
                                            im_mseventlog
      ReadFromLast TRUE
      SavePos
                                              TRUE
      Exec parse_syslog_bsd(); \
           if ($EventID == 672 or $EventID == 673 or $EventID == 675 or $EventID == 528 or $EventID == 529 or
$EventID == 538 or $EventID == 540 or $EventID == 551 or $EventID == 560 or $EventID == 612 or $EventID ==
624 \text{ or } \text{EventID} = 626 \text{ or } \text{EventID} = 627 \text{ or } \text{EventID} = 628 \text{ or } \text{EventID} = 629 \text{ or } \text{EventID} = 630 \text{ or } \text{EventID} = 630 \text{ or } \text{EventID} = 629 \text{ or } \text{EventID} = 629 \text{ or } \text{EvenI
$EventID == 631 or $EventID == 632 or $EventID == 633 or $EventID == 634 or $EventID == 635 or $EventID ==
$$$ of $EventID == 637 of $EventID == 635 of $EventID == 635 of $EventID == 635 of $EventID == 635 of $EventID == 636 or $EventID == 641 or $EventID == 642 or $EventID == 644 or $EventID == 645 or $EventID == 646 or $EventID == 647) { $SyslogFacilityValue = 13; } \
else if ($SourceName == "Service Control Manager") { $SyslogFacilityValue = 13; } \
else if ($SourceName =~ /^MSSQL*/) { $SyslogFacilityValue = 18; } \
           else\
           {\
                 drop();\
 </Input>
 <Output out eventlog>
     Module
                                         om udp
                                        %NCloud%
     Host
     Port
                                       514
      Exec $Message = string($EventID) + ": " + $Message;
      Exec if ($EventType == 'ERROR' or $EventType == 'AUDIT_FAILURE') { $SyslogSeverityValue = 3; } \
                    else if ($EventType == 'WARNING') { $SyslogSeverityValue = 4; } \
                    else if ($EventType == 'INFO' or $EventType == 'AUDIT_SUCCESS') { $SyslogSeverityValue = 5; }
      Exec to_syslog_bsd();
 </Output>
 <Route eventlog>
     Path
                                        in_eventlog => out_eventlog
  </Route>
Enter N-Reporter system IP address in blue part.
```

define NCloud 192.168.3.50

If the operating system is 64-bit, please change the setting to the following:

define ROOT C:\Program Files\nxlog

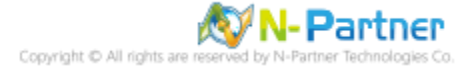

### 1.3.1.2 Output All Event Logs

```
## Please set the ROOT to the folder your nxlog was installed into, otherwise it will not start.
define NCloud
                  192.168.3.50
define ROOT
                   C:\Program Files\nxlog
define CERTDIR %ROOT%\cert
define CONFDIR %ROOT%\conf
define LOGDIR
                %ROOT%\data
define LOGFILE %LOGDIR%\nxlog.log
LogFile %LOGFILE%
Moduledir %ROOT%\modules
CacheDir
           %ROOT%\data
Pidfile
             %ROOT%\data\nxlog.pid
           %ROOT%\data
SpoolDir
## Load the modules needed by the outputs
<Extension syslog>
  Module
            xm_syslog
</Extension>
## Windows Server 2000 - 2003 Event Log use the following:
<Input in eventlog>
 Module
               im mseventlog
  ReadFromLast TRUE
  SavePos
                TRUE
  Exec parse_syslog_bsd();
</Input>
<Output out_eventlog>
  Module om udp
  Host
            %NCloud%
  Port
             514
  Exec $Message = string($EventID) + ": " + $Message;
  Exec if ($EventType == 'ERROR' or $EventType == 'AUDIT_FAILURE') { $SyslogSeverityValue = 3; } \
       else if ($EventType == 'WARNING') { $SyslogSeverityValue = 4; } \
       else if ($EventType == 'INFO' or $EventType == 'AUDIT_SUCCESS') { $SyslogSeverityValue = 5; }
  Exec to_syslog_bsd();
</Output>
<Route eventlog>
  Path in_eventlog => out_eventlog
</Route>
```

Enter N-Reporter system IP address in blue part.

define NCloud 192.168.3.50

If the operating system is 64-bit, please change the setting to the following:

define ROOT C:\Program Files\nxlog

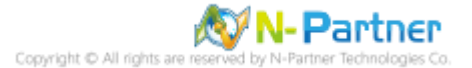

### 1.3.2 For Windows 2008 or Its Later Versions

#### 1.3.2.1 Output Host Audit, Object Access, and Account Management Event Logs

```
## Please set the ROOT to the folder your nxlog was installed into, otherwise it will not start.
define NCloud
                192.168.3.50
define ROOT
                 C:\Program Files\nxlog
define CERTDIR %ROOT%\cert
define CONFDIR %ROOT%\conf
define LOGDIR
                 %ROOT%\data
define LOGFILE %LOGDIR%\nxlog.log
LogFile %LOGFILE%
Moduledir %ROOT%\modules
CacheDir %ROOT%\data
Pidfile
       %ROOT%\data\nxlog.pid
SpoolDir %ROOT%\data
## Load the modules needed by the outputs
<Extension syslog>
  Module xm syslog
</Extension>
## define Security Events
define SecurityEvents 1100, 1102, 4768, 4769, 4771, 4616, 4657, 4624, \
4625, 4634, 4647, 4648, 5140, 5142, 5143, 5144, \
5145, 5168, 4656, 4658, 4660, 4663, 4664, 4688, \
4985, 5051, 4670, 4719, 4739, 4720, 4722, 4723, \
4724, 4725, 4726, 4738, 4740, 4767, 4727, 4728, \
4729, 4730, 4731, 4732, 4733, 4734, 4735, 4737, \
4764, 4741, 4742, 4743, 4744, 4745, 4748, 4749, \
4750, 4753, 4754, 4755, 4756, 4758, 4759, 4760, \
4763, 4778, 4783, 4800, 4801
## define Other Events
define OtherEvents 7036
## Windows Server 2008 or higher Event Log use the following:
<Input in eventlog>
  Module
                im_msvistalog
  ReadFromLast TRUE
                TRUE
  SavePos
                <QueryList> \
  Query
    <Query Id="0"> \
      <Select Path="Security">*</Select> \
      <Select Path="System">*</Select> \
    </Query> \
  </QueryList>
  Exec if ($EventID NOT IN (%SecurityEvents%)) and \
          ($EventID NOT IN (%OtherEvents%)) drop();
</Input>
<Output out_eventlog>
  Module om udp
  Host
         %NCloud%
  Port
         514
  Exec $SyslogFacilityValue = 17;
  Exec $Message = string($SourceName) + ": " + string($EventID) + ": " + $Message;
  Exec if ($EventType == 'ERROR' or $EventType == 'AUDIT_FAILURE') { $SyslogSeverityValue = 3; } \
       else if ($EventType == 'WARNING') { $SyslogSeverityValue = 4; } \
       else if ($EventType == 'INFO' or $EventType == 'AUDIT_SUCCESS') { $SyslogSeverityValue = 5; }
  Exec to_syslog_bsd();
</Output>
```

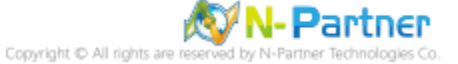

<Route eventlog> Path in\_eventlog => out\_eventlog </Route>

Enter N-Reporter system IP address in blue part: define NCloud 192.168.3.50

If the operating system is 64-bit, please change the setting to the following:

define ROOT C:\Program Files\nxlog

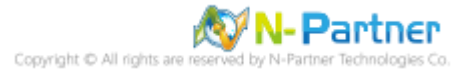

```
1.3.2.2 Output All Event Logs for Applications, Security, and System
## Please set the ROOT to the folder your nxlog was installed into, otherwise it will not start.
define NCloud
                192.168.3.50
define ROOT
                 C:\Program Files\nxlog
define CERTDIR %ROOT%\cert
define CONFDIR %ROOT%\conf
define LOGDIR
                %ROOT%\data
define LOGFILE %LOGDIR%\nxlog.log
LogFile %LOGFILE%
Moduledir %ROOT%\modules
CacheDir
           %ROOT%\data
Pidfile
             %ROOT%\data\nxlog.pid
           %ROOT%\data
SpoolDir
## Load the modules needed by the outputs
<Extension syslog>
  Module
            xm_syslog
</Extension>
## Windows Server 2008 or higher Event Log use the following:
<Input in eventlog>
  Module
                im msvistalog
  ReadFromLast TRUE
  SavePos
                TRUE
  Query <QueryList>\
            <Query Id="0">\
               <Select Path="Application">*</Select>\
               <Select Path="Security">*</Select>\
               <Select Path="System">*</Select>\
            </Query>\
        </QueryList>
</Input>
<Output out eventlog>
  Module om udp
  Host
            %NCloud%
             514
  Port
  Exec $SyslogFacilityValue = 17;
  Exec $Message = string($SourceName) + ": " + string($EventID) + ": " + $Message;
  Exec if ($EventType == 'ERROR' or $EventType == 'AUDIT_FAILURE') { $SyslogSeverityValue = 3; } \
       else if ($EventType == 'WARNING') { $SyslogSeverityValue = 4; } \
       else if ($EventType == 'INFO' or $EventType == 'AUDIT_SUCCESS') { $SyslogSeverityValue = 5; }
  Exec to syslog bsd();
</Output>
<Route eventlog>
 Path in_eventlog => out_eventlog
</Route>
```

Enter N-Reporter system IP address in blue part:

define NCloud 192.168.3.50

If the operating system is 64-bit, please change the setting to the following:

define ROOT C:\Program Files\nxlog

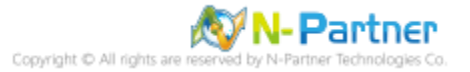

# 1.4 NXLog Startup

### 1.4.1 For Windows 2003 or Its Earlier Versions

(1) Click "Command Prompt."

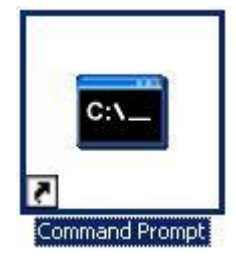

(2) Start NXLog and verify that there are no error messages from NXLog.

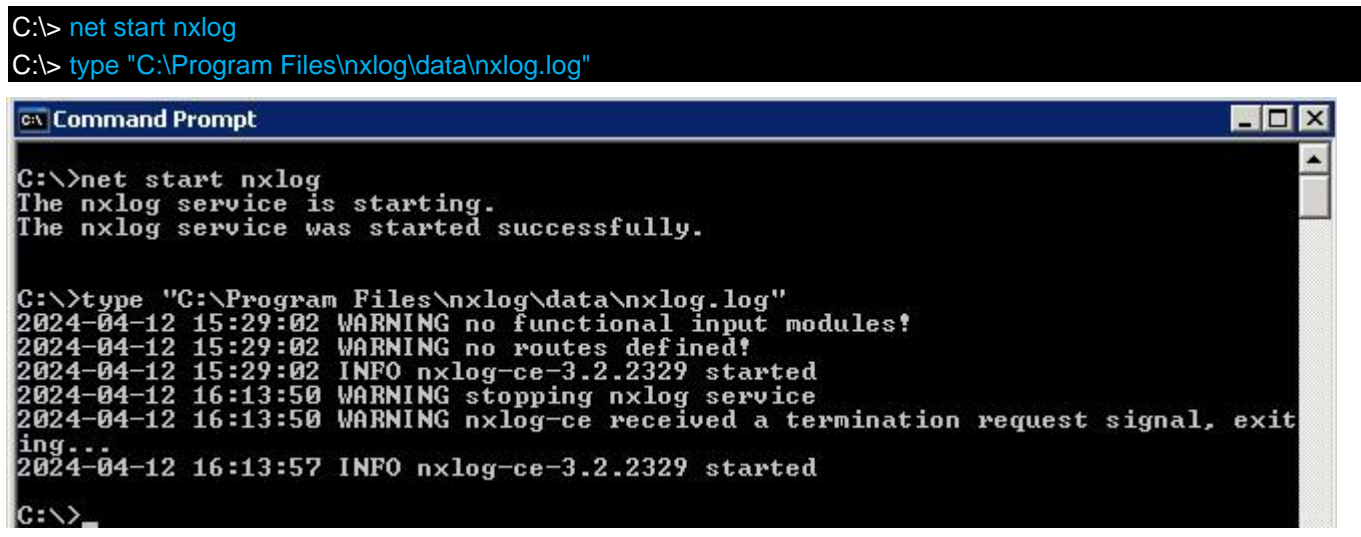

(3) Enter the following blue part to enable the service.

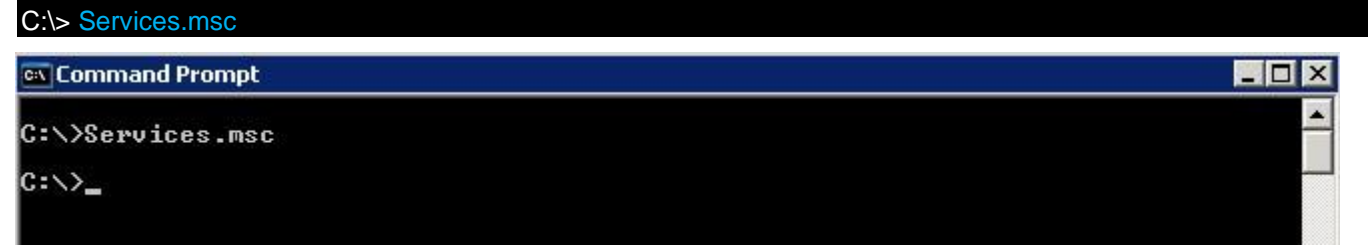

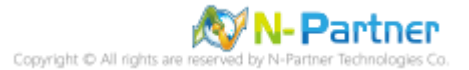

# (4) Open NXLog Service

# Please select "nxlog" and click $\blacksquare$ .

| 🍇 Services         |                                                             |                          |             |         |              |               |   |
|--------------------|-------------------------------------------------------------|--------------------------|-------------|---------|--------------|---------------|---|
| Eile Action View   | Help                                                        |                          |             |         |              |               |   |
| ← → 💽 🚰 🤄          | ) 🗟 😰 🖬 🕨 🔳 💷 🖦                                             |                          |             |         |              |               |   |
| 🦓 Services (Local) | 🍇 Services (Local)                                          |                          |             |         |              |               |   |
|                    | nxlog                                                       | Name 🔺                   | Description | Status  | Startup Type | Log On As     |   |
|                    |                                                             | Network DDE DSDM         | Manages D   |         | Disabled     | Local System  |   |
|                    | Stop the service                                            | Network Location A       | Collects an | Started | Manual       | Local System  |   |
|                    | Restart the service                                         | Network Provisionin      | Manages X   |         | Manual       | Local System  |   |
|                    |                                                             | MANT I M Security Sup    | Provides s  |         | Manual       | Local System  |   |
|                    | Description:<br>This service is responsible for running the | nxlog 👘                  | This servic | Started | Automatic    | Local System  |   |
|                    |                                                             | Performance Logs         | Collects pe |         | Automatic    | Network S     |   |
|                    | INALOG agent, See www.nxlog.co.                             | Plug and Play            | Enables a c | Started | Automatic    | Local System  |   |
|                    |                                                             | Portable Media Seri      | Retrieves t |         | Manual       | Local System  |   |
|                    |                                                             | Print Spooler            | Manages al  | Started | Automatic    | Local System  |   |
|                    |                                                             | Protected Storage        | Protects st | Started | Automatic    | Local System  |   |
|                    |                                                             | Remote Access Aut        | Creates a   |         | Manual       | Local System  |   |
|                    |                                                             | Remote Access Co         | Creates a   |         | Manual       | Local System  |   |
|                    |                                                             | Remote Desktop H         | Manages a   |         | Manual       | Local System  |   |
|                    |                                                             | Remote Procedure         | Serves as t | Started | Automatic    | Network S     |   |
|                    |                                                             | Remote Procedure         | Enables re  |         | Manual       | Network S     |   |
|                    |                                                             | Remote Registry          | Enables re  | Started | Automatic    | Local Service |   |
|                    |                                                             | Removable Storage        | Manages a   |         | Manual       | Local System  |   |
|                    |                                                             | Be Docultont Cot of Do   | Enables a   |         | Manual       | Local Suctor  | - |
|                    | Extended Standard                                           | Stan Docultoot Cot of Do | Epoblec a   |         | Manual       | Local Suctor  |   |

# (5) Select "Automatic" of "Startup type" in "General."

| eneral Log On                                                                                  | Recovery Dependencies                                                                          |
|------------------------------------------------------------------------------------------------|------------------------------------------------------------------------------------------------|
| Service name:                                                                                  | nxlog                                                                                          |
| Display <u>n</u> ame:                                                                          | NXLog                                                                                          |
| Description:                                                                                   | This service is responsible for running the NXLog agent. See www.nxlog.co.                     |
| Pat <u>h</u> to executat                                                                       | ole:                                                                                           |
| "C:\Program File                                                                               | s\nxlog\nxlog.exe" -c "C:\Program Files\nxlog\conf\nxlog                                       |
| Startup typ <u>e</u> :                                                                         | Automatic                                                                                      |
|                                                                                                |                                                                                                |
| Service status:                                                                                | Started                                                                                        |
| Service status:<br><u>S</u> tart                                                               | Started                                                                                        |
| Service status:<br><u>S</u> tart<br>You can specify<br>from here                               | Started       Stop     Pause       Ithe start parameters that apply when you start the service |
| Service status:<br><u>S</u> tart<br>You can specify<br>from here.                              | Started Stop Pause Resume the start parameters that apply when you start the service           |
| Service status:<br><u>S</u> tart<br>You can specify<br>from here.<br>Start para <u>m</u> eters | Started       Stop     Besume       the start parameters that apply when you start the service |

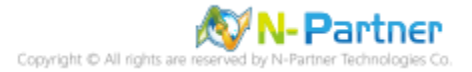

(6) Select "Restart the Service" of "First, Second and Subsequent Failures" in "Recovery" and click "OK"

| og Properties (Local C           | omputer)                        | ?     |
|----------------------------------|---------------------------------|-------|
| ieneral   Log On   Recove        | עזי Dependencies                |       |
| Select the computer's resp       | onse if this service fails.     |       |
| <u>F</u> irst failure:           | Restart the Service             |       |
| <u>S</u> econd failure:          | Restart the Service             | -     |
| S <u>u</u> bsequent failures:    | Restart the Service             | -     |
| Reset fail c <u>o</u> unt after: | 0 days                          |       |
| Restart ser <u>v</u> ice after:  | 1 minutes                       |       |
| Program:                         |                                 | 1     |
| ļ                                | Brow                            | Wse   |
| <u>C</u> ommand line paramete    | rs:                             |       |
| F Append fail count to           | end of command line (/fail=%1%) |       |
|                                  | <u>R</u> estart Computer Optio  | ms    |
|                                  |                                 |       |
|                                  | OK Cancel                       | Apply |

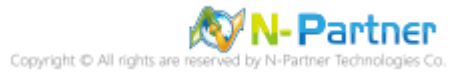

### 1.4.2 For Windows 2008 or Its Later Versions

### (1) Click "Windows PowerShell."

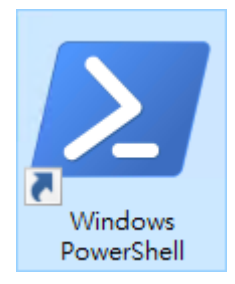

#### (2) Restart NXLog and check for any errors.

PS C:\> Restart-Service -Name nxlog PS C:> Get-Service -Name nxlog | Select-Object -Property Name, Status, StartType PS C:\> Get-Content 'C:\Program Files\nxlog\data\nxlog.log' 🜌 Administrator: Windows PowerShell - 🗆 × PS C:\> Restart-Service -Name nxlog \* PS C:igwedge Get-Service -Name nxlog | Select-Object -Property Name,Status,StartType Name Status StartType nxlog Running PS C:\> Get-Content 'C:\Program Files\nxlog\data\nxlog.log' 2024-04-12 15:39:05 WARNING no functional input modules! 2024-04-12 15:39:05 WARNING no routes defined! 2024-04-12 15:39:05 INFO nxlog-ce-3.2.2329 started 2024-04-12 16:31:38 WARNING stopping nxlog service 2024-04-12 16:31:38 WARNING nxlog-ce received a termination request signal, exiting... 2024-04-12 16:31:39 INFO nxlog-ce-3.2.2329 started PS C:>>

#### (3) Enter the following blue part to enable the service.

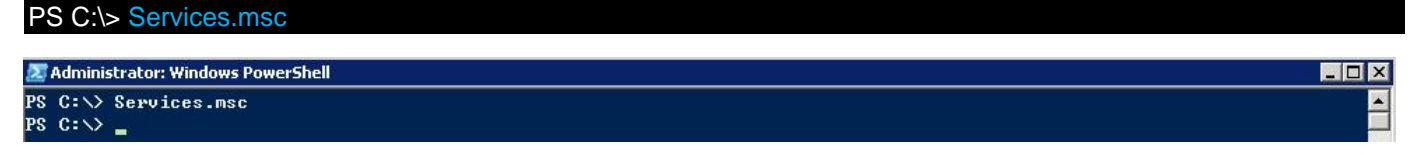

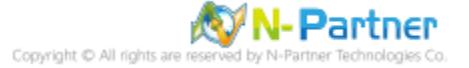

# (4) Open NXLog Service

# Please select "nxlog" and click 🔟.

| 🝳 Services       |                                                                                               |                                                                                       |                                                                    |                               |                                                        |                                                                              |          |
|------------------|-----------------------------------------------------------------------------------------------|---------------------------------------------------------------------------------------|--------------------------------------------------------------------|-------------------------------|--------------------------------------------------------|------------------------------------------------------------------------------|----------|
| File Action View | Help                                                                                          |                                                                                       |                                                                    |                               |                                                        |                                                                              |          |
|                  | nxlog<br>Stop the service                                                                     | Name A                                                                                | Description<br>Collects an<br>This servic                          | Status<br>Started<br>Started  | Startup Type<br>Automatic                              | Log On As                                                                    |          |
|                  | Restart the service                                                                           | Performance Count                                                                     | This servic<br>Enables re                                          | Started                       | Automatic (D<br>Manual                                 | Local System<br>Local Service                                                |          |
|                  | Description:<br>This service is responsible for running the<br>NXLog agent. See www.nxlog.co. | Performance Logs<br>Plug and Play<br>PnP-X IP Bus Enum<br>Portable Device En<br>Power | Enables a c<br>The PnP-X<br>Enforces g<br>Manages p<br>Loads files | Started<br>Started<br>Started | Manuar<br>Automatic<br>Disabled<br>Manual<br>Automatic | Local System<br>Local System<br>Local System<br>Local System<br>Local System |          |
|                  | Extended / Standard /                                                                         | Problem Reports an                                                                    | This servic                                                        |                               | Manual                                                 | Local System                                                                 | <u> </u> |

(5) Select "Automatic (Delayed Start)" of "Startup type" in "General."

| nxlog Properties (l                                   | Local Computer)                                                           | ×            |
|-------------------------------------------------------|---------------------------------------------------------------------------|--------------|
| General Log On                                        | Recovery Dependencies                                                     |              |
| Service name:                                         | nxlog                                                                     |              |
| Display name:                                         | nxlog                                                                     |              |
| Description:                                          | This service is responsible for running the N<br>agent. See www.nxlog.co. | XLog 🔺       |
| Path to executable<br>"C:\Program Files"              | e:<br>\nxlog\nxlog.exe'' -c ''C:\Program Files\nxlog                      | \conf\nxlog. |
| Startup type:                                         | Automatic (Delayed Start)                                                 | <b>_</b>     |
| Help me configure                                     | e service startup options.                                                |              |
| Service status:                                       | Started                                                                   |              |
| Start                                                 | Stop Pause                                                                | Resume       |
| You can specify th<br>from here.<br>Start parameters: | he start parameters that apply when you start                             | the service  |
|                                                       | OK Cancel                                                                 | Apply        |

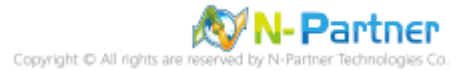

(6) Select "Restart the Service" of "First, Second and Subsequent Failures" in "Recovery" and click "OK."

| 1040113.                |                                         |
|-------------------------|-----------------------------------------|
| ïrst failure:           | Restart the Service                     |
| econd failure:          | Restart the Service                     |
| iubsequent failures:    | Restart the Service                     |
| leset fail count after: | 1 days                                  |
| lestart service after:  | 1 minutes                               |
| Enable actions for sto  | ops with errorsRestart Computer Options |
|                         | Browse                                  |
| Command line parame     | eters:                                  |

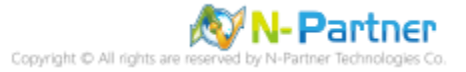

# 2. For Windows 2000

Windows Audit Policy Settings

Please refer to the "Audit Policy Recommendation" link provided in "preface" for detailed explanations.

※ Below are the settings for both domain and workgroup configurations.

## 2.1 Domain

## 2.1.1 Organizational Unit Setup

(1) Click "Active Directory Users and Computers."

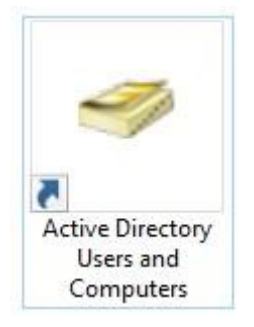

### (2) Add Your Organizational Unit

Right-click on your "Domain Name," (in this example, it is "npartner.local), select "New" and click

### "Organizational Unit."

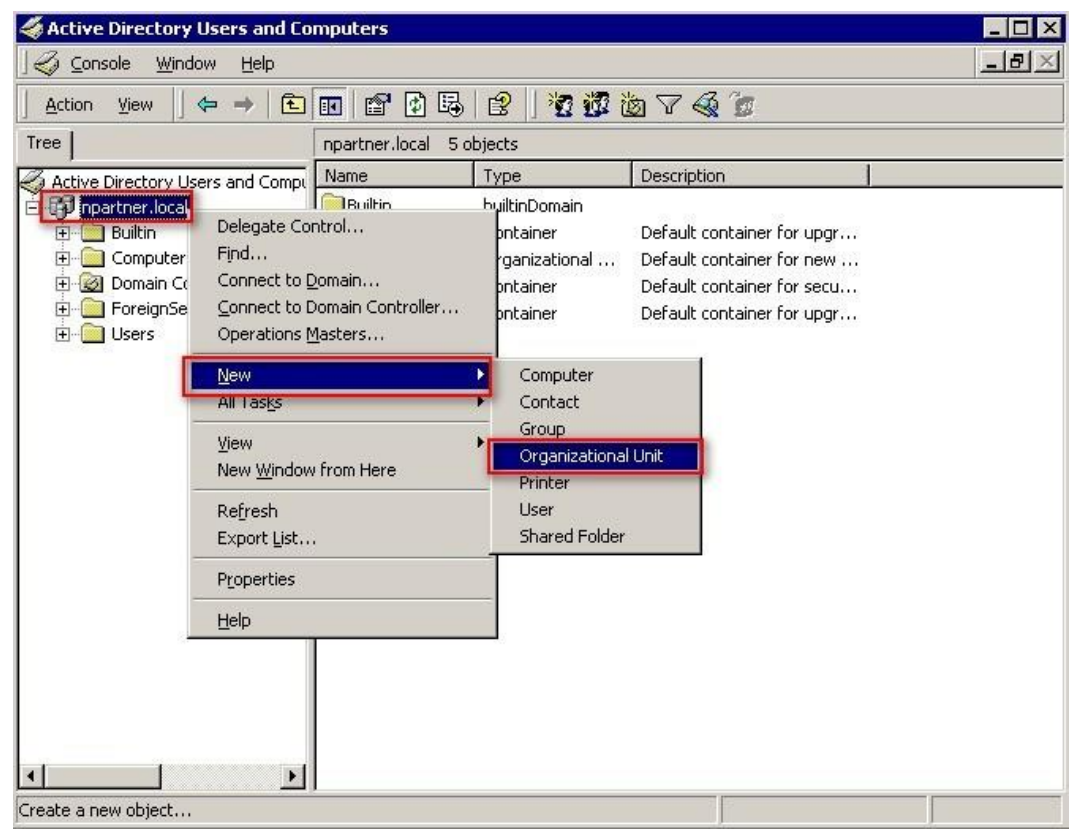

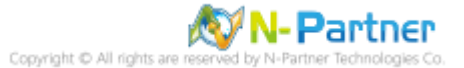

### (3) Name Your Organizational Unit

Enter your "Organizational Unit Name," (In this example, it is "Servers.")

Note: Please create your organizational unit name according to the actual environment and click "OK."

| New Object     | - Organizal | tional Unit     |     |    |       | ×      |  |
|----------------|-------------|-----------------|-----|----|-------|--------|--|
| 3              | Create in:  | npartner.local/ |     |    |       |        |  |
| N <u>a</u> me: |             |                 |     |    |       |        |  |
| Servers        |             |                 |     |    |       | ]      |  |
|                |             |                 |     |    |       |        |  |
|                |             |                 |     |    |       |        |  |
|                |             |                 |     |    |       |        |  |
|                |             |                 |     |    |       |        |  |
|                |             |                 |     |    |       |        |  |
|                |             |                 |     |    |       |        |  |
|                |             |                 |     | OK | ](    | Cancel |  |
|                |             |                 | 2.2 |    | 20 92 |        |  |

### (4) Move Your Server to New Organizational Unit

Select your organizational unit(the example here is "Computers") -> Right-click on the "WIN2000-ENG" server. Note: Please select the Windows Server host based on actual environment -> Click "Move."

| 2 Console Window Help              |                  |          |                        |  |
|------------------------------------|------------------|----------|------------------------|--|
|                                    |                  |          |                        |  |
|                                    | 📧 🗡 🖭 🕼          |          |                        |  |
| Tree                               | Computers 1 obje | ects     |                        |  |
| 🎻 Active Directory Users and Compt | Name             | Туре     | Description            |  |
| 🖻 🗊 npartner.local                 | WIN2000-ENG      | Computer | Digable Account        |  |
|                                    |                  |          | Reset Account          |  |
| Domain Controllers                 |                  |          | Мо <u>ч</u> е          |  |
| 🗄 🛅 ForeignSecurityPrincipals      |                  |          | Manage                 |  |
| Servers                            |                  |          | All Tas <u>k</u> s 🕨 🕨 |  |
|                                    |                  |          | Delete                 |  |
|                                    |                  |          | Refresh                |  |
|                                    |                  |          | P <u>r</u> operties    |  |
|                                    |                  |          | Help                   |  |
|                                    |                  |          |                        |  |
|                                    | 45               |          |                        |  |

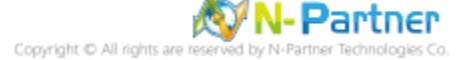

## (5) Select Your Organizational Unit

Select your organization unit (the example here is "Servers") -> Click "OK."

| love                                                                                                    |                                        |        | ? >    |
|----------------------------------------------------------------------------------------------------|----------------------------------------|--------|--------|
| <u>C</u> ontainer to move o                                                                                                    | bject to:                              |        |        |
| Program Computer      Program Computer      Program Computer | ters<br>1 Controllers<br>SecurityPrinc | sipals |        |
|                                                                                                    |                                        | ОК     | Cancel |

(6) Confirm Your Server Has Been Moved to the New Organizational Unit

Click on your organizational unit (the example here is "Servers") to confirm that the "WIN2000-ENG"

| 🐗 Active Directory Users and Co                                                                                                    | mputers       |         |                 |     |
|----------------------------------------------------------------------------------------------------|---------------|---------|-----------------|-----|
| 🛛 🎻 Console 🛛 <u>W</u> indow Help                                                                                                    |               |         |                 | _8× |
| 📙 Action View 🗍 🖙 🔶 主                                                                                                    | 💽 🗙 😭         | 🔁 🗟 😫 🛛 | 10 10 10 V 4 10 |     |
| Tree                                                                                                    | Servers 1 obj | ects    |                 |     |
| Active Directory Users and Compt                                                                                                    |               | Type    | Description     |     |
| Image reparties local      Event in the second second |               |         |                 |     |
|                                                                                                    |               |         |                 |     |

server has been moved.

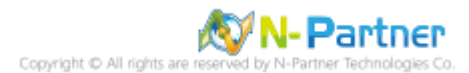

## 2.1.2 Group Policy Settings

(1) Open "Active Directory Users and Computers."

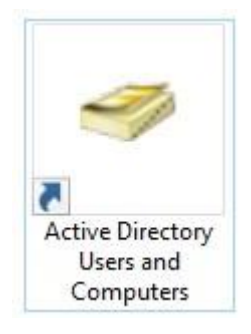

(2) Select your organizational unit (the example here is "Servers") and right-click on "Properties."

| literative Directory Users and                                                                                                    | Computers              |                  |             | _ 🗆 ×      |
|----------------------------------------------------------------------------------------------------|------------------------|------------------|-------------|------------|
| ] 🌍 Console 🛛 Window Help                                                                                                    |                        |                  |             | <u>_8×</u> |
| ] Action ⊻iew  ] ← →   🤁                                                                                                    | 🗅 📧 🗙 😭 🖸              | B 2 1            | 1 🖥 💩 🖓 🍕 🙆 |            |
| Tree                                                                                                    | Servers 1 objects      | 5                |             |            |
| Active Directory Users and Com<br>Active Directory Users and Com<br>Builtin<br>Computers<br>Domain Controllers<br>ForeignSecurityPrincipal | s Name                 | Type<br>Computer | Description |            |
|                                                                                                    | ntrol<br>rs to a group |                  |             |            |
| <u>N</u> ew<br>All Tas <u>k</u> s                                                                                                    | *                      |                  |             |            |
| <u>V</u> iew<br>New <u>W</u> indov                                                                                                    | v from Here            |                  |             |            |
| Delete<br>Rena <u>m</u> e<br>Refresh<br>Export List                                                                                        |                        |                  |             |            |
| Properties                                                                                                    |                        |                  |             |            |
| Opens property she <del>ct for the carter</del>                                                                                            | ic selection.          |                  |             |            |

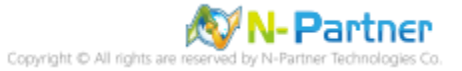

## (3) Enter Your Group Policy Object Name

Click on the "Group Policy" page and click "New."

|                                                      | -5                                                        |                                            |                     | ?        |
|------------------------------------------------------|-----------------------------------------------------------|--------------------------------------------|---------------------|----------|
| General   Manag                                      | ed By Group Po                                            | olicy                                      |                     |          |
| Cur                                                  | rent Group Policy                                         | Object Links for S                         | ervers              |          |
| Group Policy 0                                       | )bject Links                                              | N                                          | o Override          | Disabled |
|                                                      |                                                           |                                            |                     |          |
|                                                      |                                                           |                                            |                     |          |
|                                                      |                                                           |                                            |                     |          |
| Group Policy Ob                                      | ients higher in the                                       | a list have the high                       | ast prioritu        |          |
| Group Policy Ob<br>This list obtained                | ojects higher in the<br>d from: win2000-a                 | e list have the high<br>d-eng.npartner.loc | est priority.<br>al |          |
| Group Policy Ob<br>This list obtained<br><u>N</u> ew | ejects higher in the<br>d from: win2000-a<br>A <u>d</u> d | e list have the high<br>d-eng.npartner.loc | est priority.<br>al | Шр       |

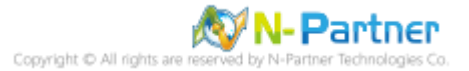

## (4) Name Your Group Policy Object

Enter your group policy object name (the example here is "N-Partner Policy") Note: Please create your

group object name based on the actual environment -> Click "Edit."

|                                                                            |                                                                        | ст.<br>Объеми (м. н. с.                                                      | C                       |                             |
|----------------------------------------------------------------------------|------------------------------------------------------------------------|------------------------------------------------------------------------------|-------------------------|-----------------------------|
| Currer                                                                     | nt Group Policy                                                        | UDJect Links for                                                             | Servers                 |                             |
| Group Policy Ob                                                            | iect Links                                                             |                                                                              | No Override             | Disabled                    |
| N-Partner Pol                                                              | су                                                                     |                                                                              |                         |                             |
|                                                                            |                                                                        |                                                                              |                         |                             |
|                                                                            |                                                                        |                                                                              |                         |                             |
|                                                                            |                                                                        |                                                                              |                         |                             |
|                                                                            |                                                                        |                                                                              |                         |                             |
|                                                                            |                                                                        |                                                                              |                         |                             |
|                                                                            |                                                                        |                                                                              |                         |                             |
| Group Policy Obje                                                          | cts higher in the                                                      | : list have the hi                                                           | ghest priority.         |                             |
| Group Policy Obje<br>This list obtained f                                  | cts higher in the<br>rom: win2000-a                                    | e list have the hi<br>d-eng.npartner.l                                       | ghest priority.<br>ocal |                             |
| Group Policy Obje<br>This list obtained f                                  | cts higher in the<br>rom: win 2000-a<br>A <u>d</u> d                   | e list have the hi<br>d-eng.npartner.l                                       | ghest priority.<br>ocal | <u>Шр</u>                   |
| Group Policy Obje<br>This list obtained f<br><u>N</u> ew                   | cts higher in the<br>rom: win2000-a<br>A <u>d</u> d<br>Dele <u>t</u> e | e list have the hi<br>d-eng.npartner.l<br><u>E</u> dit<br><u>P</u> roperties | ghest priority.<br>ocal | Uр<br>Do <u>w</u> n         |
| Group Policy Obje<br>This list obtained f<br><u>N</u> ew<br><u>Options</u> | cts higher in the<br>rom: win2000-a<br>Add<br>Dele <u>t</u> e          | e list have the hi<br>d-eng.npartner.l<br><u>E</u> dit<br><u>P</u> roperties | ghest priority.<br>ocal | <u>U</u> р<br>Do <u>w</u> n |

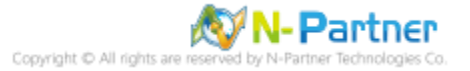

(5) Local Group Policies: Audit Policy

Expand folder "Computer Configuration" -> "Windows Settings" -> "Security Settings" -> "Local Policies"-> "Audit Policy." And click on "Audit account logon events," "Audit account management," "Audit logon events," "Audit object access," and "Audit system events," items -> Check "Define these policy settings": Success, Failure. -> Click "OK."

| 🚮 Group Policy                                                                                                    |                                                                                                    |                                                                                                    | - U × |
|----------------------------------------------------------------------------------------------------|----------------------------------------------------------------------------------------------------|----------------------------------------------------------------------------------------------------|-------|
| 📙 Action View                                                                                                    | 🖸   X 🖫   🔗                                                                                                    |                                                                                                    |       |
| Tree                                                                                                    | Policy 🛆                                                                                                    | Computer Setting                                                                                                    |       |
| <ul> <li>N-Partner Policy [win2000-ad-eng.r</li> <li>Computer Configuration</li> <li>Software Settings</li> <li>Scripts (Startup/Shutdo</li> <li>Security Settings</li> <li>Account Policies</li> <li>Local Policies</li> <li>Local Policies</li> <li>Mult Policy</li> <li>Security Option:</li> <li>Security Log</li> </ul>                                                                                                    | Image: Construction of the second second | Success, Failure<br>Success, Failure<br>Not defined<br>Success, Failure<br>Not defined<br>Not defined<br>Success, Failure |       |
| Restricted Groups     System Services     System Services     Registry     Prile System     Public Key Policies     Proble Key Policies     Proble Key Policies     Probl | Audit logon events          Image: Define these policy settings         Audit these attempts:         Image: Define these policy settings         Audit these attempts:         Image: Define these policy settings         Audit these attempts:         Image: Define these policy settings         Audit these attempts:         Image: Define these policy settings         Audit these attempts:         Image: Define these policy settings         Audit these attempts:         Image: Define these policy settings         Audit these attempts:         Image: Define these policy settings         Audit these attempts:         Image: Define these policy settings         Audit these attempts:         Image: Define these policy settings         Audit these policy settings         Audit these policy settings         Audit these policy settings         Audit these policy settings         Audit these policy settings         Audit these policy settings         Audit these policy settings         Audit these policy settings         Audit these policy settings         Audit these policy settings         Audit these policy settings         Audit these policy settings         Audit these policy settings      <                                                                                                    | OK Cancel                                                                                                    |       |

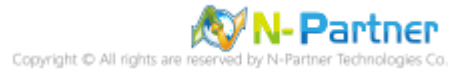

(6) Event Logs: Retention Method for Security Log

Expand folder "Computer Configuration" -> "Windows Settings" -> "Security Settings" -> "Event Log" -> "Settings for Event Log Settings" -> Click on "Retention method for security log" -> And check "Define this policy setting": -> Select "Overwrite events as needed" -> Click "OK."

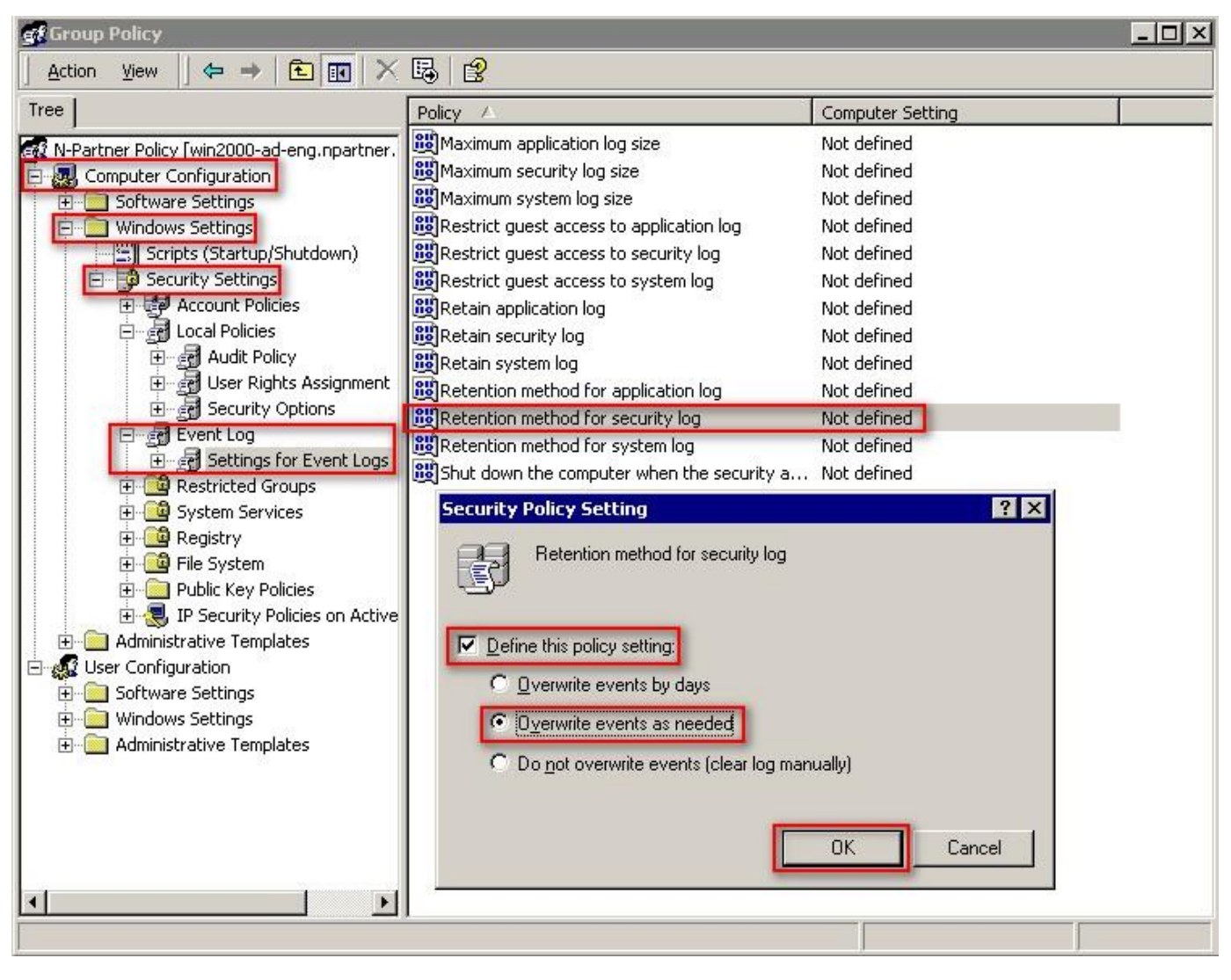

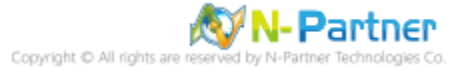

(7) Event Logs: Maximum Size of Security Log

Expand folder "Computer Configuration" -> "Windows Settings" -> "Security Settings" -> "Event Log" ->

"Settings for Event Logs"-> And click on "Maximum security log size" -> Check "Define this policy setting"

### -> Enter 204800 KB

Note: Please adjust the number based on the actual environment -> Click [OK].

| 🚮 Group Policy                             |                                                                                                    | <u>_</u> _×      |
|--------------------------------------------|----------------------------------------------------------------------------------------------------|------------------|
| Action View   ⇐ → 🔁 💽 🗙                    | E 2                                                                                                    |                  |
| Tree                                       | Policy A                                                                                                    | Computer Setting |
| Repartner Policy [win2000-ad-eng.npartner. | Maximum application log size                                                                                    | Not defined      |
| Computer Configuration                     | Maximum security log size                                                                                       | 204800 kilobytes |
|                                            | Maximum system log size                                                                                         | Not defined      |
| E- Windows Settings                        | Restrict guest access to application log                                                                        | Not defined      |
| Scripts (Startup/Shutdown)                 | Restrict guest access to security log                                                                           | Not defined      |
| 🖻 🚽 😼 Security Settings                    | Restrict guest access to system log                                                                             | Not defined      |
| 🕀 🥩 Account Policies                       | Betain application log                                                                                          | Not defined      |
| E - 🛃 Local Policies                       | Betain security log                                                                                             | Not defined      |
| 🕀 🔁 Audit Policy                           | 🕮 Retain system log                                                                                             | Not defined      |
| 🕒 🚮 User Rights Assignment                 | Betention method for application log                                                                            | Not defined      |
| Security Options                           | Retention method for security log                                                                               | As needed        |
|                                            | BRetention method for system log                                                                                | Not defined      |
| E Settings for Event Logs                  | BShut down the computer when the security a                                                                     | Not defined      |
|                                            |                                                                                                    |                  |
| Benistry                                   | Security Policy Setting                                                                                         | ? ×              |
|                                            | Maximum securitu log size                                                                                       |                  |
|                                            |                                                                                                    |                  |
| 😥 🗐 IP Security Policies on Active         |                                                                                                    |                  |
| Administrative Templates                   |                                                                                                    |                  |
| 🖻 👧 User Configuration                     | Define this policy setting                                                                                      |                  |
| E Software Settings                        | the second second second second second second second second second second second second second second second se |                  |
| 🗄 💼 Windows Settings                       | 204800 - kilobutes                                                                                              |                  |
| 🗄 🛅 Administrative Templates               | Kilobytes                                                                                                    |                  |
| 2800.00                                    |                                                                                                    |                  |
|                                            | F                                                                                                    |                  |
|                                            | L                                                                                                    |                  |
|                                            | -                                                                                                    |                  |
|                                            |                                                                                                    |                  |
|                                            |                                                                                                    |                  |
|                                            |                                                                                                    |                  |
|                                            |                                                                                                    |                  |

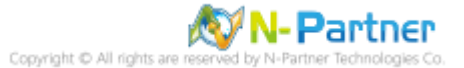

(8) Open "Command Prompt" on your Windows Server.

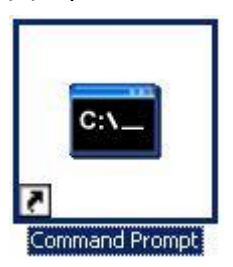

(9) Enter the command below to refresh group policy.

C:\> secedit /refreshpolicy machine\_policy /enforce

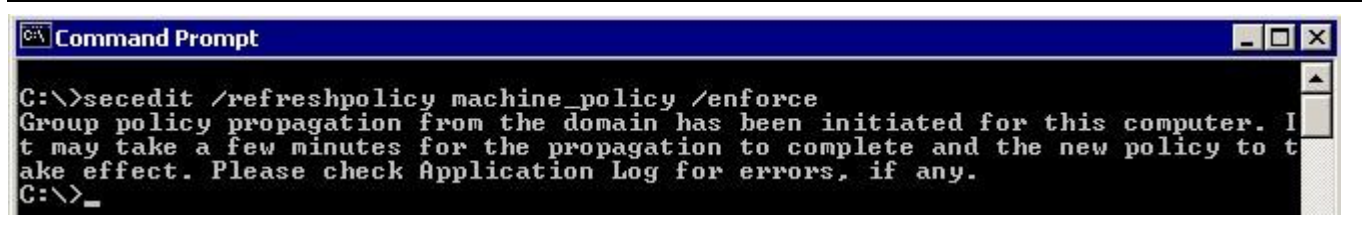

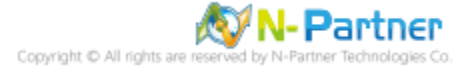

# 2.2 Workgroup

## 2.2.1 Audit Policy Settings

## (1) Search

Click on "Start" -> "Search" -> "For Files or Folders."

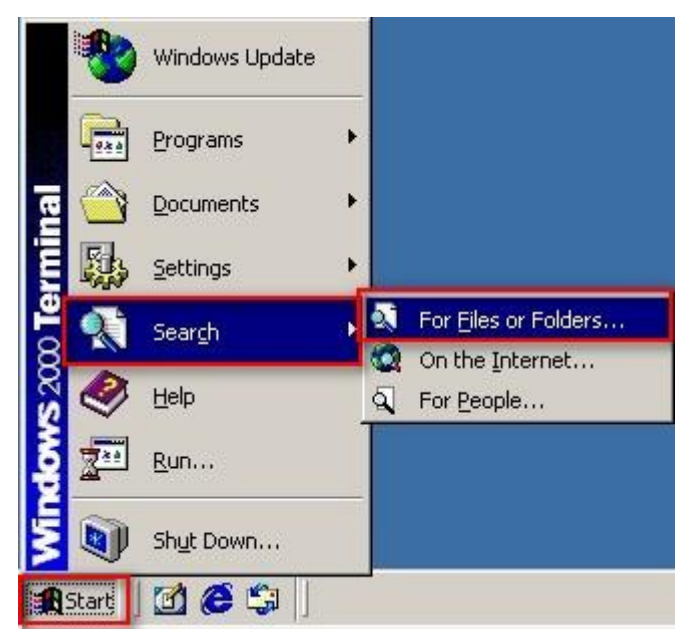

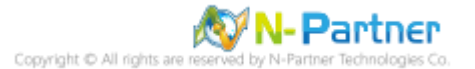

## (2) Search for Group Policy

Enter "gpedit.msc" -> And click "Search Now" -> Click on "gpedit" in the search results.

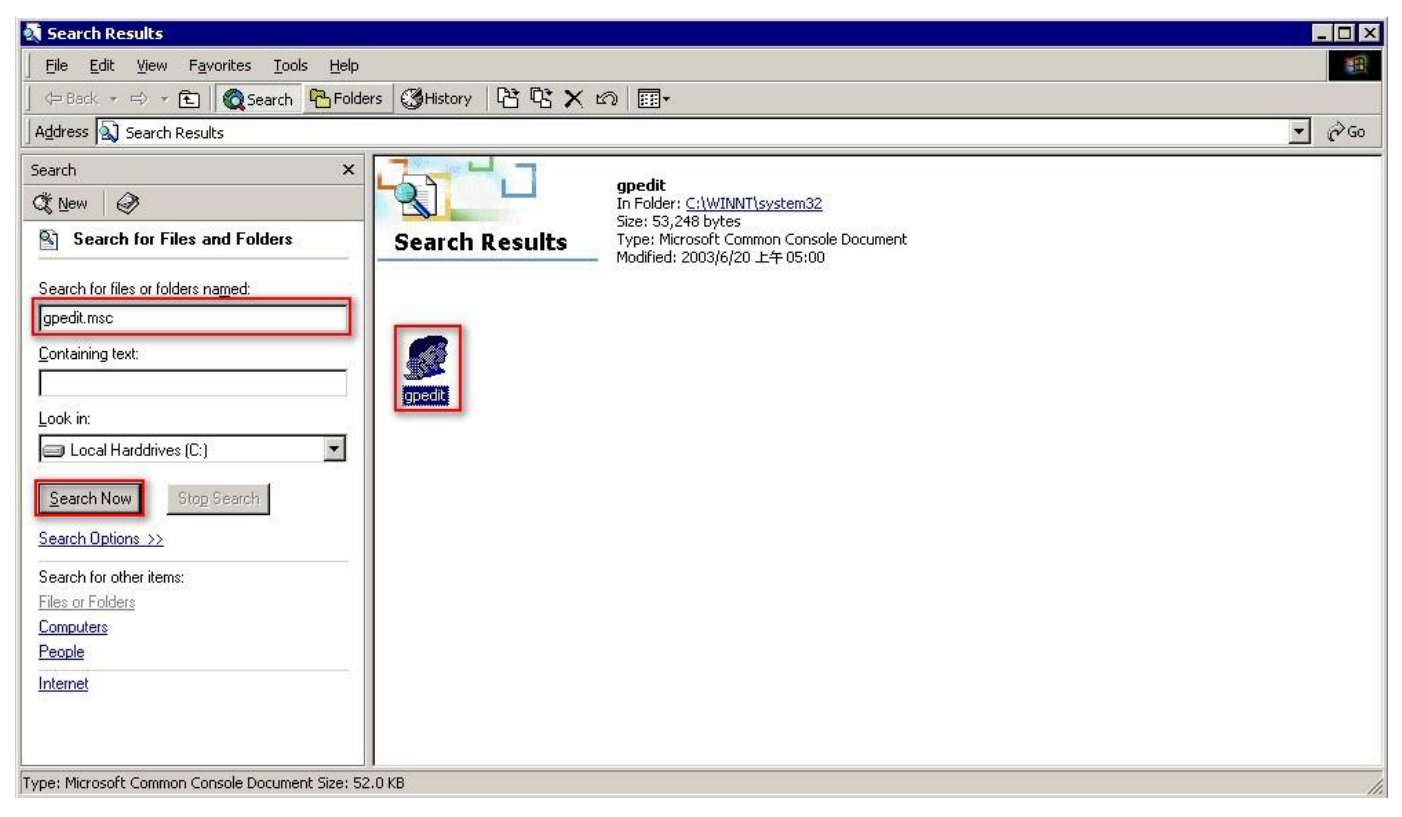

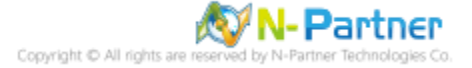

### (3) Local Group Policies: Audit Policies

Expand folder "Computer Configuration" -> "Windows Settings" -> "Security Settings" -> "Local Policies" -> "Audit Policy" -> And click on "Audit account logon events," "Audit account management," "Audit logon events," "Audit object access," and "Audit system events," items -> Check "Audit these attempts": "Success" & "Failure" -> Click "OK."

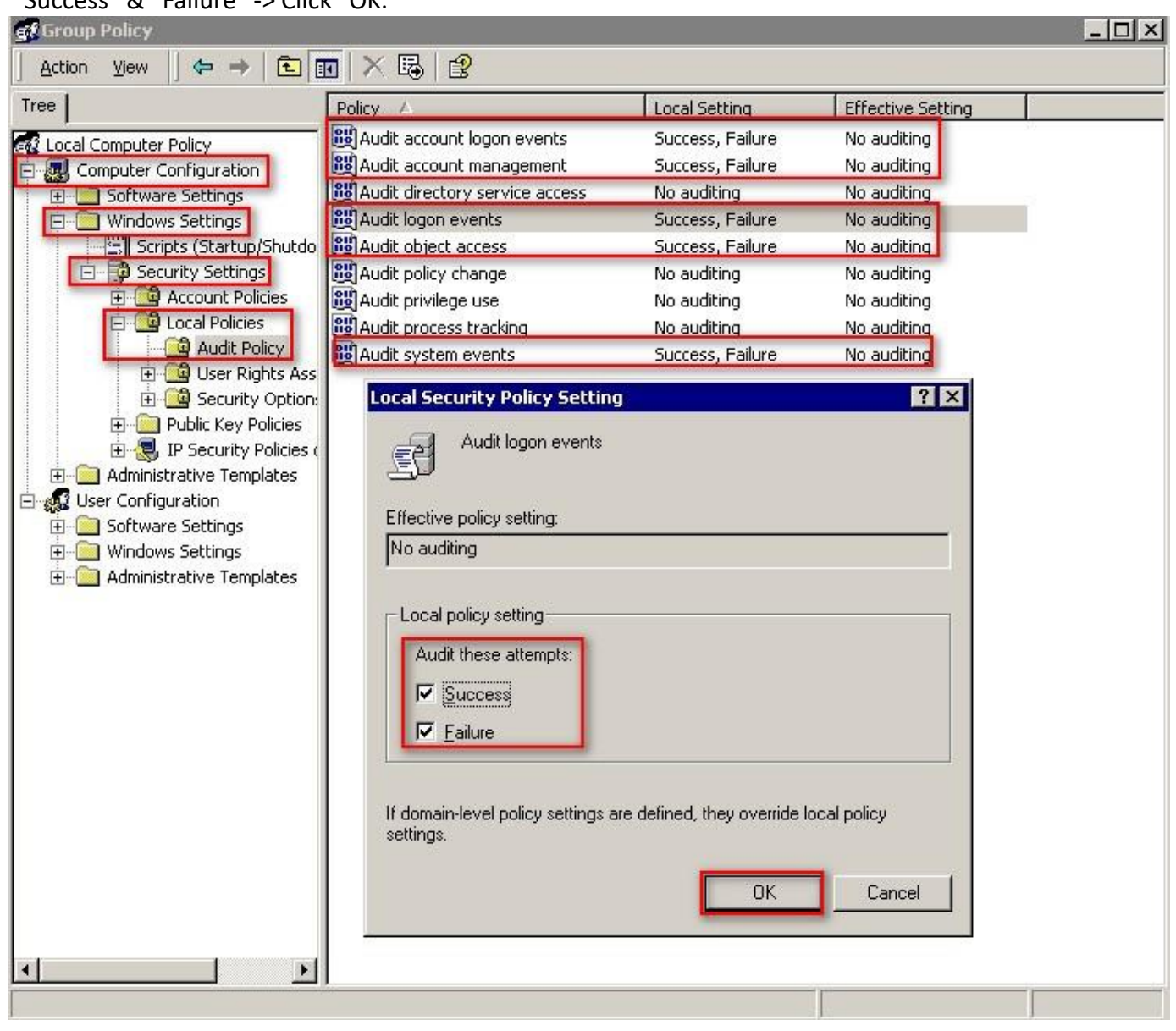

## (4) Open "Command Prompt."

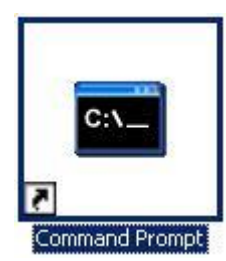

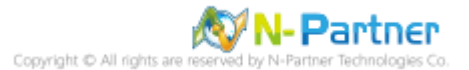
(5) Enter the command below to refresh group policy.

C:\> secedit /refreshpolicy machine\_policy /enforce

#### C:\WINNT\system32\cmd.exe

```
C:\>secedit /refreshpolicy machine_policy /enforce
Group policy propagation from the domain has been initiated for this computer. I
t may take a few minutes for the propagation to complete and the new policy to t
ake effect. Please check Application Log for errors, if any.
C:\>_
```

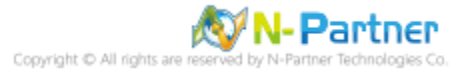

- 🗆 X

## 2.2.2 Event Log Settings

(1) Open "Search"

Click on "Start" -> "Search" -> "For Files or Folders."

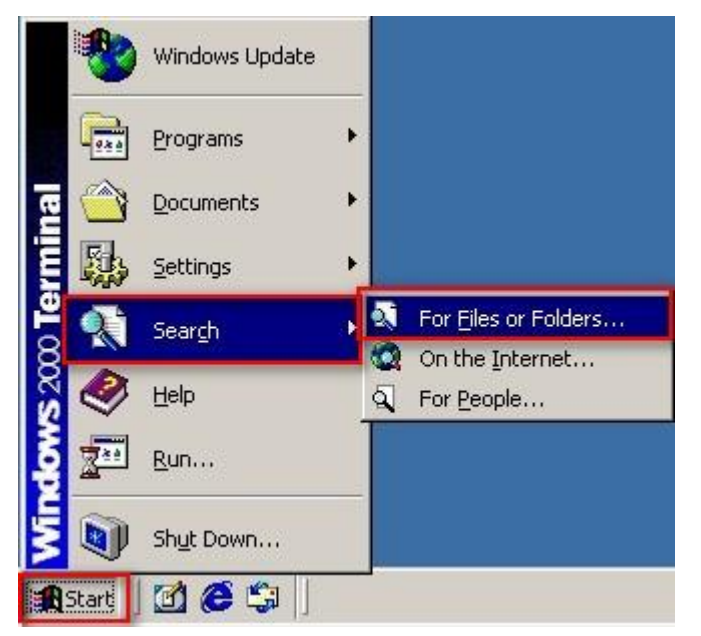

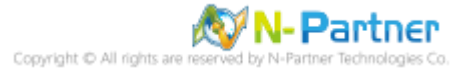

## (2) Search for "Event Viewer"

Enter "Event Viewer" -> And click "Search Now" -> Click on "Event Viewer" in the search results.

| 💐 Search Results                                    |                                |                                                                   |                 |             |              |              |             | - 🗆 × |
|-----------------------------------------------------|--------------------------------|-------------------------------------------------------------------|-----------------|-------------|--------------|--------------|-------------|-------|
| Eile Edit View Favorites Tools Help                 |                                |                                                                   |                 |             |              |              |             | -     |
| Back + + + E Search Brolde                          | rs 🔇 History 📴 🔁 🗙             | n .                                                               |                 |             |              |              |             |       |
| Address 🔊 Search Results                            |                                |                                                                   |                 |             |              |              | •           | ∂ Go  |
| Search X                                            |                                |                                                                   |                 |             |              |              |             |       |
| C New 🥔                                             |                                | In Folder: <u>C:\Documents a</u>                                  | nd Settings\All | Users\Start |              |              |             |       |
| Search for Files and Folders                        | Search Results                 | Menu\Programs\Administra<br>Size: 1,443 bytes<br>- Type: Shortcut | ative Tools     |             |              |              |             |       |
| Search for files or folders named:                  |                                | Modified: 2024/4/10 下午 1                                          | .2:41           |             |              |              |             |       |
| Event Viewer                                        |                                |                                                                   |                 |             |              |              |             |       |
| Containing text:                                    | 🔿 📕 📗                          | <b>&amp;</b> ]                                                    | 2               | 2           | <b>\$</b>    | <b>\$</b>    | *           |       |
|                                                     | Web Events Event Viewer in     | m_mseventl eventlog.dll                                           | eventvwr        | eventvwr    | faxevent.dll | netevent.dll | nwevent.dll |       |
| Look in:                                            |                                |                                                                   |                 |             |              |              |             |       |
| 🖃 Local Harddrives (C:)                             |                                |                                                                   |                 |             |              |              |             |       |
| Stop Search                                         | AppEvent.Evt SecEvent.Evt S    | 5ysEvent.Evt regevent.mof                                         |                 |             |              |              |             |       |
| Search Options >>                                   |                                |                                                                   |                 |             |              |              |             |       |
| Search for other items:                             |                                |                                                                   |                 |             |              |              |             |       |
| Files or Folders                                    |                                |                                                                   |                 |             |              |              |             |       |
| Lomputers                                           |                                |                                                                   |                 |             |              |              |             |       |
|                                                     |                                |                                                                   |                 |             |              |              |             |       |
| Internet                                            |                                |                                                                   |                 |             |              |              |             |       |
|                                                     |                                |                                                                   |                 |             |              |              |             |       |
|                                                     |                                |                                                                   |                 |             |              |              |             |       |
| Displays monitoring and troubleshooting messages fr | om Windows and other programs. |                                                                   |                 |             |              |              |             | 11.   |

## (3) Edit Security Log

Right-click on "Security Log" -> And click on "Properties."

| 📲 Event Viewer     |                                                                                                    |                                                                                                    |                                                                                                    |                                                                                                    |                                                                                                    | _ 🗆 ×                                                                                            |
|--------------------|----------------------------------------------------------------------------------------------------|----------------------------------------------------------------------------------------------------|----------------------------------------------------------------------------------------------------|----------------------------------------------------------------------------------------------------|----------------------------------------------------------------------------------------------------|--------------------------------------------------------------------------------------------------|
| Action View        | ⇔ → 🗈 🖪                                                                                                    |                                                                                                    | B                                                                                                    |                                                                                                    |                                                                                                    |                                                                                                  |
| Tree               |                                                                                                    | Security Log 16                                                                                                    | event(s)                                                                                                    |                                                                                                    |                                                                                                    |                                                                                                  |
| Event Viewer (Loca | al)                                                                                                    | Туре                                                                                                    | Date                                                                                                    | Time                                                                                                    | Source                                                                                                    | Categ                                                                                            |
| Application Log    | Qpen Log File<br>Save Log File As.<br>New Log View<br>Clear all Events<br>View<br>Rename<br>Refresh<br>Export List<br>Properties<br>Help | Success Audit<br>cuccess Audit<br>uccess Audit<br>uccess Audit | 4/12/2024<br>4/12/2024<br>4/12/2024<br>4/12/2024<br>4/12/2024<br>4/12/2024<br>4/12/2024<br>4/12/2024<br>4/12/2024<br>4/12/2024<br>4/12/2024<br>4/12/2024<br>4/12/2024 | 4:56:20 PM<br>4:56:20 PM<br>4:56:20 PM<br>4:56:20 PM<br>4:51:31 PM<br>4:51:31 PM<br>4:51:31 PM<br>4:51:32 PM<br>4:51:22 PM<br>4:51:22 PM<br>4:51:22 PM<br>4:51:11 PM | Security<br>Security<br>Security<br>Security<br>Security<br>Security<br>Security<br>Security<br>Security<br>Security<br>Security<br>Security<br>Security<br>Security | Object<br>Object<br>Object<br>Object<br>Object<br>Object<br>Object<br>Object<br>Object<br>Object |
|                    |                                                                                                    | Success Audit                                                                                                    | 4/12/2024                                                                                                    | 4:51:11 PM                                                                                                    | Security                                                                                                    | Objec                                                                                            |

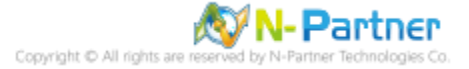

## (4) Configure Security Log

Enter maximum log file size: 204800 KB Note: Please adjust the number according to the actual

environment.

-> Click on "Overwrite events as needed" -> Click "OK."

| ieneral Filter | 1                                     |
|----------------|---------------------------------------|
| Display name:  | Security Log                          |
| Log name:      | C:\WINNT\System32\config\SecEvent.Evt |
| Size:          | 64.0 KB (65,536 bytes)                |
| Created:       | Wednesday, April 10, 2024 12:43:49 PM |
| Modified:      | Wednesday, April 10, 2024 12:46:58 PM |
| Accessed:      | Wednesday, April 10, 2024 12:46:58 PM |
| When maxim     | num log size is reached:              |

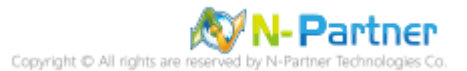

# 3. For Windows 2003

Windows Audit Policy Settings

Please refer to the "Audit Policy Recommendation" link provided in "preface" for detailed explanations.

⅔ Below are the settings for both domain and workgroup configurations.

## 3.1 Domain

#### 3.1.1 Organizational Unit Configuration

(1) Open "Active Directory Users and Computers."

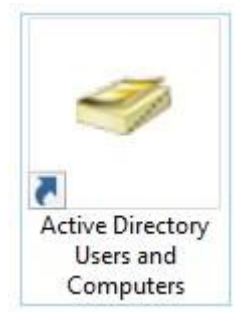

### (2) Add Organizational Unit

Right-click on your "Domain Name," (in this example, it is "npartner.local), select "New" and click

"Organizational Unit."

| 🐗 Active Directory U                                                                                                    | sers and Computers                                                                                                    |                                                                        |                                                                                                    | _ 🗆 × |
|----------------------------------------------------------------------------------------------------|----------------------------------------------------------------------------------------------------|------------------------------------------------------------------------|----------------------------------------------------------------------------------------------------|-------|
| Sile Action View                                                                                                    | v <u>W</u> indow <u>H</u> elp                                                                                                    |                                                                        |                                                                                                    | _ 8 × |
| ⇔ → € 🖪 🛱                                                                                                    | 1 🖻 🖻 😫 📝 🚺 🧖                                                                                                    | 1 10 7 4 1                                                             |                                                                                                    |       |
| Active Directory Use                                                                                                    | rs and Computer popartner local                                                                                                    | 5 objects                                                              |                                                                                                    |       |
| E Saved Queries                                                                                                    | Namo                                                                                                    | Tupe                                                                   | Description                                                                                                    |       |
| Compartner/local     Densition     Densition     Dens | Delegate Control<br>Find<br>Connect to Domain<br>Connect to Domain Controller<br>Raise Domain Functional Level<br>Operations Masters | builtinDomain<br>Container<br>Organizational<br>Container<br>Container | Default container for upgr<br>Default container for dom<br>Default container for secu<br>Default container for upgr |       |
|                                                                                                    | New I<br>All Tas <u>k</u> s I<br>Yiew I<br>New Window from Here                                                                      | Computer<br>Contact<br>Group<br>InetOrgPerson<br>MSMO Queue A          | lias                                                                                                    |       |
|                                                                                                    | Re <u>f</u> resh<br>Export <u>L</u> ist                                                                                              | Organizational L<br>Printer                                            | Jnit                                                                                                    |       |
|                                                                                                    | Properties                                                                                                    | User<br>Shared Folder                                                  |                                                                                                    |       |
|                                                                                                    | Help                                                                                                    | 1                                                                      |                                                                                                    |       |
|                                                                                                    | ×                                                                                                    | _                                                                      |                                                                                                    |       |
| Create a new object                                                                                                    |                                                                                                    |                                                                        |                                                                                                    |       |

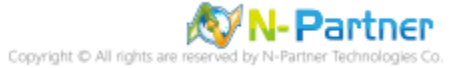

#### (3) Name Your Organizational Unit

Enter your "Organizational Unit Name," (In this example, it is "Servers")

Note: Please create your organizational unit name according to the actual environment and click "OK."

| New Object                | - Organizal | tional Unit     |    | ×      |
|---------------------------|-------------|-----------------|----|--------|
| Ø                         | Create in:  | npartner.local/ |    |        |
| N <u>a</u> me:<br>Servers |             |                 |    |        |
|                           |             |                 |    |        |
|                           |             |                 |    |        |
|                           |             |                 |    |        |
|                           |             |                 | ОК | Cancel |

(4) Move Your Server to New Organizational Unit

Select your organizational unit(the example here is "Computers") -> Right-click on the "WIN2003-ENG"

server · Note: Please select the Windows Server host based on actual environment -> Click "Move."

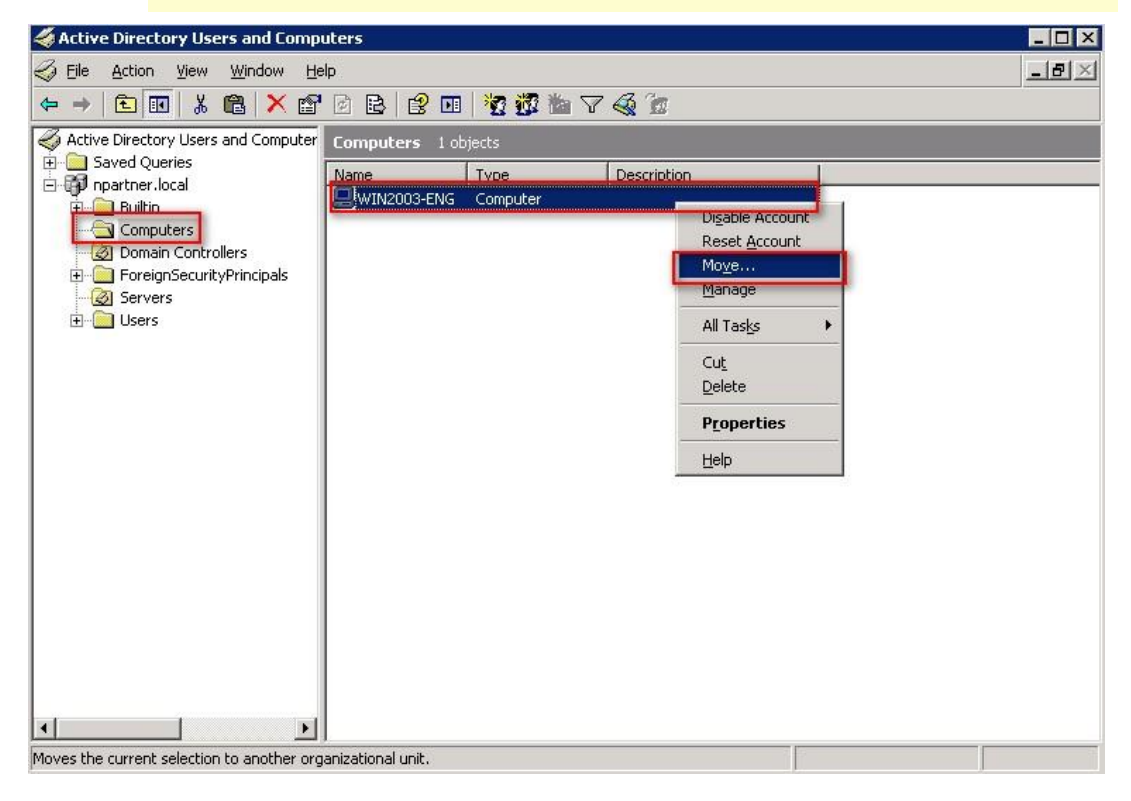

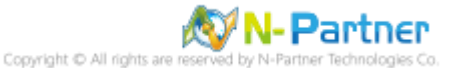

#### (5) Select Your Organizational Unit

Select your organization unit (the example here is "Servers") -> Click "OK."

| 1ove                                                                                                    |                                               | ? ×    |
|----------------------------------------------------------------------------------------------------|-----------------------------------------------|--------|
| Move object into                                                                                                    | ntainer:                                      |        |
| Porter     Porter     Porter | iters<br>n Controllers<br>nSecurityPrincipals |        |
|                                                                                                    | ОК                                            | Cancel |

(6) Confirm Your Server Has Been Moved to the New Organizational Unit

Click on your organizational unit (the example here is "Servers") to confirm that the "WIN2003-ENG"

server has been moved.

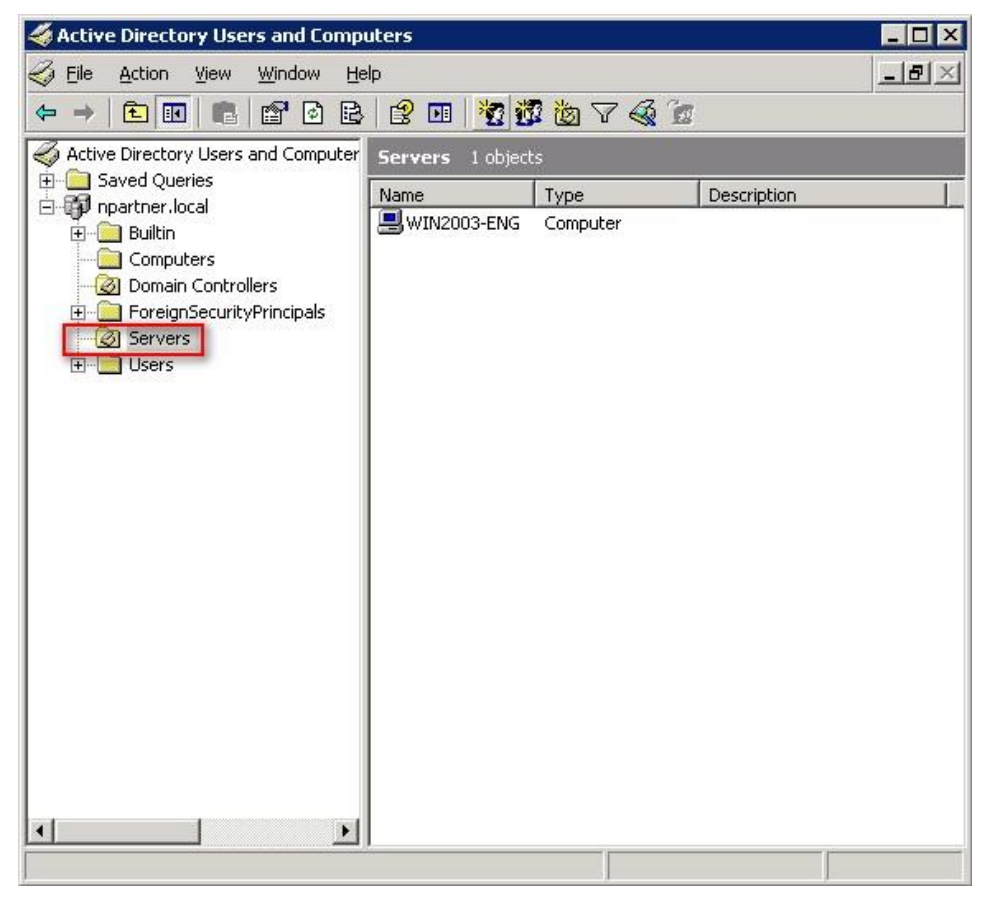

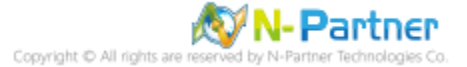

## 3.1.2 Group Policy Settings

(1) Open "Active Directory Users and Computers."

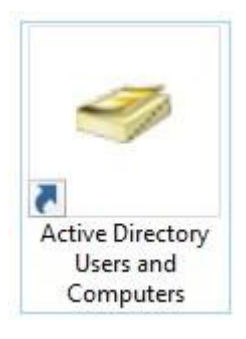

(2) Select your organizational unit (the example here is "Servers") and right-click on "Properties."

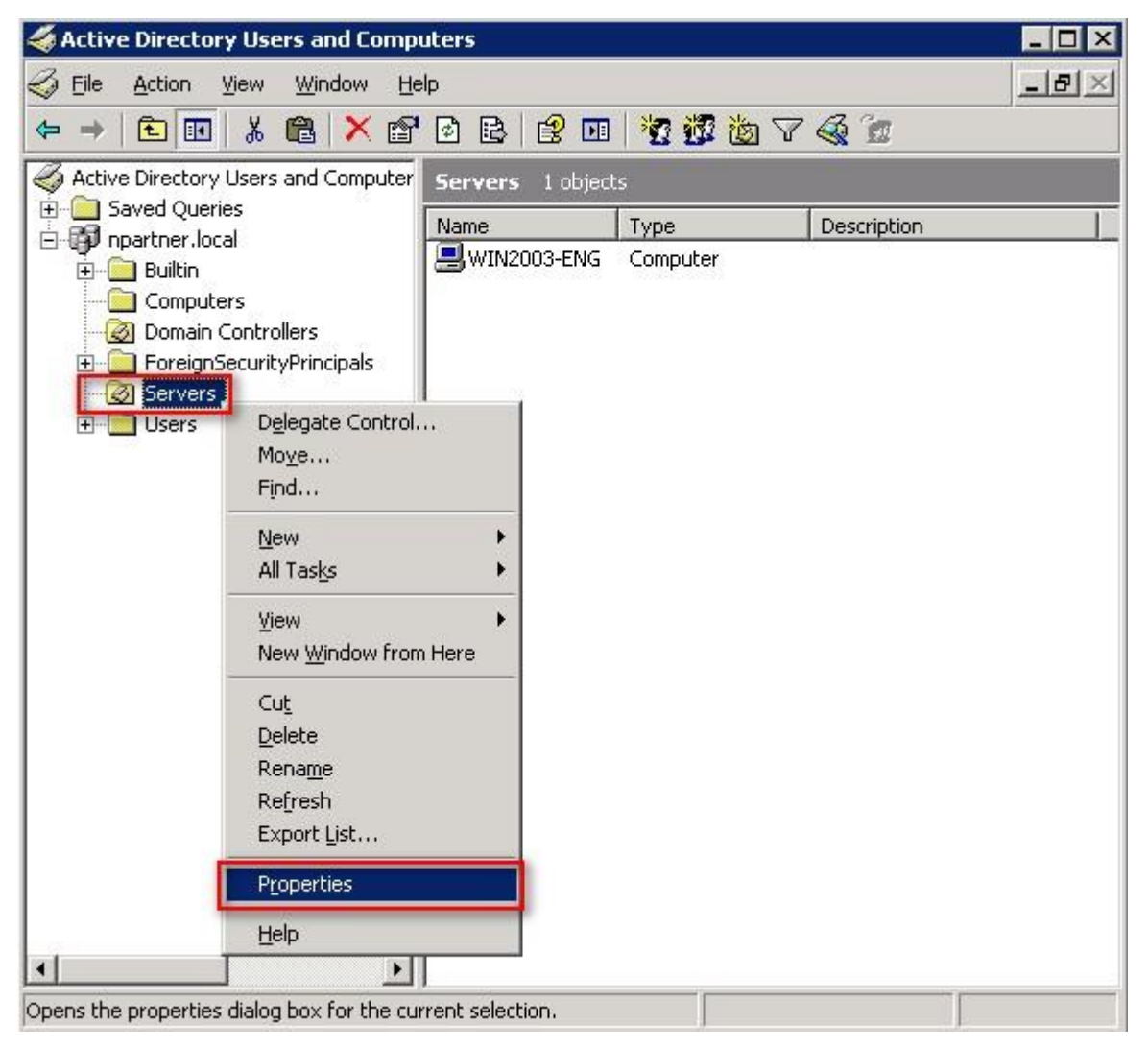

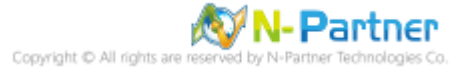

(3) Enter Your Group Policy Object Name

Click on the "Group Policy" page and click "New."

| merar i manay                                       | ed By COM+ G                                              | iroup Policy                                         |                               |
|-----------------------------------------------------|-----------------------------------------------------------|------------------------------------------------------|-------------------------------|
| E Cur                                               | rent Group Policy (                                       | Dbject Links for Serv                                | ers                           |
| Group Policy (                                      | Dbject Links                                              | No(                                                  | )verride Disable              |
|                                                     |                                                           |                                                      |                               |
|                                                     |                                                           |                                                      |                               |
|                                                     |                                                           |                                                      |                               |
| iroup Policy Ob                                     | jects higher in the                                       | list have the highest                                | priority.                     |
| iroup Policy OL<br>his list obtained<br><u>N</u> ew | ojects higher in the<br>d from: WIN2003-4<br>A <u>d</u> d | list have the highest<br>AD-ENG.npartner.loc<br>Edit | priority.<br>al<br><u>⊔</u> p |

## (4) Edit Your Group Policy Object

Enter your group policy object name (the example here is N-Partner Policy)

Note: Please create your group object name based on the actual environment -> Click "Edit."

|                                                         | -5                                                                    |                                                                                 |                        | ?                           |
|---------------------------------------------------------|-----------------------------------------------------------------------|---------------------------------------------------------------------------------|------------------------|-----------------------------|
| General   Manage                                        | ed By COM+                                                            | Group Policy                                                                    |                        |                             |
| Curr                                                    | ent Group Policy                                                      | Object Links for Se                                                             | rvers                  |                             |
| Group Policy O                                          | I <mark>biect Links</mark>                                            | N                                                                               | o Override             | Disabled                    |
| N-Partner F                                             | Policy                                                                |                                                                                 |                        |                             |
|                                                         |                                                                       |                                                                                 |                        |                             |
| Group Policy Ob<br>This list obtained<br><u>N</u> ew    | jects higher in the<br>from: WIN2003+<br>Add                          | list have the highe<br>AD-ENG.npartner.lr                                       | est priority.<br>ocal  | Шр                          |
| Group Policy Ob<br>This list obtained<br>New<br>Options | jects higher in the<br>I from: WIN2003+/<br>Add<br>Delete             | list have the highe<br>AD-ENG.npartner.lr<br><u>E</u> dit<br><u>P</u> roperties | est priority.<br>local | <u>Ш</u> р<br>Do <u>w</u> n |
| Group Policy Ob<br>This list obtained<br>New<br>Options | jects higher in the<br>from: WIN2003-<br>Add<br>Delete<br>inheritance | list have the highe<br>AD-ENG.npartner.k<br><u>E</u> dit<br><u>P</u> roperties  | est priority.<br>bocal | <u>U</u> р<br>Do <u>w</u> n |

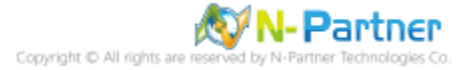

(5) Local Group Policies: Audit Policy

Expand folder "Computer Configuration" -> "Windows Settings" -> "Security Settings" -> "Local Policies"-> "Audit Policy." And click on "Audit account logon events," "Audit account management," "Audit logon events," "Audit object access," and "Audit system events," items -> Check "Define these policy settings": Success, Failure. -> Click "OK."

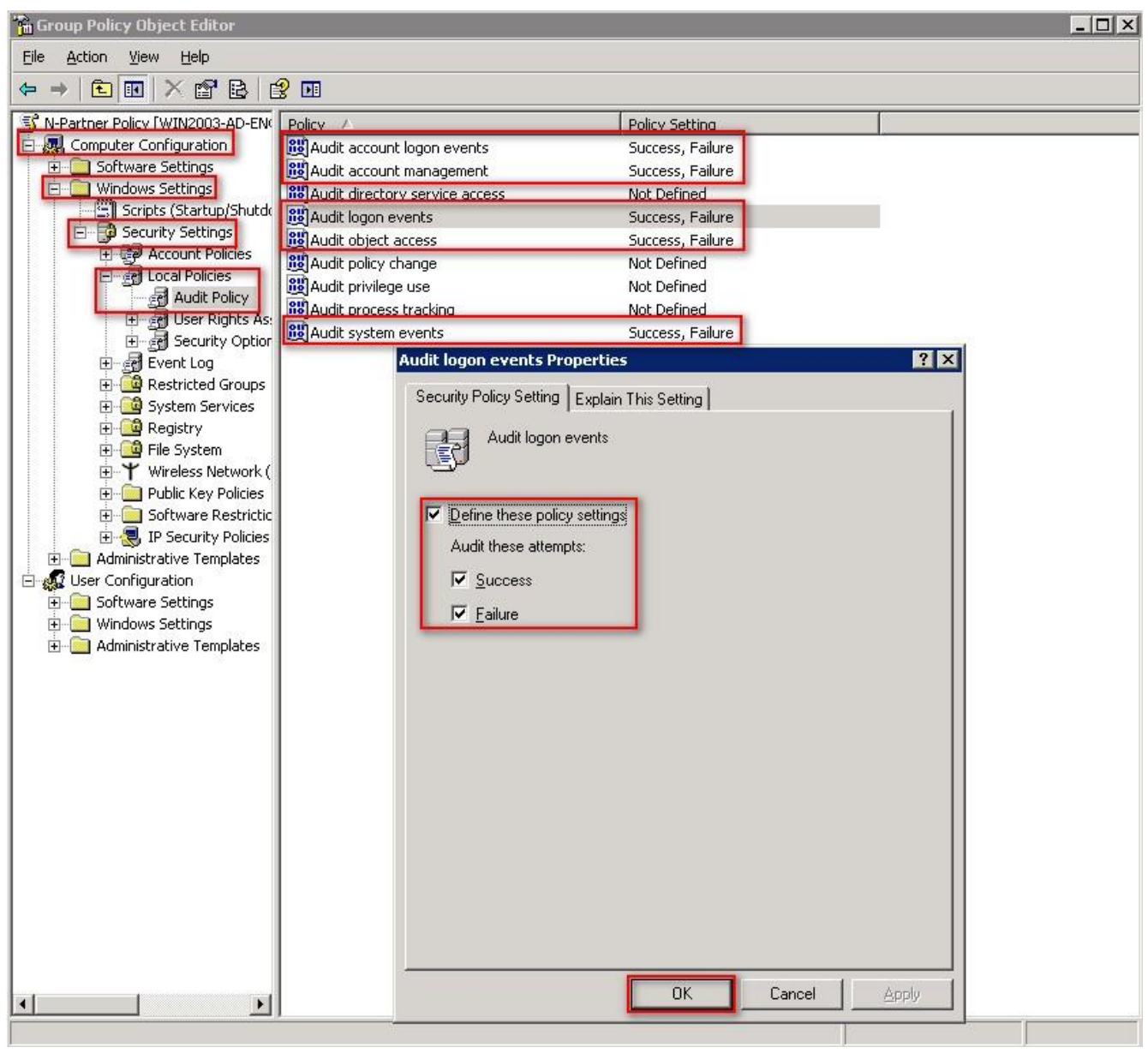

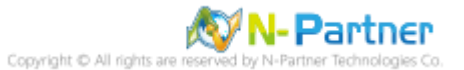

(6) Event Logs: Retention Method for Security Log

Expand folder "Computer Configuration" -> "Windows Settings" -> "Security Settings" -> "Event Log" ->

Click on "Retention method for security log" -> And check "Define this policy setting"-> Select "Overwrite

### events as needed" -> Click "OK."

| 🚡 Group Policy Object Editor                                                                                                    |                                                                                                    |                                                                                                    |       |
|----------------------------------------------------------------------------------------------------|----------------------------------------------------------------------------------------------------|----------------------------------------------------------------------------------------------------|-------|
| Eile Action View Help                                                                                                    |                                                                                                    |                                                                                                    |       |
|                                                                                                    |                                                                                                    |                                                                                                    |       |
| N-Partner Policy [WIN2003-AD-EN]          Computer Configuration         Software Settings         Windows Settings         Scripts (Startup/Shutch         Scripts (Startup/Shutch         Account Policies         Account Policies         Restricted Groups         Registry         Registry         Software Restriction         Software Settings         Registry         Software Restriction         Software Settings         Software Restriction         Software Settings         Windows Settings         Windows Settings         Windows Settings         Windows Settings         Windows Settings         Windows Settings         Windows Settings         Windows Settings         Windows Settings         Windows Settings         Windows Settings         Administrative Templates | ation log size<br>ity log size<br>m log size<br>uests group from accessing a<br>uests group from accessing s<br>on log<br>log<br>og<br>od for application log<br>od for security log<br>od for security log<br>od for system log<br><b>Retention method for secu</b><br>Security Policy Setting<br>Expl<br>Color Policy Setting<br>Expl<br>Color Policy Setting<br>Color verwrite events by<br>Color verwrite events as<br>Color overwrite events as<br>Color overwrite events as<br>Color overwrite events<br>and applications.<br>For more information<br>(Q823659) | Policy Setting         Not Defined         Not Defined         Not Defined         Not Defined         Not Defined         Not Defined         Not Defined         Not Defined         Not Defined         Not Defined         Not Defined         Not Defined         Not Defined         Not Defined         As needed         ain This Setting         for security log         days         needed         ents (clear log manually)         g may affect compatibility with clients, serv         , see Retention method for security log. | ices. |
|                                                                                                    |                                                                                                    | OK Cancel                                                                                                    | Apply |
|                                                                                                    |                                                                                                    |                                                                                                    | J     |

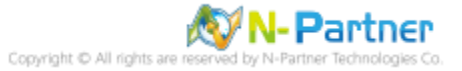

#### (7) Event Logs: Maximum Size of Security Log

Expand folder "Computer Configuration" -> "Windows Settings" -> "Security Settings" -> "Event Log" ->

And click on "Maximum security log size" -> Check "Define this policy setting" -> Enter 204800 KB

Note: Please adjust the number based on the actual environment. -> Click [OK].

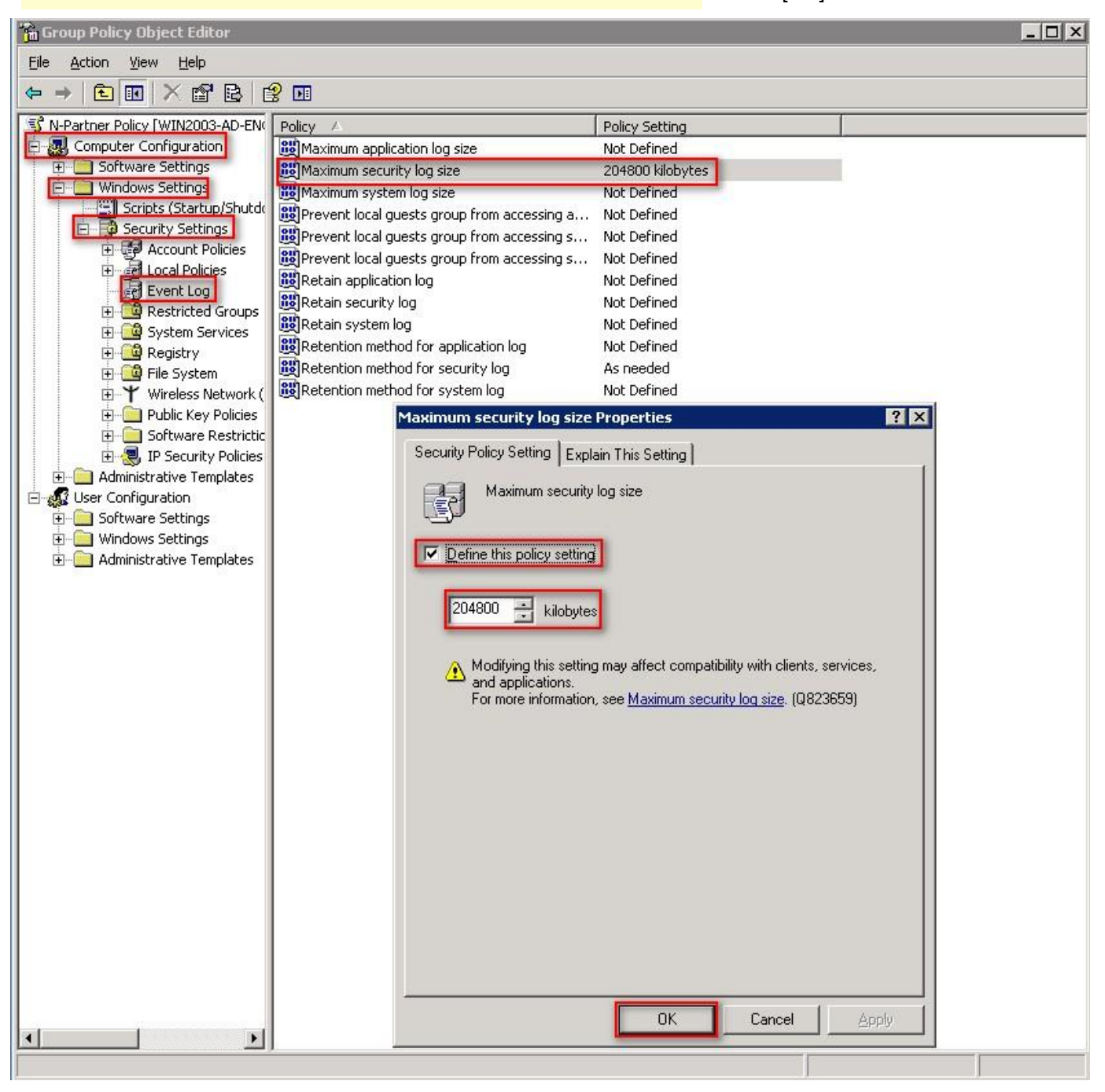

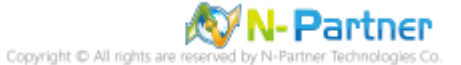

(8) Open "Command Prompt" on your Windows Server.

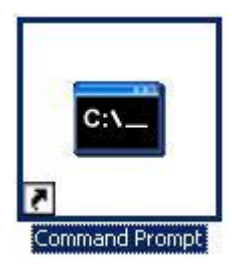

#### (9) Enter the command below to refresh group policy.

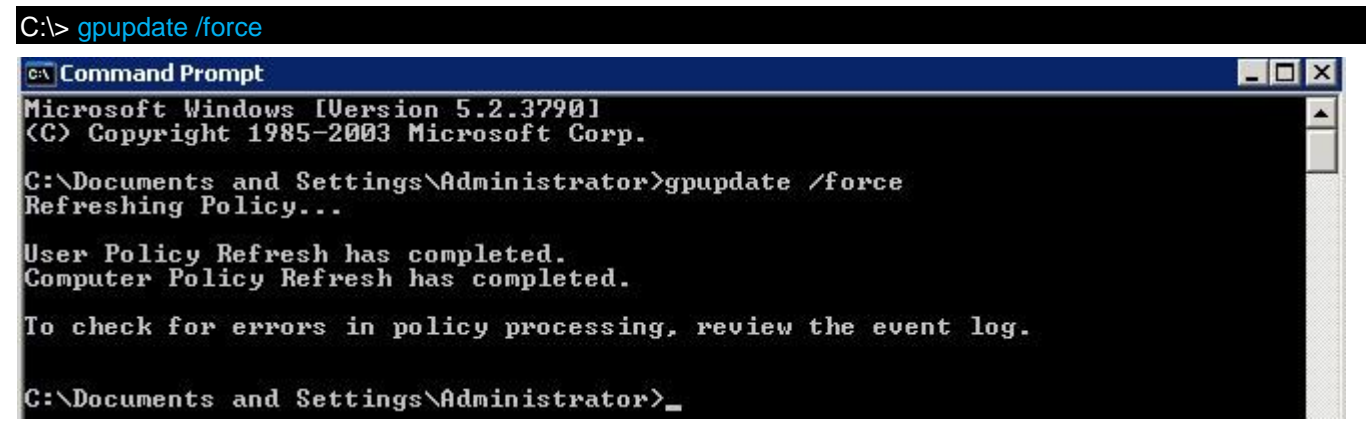

#### (10) Enter the command below to view group policy applied status.

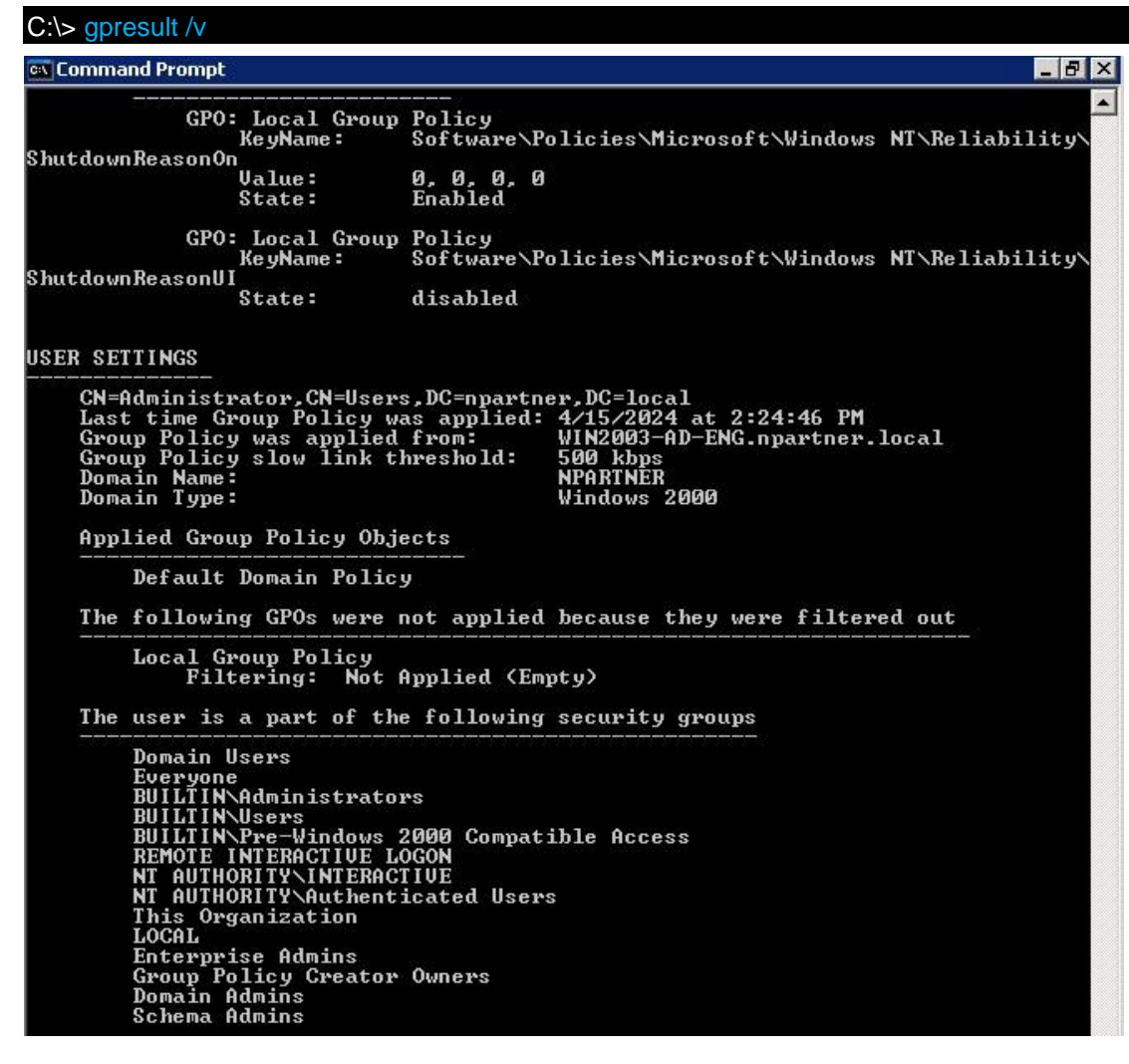

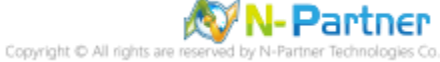

# 3.2 Workgroup

# 3.2.1 Audit Policy Settings

## (1) Open Search

Click on "Start" -> "Search."

| Administrator        |                                  |                                                |
|----------------------|----------------------------------|------------------------------------------------|
| Manage Your Server   | My Computer                      |                                                |
| Windows Explorer     | Administrative Tools             |                                                |
| Notepad              | <br><u>H</u> elp and Support     |                                                |
|                      | Opens a window where you can pic | k search options and work with search results. |
| All <u>P</u> rograms | -                                |                                                |
| 👔 Start 🛛 😰 🙈        | Log Off 🚺 Shut Down              |                                                |

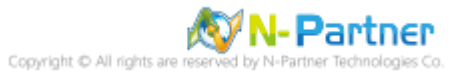

### (2) Search for Group Policy

Enter "gpedit.msc" -> And click "Search" -> Click on "gpedit" in the search results.

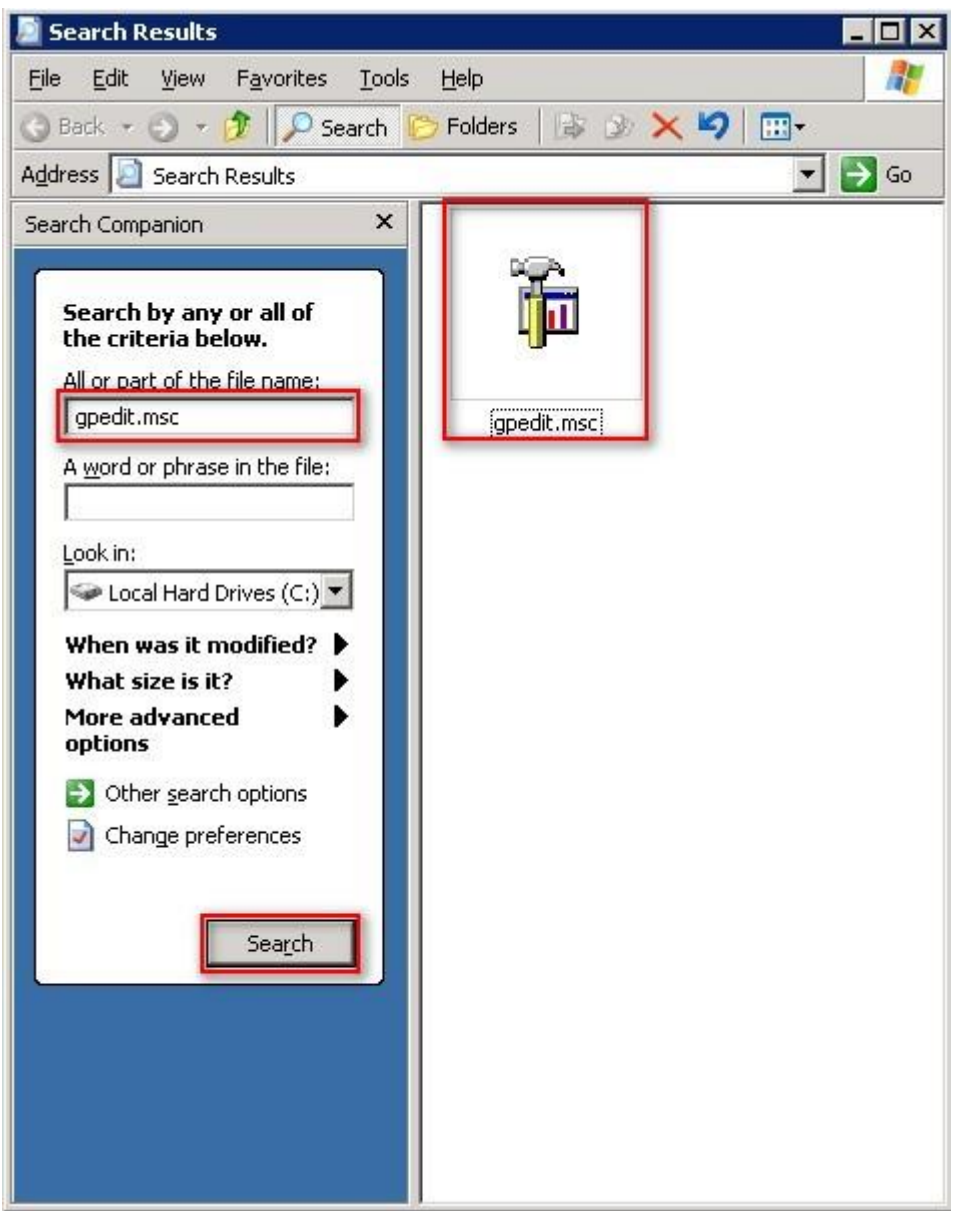

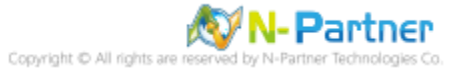

(3) Local Group Policies: Audit Policies

Expand folder "Computer Configuration" -> "Windows Settings" -> "Security Settings" -> "Local Policies" -> "Audit Policy" -> And click on "Audit account logon events," "Audit account management," "Audit logon events," "Audit object access," and "Audit system events," items -> Check "Audit these attempts": "Success" & "Failure" -> Click "OK."

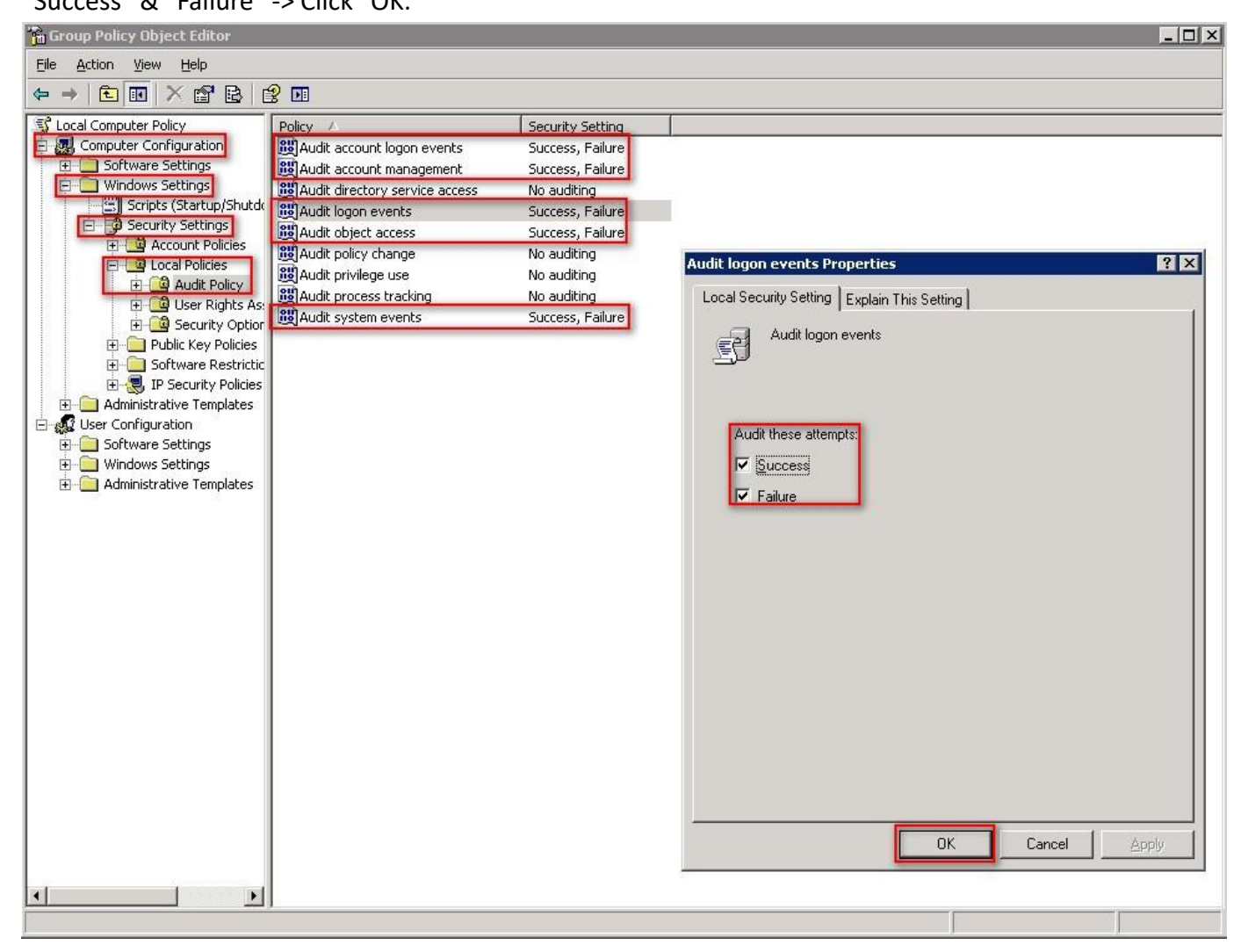

(4) Open "Command Prompt."

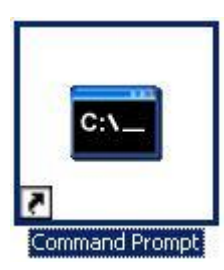

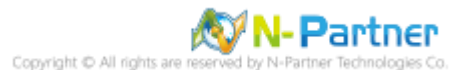

#### (5) Enter the command below to refresh group policy.

#### C:\> gpupdate /force

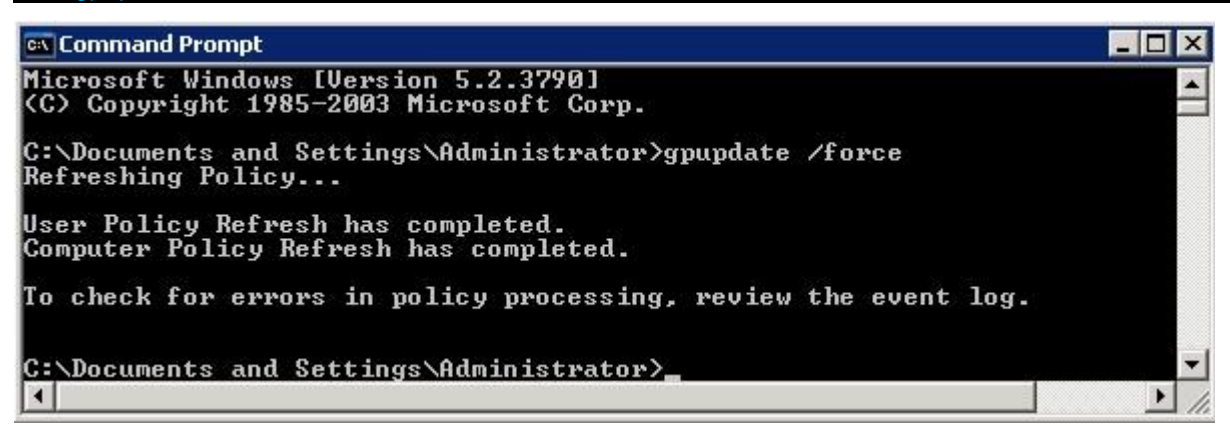

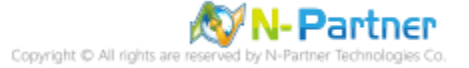

## 3.2.2 Event Log Settings

(1) Open "Search."

Click on "Start" -> "Search."

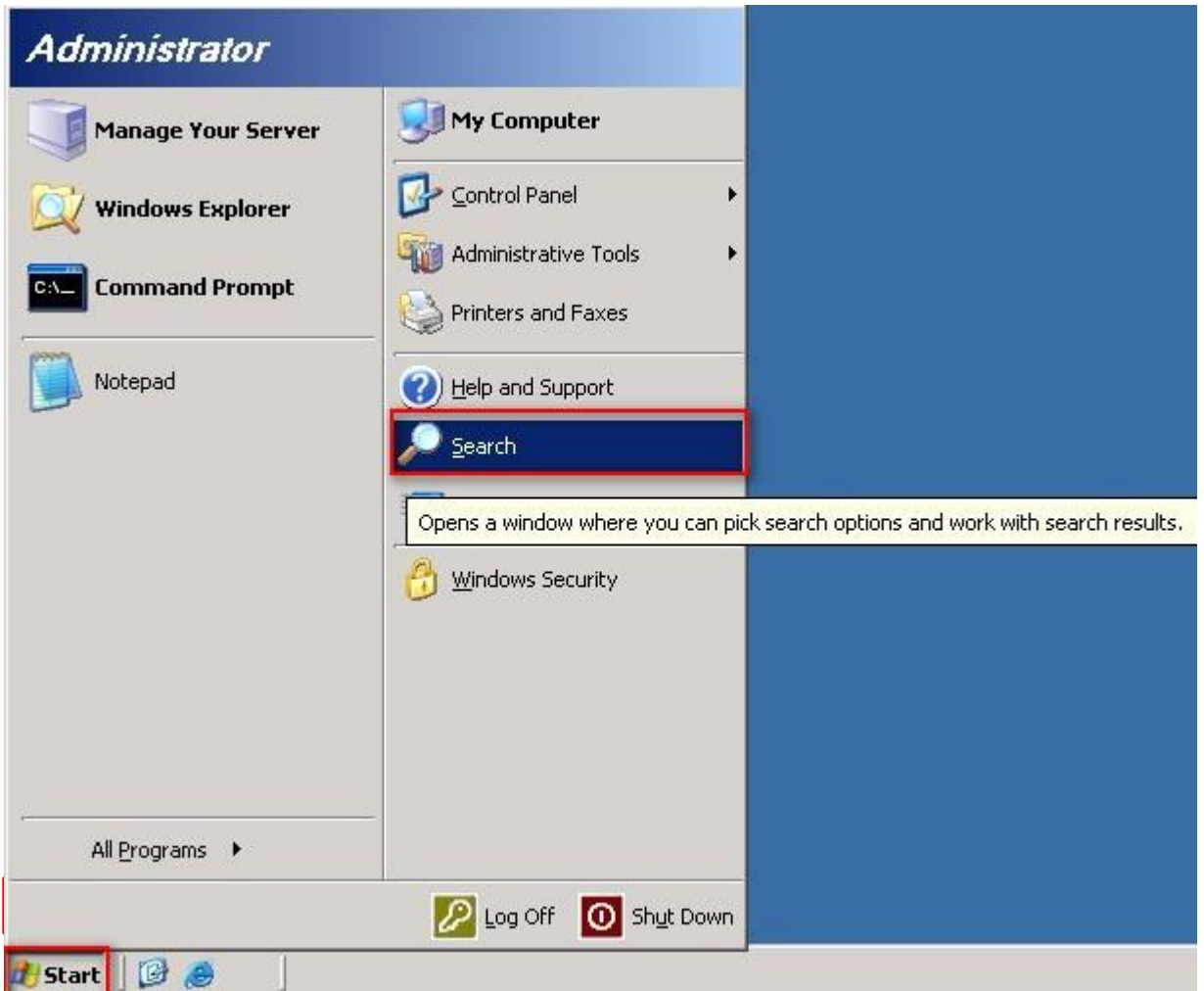

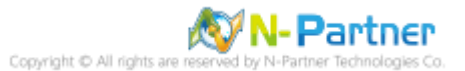

### (2) Search for "Event Viewer"

Enter "Event Viewer" -> And click "Search Now" -> Click on "Event Viewer" in the search results.

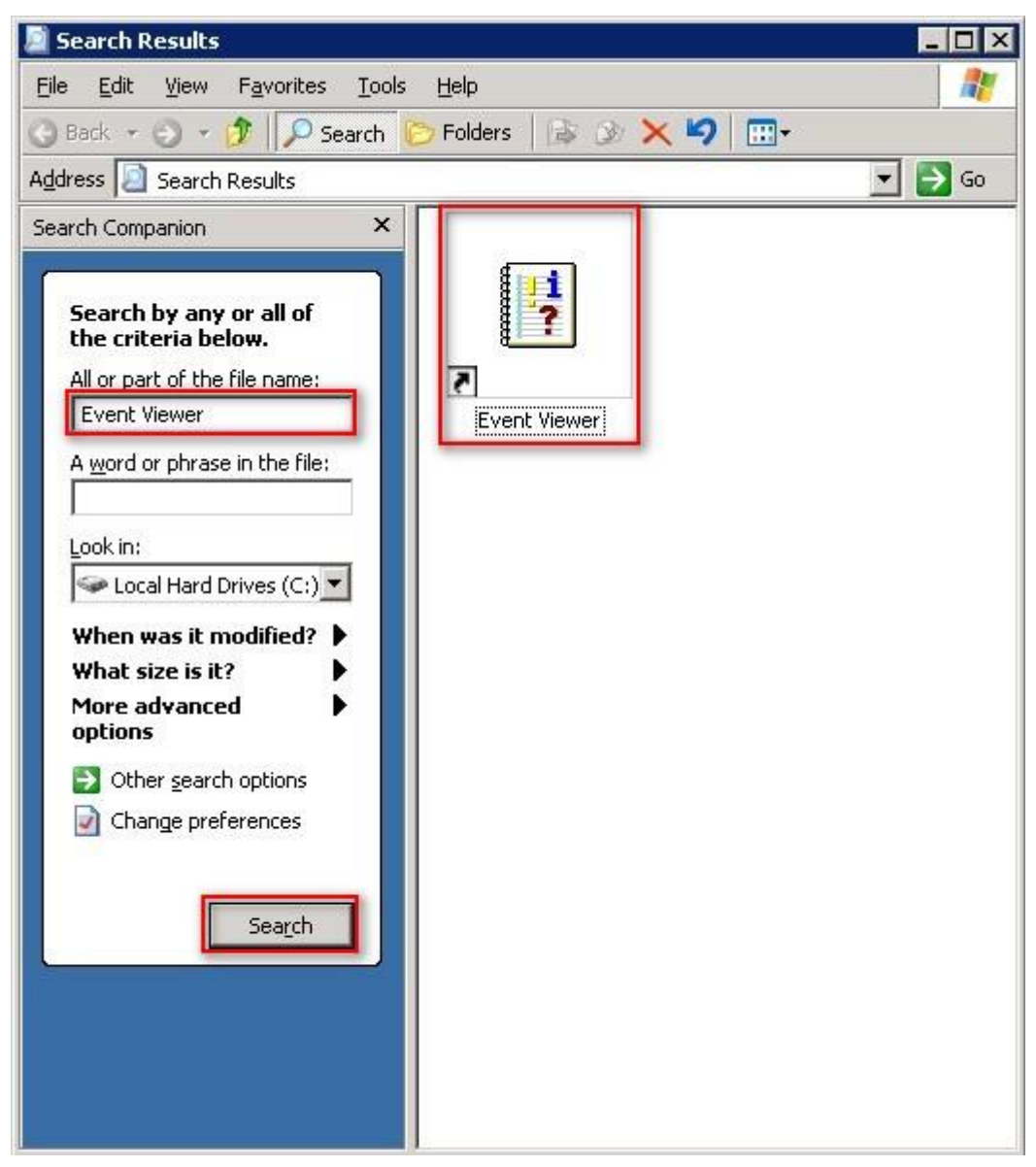

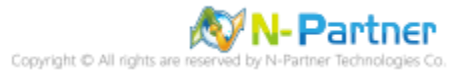

## (3) Edit Security Log

| Right-click on | "Security" | ' -> And | click on | "Properties" |
|----------------|------------|----------|----------|--------------|
| Night-Chek On  | Jecunty    | -> Anu   | CHCK OH  | Froperties.  |

| 📑 Event Viewer      |                          |                            |             |            |          |       |
|---------------------|--------------------------|----------------------------|-------------|------------|----------|-------|
| File Action Vi      | ew <u>H</u> elp          |                            |             |            |          |       |
| ⇐ ⇒ 🗈 💽             | 🗗 🖻 😫   😫                |                            |             |            |          |       |
| Event Viewer (I     | Local)                   | Security 99 ev             | ent(s)      |            |          |       |
| Application         |                          | Туре                       | Date        | Time       | Source   | Cal 🔺 |
| Security            | Open Log File            | Success Audit              | 4/12/2024   | 5:44:52 PM | Security | Ob    |
| Bystein             | Save Log File <u>A</u> s | Success Audit              | 4/12/2024   | 5:44:52 PM | Security | оь    |
|                     | New Log View             | Success Audit              | 4/12/2024   | 5:35:00 PM | Security | Pol   |
|                     | ⊆lear all Events         | Success Audit              | 4/12/2024   | 5:35:00 PM | Security | ОЬ    |
|                     |                          | Success Audit              | 4/12/2024   | 5:35:00 PM | Security | ОЬ    |
|                     | Tiem                     | Success Audit              | 4/12/2024   | 5:35:00 PM | Security | ОЬ    |
|                     | Rena <u>m</u> e          | Success Audit              | 4/12/2024   | 5:35:00 PM | Security | ОЬ    |
|                     | Refresh                  | Success Audit              | 4/12/2024   | 5:34:45 PM | Security | Pol   |
|                     | Export List              | <sup>2</sup> Success Audit | 4/12/2024   | 5:34:45 PM | Security | ОЬ    |
|                     |                          | Success Audit              | 4/12/2024   | 5:34:45 PM | Security | ОЬ    |
|                     | Properties               | Success Audit              | 4/12/2024   | 5:34:45 PM | Security | ОЬ    |
|                     | Help                     | Success Audit              | 4/12/2024   | 5:34:45 PM | Security | ОЬ    |
| -                   |                          | Success Audit              | 4/12/2024   | 5:34:42 PM | Security | Pol   |
|                     |                          | Success Audit              | 4/12/2024   | 5:34:42 PM | Security | ОЬ    |
|                     |                          | Success Audit              | 4/12/2024   | 5:34:42 PM | Security | ОЬ    |
|                     |                          | of Success Audit           | 4/12/2024   | 5:34:42 PM | Security | ОЬ    |
|                     |                          | Success Audit              | 4/12/2024   | 5:34:42 PM | Security | Ob _1 |
|                     |                          | - · ·                      | 414.01000.4 |            |          | Ì     |
| Opens the propertie | es dialog box for the cu | urrent selection.          |             | j.         |          |       |

### (4) Configure Security Log

#### Enter maximum log file size: 204800 KB

Note: Please adjust the number according to the actual environment.

#### -> Click on "Overwrite events as needed" -> Click "OK."

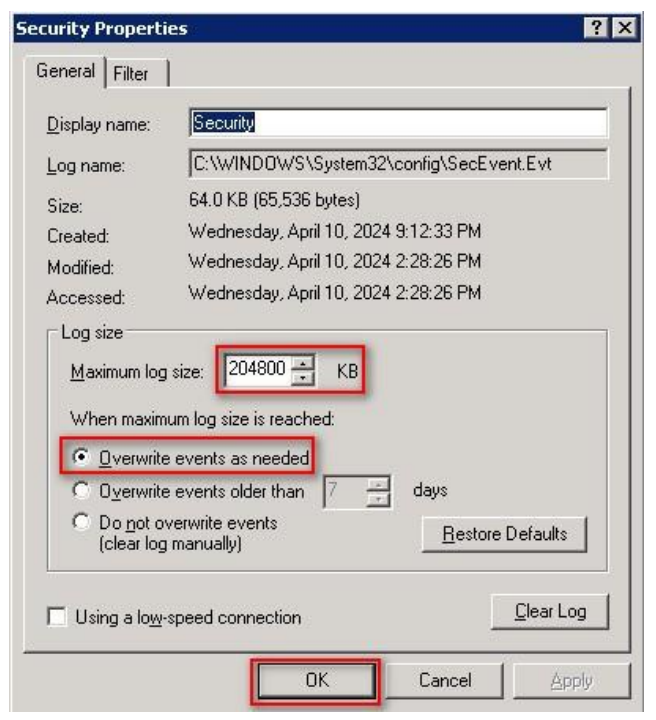

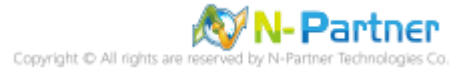

# 4. For Windows 2008

Windows Audit Policy Settings

Please refer to the "Audit Policy Recommendation" link provided in "preface" for detailed explanations.

⅔ Below are the settings for both domain and workgroup configurations.

## 4.1 Domain

#### 4.1.1 Organizational Unit Setup

(1) Click "Active Directory Users and Computers."

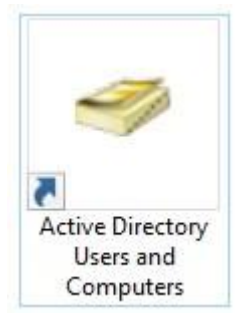

### (2) Add Your Organizational Unit

Right-click on your "Domain Name" (In this example, it is "npartner.local"), select "New" and click

"Organizational Unit."

| File     Action     View     Help       Image: Second Second S | 0 🗈 🛛 🖬 🔧                                                                                                    | 8. 🛅 🔻 🖂 🖇                                                                                                    |                                                                                                    |  |
|----------------------------------------------------------------------------------------------------|----------------------------------------------------------------------------------------------------|----------------------------------------------------------------------------------------------------|----------------------------------------------------------------------------------------------------|--|
| <ul> <li>Active Directory Users and</li> </ul>                                                                                                    | 🗐 🤷 😹 🛛 🗊 🔧                                                                                                    | 9. 🛅 🔻 🖂 🕄                                                                                                    | 2                                                                                                    |  |
| Active Directory Users and                                                                                                    |                                                                                                    |                                                                                                    | 3                                                                                                    |  |
| Saved Queries<br>partner.local<br>Builtin<br>Computers<br>Domain Cc<br>ForeignSec<br>Managed S<br>Rai<br>Users<br>Opp                                                                                                    | d Comput Name<br>Builtin<br>egate Control<br>d<br>ange Domain<br>se domain functional level<br>erations Masters                                                                                                    | Type<br>builtinDomain<br>Container<br>Organizational<br>Container<br>Container<br>Container                                               | Description Default container for upgr Default container for dom Default container for secu Default container for man Default container for upgr |  |
| Nex<br>All<br>View<br>Ref<br>Exp<br>Pro<br>Hel                                                                                                    | M A Tasks Tasks Ta | Computer<br>Contact<br>Group<br>InetOrgPerson<br>msImaging-PSPs<br>MSMQ Queue Ali<br>Organizational U<br>Printer<br>User<br>Shared Folder | as                                                                                                    |  |

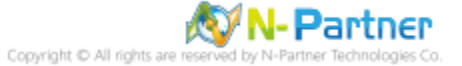

#### (3) Name Your Organizational Unit

Enter your "Organizational Unit Name," (In this example, it is "Servers") Note: Please create the

organizational unit name based on the client's environment. -> Click "OK."

| w Object -     | Organizationa    | al Unit             |           |       |
|----------------|------------------|---------------------|-----------|-------|
| 3              | Create in: np/   | artner.local/       |           |       |
|                |                  |                     |           |       |
| N <u>a</u> me: |                  |                     |           | _     |
| Servers        |                  |                     |           |       |
| Protect        | container from a | accidental deletion |           | _     |
|                |                  |                     |           |       |
|                |                  |                     |           |       |
|                |                  |                     |           |       |
|                |                  |                     |           |       |
|                |                  |                     |           |       |
|                |                  |                     |           |       |
|                |                  |                     |           |       |
|                |                  |                     |           |       |
|                |                  |                     | Coursel 1 | Liele |

(4) Move Your Server to New Organizational Unit

Select your organizational unit from the original folder (the example here is "Computers") -> Right-click

#### on the "WIN2008-ENG" server.

Note: Please select the Windows server host based on actual environment. -> Click "Move."

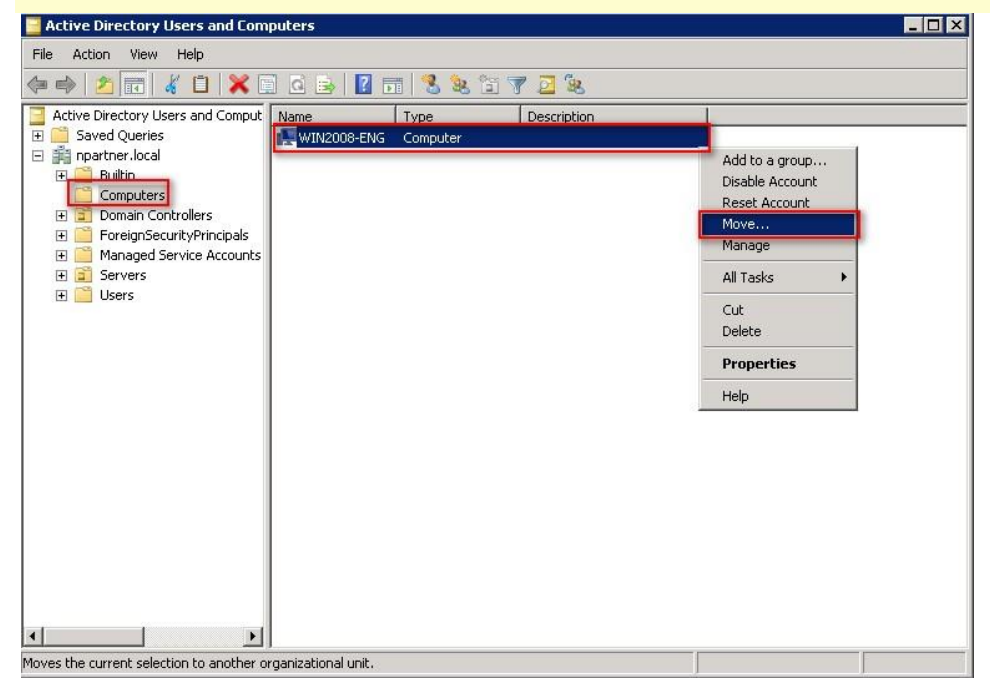

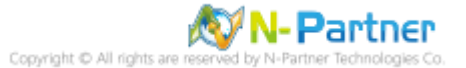

(5) Select Your New Organizational Unit

Select your organizational unit (the example here is "Servers") -> Click "OK."

| love                                                                                                    | ×      |
|----------------------------------------------------------------------------------------------------|--------|
| Move object into container:                                                                                                    |        |
| Inpartner     Builtin     Computers     Domain Controllers     ForeignSecurityPrincipals     Managed Service Accounts     Servers     Users |        |
| ОК                                                                                                    | Cancel |

(6) Confirm Your Server Has Been Moved to the New Organizational Unit

Click on your organizational unit (the example here is "Servers") to confirm that the "WIN2008-ENG"

#### server has been moved.

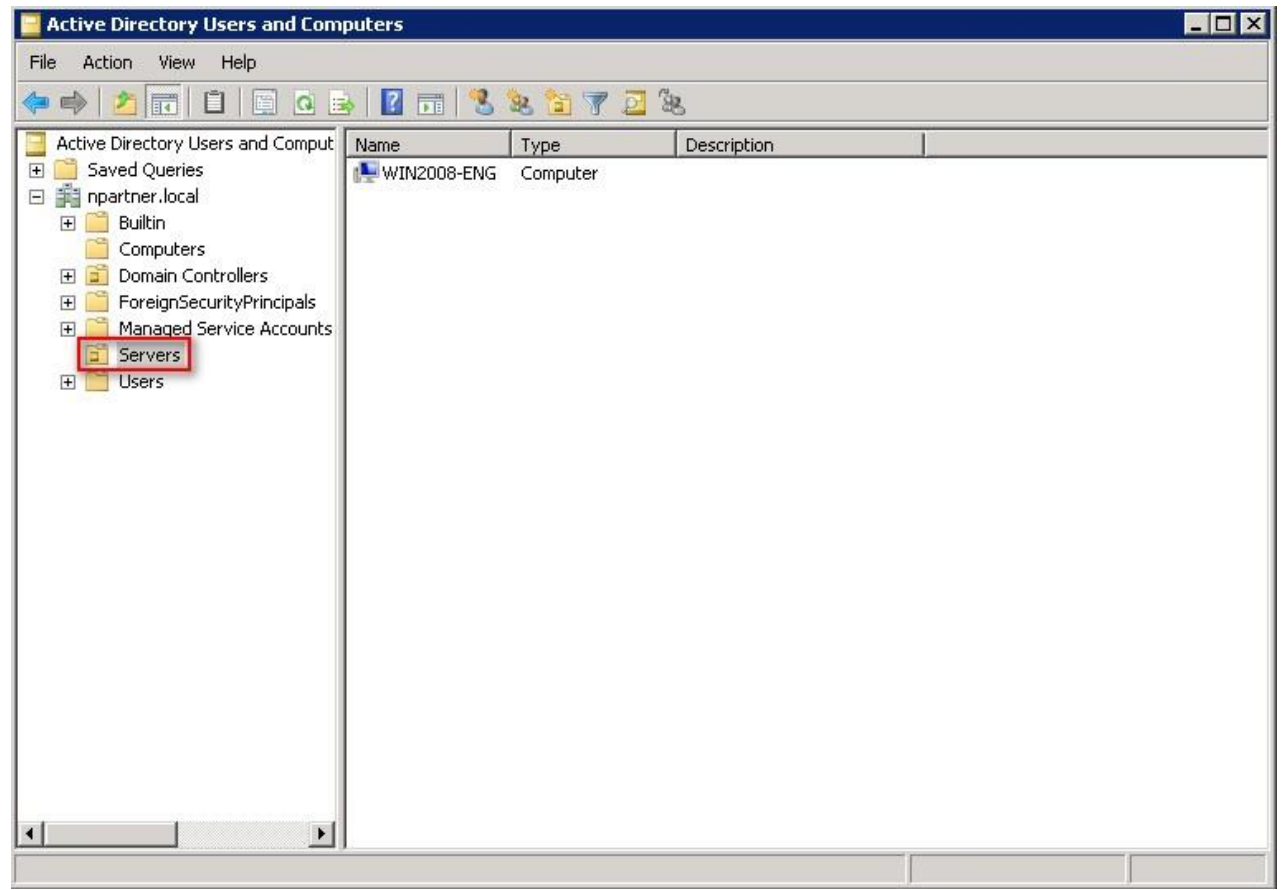

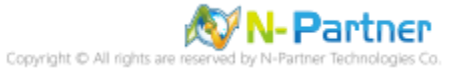

## 4.1.2 Group Policy Settings

(1) Open "Group Policy Management."

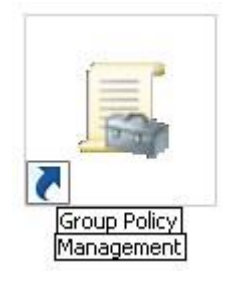

(2) Select your organizational unit (the example here is "Servers") and right-click on "Create a GPO in this

domain and Link it here ... ".

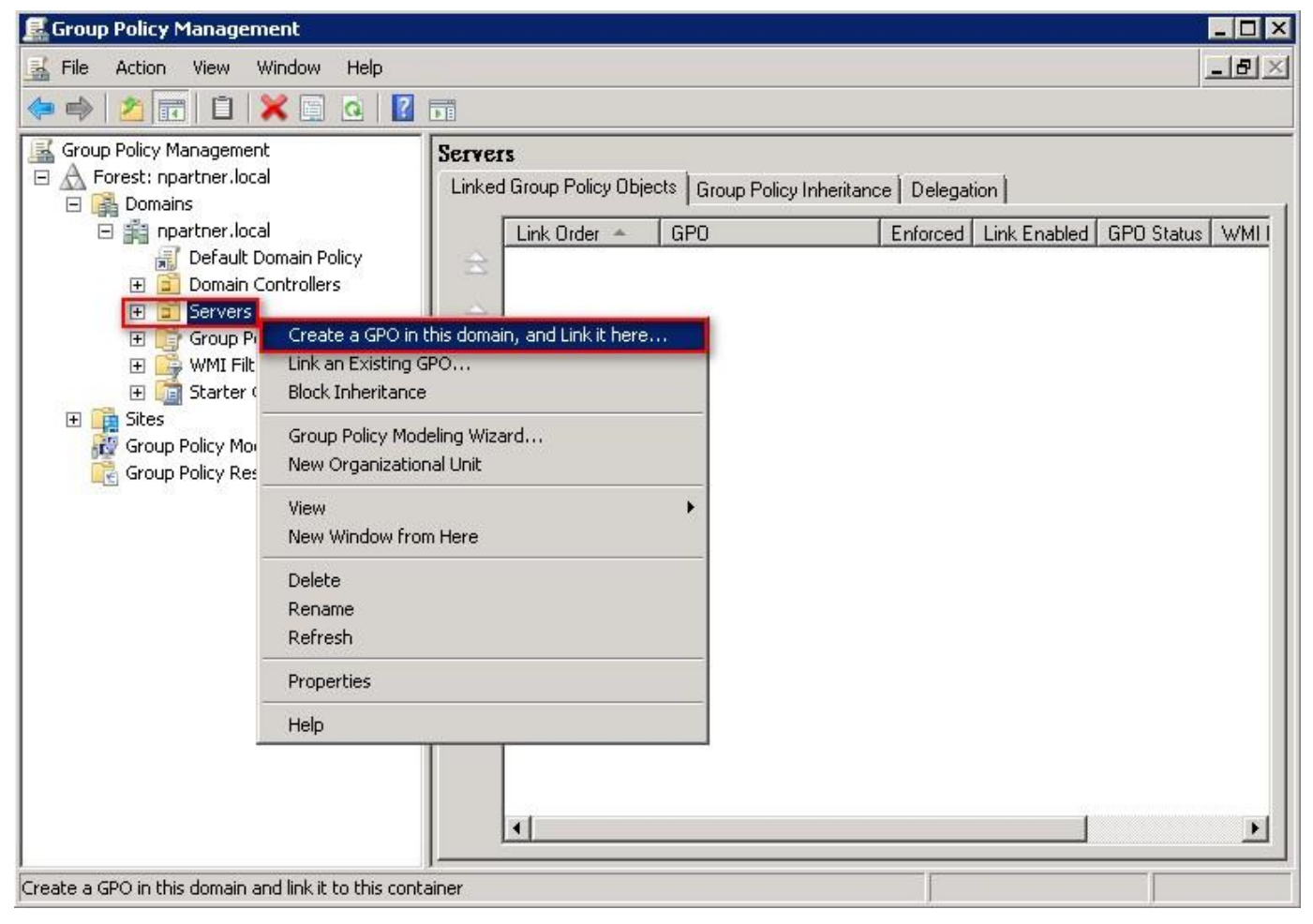

## (3) Name Your Group Policy Object

Enter your group policy object name (the example here is "N-Partner Policy").

Note: Please create your group object name based on the actual environment -> Click "Edit."

| New GPO             |           |
|---------------------|-----------|
| Name:               |           |
| N-Partner Policy    |           |
| Source Starter GPO: |           |
| (none)              | ×         |
|                     | OK Cancel |

#### (4) Edit Your Group Policy Object

Select and right-click your group policy object name (the example here is N-Partner Policy) and click

| File Action View Window Help     File Action View Window Help     File Action View Window Help     File Action View Window Help     Forest: npartner.local     Forest: npartner.local     Default Domain Policy     Bomain Controllers     Default     Domain Controllers     Servers     Display links in this location:     Inpartner.local     Display links in this location:     Inpartner.local     Image: Servers     Will Filters   Stater   Group Policy Objects     Enforced   Will Filters   Stater   Group Sites     Vink Enabled   Save Report     Stater     Save Report                                                                                                    | 🛃 Group Policy Management                                                                                                    |                                                                                                    |                                                                      |                                               |                     |                               |
|----------------------------------------------------------------------------------------------------|----------------------------------------------------------------------------------------------------|----------------------------------------------------------------------------------------------------|----------------------------------------------------------------------|-----------------------------------------------|---------------------|-------------------------------|
| Image: Stress of the stress of the stress | 😹 File Action View Window Help                                                                                                    |                                                                                                    |                                                                      |                                               |                     | _B×                           |
| Group Policy Management<br>Group Policy Management<br>Forest: npartner.local<br>Default Domain Policy<br>Default Domain Policy<br>Group Policy Objects<br>Group Policy Objects<br>Forest: npartner.local<br>Default Domain Policy<br>Display links in this location: npartner.local<br>The following sites, domains, and OUs are linked to this GPO:<br>Forest: npartner Policy<br>Display links in this location: npartner.local<br>The following sites, domains, and OUs are linked to this GPO:<br>Forest: npartner Policy<br>Display links in this location: npartner.local<br>The following sites, domains, and OUs are linked to this GPO:<br>Forest: npartner.local<br>Forest: npartner.local<br>Display links in this location: npartner.local<br>The following sites, domains, and OUs are linked to this GPO:<br>Forest: npartner.local/Server<br>Sites<br>Save Report                                                                                                    | 🗇 🔿 🖄 📰 💥 🧟 🛛 🖬                                                                                                    |                                                                                                    |                                                                      |                                               |                     |                               |
| Group Policy Modeling                                                                                                    | Group Policy Management<br>Forest: npartner.local<br>Domains<br>Default Domain Policy<br>Domain Controllers<br>Servers<br>N-Partner Policy<br>WMI Filters<br>Sites<br>Sites<br>Sites<br>Group Policy Modeling<br>View | N-Partner Policy<br>Scope Details S<br>Links<br>Display links in this<br>The following sites,<br>ced<br>nabled<br>Report | tettings   Delegation   location: npartne domains, and OUs are links | er.local<br>ed to this GPO:<br>Enforced<br>No | Link Enabled<br>Yes | Path<br>npartner.local/Server |
| Group Policy Results     New Window from Here     PO can only apply to the following groups, users, and computers:       Delete     Image: Comparison of the following groups, users, and computers:       Rename     Image: Comparison of the following groups, users, and computers:       Refresh     Image: Comparison of the following groups, users, and computers:                                                                                                    | Group Policy Results                                                                                                    | Window from Here<br>e<br>me<br>ish                                                                                       | PD can only apply to the<br>Jsers                                    | following groups, u                           | users, and comp     |                               |
| Help Add Remove Properties WMI Filtering This GPO is linked to the following WMI filter: (none>                                                                                                    | Help                                                                                                    | Add<br>WMI Filtering<br>This GP0 is linked<br><none></none>                                                              | to the following WMI filter:                                         | Propertie                                     | open                |                               |

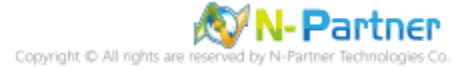

(5) Local Group Policies: Audit Policy

Expand folder "Computer Configuration" -> "Windows Settings" -> "Security Settings" -> "Local Policies"-> "Audit Policy." And click on "Audit account logon events," "Audit account management," "Audit logon events," "Audit object access," and "Audit system events," items -> Check "Define these policy settings": Success, Failure. -> Click "OK."

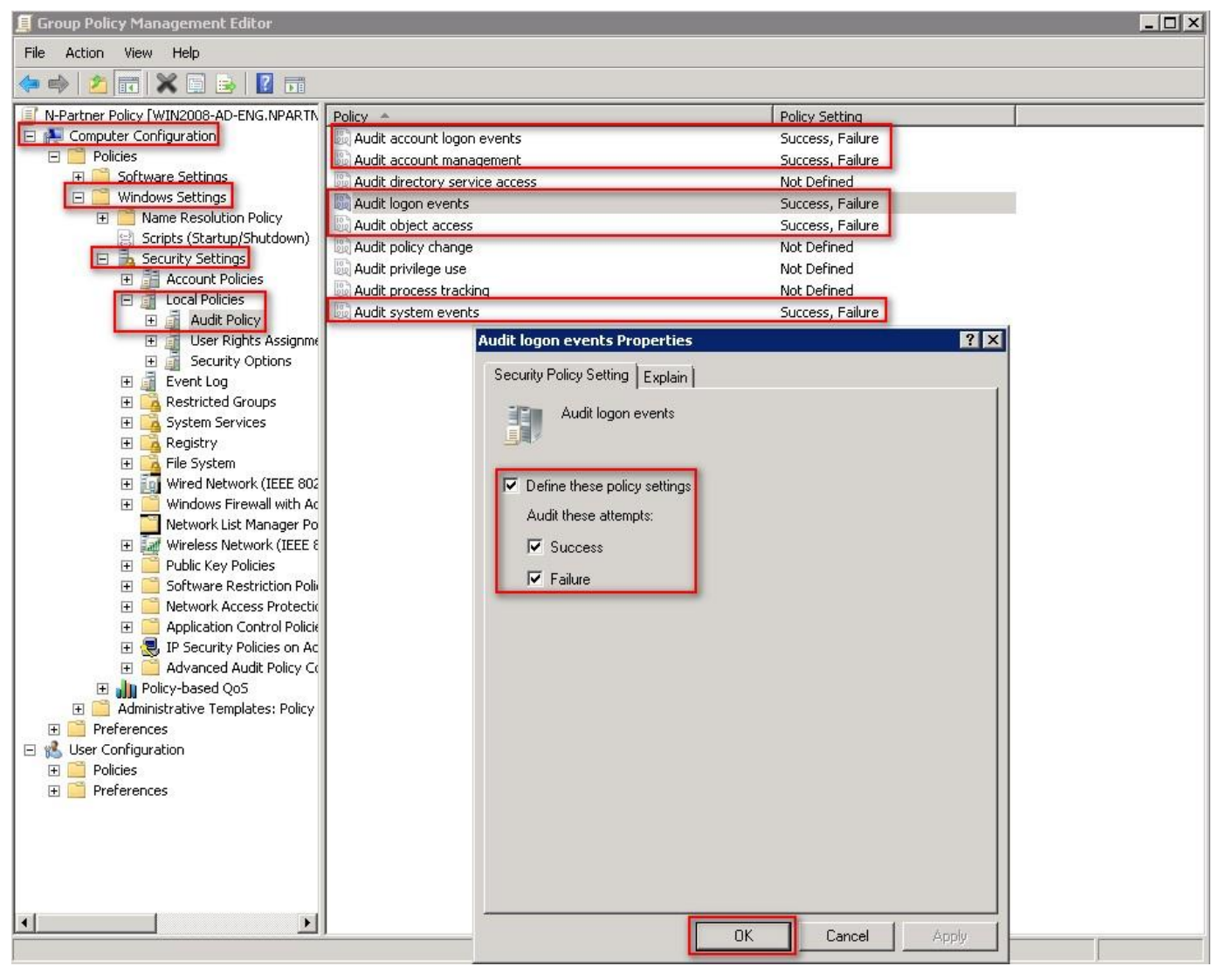

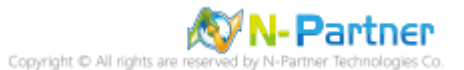

#### (6) Event Logs: Maximum Size of Security Log

Expand folder "Computer Configuration" -> "Windows Settings" -> "Security Settings" -> "Event Log" ->

And click on "Maximum security log size" -> Check "Define this policy setting" -> Enter 204800 KB

Note: Please adjust the number based on the actual environment. -> Click [OK].

| 📕 Group Policy Management Editor        |                                                             |                                           | × |
|-----------------------------------------|-------------------------------------------------------------|-------------------------------------------|---|
| File Action View Help                   |                                                             |                                           |   |
| 🗢 🔿 🙍 📷 💥 🖻 😼 🚺 🖬                       |                                                             |                                           |   |
| N-Partner Policy [WIN2008-AD-ENG.NPARTN | Policy 🔺                                                    | Policy Setting                            | 1 |
| 🖻 🞥 Computer Configuration              | Maximum application log size                                | Not Defined                               |   |
| E Policies                              | Maximum security log size                                   | 204800 kilobytes                          |   |
| Software Settings                       | Maximum system log size                                     | Not Defined                               |   |
| Windows Settings                        | 📓 Prevent local guests group from accessing application log | Not Defined                               |   |
| Seriets (Startup/Shutdown)              | Revent local guests group from accessing security log       | Not Defined                               |   |
| Scripts (Startup) Shacdowny             | Revent local guests group from accessing system log         | Not Defined                               |   |
| E Account Policies                      | Retain application log                                      | Not Defined                               |   |
| E Local Policies                        | Retain security log                                         | Not Defined                               |   |
| 🕀 📻 Event Log                           | 📓 Retain system log                                         | Not Defined                               |   |
| 🛨 📴 Restricted Groups                   | Retention method for application log                        | Not Defined                               |   |
| 🕀 📴 System Services                     | Retention method for security log                           | As needed                                 |   |
| 🕀 📴 Registry                            | Retention method for system log                             | Not Defined                               |   |
| 🕀 📴 File System                         | Maximum security log size Propert                           | ies ? 🗙                                   |   |
| ∰ Wired Network (IEEE 802               |                                                             |                                           |   |
| Windows Firewall with Act               | Security Policy Setting Explain                             |                                           |   |
| Network List Manager Po                 | Maximum securitu log size                                   |                                           |   |
|                                         |                                                             |                                           |   |
| Contraction Police                      |                                                             |                                           |   |
| 🛨 🧮 Network Access Protectic            | Define this policy setting                                  |                                           |   |
| 표 🧮 Application Control Policie         |                                                             |                                           |   |
| 표 🌏 IP Security Policies on Ac          | 204000 1                                                    |                                           |   |
| 🕀 🚞 Advanced Audit Policy Co            |                                                             |                                           |   |
| 🕀 🍿 Policy-based QoS                    |                                                             |                                           |   |
| 🕀 🧰 Administrative Templates: Policy    | Modifying this setting may affe                             | ect compatibility with clients, services, |   |
| Preferences                             | A and applications.                                         | ······                                    |   |
| E 15 User Configuration                 | For more information, see <u>Ma</u>                         | ximum security log size. (U823659)        |   |
|                                         |                                                             |                                           |   |
|                                         |                                                             |                                           |   |
|                                         |                                                             |                                           |   |
|                                         |                                                             |                                           |   |
|                                         |                                                             |                                           |   |
|                                         |                                                             |                                           |   |
|                                         |                                                             |                                           |   |
|                                         |                                                             |                                           |   |
|                                         |                                                             |                                           |   |
|                                         |                                                             |                                           |   |
|                                         |                                                             |                                           |   |
|                                         |                                                             |                                           |   |
|                                         |                                                             |                                           |   |
|                                         |                                                             | OK Cancel Apply                           |   |
| 1                                       |                                                             |                                           |   |

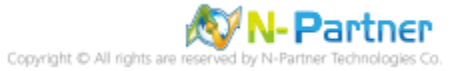

(7) Event Logs: Retention Method for Security Log

Expand folder "Computer Configuration" -> "Windows Settings" -> "Security Settings" -> "Event Log" ->

Click on "Retention method for security log" -> And check "Define this policy setting": -> Select

"Overwrite events as needed" -> Click "OK."

| 📕 Group Policy Management Editor                                                                                                    |                                                                                                    |                                                                                                    | _ 🗆 🗙 |
|----------------------------------------------------------------------------------------------------|----------------------------------------------------------------------------------------------------|----------------------------------------------------------------------------------------------------|-------|
| File Action View Help                                                                                                    |                                                                                                    |                                                                                                    |       |
| 🗢 🔿 🞽 📅 💥 🖹 😹 🚺 🖬                                                                                                    |                                                                                                    |                                                                                                    |       |
| Image: Account view rep         Image: Account view rep         Image: Account Policy (WIN2008-AD-ENG.NPARTIN         Image: Policy (WIN2008-AD-ENG.NPARTIN         Image: Policy (Statup/Shutdown)         Image: Policy (Statup/Shutdown) | Policy       Imaximum application log size         Maximum security log size       Maximum system log size         Prevent local guests group from accessing application log       Prevent local guests group from accessing system log         Retain application log       Retain security log         Retain security log       Retain security log         Retain security log       Retain system log         Retention method for security log       Retention method for security log         Retention method for system log       Security Policy Setting         Explain       Explain         Retention method for system log       Security Policy Setting         Retention method for system log       Coverwrite events by days         Define this policy setting       Overwrite events as needed         Do not overwrite events log       Modifying this setting may af and applications. For more information, see Ret (J823659) | Policy Setting<br>Not Defined<br>204800 kilobytes<br>Not Defined<br>Not Defined<br>Not Defined<br>Not Defined<br>Not Defined<br>Not Defined<br>Not Defined<br><b>As needed</b><br>Not Defined<br><b>As needed</b><br><b>Not Defined</b><br><b>1 Properties</b> |       |
|                                                                                                    |                                                                                                    | OK Cancel Annly                                                                                                    |       |
|                                                                                                    |                                                                                                    |                                                                                                    |       |

(8) Open "Windows PowerShell" on your Windows server.

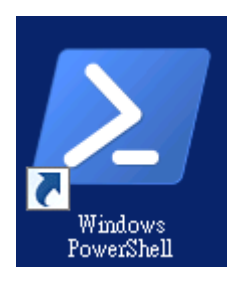

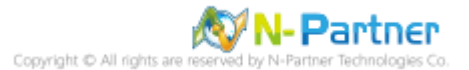

#### (9) Enter the command below to refresh group policy.

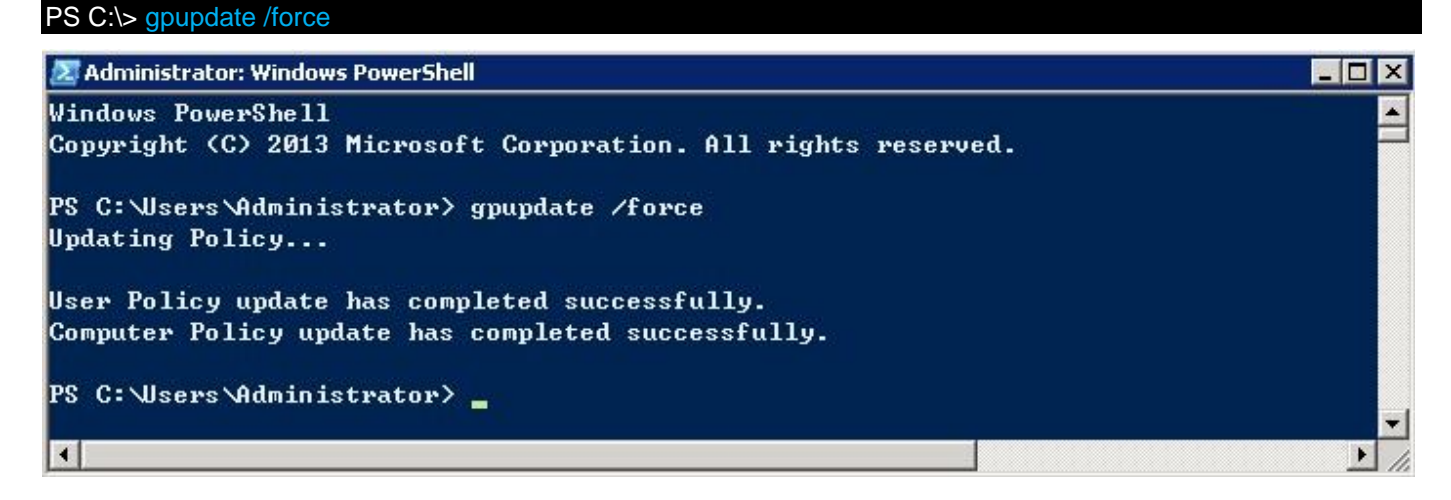

(10) Enter the command below to generate a report on Windows server group policy at the AD domain

#### server. PS C:\> Get-GPResultantSetofPolicy -Computer WIN2008-ENG -Path C:\tmp\WIN2008-ENG.html -ReportType html 🜌 Administrator: Windows PowerShell - 🗆 × PS C:\Users\Administrator> Get-GPResultantSetofPolicy -Computer WIN2008-ENG -Path C:\tmp\WIN2008-ENG.html -ReportType ht ml RsopMode : Logging : \\WIN2008-ENG\Root\Rsop\NS88B7CBA8\_43A2\_4485\_8E2D\_E6951C81A7BE Namespace LoggingComputer : WIN2008-ENG : NPARTNER\Administrator LoggingUser LoggingMode : Computer <u>PS</u> C:\Users\Administrator> \_

Please enter your Windows server hostname and the folder path including the file name in red text.

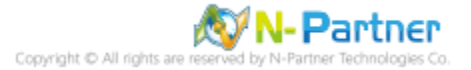

(11) Open your report. -> Confirm your Windows server hostname. -> Apply the N-Partner Policy Group

| RTNER\WIN2008-ENG - Internet Explorer                |                          |                       |
|------------------------------------------------------|--------------------------|-----------------------|
| 🖉 🖉 C:\tmp\WIN2008-ENG.html 🛛 🔎 💽 🍕                  | NPARTNER\WIN2008-ENG ×   | ŵ                     |
| No data available.                                   |                          |                       |
| puter Configuration                                  |                          |                       |
| ides                                                 |                          |                       |
| Vindows Settings                                     |                          |                       |
| Security Settings                                    |                          |                       |
| Account Policies/Password Policy                     |                          |                       |
| Policy                                               | Setting                  | Winning GPO           |
| Enforce password history                             | 24 passwords remembered  | Default Domain Policy |
| Maximum password age                                 | 42 days                  | Default Domain Policy |
| Minimum password age                                 | 1 days                   | Default Domain Policy |
| Minimum password length                              | 7 characters             | Default Domain Policy |
| Password must meet complexity requirements           | Enabled                  | Default Domain Policy |
| Store passwords using reversible encryption          | Disabled                 | Default Domain Policy |
| Account Policies/Account Lockout Policy              |                          |                       |
| Policy                                               | Setting                  | Winning GPO           |
| Account lockout threshold                            | 0 invalid logon attempts | Default Domain Policy |
| Local Policies/Audit Policy                          |                          |                       |
| Policy                                               | Setting                  | Winning GPO           |
| Audit account logon events                           | Success, Failure         | N-Partner Policy      |
| Audit account management                             | Success, Failure         | N-Partner Policy      |
| Audit logon events                                   | Success, Failure         | N-Partner Policy      |
| Audit object access                                  | Success, Failure         | N-Partner Policy      |
| Audit system events                                  | Success, Failure         | N-Partner Policy      |
| Local Policies/Security Options                      |                          |                       |
| Network Access                                       |                          |                       |
| Policy                                               | Setting                  | Winning GPO           |
| Network access: Allow anonymous SID/Name translation | Disabled                 | Default Domain Policy |
| Network Security                                     |                          |                       |

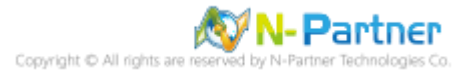

## 4.2 Workgroup

## 4.2.1 Audit Policy Settings

(1) Open Local Group Policy Editor

Click on "Start" -> Enter "edit group policy" to search -> Click on "Edit Group Policy.

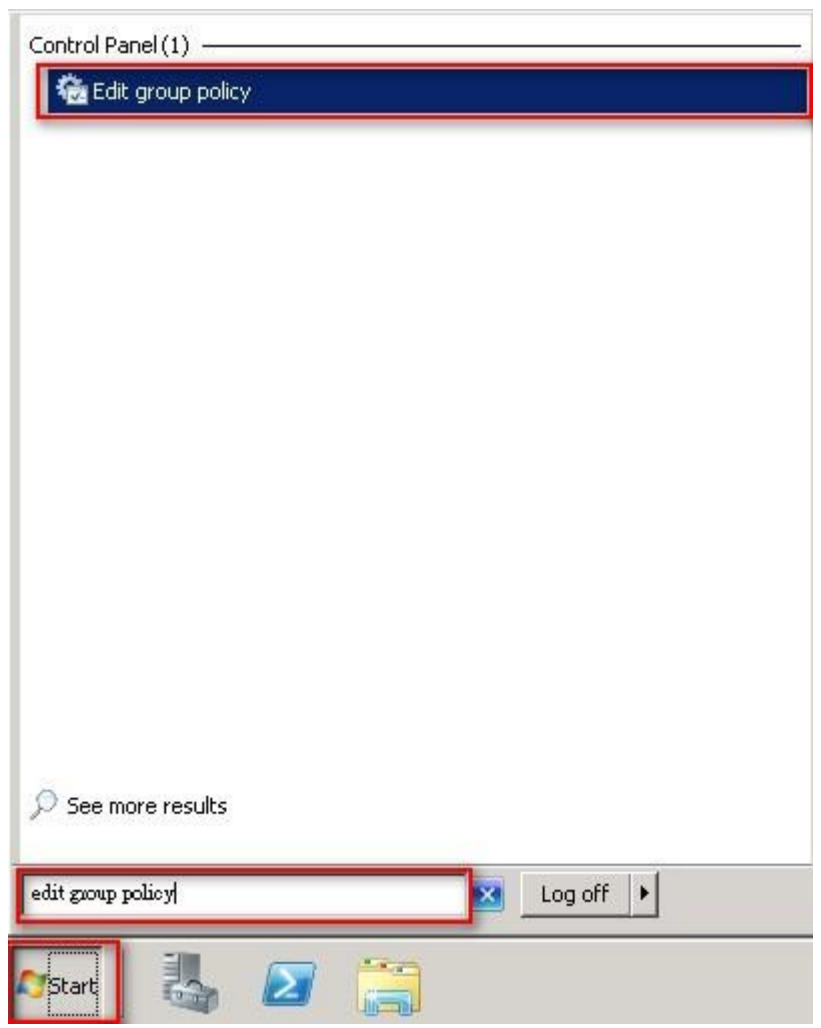

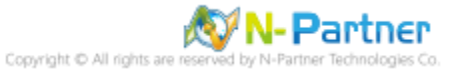

(2) Local Group Policies: Audit Policy

Expand folder "Computer Configuration" -> "Windows Settings" -> "Security Settings" -> "Local Policies"-> "Audit Policy." And click on "Audit account logon events," "Audit account management," "Audit logon events," "Audit object access," and "Audit system events," items -> Check "Define these policy settings": Success, Failure. -> Click "OK."

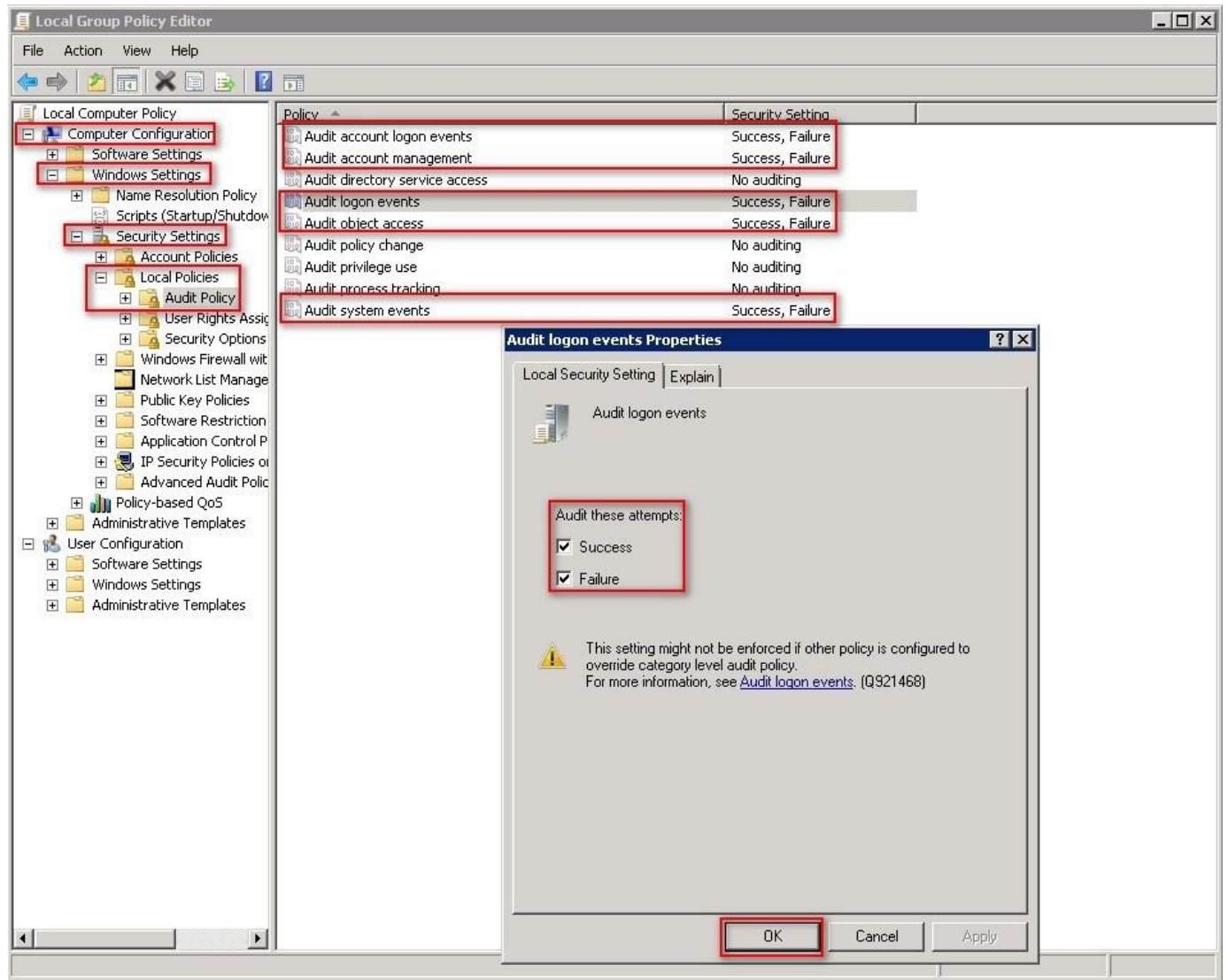

(3) Open "Windows PowerShell."

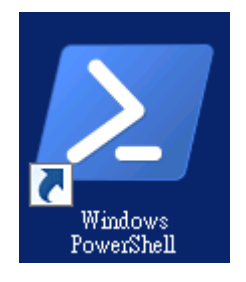

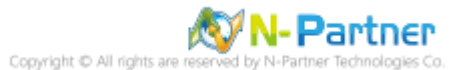

#### (4) Enter the command below to refresh group policy.

#### PS C:\> gpupdate /force

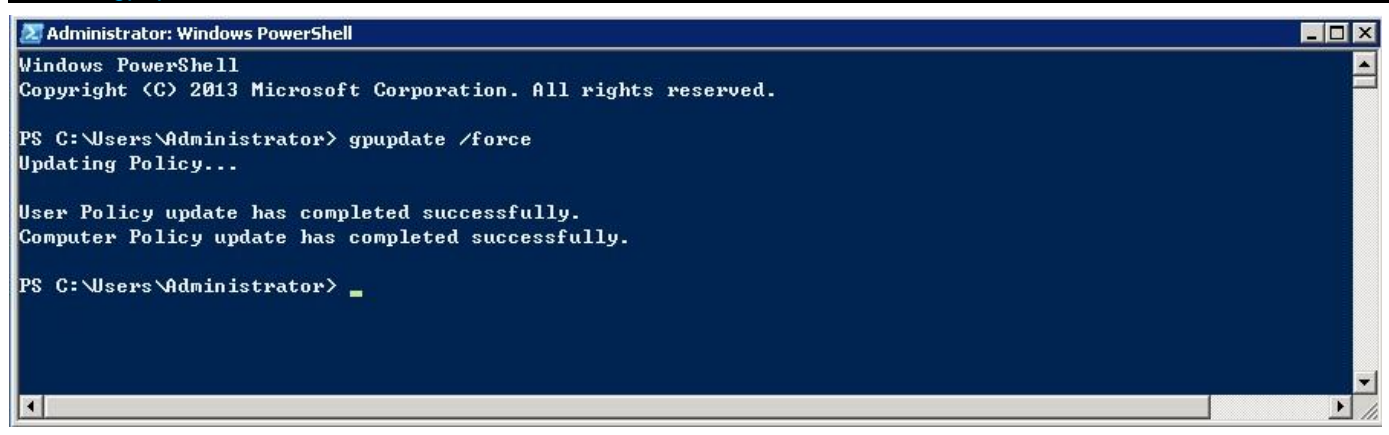

#### (5) Enter the command below to view group policy applied status.

# PS C: \> auditpol /get /category:\*

| PS C:3/ auditpol /stt/category:*         System audit policy         Settem suff version       Success and Failure         System       Success and Failure         System Fuencial Internation       Success and Failure         System System Fuencial       Success and Failure         System System Fuencial       Success and Failure         Discurity State Ohange       Success and Failure         Discurity State Ohange       Success and Failure         Discurity State Ohange       Success and Failure         Discurity State Ohange       Success and Failure         Discust Lockout       Success and Failure         Phese Nain Mode       Success and Failure         Discust Lockout       Success and Failure         Discust Lockout       Success and Failure         Discust Lockout       Success and Failure         Discust Lockout       Success and Failure         Discust Access       Success and Failure         Discust Access       Success and Failure         Discust Access       Success and Failure         Discust Access       Success and Failure         Discust Access       Success and Failure         Discust Access       Success and Failure         Discust Access       Success and Failure                                                                                                    | 🗷 Administrator: Windows PowerShell                        |                                            | _ 🗆 🗙    |
|----------------------------------------------------------------------------------------------------|------------------------------------------------------------|--------------------------------------------|----------|
| System Audit Policy<br>System fully System Extension<br>System fully System Extension<br>System System Fully System Extension<br>System System Fully System Extension<br>System System Fully System Extension<br>System System Fully System Extension<br>System System Fully System Extension<br>System System Fully System Fully System Fully System Fully System Fully System Fully System Fully System Fully System Fully System Fully System Fully System Fully System Fully System Fully Sys                                                                                                    | PS C:\> auditpol /get /category:*                          |                                            |          |
| Source of Source Source Sources and Failure Source Interrity Sources and Failure Source Source Sources and Failure Deterrison Events Sources and Failure Deterrison Deterrison Deterison Deterison Deterrison Deterrison Deterrison Deterrison Det                                                                                                    | System audit policy<br>Category(Subcategory                | Setting                                    |          |
| Security System Extension Success and Failure<br>System Internity Success and Failure<br>Inter System Events Success and Failure<br>Learn/Losoff Success and Failure<br>Learn/Losoff Success and Failure<br>Learn/Losoff Success and Failure<br>Learn/Losoff Success and Failure<br>Here Guick Mode Success and Failure<br>Here Guick Mode Success and Failure<br>Here Guick Mode Success and Failure<br>Here Guick Mode Success and Failure<br>Here Guick Mode Success and Failure<br>Here Guick Mode Success and Failure<br>Here Guick Mode Success and Failure<br>Here Guick Mode Success and Failure<br>Here Guick Mode Success and Failure<br>Here Guick Mode Success and Failure<br>Here Guick Mode Success and Failure<br>Bestin Loson<br>Here Success<br>File System Success and Failure<br>Here Guick Mode Success and Failure<br>Here Guick Mode Success and Failure<br>Here Guick Mode Success and Failure<br>Here Success<br>File System Success and Failure<br>Here Success<br>File System Success and Failure<br>Here Success<br>File System Success and Failure<br>Here Success<br>File System Success and Failure<br>Here Here Here Success and Failure<br>Here Here Here Success and Failure<br>Here Here Here Success and Failure<br>Here Here Here Success and Failure<br>Here Here Here Success and Failure<br>Here Here Here Success and Failure<br>Here Here Here Here Success and Failure<br>Here Here Here Here Here Success and Failure<br>Here Here Here Here Here Here Here Here                                                                                                    | System                                                     | occerns                                    |          |
| System Integrity<br>Bace Diriver Contacts and Failure<br>Security Site Contacts and Failure<br>Security Site Contacts and Failure<br>Security Site Contacts and Failure<br>Logoff<br>Logoff<br>Logo<br>Logoff<br>Logoff<br>Logoff<br>Logoff<br>Logoff<br>Logoff<br>Logoff<br>Logoff<br>Logoff<br>Logoff<br>Logoff<br>Logoff<br>Logoff<br>Logo<br>Logoff<br>Logoff<br>Logoff<br>Logo<br>Logoff<br>Logoff<br>Log | Security System Extension                                  | Success and Failure                        |          |
| Other System       Success and Failure         Logon/Logoff       Success and Failure         Logon/Logoff       Success and Failure         Logon/Logoff       Success and Failure         Logon/Logoff       Success and Failure         Prescutive/Logon/Logoff       Success and Failure         Prescutive/Logon/Logoff       Success and Failure         Prescutive/Logon/Logoff       Success and Failure         Prescutive/Logon/Logoff       Success and Failure         Dilet Accest       Success and Failure         Prescutive/Logon/Logoff       Success and Failure         Dilet Accest       Success and Failure         Prescutive/Logon/Logoff       Success and Failure         Dilet Accest       Success and Failure         File System       Success and Failure         Failure       Success and Failure         Failure       Success and Failure         Failure       Success and Failure         Failure       Success and Failure         Failure       Success and Failure         Failure       Success and Failure         Success and Failure       Success and Failure         Failure       Success and Failure         Success and Failure       Success and Failure         Suc                                                                                                    | System Integrity<br>IPsec Driver                           | Success and Failure<br>Success and Failure |          |
| Security State Change Success and Failure<br>Logon/Logit<br>Logon/Logit<br>Success and Failure<br>House Link Mode Success and Failure<br>House Link Mode Success and Failure<br>Prace Link Mode Success and Failure<br>Prace Link Mode Success and Failure<br>Prace Link Mode Success and Failure<br>Beet Logon<br>Other Logon/Logoff Events Success and Failure<br>Other Logon/Logoff Events Success and Failure<br>Hetwork Folloy Server<br>Success and Failure<br>Other Logon/Logoff Events Success and Failure<br>Hetwork Folloy Server<br>Success and Failure<br>Hetwork Folloy Server<br>Success and Failure<br>Hetwork Folloy Server<br>Success and Failure<br>Hetwork Folloy Server<br>Success and Failure<br>Hetwork Folloy Server<br>Success and Failure<br>Hetwork Folloy Server<br>Success and Failure<br>Hetwork Folloy Server<br>Success and Failure<br>Hetwork Folloy Server<br>File State<br>File State<br>File Sta                                                | Other System Events                                        | Success and Failure                        |          |
| Logon/Logonf<br>Logon/Logonf<br>Logon/Logonf<br>Hocount Lookouth<br>Prese Built Mode<br>Prese Built Mode<br>Prese Built Mode<br>Prese Built Mode<br>Success and Fail Ure<br>Prese Built Mode<br>Success and Fail Ure<br>Prese Built Mode<br>Success and Fail Ure<br>Differ Logon/Logonf Events<br>Nuccess and Fail Ure<br>Differ Logon/Logonf Events<br>Success and Fail Ure<br>Metwork Policy Server<br>Success and Fail Ure<br>Prese Built Mode<br>Disct Access<br>File System<br>Hetwork Policy Server<br>Success and Fail Ure<br>Hetwork Policy Server<br>Success and Fail Ure<br>Faile System<br>Handle Manipulation<br>File System<br>File Share<br>File Share<br>File Share<br>File Share<br>File Share<br>File Share<br>File Share<br>File Share<br>File Share<br>File Share<br>File Share<br>File Share<br>File Share<br>File Share<br>File Share<br>File Share<br>File Share<br>File Share<br>File Share<br>File Share<br>Success and Fail Ure<br>Success and Fail Ure<br>Success and Fail Ure<br>File Share<br>File Share<br>Success and Fail Ure<br>File Share<br>File Share<br>File Share<br>Success and Fail Ure<br>File Share<br>File Share<br>Success and Fail Ure<br>Success and Fail Ure<br>File Share<br>File Share<br>Success and Fail Ure<br>Success and Fail Ure<br>File Share<br>Success and Fail Ure<br>File Share<br>Success and Fail Ure<br>Success and Fail Ure<br>Success and Fail                                                                                                    | Security State Change                                      | Success and Failure                        |          |
| Ution     Subcess and Failure       IPace Duikk Mode     Subcess and Failure       IPace Duikk Mode     Subcess and Failure       IPace Duikk Mode     Subcess and Failure       IPace Duikk Mode     Subcess and Failure       IPace Duikk Mode     Subcess and Failure       IPace Duikk Mode     Subcess and Failure       Uter Logon/Doorf Events     Subcess and Failure       Dist. Access     Subcess and Failure       Dist. Access     Subcess and Failure       Restry     Subcess and Failure       Restry     Subcess and Failure       Restry     Subcess and Failure       Restry     Subcess and Failure       Restry     Subcess and Failure       Restry     Subcess and Failure       Restry     Subcess and Failure       Prist.     Subcess and Failure       Restry     Subcess and Failure       Prist.     Subcess and Failure       File Share     Subcess and Failure       File Share     Subcess and Failure       File Share     Subcess and Failure       File Share     Subcess and Failure       File Share     Subcess and Failure       File Share     Subcess and Failure       File Share     Subcess and Failure       File Share     Subcess and Failure       File                                                                                                    | Logon/Logoff                                               | Surgers and Failling                       |          |
| Account Lockout Success and Failure<br>Pase Main Mode Success and Failure<br>Pase Extended Mode Success and Failure<br>Sterial Logon Success and Failure<br>Wetwork Folloy Server<br>Dist Access<br>Test Extense<br>Remain Conserver<br>Success and Failure<br>Dist Access<br>Test Extense<br>Remain Conserver<br>Success and Failure<br>Success and Failure<br>Certification Services<br>Success and Failure<br>Success and Failure<br>Certification Services<br>Success and Failure<br>Success and Failure<br>Certification Services<br>Success and Failure<br>Success and Failure<br>File Share<br>File Share<br>File Share<br>Fritering Platform Packet Drop<br>Success and Failure<br>Success and Failure<br>Success and Failure<br>Success and Failure<br>File Share<br>Fritering Platform Packet Drop<br>Success and Failure<br>File Share<br>Fritering Platform Success and Failure<br>File Share<br>Fritering Platform Success and Failure<br>File Share<br>Fritering Platform Success and Failure<br>File Share<br>Fritering Platform Success and Failure<br>Success and Failure<br>Success and Failure<br>Success and Failure<br>Success and Failure<br>Fritering Platform Success and Failure<br>Success and Failure<br>Fritering Platform Success and Failure<br>Success and Failure<br>Success and Failure<br>Success and Failure<br>Fritering Platform Success and Failure<br>Success and Failure<br>Success and F                                                                                                    | Logoff                                                     | Success and Failure                        |          |
| IPsec Duick Mode       Success and Failure         IPsec Extended Mode       Success and Failure         Secial Logon       Success and Failure         Other Logon/Logoff Events       Success and Failure         Direit Access       Success and Failure         Direit Access       Success and Failure         Direit Access       Success and Failure         Direit Access       Success and Failure         Application Services       Success and Failure         Application Generated       Success and Failure         Fillers Park       Success and Failure         Fillers Platforn Connection       Success and Failure         Fillering Platforn Connection       Success and Failure         Fillering Platforn Connection       Success and Failure         Fillering Platforn Connection       Success and Failure         Fillering Platforn Connection       Success and Failure         Privilege Use       No Auditing         Protess Creation       No Auditing         Protess Creation       No Auditing         Process Creation       No Auditing         Process Creation       No Auditing         Process Creation       No Auditing         Process Creation       No Auditing         Process Creation                                                                                                    | Account Lockout                                            | Success and Failure                        |          |
| Interect Work Mode<br>Interection of Events<br>Strenge Locan<br>Methods Mode<br>Strenge Locan<br>Methods Mole<br>Strenge Locan<br>Methods Mole<br>Methods Mole                                                                                                    | IPsec Main Mode                                            | Success and Failure                        |          |
| Special Loom       Success and Failure         Other Loom/Looff Events       Success and Failure         Network Folicy Server       Success and Failure         File System       Success and Failure         Reistry       Success and Failure         SM       Success and Failure         Certification Generated       Success and Failure         SM       Success and Failure         Certification Generated       Success and Failure         Hendle Manipulstion       Success and Failure         File Share       Success and Failure         File Share       Success and Failure         File Share       Success and Failure         File Share       Success and Failure         File Share       Success and Failure         File Share       Success and Failure         File Share       Success and Failure         Protess Events       Success and Failure         Detailed Faile Share       Success and Failure         Protess Creation       No Auditing         PDAPI Action Folicy Change       Success         Audit Policy Change       Success         Author Strip Change       No Auditing         Protess Creation       No Auditing         Pual action Folicy Change <td< td=""><td>IPsec Wilck Mode<br/>IPsec Extended Mode</td><td>Success and Failure</td><td></td></td<>                                                                                                    | IPsec Wilck Mode<br>IPsec Extended Mode                    | Success and Failure                        |          |
| Other Logon/Logoff Events       Success and Failure         Object Access       Success and Failure         Registry       Success and Failure         Resistry       Success and Failure         SAM       Success and Failure         SAM       Success and Failure         SAM       Success and Failure         SAM       Success and Failure         SAM       Success and Failure         Sam       Success and Failure         Application Generated       Success and Failure         Hendle Manipulation       Success and Failure         Other Object Access       Success and Failure         Filtering Platform Connection       Success and Failure         Other Object Access Events       Success and Failure         Provise Filter Filtering Platform Connection       Success and Failure         Provise Filter Filtering Platform Connection       Success and Failure         Provise Filter Filtering Platform Connection       Success and Failure         Provise Filtering Platform Success and Failure       Success and Failure         Provise Filtering Platform Success and Failure       Success and Failure         Provise Filtering Platform Success and Failure       Success and Failure         Provise Filtering Platform Platfore       No Auditing                                                                                                    | Special Logon                                              | Success and Failure                        |          |
| Mettorik Folicy Server       Success and Failure         File System       Success and Failure         Resistry       Success and Failure         Method       Success and Failure         Method       Success and Failure         Method       Success and Failure         Method       Success and Failure         Application Services       Success and Failure         Application Generated       Success and Failure         Hondle Manipulation       Success and Failure         File Fing Platform Packet Drop       Success and Failure         Priviles       Success and Failure         Other Object Access Events       Success and Failure         Detailed Tracking       Success and Failure         Process Itermination       No Auditing         Process Creation       No Auditing         Process Creation       No Auditing         Process Creation       No Auditing         Process Creation       No Auditing         Process Creation       No Auditing         Process Creation       No Auditing         Process Creation       No Auditing         Process Creation       No Auditing         Process Creation       No Auditing         Process Creation       No Auditing </td <td>Other Logon/Logoff Events</td> <td>Success and Failure</td> <td></td>                                                                                                    | Other Logon/Logoff Events                                  | Success and Failure                        |          |
| File System       Success and Failure         Registry       Success and Failure         SAM       Success and Failure         Operation Generated       Success and Failure         Handle Manipulation       Success and Failure         Handle Manipulation       Success and Failure         File Share       Success and Failure         Filtering Platform Connection       Success and Failure         Filtering Platform Connection       Success and Failure         Detailed File Share       Success and Failure         Sensitive Privilege Use       No Auditing         Non Sensitive Privilege Use       No Auditing         Process Tranination       No Auditing         Process Traning       No Auditing         Process Traning       No Auditing         Process Traning       No Auditing         Process Traning       No Auditing         Process Traning       No Auditing         Process Traning       No Auditing         Process Traning       No Auditing         Process Traning       No Auditing         Process Traning       No Auditing         Process Traning       No Auditing         Process Traning       No Auditing         Distroicy Change       No Auditing <td>Network Policy Server</td> <td>Success and Failure</td> <td></td>                                                                                                    | Network Policy Server                                      | Success and Failure                        |          |
| Resistry       Success and Failure         SMM       Success and Failure         SMM       Success and Failure         Application Generated       Success and Failure         Hendle Manipulation       Success and Failure         File Share       Success and Failure         File Share       Success and Failure         Filtering Platform Packet Drop       Success and Failure         Other Object Access Events       Success and Failure         Detailed File Share       Success and Failure         Detailed File Share       Success and Failure         Provess Termination       No Auditing         Other Object Charges       No Auditing         Process Creation       No Auditing         Process Creation       No Auditing         Process Creation       No Auditing         Process Creation       No Auditing         Mit Policy Change       No Auditing         MSSYOR Nule-Level Policy Change       No Auditing         MMSSYOR Policy Change Events       No Auditing         Obmet Policy Change Events       No Auditing         MSSYOR Syor Rule-Level Policy Change       No Auditing         MSSYOR Syor Rule-Level Policy Change No Auditing       Nouccess and Failure         Obmet Policy Change Sand Failure <td>File System</td> <td>Success and Failure</td> <td></td>                                                                                                    | File System                                                | Success and Failure                        |          |
| Kernel Ubject     Success and Failure       SMM     Success and Failure       Certification Services     Success and Failure       Application Generated     Success and Failure       Filleshare     Success and Failure       Filleshare     Success and Failure       Filtering Platform Connection     Success and Failure       Detailed File Share     Success and Failure       Privilege Use     Success and Failure       Sensitive Privilege Use     No Auditing       Other Privilege Use Events     No Auditing       Detailed Tracking     No Auditing       Process Tremination     No Auditing       Process Tremination     No Auditing       Process Tremination     No Auditing       Process Tremination     No Auditing       Process Tremination     No Auditing       Process Treation     No Auditing       Process Treation     No Auditing       Price Use     Success       Authentication Policy Change     No Auditing       MtSNC Rule-Level Policy Change     No Auditing       Other Prolicy Change Events     No Auditing       Computer Account Management     Success and Failure       Obstribution Group Management     Success and Failure       Success and Failure     Success and Failure       Security Group Management                                                                                                    | Registry                                                   | Success and Failure                        |          |
| Definition     Decess and Failure       Application Generated     Success and Failure       Handle Manipulation     Success and Failure       File Share     Success and Failure       File Share     Success and Failure       Filering Platforn Packet Drop     Success and Failure       Filering Platforn Connection     Success and Failure       Other Object Access Events     Success and Failure       Detailed File Share     No Auditing       Own Sensitive Privilege Use     No Auditing       Other Object Versities     No Auditing       Other Privilege Use     No Auditing       Process Termination     No Auditing       Process Creation     No Auditing       Process Creation     No Auditing       Process Creation     No Auditing       MCOmpter Policy Change     Success       Authorization Policy Change     No Auditing       Mesount Management     Success and Failure       Obscrut Management     Success and Failure       Obscrut Management     Success and Failure       Obscrut Management     Success and Failure       Obscrut Management     Success and Failure       Obscrut Management     Success and Failure       Obscrut Management     Success and Failure       Obscrut Management     Success and Failure       Ob                                                                                                    | Kernel Ubject                                              | Success and Failure<br>Success and Failure |          |
| Application Generated       Success and Failure         Hendle Mnipulation       Success and Failure         File Share       Success and Failure         Filtering Platform Packet Drop       Success and Failure         Detailed File Share       Success and Failure         Detailed File Share       Success and Failure         Detailed File Share       Success and Failure         Detailed File Share       Success and Failure         Privilege Use       No Auditing         Non Sansitive Privilege Use       No Auditing         Process Fermination       No Auditing         Process Fermination       No Auditing         Process Creation       No Auditing         Process Creation       No Auditing         Process Creation       No Auditing         Process Creation       No Auditing         Authorization Policy Change       Success and Failure         Authorization Policy Change       No Auditing         Process Creation       No Auditing         Process Creation       No Auditing         Process Creation       No Auditing         Process Creation       No Auditing         Authorization Policy Change       No Auditing         Change       No Auditing         Diterct                                                                                                    | Certification Services                                     | Success and Failure                        |          |
| Hendle Manipulation       Success and Failure         File Share       Success and Failure         Filtering Platform Packet Drop       Success and Failure         Other Object Access Events       Success and Failure         Detailed File Share       Success and Failure         Privilege Use       No Auditing         Sensitive Privilege Use       No Auditing         Other Privilege Use Events       No Auditing         Process Termination       No Auditing         Process Creation       No Auditing         Process Creation       No Auditing         Policy Change       Success         Authentication Policy Change       No Auditing         Philes Change       Success         Authentication Policy Change       No Auditing         Process Creation       No Auditing         Philes Change       No Auditing         Policy Change       No Auditing         MSSNC Rule-Level Policy Change       No Auditing         MSSNC Rule-Level Policy Change       No Auditing         User Account Management       Success and Failure         Other Account Management       Success and Failure         Directory Service Changes       No Auditing         Directory Service Replication       No Auditing </td <td>Application Generated</td> <td>Success and Failure</td> <td></td>                                                                                                    | Application Generated                                      | Success and Failure                        |          |
| Filtering Platform Packet Drop       Success and Failure         Filtering Platform Connection       Success and Failure         Dther Object Access Events       Success and Failure         Detailed File Share       Success and Failure         Privilege Use       No Auditing         Sensitive Privilege Use       No Auditing         Detailed File Share       No Auditing         Detailed Fracking       No Auditing         Process Termination       No Auditing         Process Creation       No Auditing         Policy Change       Success         Authentication Policy Change       Success         Authentication Policy Change       No Auditing         Process Creation       No Auditing         Process Creation       No Auditing         Process Creation       No Auditing         Process Creation       No Auditing         Process Creation       No Auditing         Process Creation       No Auditing         Process Creation       No Auditing         Process Creation       No Auditing         Process Creation       No Auditing         User Account Management       Success and Failure         Other Policy Change Sent       No Auditing         Discriburd Management <td>Handle Manipulation</td> <td>Success and Failure</td> <td></td>                                                                                                    | Handle Manipulation                                        | Success and Failure                        |          |
| Filtering Platform Connection Success and Failure<br>Other Object Access Events Success and Failure<br>Privilege Use Success and Failure<br>Sensitive Privilege Use No Auditing<br>Other Privilege Use No Auditing<br>Other Privilege Use No Auditing<br>Detailed Tracking No Auditing<br>Process Formination No Auditing<br>Process Creation No Auditing<br>Process Creation No Auditing<br>Process Creation No Auditing<br>Process Creation No Auditing<br>Process Creation No Auditing<br>Process Creation No Auditing<br>Process Creation No Auditing<br>Process Creation No Auditing<br>Process Creation Policy Change No Auditing<br>MMSSVC Rule-Level Policy Change No Auditing<br>Other Prolicy Change No Auditing<br>Other Prolicy Change No Auditing<br>Process Creation No Auditing<br>MMSSVC Rule-Level Policy Change No Auditing<br>Other Policy Change Events No Auditing<br>Other Policy Change Events No Auditing<br>Other Policy Change Events No Auditing<br>Other Policy Change Events No Auditing<br>Other Policy Change Events No Auditing<br>Other Policy Change Events No Auditing<br>Directory Service Changeent Success and Failure<br>Disectority Group Management Success and Failure<br>Disectory Service Changes No Auditing<br>Directory Service Replication No Auditing<br>Directory Service Replication No Auditing<br>Directory Service Replication No Auditing<br>No Auditing<br>Directory Service Replication No Auditing<br>Directory Service Replication No Auditing<br>Directory Service Changes No Auditing<br>Directory Service Replication No Auditing<br>Directory Service Ticket Operations Success and Failure<br>Directory Service Replication No Auditing<br>Directory Service Ticket Operations Success and Failure<br>Success and Failure<br>Success                                                                                                    | Filtering Platform Packet Drop                             | Success and Failure                        |          |
| Other Object Access Events       Success and Failure         Detailed File Share       Success and Failure         Privilege Use       No Auditing         Other Privilege Use Events       No Auditing         Detailed Tracking       Process Termination         Process Termination       No Auditing         Process Termination       No Auditing         Process Termination       No Auditing         Process Creation       No Auditing         Process Creation       No Auditing         Other Account Management       Success and Failure                                                                                                    | Filtering Platform Connection                              | Success and Failure                        |          |
| Detailed File Share     Success and Failure       Sensitive Privilege Use     No Auditing       Other Privilege Use     No Auditing       Detailed Tracking     No Auditing       Process Termination     No Auditing       Process Termination     No Auditing       Process Creation     No Auditing       Process Creation     No Auditing       Process Creation     No Auditing       Process Creation     No Auditing       Audit Policy Change     Success       Authentication Policy Change     No Auditing       MPSSVC Rule-Level Policy Change     No Auditing       MPSSVC Rule-Level Policy Change     No Auditing       Computer Account Management     Success and Failure       Computer Account Management     Success and Failure       Distribution Group Management     Success and Failure       Distribution Group Management     Success and Failure       Directory Service Changes     No Auditing       Directory Service Replication     No Auditing       Directory Service Replication     No Auditing       Directory Service Changes     No Auditing       Directory Service Changes     No Auditing       Directory Service Replication     No Auditing       Directory Service Replication     No Auditing       Directory Service Replication     No Audit                                                                                                    | Other Object Access Events                                 | Success and Failure                        |          |
| Sensitive Privilege Use No Auditing<br>Non Sensitive Privilege Use No Auditing<br>Other Privilege Use Events No Auditing<br>Process Termination No Auditing<br>DPAPI Activity No Auditing<br>Process Creation No Auditing<br>Process Creation No Auditing<br>Policy Change Success<br>Authentication Policy Change No Auditing<br>MPSSVC Rule-Level Policy Change No Auditing<br>Other Policy Change Events No Auditing<br>Tiltering Platform Policy Change No Auditing<br>Other Policy Change Events No Auditing<br>User Account Management Success and Failure<br>Distribution Group Management Success and Failure<br>Distribution Group Management Success and Failure<br>Distribution Group Management Success and Failure<br>Distribution Group Management Success and Failure<br>Distribution Group Management Success and Failure<br>Distribution Group Management Success and Failure<br>Distribution Group Management Success and Failure<br>Distribution Group Management Success and Failure<br>Distribution Group Management Success and Failure<br>Distribution Group Management Success and Failure<br>Directory Service Changes No Auditing<br>Directory Service Changes No Auditing<br>Directory Service Changes Success and Failure<br>Directory Service Replication No Auditing<br>Directory Service Replication Success and Failure<br>Directory Service Replication Success and Failure<br>Directory Service Replication Success and Failure<br>Directory Service Replication Success and Failure<br>Other Account Logon Events Success and Failure<br>Other Account Logon Events Success and Failure<br>Other Account Logon Events Success and Failure<br>Other Account Logon Events Success and Failure<br>Success and Failure<br>Success and Failure<br>Success and Failure<br>Success and Failure<br>Success and Failure<br>Success and Failure<br>Success and Failure<br>Success and Failure<br>Success and Failure<br>Success and Failure                                                                                                    | Privileze lise                                             | Success and Fallure                        |          |
| Non Sensitive Privilese Use     No Auditing       Other Privilese Use Events     No Auditing       Process Termination     No Auditing       DPAPI Activity     No Auditing       RPC Events     No Auditing       Process Creation     No Auditing       Policy Change     Success       Authorization Policy Change     No Auditing       MFSSVC Rule-Level Policy Change     No Auditing       Filtering Platform Policy Change     No Auditing       Other Privilese Use     No Auditing       Policy Change     No Auditing       MfSSVC Rule-Level Policy Change     No Auditing       Filtering Platform Policy Change     No Auditing       Other Policy Change Events     No Auditing       Account Management     Success and Failure       Computer Account Management     Success and Failure       Obscription Group Management     Success and Failure       Other Account Management Events     Success and Failure       Of Access     No Auditing       Directory Service Replication     No Auditing       Directory Service Replication     No Auditing       Directory Service Replication     No Auditing       Directory Service Replication     No Auditing       Directory Service Replication     No Auditing       Directory Service Reprications     Success and F                                                                                                    | Sensitive Privilege Use                                    | No Auditing                                |          |
| Uther Privilege Use Events       No Auditing         Detailed Tracking       No Auditing         Process Termination       No Auditing         DPAP1 Activity       No Auditing         Process Creation       No Auditing         Process Creation       No Auditing         Policy Change       Success         Audit Policy Change       No Auditing         Authorization Policy Change       No Auditing         MSSVC Rule-Level Policy Change       No Auditing         Dither Policy Change Events       No Auditing         Other Policy Change Events       No Auditing         Deter Policy Change Events       No Auditing         Deter Policy Change Events       No Auditing         Deter Policy Change Events       No Auditing         Deter Policy Group Management       Success and Failure         Security Group Management       Success and Failure         Directory Service Changes       No Auditing         Directory Service Changes       No Auditing         Directory Service Replication       No Auditing         Directory Service Replication       No Auditing         Directory Service Replication       No Auditing         Directory Service Replication       No Auditing         Directory Service Replication                                                                                                    | Non Sensitive Privilege Use                                | No Auditing                                |          |
| Dock The Process Termination       No Auditing         DPAPI Activity       No Auditing         Process Creation       No Auditing         Policy Change       Success         Authentication Policy Change       Success         Authentication Policy Change       No Auditing         Process Creation       No Auditing         Policy Change       Success         Authentication Policy Change       No Auditing         Pristering Platform Policy Change       No Auditing         Pristering Platform Policy Change       No Auditing         Other Policy Change Events       No Auditing         Other Policy Change Events       No Auditing         Other Policy Change Events       No Auditing         Other Account Management       Success and Failure         User Account Management       Success and Failure         Discribution Group Management       Success and Failure         Other Account Management Events       Success and Failure         Directory Service Changes       No Auditing         Directory Service Replication       No Auditing         Directory Service Replication       No Auditing         Directory Service Access       Success and Failure         Other Account Logon Events       Success and Failure                                                                                                    | Uther Privilege Use Events<br>Detailed Tracking            | No Auditing                                |          |
| DPAPI Activity     No Auditing       RPC Events     No Auditing       Process Creation     No Auditing       Policy Change     Success       Audit Policy Change     Success       Authentication Policy Change     No Auditing       MPSSVC Rule-Level Policy Change     No Auditing       MPSSVC Rule-Level Policy Change     No Auditing       Other Policy Change     No Auditing       User Account Management     Success and Failure       Computer Account Management     Success and Failure       Distribution Group Management     Success and Failure       Distribution Group Management     Success and Failure       Distribution Group Management     Success and Failure       Directory Service Changes     No Auditing       Directory Service Replication     No Auditing       Directory Service Replication     No Auditing       Directory Service Replication     No Auditing       Directory Service Replication     No Auditing       Directory Service Replication     Success and Failure       Other Account Logon Events     Success and Failure       Directory Service Replication     No Auditing       Directory Service Replication     No Auditing       Directory Service Ticket Operations     Success and Failure       Other Account Logon Events     Success and Failure <td>Process Termination</td> <td>No Auditing</td> <td></td>                                                                                                    | Process Termination                                        | No Auditing                                |          |
| RPC Events     No Auditing       Process Creation     No Auditing       Policy Change     Success       Autherlication Policy Change     No Auditing       MPSSVC Rule-Level Policy Change     No Auditing       MPSSVC Rule-Level Policy Change     No Auditing       Process Rule-Level Policy Change     No Auditing       MPSSVC Rule-Level Policy Change     No Auditing       Recount Management     Success and Failure       Computer Account Management     Success and Failure       Security Group Management     Success and Failure       Other Account Management     Success and Failure       Directory Service Changes     No Auditing       Directory Service Changes     No Auditing       Directory Service Replication     No Auditing       Directory Service Replication     No Auditing       Directory Service Replication     No Auditing       Directory Service Ticket Operations     Success and Failure       Other Account Logon     Success and Failure       Other Account Logon Events     Success and Failure       Other Account Logon Events     Success and Failure       Other Account Logon Events     Success and Failure       Other Account Logon Events     Success and Failure       Other Account Logon Events     Success and Failure       Other Account Logon Events     Su                                                                                                    | DPAPI Activity                                             | No Auditing                                |          |
| Audit Policy Change Success<br>Authentication Policy Change Success<br>Authentication Policy Change No Auditing<br>MPSSVC Rule-Level Policy Change No Auditing<br>Tiltering Platform Policy Change No Auditing<br>Other Policy Change Events No Auditing<br>Other Policy Change Events No Auditing<br>User Account Management Success and Failure<br>Descurity Group Management Success and Failure<br>Distribution Group Management Success and Failure<br>Other Account Management Success and Failure<br>Other Account Management Success and Failure<br>Distribution Group Management Success and Failure<br>Other Account Management Success and Failure<br>Directory Service Changes No Auditing<br>Directory Service Changes No Auditing<br>Directory Service Replication No Auditing<br>Directory Service Access Success and Failure<br>Other Account Logon Kerberos Success and Failure<br>Other Account Logon Service Service Ticket Operations Success and Failure<br>Rerberos Authentication Service Success and Failure<br>Success and Failure<br>Success and Failu                                                                                                    | RPC Events<br>Presence Creation                            | No Auditing<br>No Auditing                 |          |
| Audit Policy Change       Success         Authon Ication Policy Change       No Auditing         Mthorization Policy Change       No Auditing         MFSSVC Rule-Level Policy Change       No Auditing         Dther Policy Change Events       No Auditing         Other Policy Change Events       No Auditing         User Account Management       Success and Failure         Discription Group Management       Success and Failure         Discription Group Management       Success and Failure         Discription Group Management       Success and Failure         Discription Group Management       Success and Failure         Other Account Management       Success and Failure         Directory Service Changes       No Auditing         Directory Service Changes       No Auditing         Directory Service Replication       No Auditing         Directory Service Replication       No Auditing         Directory Service Access       Success and Failure         Other Account Logon       Success and Failure         Other Account Logon Events       Success and Failure         Other Account Logon Events       Success and Failure         Other Account Logon Events       Success and Failure         Retberos Authentication       Success and Failure                                                                                                    | Policy Change                                              | NO HOUTCHIS                                |          |
| Authentication Policy Change Success<br>Authentication Policy Change No Auditing<br>MPSSVC Rule-Level Policy Change No Auditing<br>Filtering Platform Policy Change No Auditing<br>Other Policy Change Events No Auditing<br>User Account Management Success and Failure<br>Computer Account Management Success and Failure<br>Distribution Group Management Success and Failure<br>Other Account Management Success and Failure<br>Other Account Management Success and Failure<br>Distribution Group Management Success and Failure<br>Other Account Management Success and Failure<br>Directory Service Changes No Auditing<br>Directory Service Replication No Auditing<br>Directory Service Replication No Auditing<br>Directory Service Replication Success and Failure<br>Other Account Logon Kocess Success and Failure<br>Other Account Logon Events Success and Failure<br>Other Account Logon Events Success and Failure<br>Other Account Logon Events Success and Failure<br>Success and Failure<br>Other Account Logon Events Success and Failure<br>Success and Failure<br>Other Account Logon Events Success and Failure<br>Success and Failure<br>Other Account Logon Events Success and Failure<br>Success and Failure<br>Su                                                                                                    | Audit Policy Change                                        | Success                                    |          |
| Addrift 2atroin Policy Change No Addrifting<br>MRSSNC Rule-Level Policy Change No Auditing<br>Filtering Platform Policy Change No Auditing<br>Other Policy Change Events No Auditing<br>Account Management Success and Failure<br>Computer Account Management Success and Failure<br>Distribution Group Management Success and Failure<br>Distribution Group Management Success and Failure<br>Other Account Management Success and Failure<br>Other Account Management Success and Failure<br>Other Account Management Success and Failure<br>Directory Service Changes No Auditing<br>Directory Service Changes No Auditing<br>Directory Service Replication No Auditing<br>Directory Service Ticket Operations Success and Failure<br>Other Account Logon Events Success and Failure<br>Credential Validation Success and Failure                                                                                                    | Authentication Policy Change                               |                                            |          |
| Filtering Platform Policy Change No Auditing<br>Other Policy Change Events No Auditing<br>Account Management Success and Failure<br>Computer Account Management Success and Failure<br>Distribution Group Management Success and Failure<br>Distribution Group Management Success and Failure<br>Other Account Management Success and Failure<br>Other Account Management Success and Failure<br>Directory Service Changes No Auditing<br>Directory Service Replication No Auditing<br>Directory Service Replication No Auditing<br>Directory Service Replication No Auditing<br>Directory Service Ticket Operations Success and Failure<br>Other Account Logon Events Success and Failure<br>Other Account Logon Events Success and Failure<br>Success and Failure                                                                                                    | MPSSVC Rule-Level Policy Change                            | No Auditing                                |          |
| Other Policy Change Events       No Auditing         Account Management       Success and Failure         Computer Account Management       Success and Failure         Distribution Group Management       Success and Failure         Distribution Group Management       Success and Failure         Other Account Management       Success and Failure         Other Account Management       Success and Failure         Other Account Management Events       Success and Failure         Other Account Management Events       Success and Failure         Directory Service Changes       No Auditing         Directory Service Replication       No Auditing         Directory Service Access       Success and Failure         Account Logon       Kerberos Service Ticket Operations       Success and Failure         Other Account Logon Events       Success and Failure       Success and Failure         Other Account Logon Events       Success and Failure       Success and Failure         Other Account Logon Events       Success and Failure       Success and Failure         Retberos Authentication Service       Success and Failure       Success and Failure         PS C:\>       Success and Failure       Success and Failure                                                                                                    | Filtering Platform Policy Change                           | No Auditing                                |          |
| Account Management Success and Failure<br>Computer Account Management Success and Failure<br>Security Group Management Success and Failure<br>Distribution Group Management Success and Failure<br>Other Account Management Events Success and Failure<br>Directory Service Changes No Auditing<br>Directory Service Replication No Auditing<br>Directory Service Access Success and Failure<br>Other Account Logon Kerberication Success and Failure<br>Directory Service Replication Success and Failure<br>Directory Service Access Success<br>Account Logon Kerberos Service Ticket Operations Success and Failure<br>Other Account Logon Events Success and Failure<br>Sterberos Authentication Service Success and Failure<br>Service Jailed Directory Service Ticket Operations Success and Failure<br>Other Account Logon Events Success and Failure<br>Success and Failure                                                                                                    | Other Policy Change Events                                 | No Auditing                                |          |
| Computer Account Management Success and Failure<br>Security Group Management Success and Failure<br>Distribution Group Management Success and Failure<br>Application Group Management Success and Failure<br>Other Account Management Events Success and Failure<br>Directory Service Changes No Auditing<br>Directory Service Replication No Auditing<br>Detailed Directory Service Replication No Auditing<br>Detailed Directory Service Replication Success and Failure<br>Other Account Logon Events Success and Failure<br>Other Account Logon Events Success and Failure<br>Credential Validation Success and Failure                                                                                                    | User Account Management                                    | Success and Failure                        |          |
| Security Group Management Success and Failure Distribution Group Management Success and Failure Application Group Management Success and Failure Other Account Management Events Success and Failure Directory Service Changes No Auditing Directory Service Replication No Auditing Detailed Directory Service Replication No Auditing Directory Service Access Success and Failure Other Account Logon Events Success and Failure Other Account Logon Events Success and Failure Credential Validation Success and Failure                                                                                                    | Computer Account Management                                | Success and Failure                        |          |
| Distribution uroup Management Success and Failure<br>Application Group Management Success and Failure<br>Other Account Management Events Success and Failure<br>Directory Service Changes No Auditing<br>Directory Service Replication No Auditing<br>Directory Service Access Success<br>Account Logon Kerberos Service Ticket Operations Success and Failure<br>Other Account Logon Events Success and Failure<br>Other Account Logon Events Success and Failure<br>Credential Validation Success and Failure<br>PS C:>-                                                                                                    | Security Group Management                                  | Success and Failure                        |          |
| Attributed     Success and Failure       Other Account Management Events     Success and Failure       DS Access     Directory Service Replication       Directory Service Replication     No Auditing       Directory Service Replication     No Auditing       Directory Service Replication     No Auditing       Directory Service Replication     No Auditing       Directory Service Access     Success and Failure       Kerberos Service Ticket Operations     Success and Failure       Other Account Logon Events     Success and Failure       Credential Validation     Success and Failure       PS C:\>     Success and Failure                                                                                                    | Application Group Management                               | Success and Failure                        |          |
| DS Access<br>Directory Service Changes No Auditing<br>Directory Service Replication No Auditing<br>Detailed Directory Service Replication No Auditing<br>Directory Service Access<br>Account Logon<br>Kerberos Service Ticket Operations Success and Failure<br>Other Account Logon Events Success and Failure<br>Rerberos Authentication Service Success and Failure<br>Credential Validation Success and Failure                                                                                                    | Other Account Management Events                            | Success and Failure                        |          |
| Directory Service Changes No Auditing<br>Directory Service Replication No Auditing<br>Detailed Directory Service Replication No Auditing<br>Directory Service Access Success<br>Account Logon<br>Kerberos Service Ticket Operations Success and Failure<br>Other Account Logon Events Success and Failure<br>Credential Validation Success and Failure<br>PS C:V-                                                                                                    | DS Access                                                  | 10 A 10 10 10                              |          |
| Detailed Directory Service Replication No Auditing<br>Directory Service Access Success<br>Account Logon<br>Kerberos Service Ticket Operations Success and Failure<br>Other Account Logon Events Success and Failure<br>Kerberos Authentication Service Success and Failure<br>Credential Validation Success and Failure                                                                                                    | Directory Service Unanges<br>Directory Service Replication | No Auditing<br>No Auditing                 |          |
| Directory Service Access Success<br>Account Logon Events Success and Failure<br>Other Account Logon Events Success and Failure<br>Kerberos Authentication Service Success and Failure<br>Credential Validation Success and Failure<br>PS C:/>                                                                                                    | Detailed Directory Service Replication                     | No Auditing                                |          |
| Account Logon<br>Kerberos Service Ticket Operations Success and Failure<br>Other Account Logon Events Success and Failure<br>Kerberos Authentication Service Success and Failure<br>Credential Validation Success and Failure<br>PS C:\>                                                                                                    | Directory Service Access                                   | Success                                    |          |
| Other Acount Logon Events     Success and Failure       Kerberos Authentication Service     Success and Failure       Credential Validation     Success and Failure       PS C:/>=     Success and Failure                                                                                                    | Account Logon<br>Kerbaros Service Ticket Operations        | Success and Failure                        |          |
| Kerberos Authentication Service Success and Failure<br>Credential Validation Success and Failure<br>PS C:\>                                                                                                    | Other Account Logon Events                                 | Success and Failure                        |          |
| Credential Validation Success and Failure PS C:>                                                                                                    | Kerberos Authentication Service                            | Success and Failure                        |          |
|                                                                                                    | Credential Validation                                      | Success and Failure                        | <b>T</b> |
|                                                                                                    |                                                            |                                            |          |

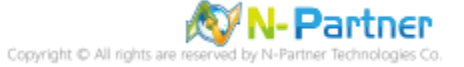

## 4.2.2 Event Log Settings

(1) Search for "Event Viewer"

Enter "Event Viewer" to search -> Click on "Event Viewer" in the search results.

| vrograms(1)        |   |         |  |
|--------------------|---|---------|--|
| 🛃 Event Viewer     |   |         |  |
| Iontrol Panel (1)  |   |         |  |
| 🤠 View event logs  |   |         |  |
|                    |   |         |  |
|                    |   |         |  |
|                    |   |         |  |
|                    |   |         |  |
|                    |   |         |  |
|                    |   |         |  |
|                    |   |         |  |
|                    |   |         |  |
|                    |   |         |  |
|                    |   |         |  |
|                    |   |         |  |
|                    |   |         |  |
| 🔎 See more results |   |         |  |
|                    |   |         |  |
| Zvent Viewer       | × | Log off |  |
|                    |   |         |  |

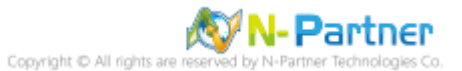

### (2) Edit Security Log

Expand folder "Windows Logs." -> And right-click on "Security." -> And click on "Properties."

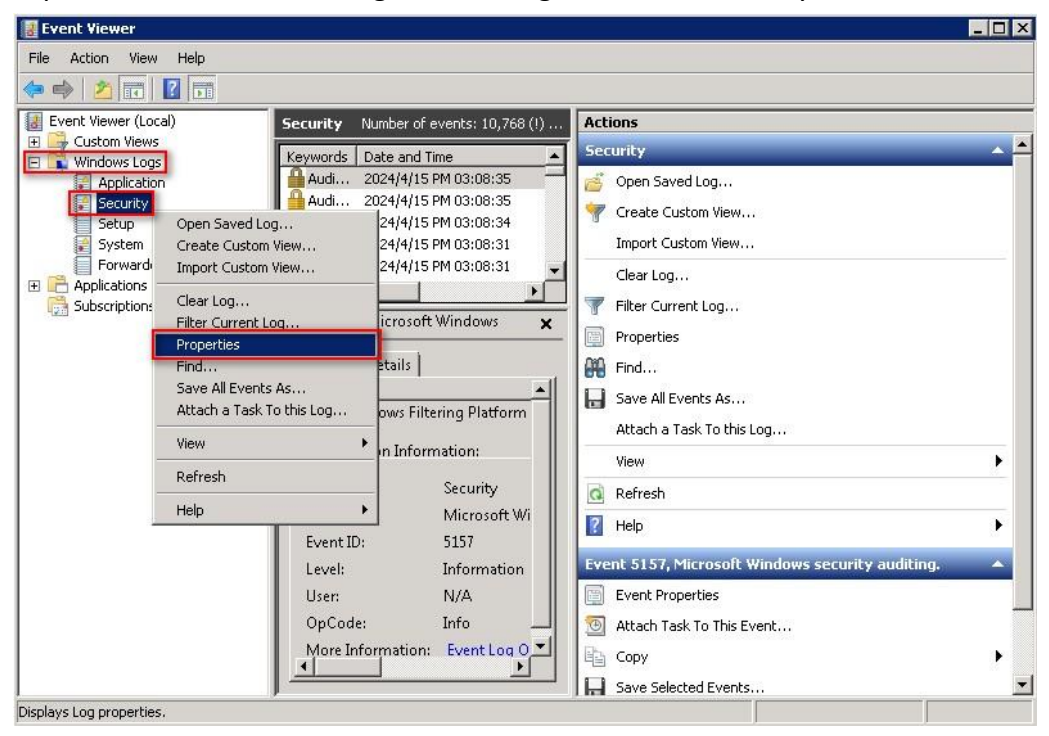

#### (3) Configure Security Log

#### Enter maximum log file size: 204800 KB

Note: Please adjust the number according to the actual environment.

#### -> Click on "Overwrite events as needed" -> Click "OK."

| Log Properties - Syst                                                                                                    | em (Type: Administrative) 🛛 🛛 🔀                                                                                                    |
|----------------------------------------------------------------------------------------------------|----------------------------------------------------------------------------------------------------|
| General Subscriptio                                                                                                    | ns                                                                                                    |
| Full Name:                                                                                                    | System                                                                                                    |
| Log path:                                                                                                    | %SystemRoot%\System32\Winevt\Logs\System.evtx                                                                                                    |
| Log size:                                                                                                    | 2.07 MB(2,166,784 bytes)                                                                                                    |
| Created:                                                                                                    | Wednesday, April 10, 2024 PM 02:56:00                                                                                                    |
| Modified:                                                                                                    | Monday, April 15, 2024 PM 02:14:42                                                                                                    |
| Accessed:                                                                                                    | Wednesday, April 10, 2024 PM 02:56:00                                                                                                    |
| <ul> <li>Enable logging</li> <li>Maximum log size</li> <li>When maximum e</li> <li>Overwrite e</li> <li>Overwrite e</li> <li>Archive the</li> <li>Do not ove</li> </ul> | : (KB): 204800 ==<br>event log size is reached:<br>events as needed (oldest events first)<br>e log when full, do not overwrite events<br>rwrite events ( Clear logs manually ) |
|                                                                                                    | Clear Log                                                                                                    |
|                                                                                                    | OK Cancel Apply                                                                                                    |

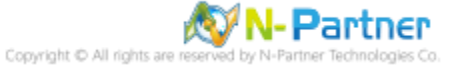

# 5. For Windows 2012

Windows Audit Policy Settings

Please refer to the "Audit Policy Recommendationlink provided in prefacefor detailed explanations.

⅔ Below are the settings for both domain and workgroup configurations.

## 5.1 Domain

### 5.1.1 Organizational Unit Setup

(1) Click "Active Directory Users and Computers."

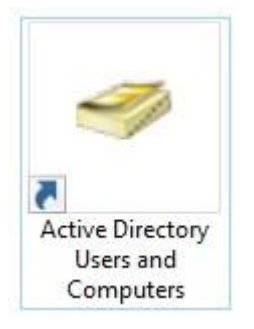

#### (2) Add Your Organizational Unit

Right-click on your "Domain Name," (in this example, it is "npartner.local), select "New" and click

| Active Directory Users and Computers                                                                                                    |  |                                           |                                                                                                    |  |
|----------------------------------------------------------------------------------------------------|--|-------------------------------------------|----------------------------------------------------------------------------------------------------|--|
| File Action View Help                                                                                                    |  | k 🛅 🍸 🗾 🕄                                 | R                                                                                                    |  |
| Active Directory Users and Com<br>Saved Queries<br>Builtin builtinDu<br>Computers<br>Delegate Control<br>Find<br>Change Domain<br>Change Domain Controller<br>Raise domain functional level<br>Operations Masters<br>New<br>All Tasks<br>View<br>Refresh<br>Export List<br>Properties |  | Type<br>builtinDomain<br>Container<br>nal | Description<br>Default container for up<br>Default container for do<br>Default container for sec<br>Default container for ma<br>Default container for up |  |
|                                                                                                    |  | •<br>•                                    | Computer<br>Contact<br>Group<br>InetOrgPerson<br>msImaging-PSPs<br>MSMQ Queue Alias<br>Organizational Unit                                               |  |
| < III ><br>Create a new object                                                                                                    |  |                                           | Printer<br>User<br>Shared Folder                                                                                                    |  |

"Organizational Unit."

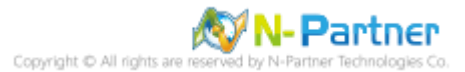
(3) Name Your Organizational Unit

Enter your "Organizational Unit Name," (in this example, it is "Servers")

Note: Please create your organizational unit name according to the actual environment.

# -> and click "OK."

| New Object - Organizational Unit                               | ¢ |
|----------------------------------------------------------------|---|
| Create in: npartner.local/                                     |   |
| Name:<br>Servers<br>Protect container from accidental deletion |   |
|                                                                |   |
|                                                                |   |
| OK Cancel Help                                                 | ] |

(4) Move Your Server to New Organizational Unit

Select your organizational unit (the example here is "Computers") -> Right-click on the "WIN2012-ENG"

server.

Note: Please select the Windows Server host based on actual environment .-> Click "Move."

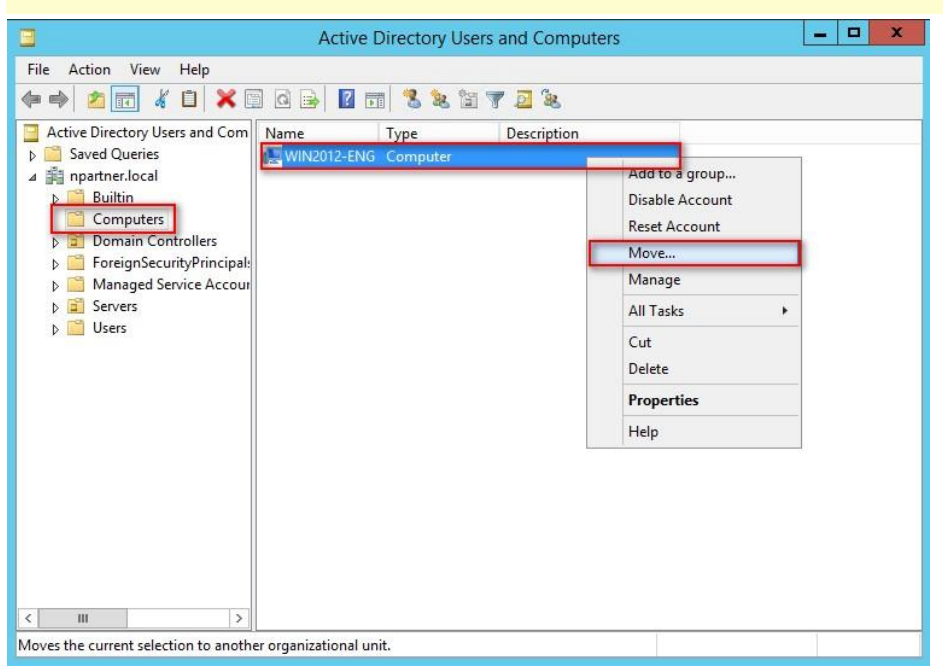

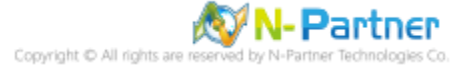

# (5) Select Your Organizational Unit

Select your organization unit (the example here is "Servers") -> Click "OK."

| Move                        |
|-----------------------------|
| Move object into container: |
| OK Cancel                   |

(6) Confirm Your Server Has Been Moved to the New Organizational Unit

Click on your organizational unit (the example here is "Servers") to confirm that the "WIN2012-ENG"

server has been moved.

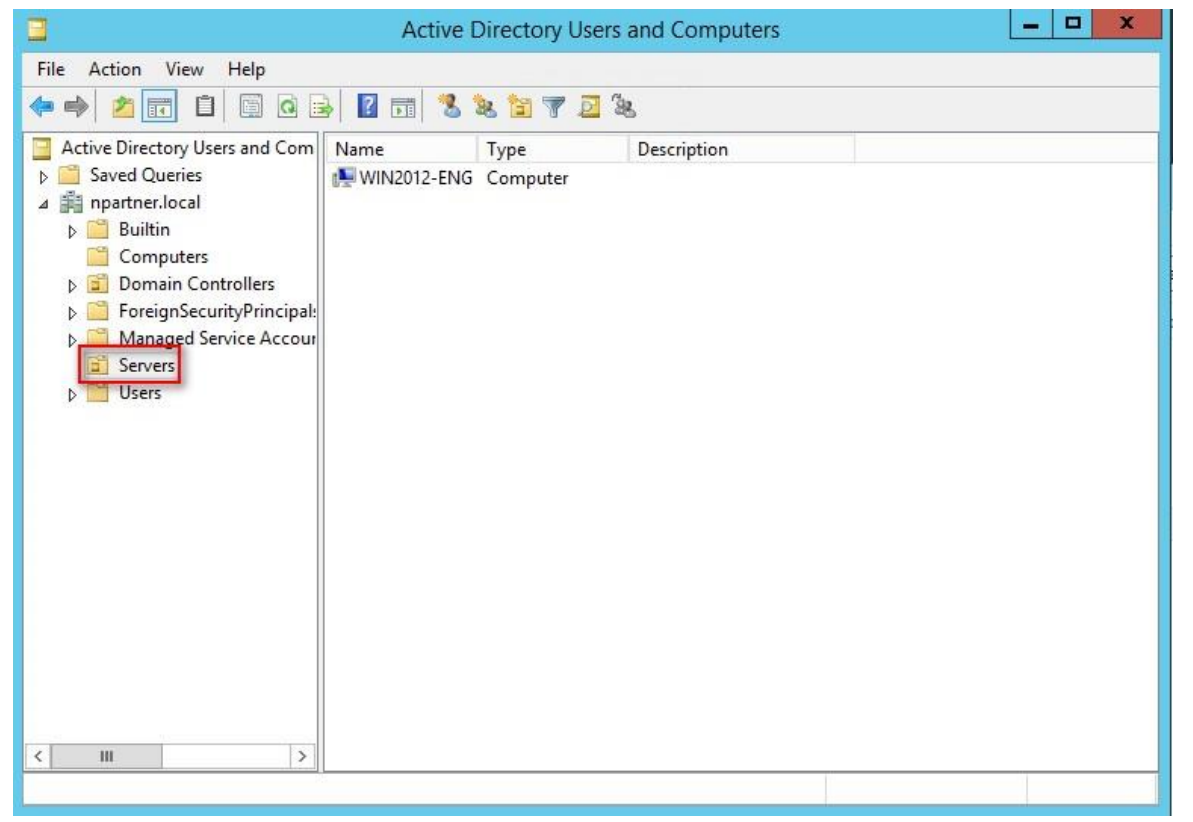

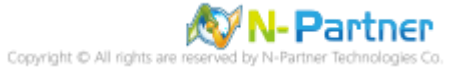

# 5.1.2 Group Policy Settings

(1) Open "Group Policy Management."

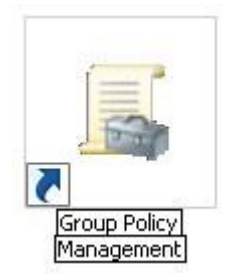

(2) Select your organizational unit (the example here is "Servers") and right-click on "Create a GPO in this

# domain and Link it here ... ".

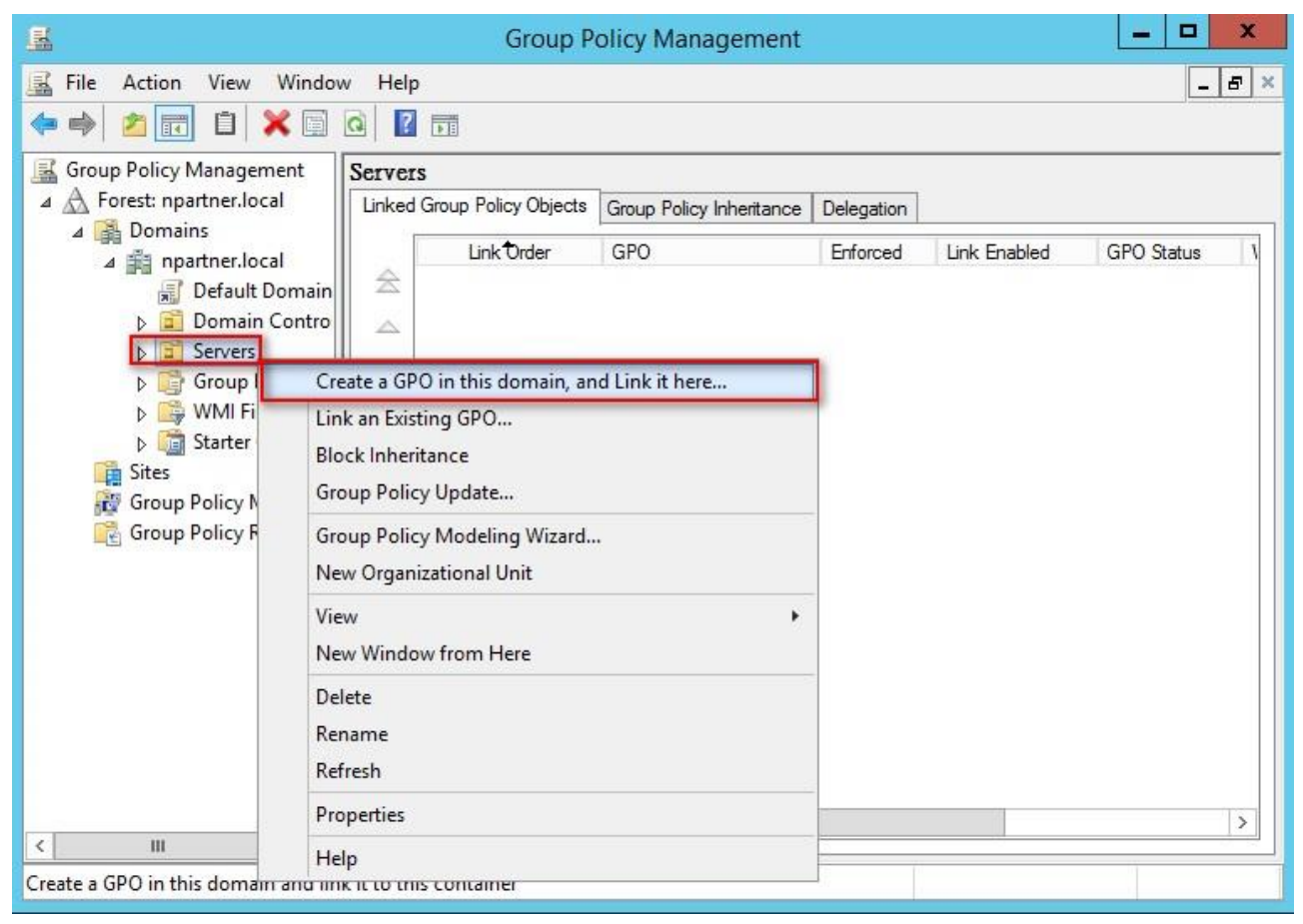

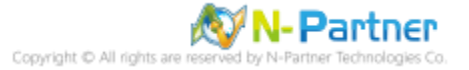

(3) Name Your Group Policy Object

Enter your group policy object name (the example here is "N-Partner Policy").

Note: Please create your group object name based on the actual environment. -> Click "Edit."

| Ŷ         |
|-----------|
| OK Cancel |
|           |

# (4) Edit Your Group Policy Object

Select and right-click your group policy object name (the example here is "N-Partner Policy") and click "Edit."

| E.                                                                                                    | Group Policy Manag                                                                                                    | ement                                        |                                 |                     | - 🗆 X                |
|----------------------------------------------------------------------------------------------------|----------------------------------------------------------------------------------------------------|----------------------------------------------|---------------------------------|---------------------|----------------------|
| 📓 File Action View Window Help                                                                                                    | 1                                                                                                    |                                              |                                 |                     | _ 8 ×                |
| File       Action       View       Window       Help         Image: Servers       Image: Servers       Image: Servers       Image: Servers       Image: Servers         Image: Servers       Image: Servers       Image: Servers       Image: Servers       Image: Servers         Image: Servers       Image: Servers       Image: Servers       Image: Servers       Image: Servers         Image: Servers       Image: Servers       Image: Servers       Image: Servers       Image: Servers         Image: Servers       Image: Servers       Image: Servers       Image: Servers       Image: Servers         Image: Servers       Image: Servers       Image: Servers       Image: Servers       Image: Servers         Image: Servers       Image: Servers       Image: Servers       Image: Servers       Image: Servers         Image: Servers       Image: Servers       Image: Servers       Image: Servers       Image: Servers         Image: Servers       Image: Servers       Image: Servers       Image: Servers       Image: Servers         Image: Servers       Image: Servers       Image: Servers       Image: Servers       Image: Servers         Image: Servers       Image: Servers       Image: Servers       Image: Servers       Image: Servers         Image: Servers       Ima | N-Partner Policy         Scope       Details       Settings       Delegation         Links       Display links in this location:         The following sites, domains, and O       Location         Edit       Enforced         Link Enabled       Save Report         View       New Window from Here | ation<br>npartner.loca<br>US are linked to t | I<br>his GPO:<br>Enforced<br>No | Link Enabled<br>Yes | Path<br>npartner.loc |
|                                                                                                    | Delete<br>Rename<br>Refresh<br>Help<br>This GPO is linked to the following<br><none></none>                                                                                                    | iove                                         | Properties                      | Open                |                      |
| Open the GPO editor                                                                                                    |                                                                                                    |                                              |                                 |                     |                      |

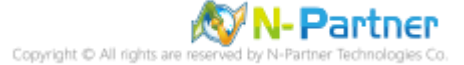

# (5) Local Group Policies: Audit Policy

Expand folder "Computer Configuration" -> "Windows Settings" -> "Security Settings" -> "Local Policies"-> "Audit Policy." And click on "Audit account logon events," "Audit account management," "Audit logon events," "Audit object access," and "Audit system events," items -> Check "Define these policy settings": Success, Failure. -> Click "OK."

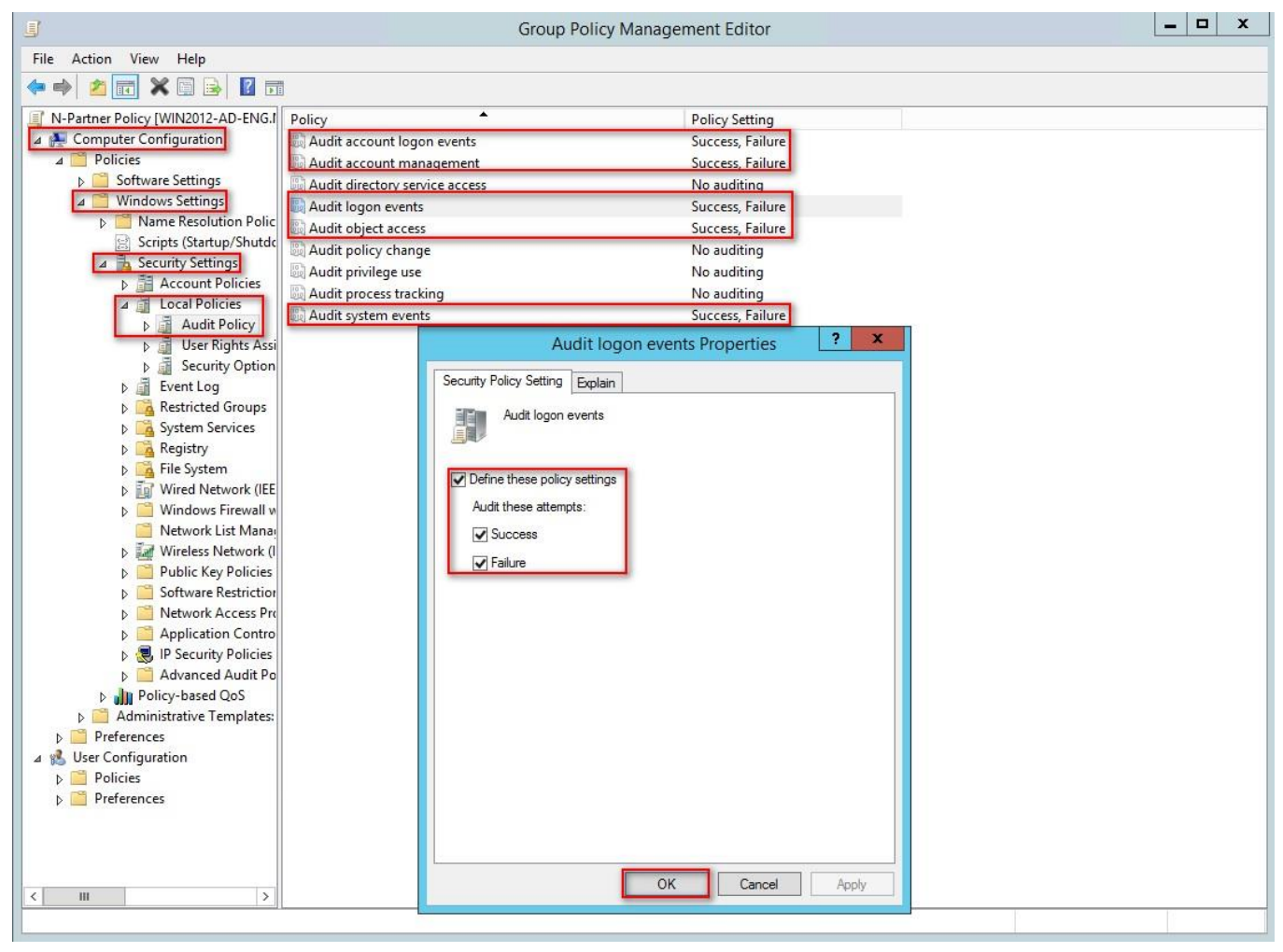

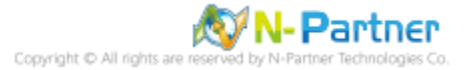

(6) Event Logs: Maximum Size of Security Log

Expand folder "Computer Configuration" -> "Windows Settings" -> "Security Settings" -> "Event Log" -> And click on "Maximum security log size" -> Check "Define this policy setting" -> Enter 204800 KB Note: Please adjust the number based on the actual environment. -> Click [OK].

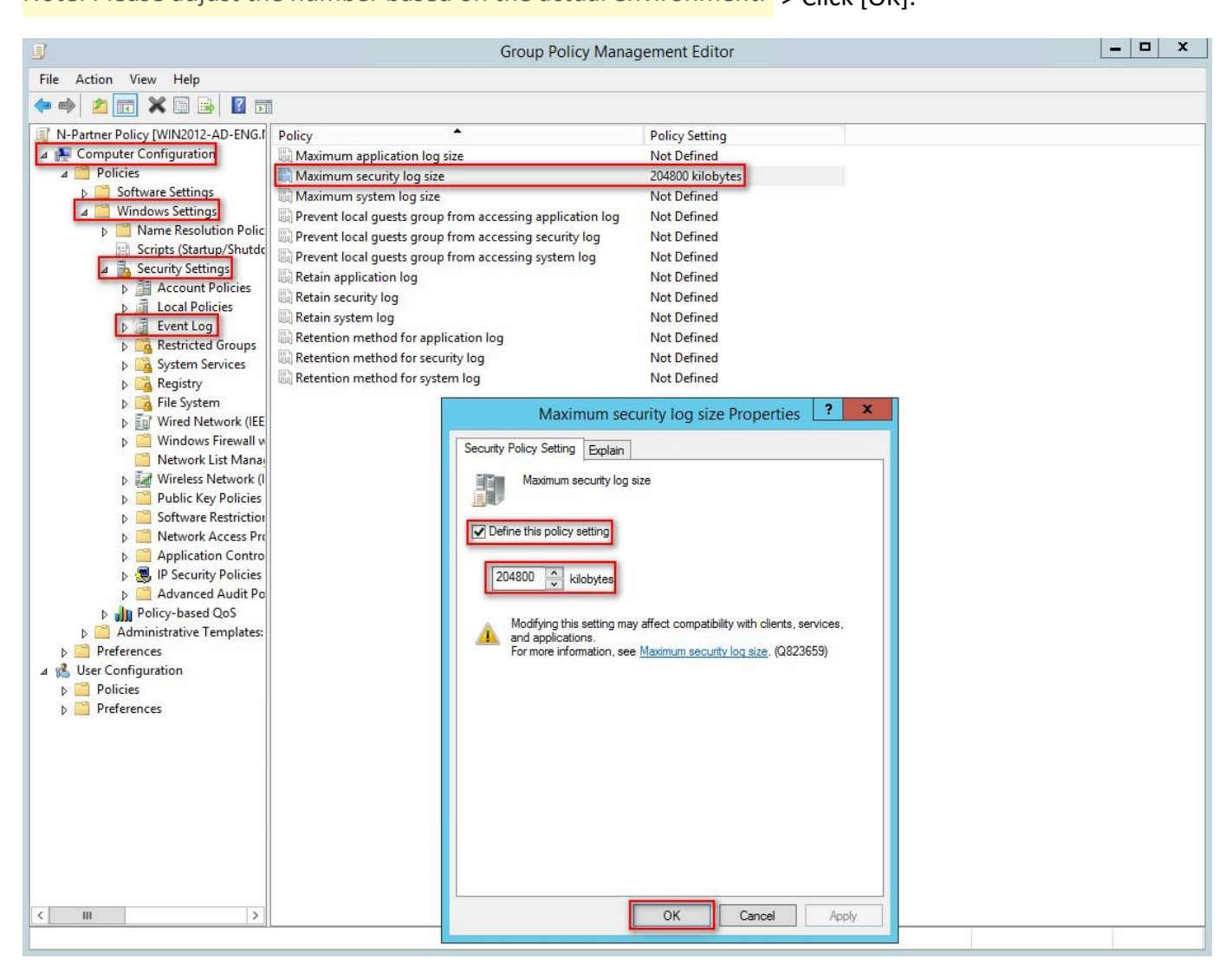

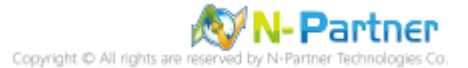

(7) Event Logs: Retention Method for Security Log

Expand folder "Computer Configuration" -> "Windows Settings" -> "Security Settings" -> "Event Log" ->

Click on "Retention method for security log" -> And check "Define this policy setting": -> Select

"Overwrite events as needed" -> Click "OK."

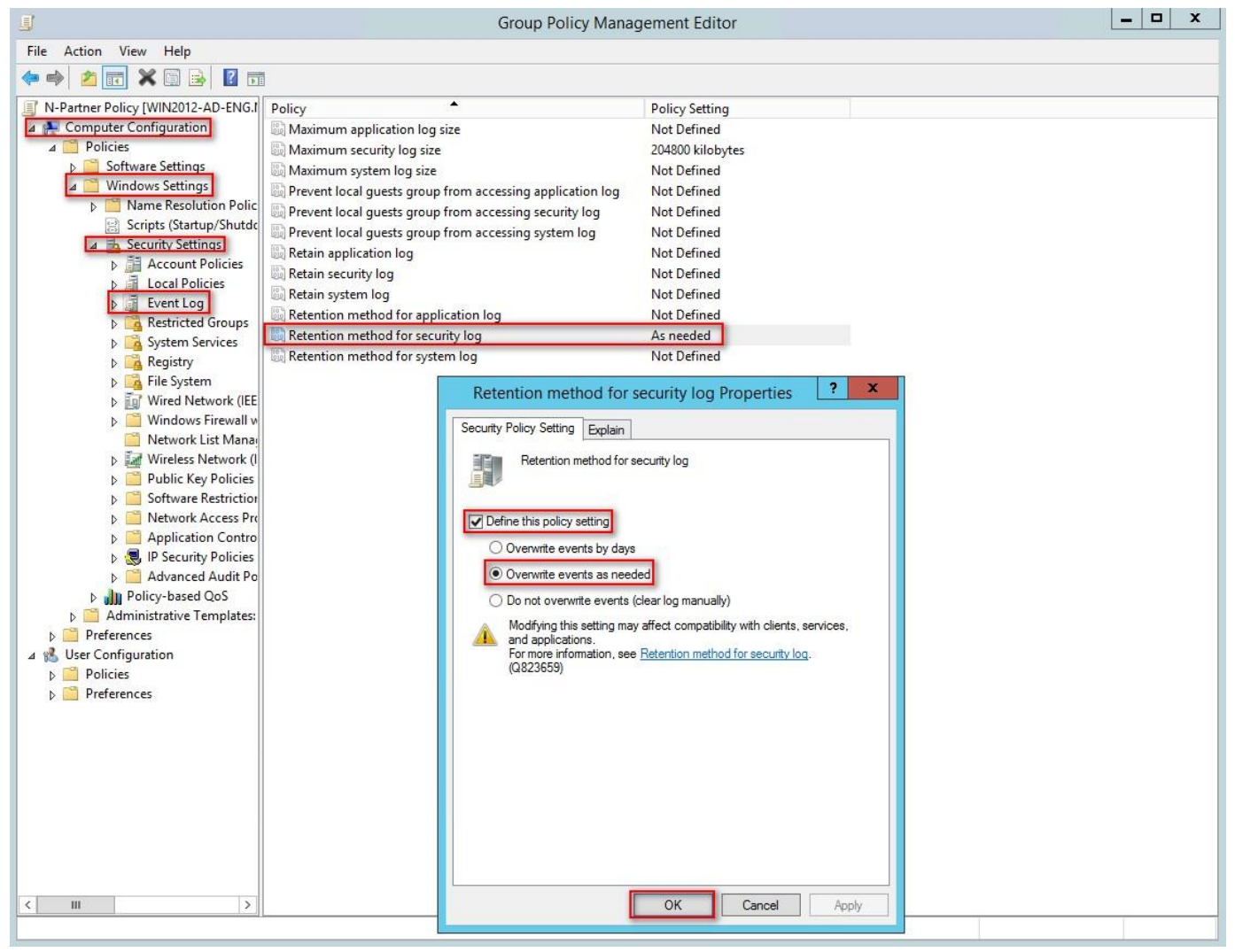

(8) Open "Windows PowerShell" on your Windows server.

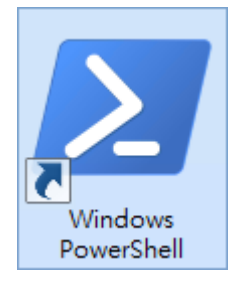

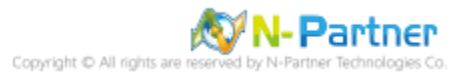

(9) Enter the command below to refresh group policy.

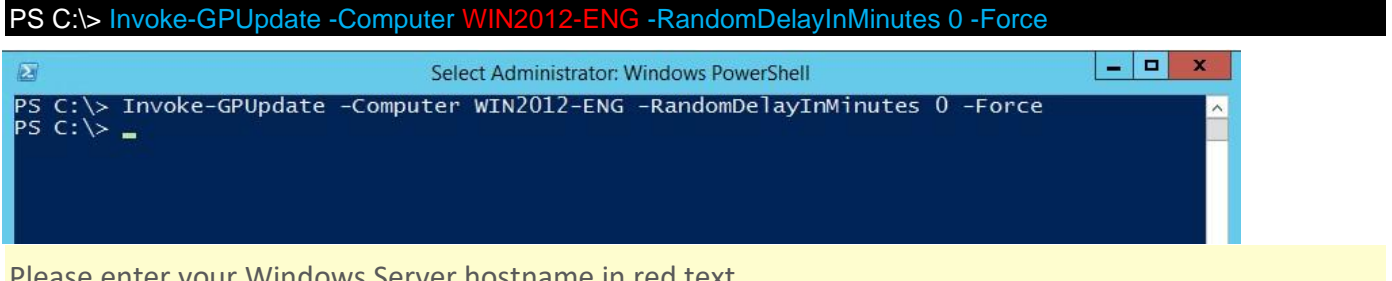

Please enter your Windows Server hostname in red text.

(10) Enter the command below to generate a report on Windows server group policy at the AD domain

server.

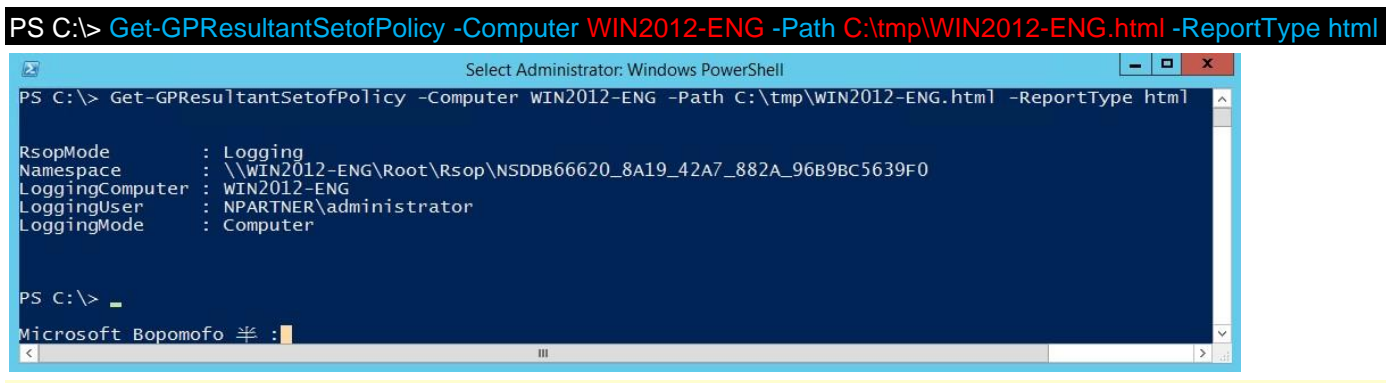

Please enter your Windows server hostname and the folder path including the file name in red text.

(11) Open your report. -> Confirm your Windows server hostname. -> Apply the N-Partner Policy Group

#### Policy.

| 2 C:\tmp\WIN2012-ENG.html                                                               | NPARTNER\WIN2012-ENG ×                 |          |                       | 6 |
|-----------------------------------------------------------------------------------------|----------------------------------------|----------|-----------------------|---|
| Local Policies/Audit Policy                                                             |                                        |          |                       |   |
| Policy                                                                                  | Setting                                |          | Winning GPO           |   |
| Audit account logon events                                                              | Success, Failure                       |          | N-Partner Policy      |   |
| Audit account management                                                                | Success, Failure                       |          | N-Partner Policy      |   |
| Audit directory service access                                                          | No auditing                            |          | N-Partner Policy      |   |
| Audit logon events                                                                      | Success, Failure                       |          | N-Partner Policy      |   |
| Audit object access                                                                     | Success, Failure                       |          | N-Partner Policy      |   |
| Audit policy change                                                                     | No auditing                            |          | N-Partner Policy      |   |
| Audit privilege use                                                                     | No auditing                            |          | N-Partner Policy      |   |
| Audit process tracking                                                                  | No auditing                            |          | N-Partner Policy      |   |
| Audit system events                                                                     | Success, Failure                       |          | N-Partner Policy      |   |
| Local Policies/Security Options                                                         |                                        |          |                       |   |
| Network Access                                                                          |                                        |          |                       |   |
| Policy                                                                                  | Setting                                |          | Winning GPO           |   |
| Network access: Allow anonymous SID/Name translation                                    | Disabled                               |          | Default Domain Policy |   |
| Network Security                                                                        |                                        |          |                       |   |
| Policy                                                                                  | Setting                                |          | Winning GPO           |   |
| Network security: Do not store LAN Manager hash value on next<br>password change        | Enabled                                |          | Default Domain Policy |   |
| Network security: Force logoff when logon hours expire                                  | Disabled                               |          | Default Domain Policy |   |
| Event Log                                                                               |                                        |          |                       |   |
| Policy                                                                                  | Setting                                |          | Winning GPO           |   |
| Maximum security log size                                                               | 204800 kilobytes                       |          | N-Partner Policy      |   |
| Retention method for security log                                                       | As needed                              |          | N-Partner Policy      |   |
| Public Key Policies/Certificate Services Client - Auto-Enrollmen                        | t Settings                             |          |                       |   |
| Policy                                                                                  | Setting                                |          | Winning GPO           |   |
| Automatic certificate management                                                        | Enabled                                |          | [Default setting]     |   |
| Option                                                                                  |                                        | Setting  |                       |   |
| Enroll new certificates, renew expired certificates, process pending of<br>certificates | ertificate requests and remove revoked | Disabled |                       |   |
| Indate and manage certificates that use certificate templates from A                    | ctive Directory                        | Disphlad |                       |   |

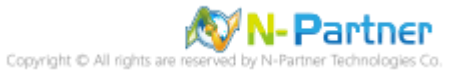

# 5.2 Workgroup

# 5.2.1 Audit Policy Settings

(1) Move the cursor to the bottom right corner and click on "Search."

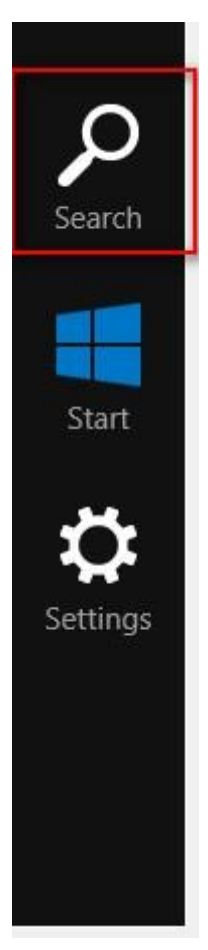

(2) Search for "Group Policy Object Editor"

Enter "Edit Group Policy" to search. -> Click on "Edit Group Policy."

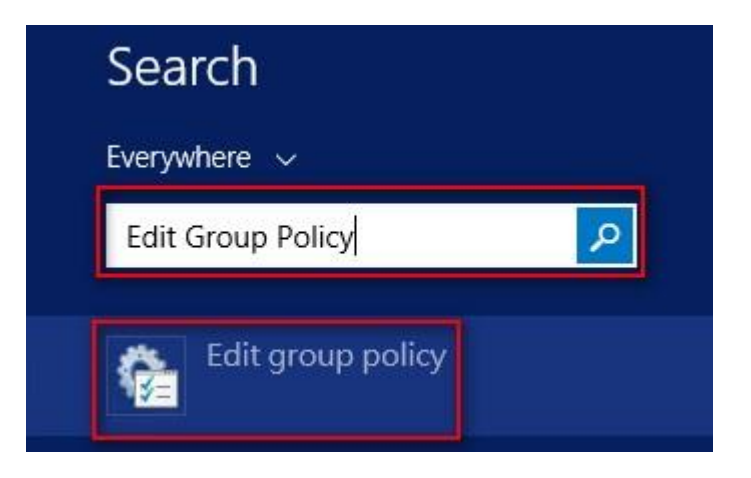

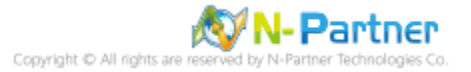

(3) Local Group Policies: Audit Policies

Expand folder "Computer Configuration" -> "Windows Settings" -> "Security Settings" -> "Local Policies" -> "Audit Policy" -> And click on "Audit account logon events," "Audit account management," "Audit logon events," "Audit object access," and "Audit system events," items -> Check "Audit these attempts": "Success" & "Failure" -> Click "OK."

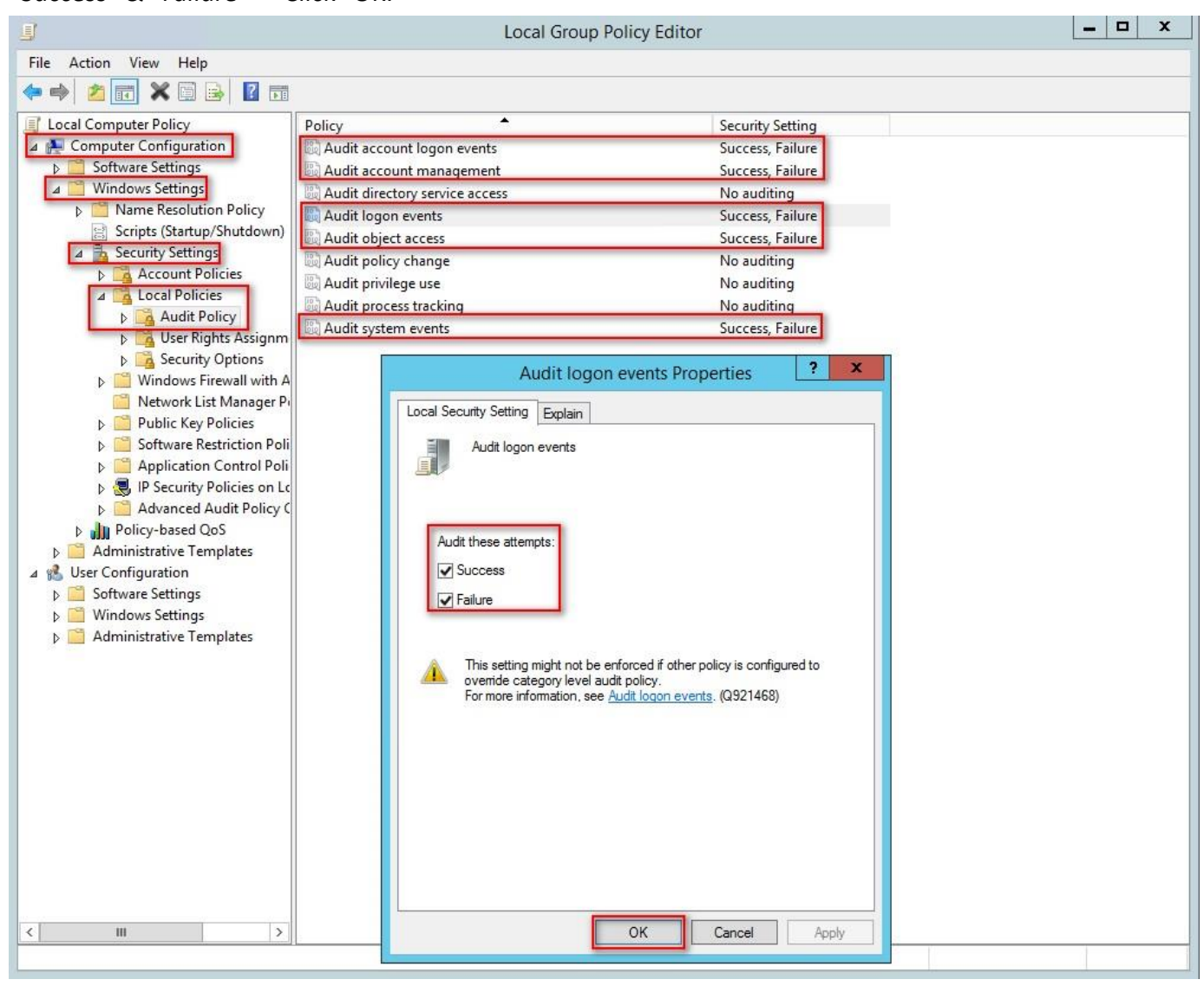

# (4) Open "Windows PowerShell."

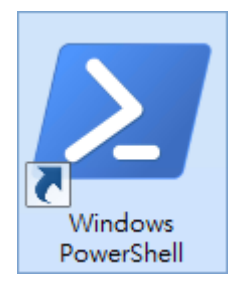

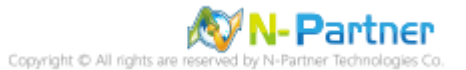

#### (5) Enter the command below to refresh group policy.

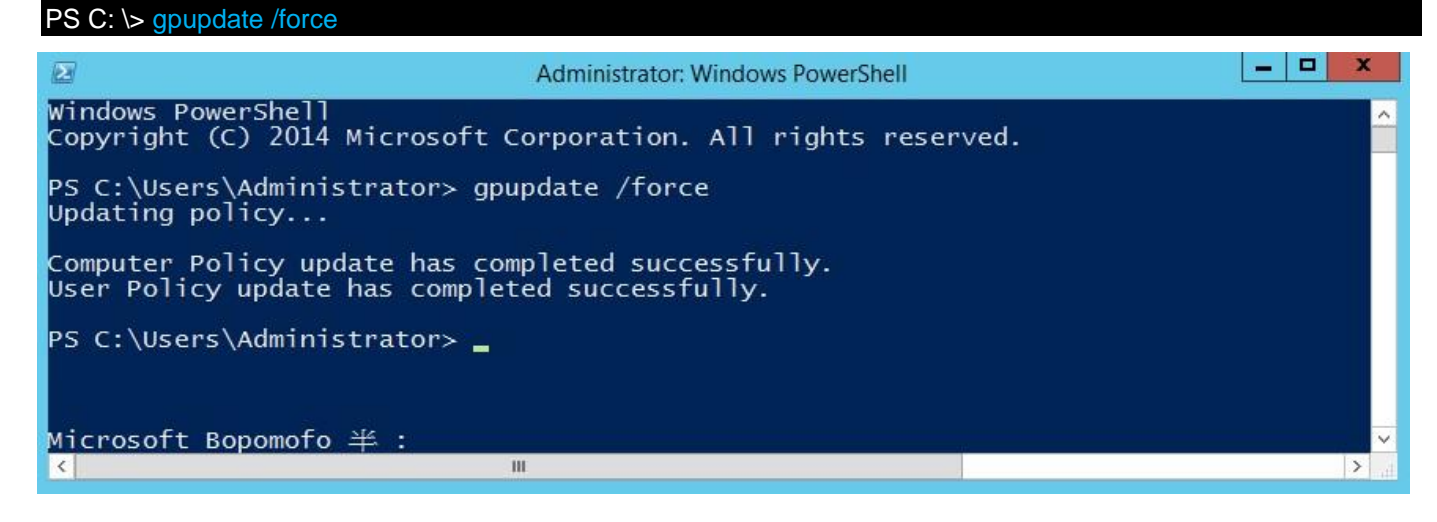

(6) Enter the command to view group policy applied status.

PS C: \> auditpol /get /category:\*

| Ð                             | Select Administrator: Windows PowerShell | - 🗆 X     |
|-------------------------------|------------------------------------------|-----------|
| PS C:\Users\Administrator> au | uditpol /get /category:*                 | ×         |
| System audit policy           |                                          |           |
| Category/Subcategory          | Setting                                  |           |
| System                        | Success and Enilume                      |           |
| System Integrity              | Success and Failure                      |           |
| TPsec Driver                  | Success and Failure                      |           |
| Other System Events           | Success and Failure                      |           |
| Security State Change         | Success and Failure                      |           |
| Logon/Logoff                  |                                          |           |
| Logon                         | Success and Failure                      |           |
| Logoff                        | Success and Failure                      |           |
| Account Lockout               | Success and Failure                      |           |
| IPsec Main Mode               | Success and Failure                      |           |
| IPSEC QUICK Mode              | Success and Failure                      |           |
| IPSec Extended Mode           | Success and Failure                      |           |
| Other Logon /Logoff Events    | Success and Failure                      |           |
| Network Policy Server         | Success and Failure                      |           |
| User / Device Claims          | Success and Failure                      |           |
| Object Access                 | Success and rarrare                      |           |
| File System                   | Success and Failure                      |           |
| Registry                      | Success and Failure                      |           |
| Kernel Óbject                 | Success and Failure                      |           |
| SAM                           | Success and Failure                      |           |
| Certification Services        | Success and Failure                      |           |
| Application Generated         | Success and Failure                      |           |
| Handle Manipulation           | Success and Failure                      |           |
| File Share                    | Success and Failure                      |           |
| Filtering Platform Connect    | ion Success and Failure                  |           |
| Other Object Access Events    | Success and Failure                      |           |
| Detailed File Share           | Success and Failure                      |           |
| Removable Storage             | Success and Failure                      |           |
| Central Policy Staging        | Success and Failure                      |           |
| Privilege Use                 |                                          |           |
| Non Sensitive Privilege Use   | e No Auditing                            |           |
| Other Privilege Use Events    | No Auditing                              |           |
| Sensitive Privilege Use       | No Auditing                              |           |
| Detailed Tracking             |                                          |           |
| Process Creation              | No Auditing                              |           |
| Process Termination           | No Auditing                              |           |
| Microsoft Bonomofo *          | No Auditing                              |           |
|                               |                                          | 3         |
|                               |                                          | 1.7.01040 |

# 5.2.2 Event Log Settings

(1) Move the cursor to the bottom right corner and click on "Search."

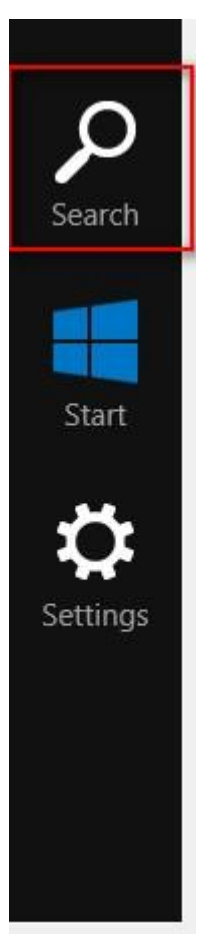

(2) Search for "Group Policy Object Editor"

Enter "Edit Group Policy" to search. -> Click on "Edit Group Policy.

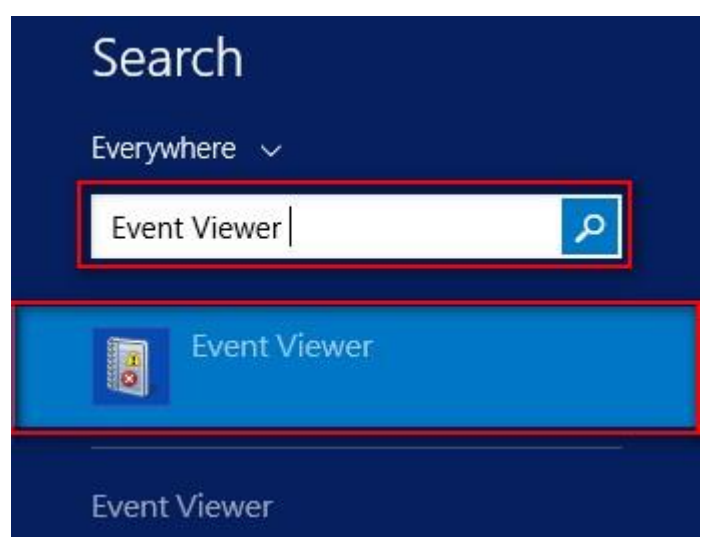

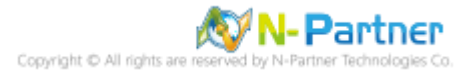

# (3) Edit Security Log

Expand folder "Windows Logs." -> And right-click on "Security." -> And click on "Properties."

|                         |                          |              | Event Viewer           |                    |          | _ 0             | x        |
|-------------------------|--------------------------|--------------|------------------------|--------------------|----------|-----------------|----------|
| File Action View        | Help                     |              |                        |                    |          |                 |          |
| († †) 🖄 🖬 🛛             |                          |              |                        |                    |          |                 |          |
| 📳 Event Viewer (Loca    | l) Security              | Number of    | events: 7,113          |                    |          |                 |          |
| Custom Views            | Keywords                 | Date         | and Time               | Source             | Event ID | Task Category   | ^        |
| Application             | Audit S                  | Succ 4/15    | /2024 PM 05:03:52      | Microsoft Wi       | 5156     | Filtering Platf |          |
| Security                | 🔍 Audit S                | Succ 4/15    | /2024 PM 05:03:52      | Microsoft Wi       | 5156     | Filtering Platf |          |
| Setup                   | Open Saved Log           |              | 024 PM 05:03:52        | Microsoft Wi       | 5156     | Filtering Platf |          |
| System                  | Create Custom View       |              | 024 PM 05:03:51        | Microsoft Wi       | 4656     | File System     |          |
| Forward                 | Import Curtom View       |              | 024 PM 05:03:51        | Microsoft Wi       | 4656     | File System     |          |
| Application             | Import Custom view       |              | 024 PM 05:03:51        | Microsoft Wi       | 4658     | File System     |          |
| 🚰 Subscriptio           | Clear Log                |              | 024 PM 05:03:51        | Microsoft Wi       | 4656     | File System     |          |
|                         | Filter Current Log       |              | 024 PM 05:03:51        | Microsoft Wi       | 4658     | File System     |          |
|                         | Properties               |              | 024 PM 05:03:51        | Microsoft Wi       | 4690     | Handle Mani     |          |
|                         | Find                     |              | 024 PM 05:03:36        | Microsoft Wi       | 5156     | Filtering Platf |          |
|                         | Save All Events As       |              | 024 PM 05:01:51        | Microsoft Wi       | 5156     | Filtering Platf | _        |
|                         | Attach a Tack To this L  |              | 024 PM 05:01:51        | Microsoft Wi       | 5156     | Filtering Platf |          |
|                         | Attach a Task To this Lo | ·g           | indows security auditi | ng.                |          |                 | ×        |
|                         | View                     | +            |                        |                    |          |                 |          |
|                         | Refresh                  |              |                        |                    |          | 1               |          |
|                         | Help                     |              | ng Platform has permi  | tted a connection. |          |                 | <u> </u> |
|                         |                          |              |                        |                    |          |                 |          |
|                         | oilaaA                   | ation Inform | nation:                |                    |          | ~               | _        |
|                         |                          |              |                        |                    |          |                 | ~        |
| < 111                   | >                        |              |                        | m                  |          |                 |          |
| Displays Log properties |                          |              |                        |                    |          |                 |          |
|                         |                          |              |                        |                    |          |                 | _        |

# (4) Configure Security Log

Enter maximum log file size: 204800 KB

Note: Please adjust the number according to the actual environment.

```
-> Click on "Overwrite events as needed" -> Click "OK."
```

|                                                                                               | Log Properties - Security (Type: Administrative)                                                                                                    |
|-----------------------------------------------------------------------------------------------|----------------------------------------------------------------------------------------------------|
| General                                                                                       |                                                                                                    |
| Full Name:                                                                                    | Security                                                                                                    |
| Log path:                                                                                     | %SystemRoot%\System32\Winevt\Logs\Security.evtx                                                                                                    |
| Log size:                                                                                     | 5.07 MB(5,312,512 bytes)                                                                                                    |
| Created:                                                                                      | Wednesday, April 10, 2024 PM 03:30:07                                                                                                    |
| Modified:                                                                                     | Monday, April 15, 2024 PM 03:26:55                                                                                                    |
| Accessed:                                                                                     | Wednesday, April 10, 2024 PM 03:30:07                                                                                                    |
| Enable logging     Maximum log siz     When maximum     Overwrite     Archive th     O not ov | g<br>ze (KB): 204800<br>event log size is reached:<br>events as needed (oldest events first)<br>ne log when full, do not overwrite events<br>rerwrite events ( Clear logs manually )<br>Clear Log |
|                                                                                               | OK Cancel Apply                                                                                                    |

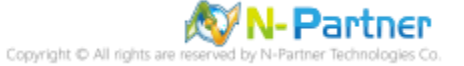

# 6. For Windows 2016

Windows Audit Policy Settings

Please refer to the "Audit Policy Recommendationlink provided in prefacefor detailed explanations.

⅔ Below are the settings for both domain and workgroup configurations.

# 6.1 Domain

# 6.1.1 Organizational Unit Setup

(1) Click "Active Directory Users and Computers."

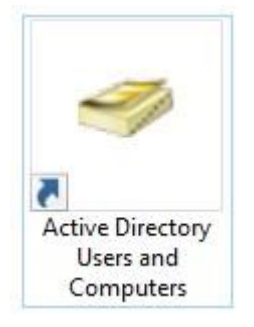

# (2) Add Your Organizational Unit

Right-click on your "Domain Name," (in this example, it is "npartner.local), select "New" and click

# "Organizational Unit."

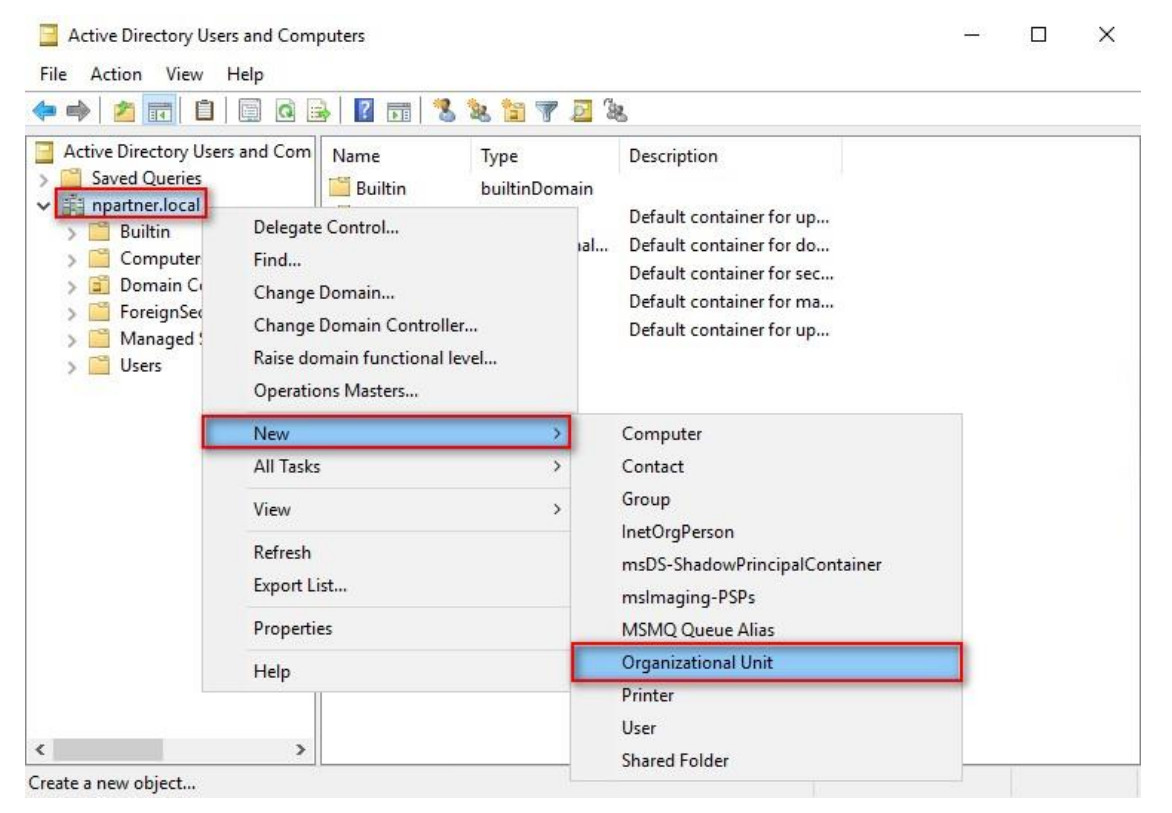

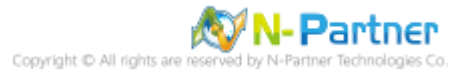

# (3) Name Your Organizational Unit

Enter your "Organizational Unit Name," (in this example, it is "Servers")

Note: Please create your organizational unit name according to the actual environment.

#### -> and click "OK."

| w Object - Organiza  | itional Unit            |   |
|----------------------|-------------------------|---|
| Create in:           | npartner.local/         |   |
| Name:                |                         | _ |
| Servers              |                         |   |
| Protect container fr | rom accidental deletion |   |
| Protect container fi | rom accidental deletion |   |
| Protect container fi | rom accidental deletion |   |
| Protect container fi | rom accidental deletion |   |
| Protect container fi | rom accidental deletion |   |

# (4) Move Your Server to New Organizational Unit

Select your organizational unit (the example here is "Computers") -> Right-click on the "WIN2016-ENG"

server.

Note: Please select the Windows Server host based on actual environment. -> Click "Move."

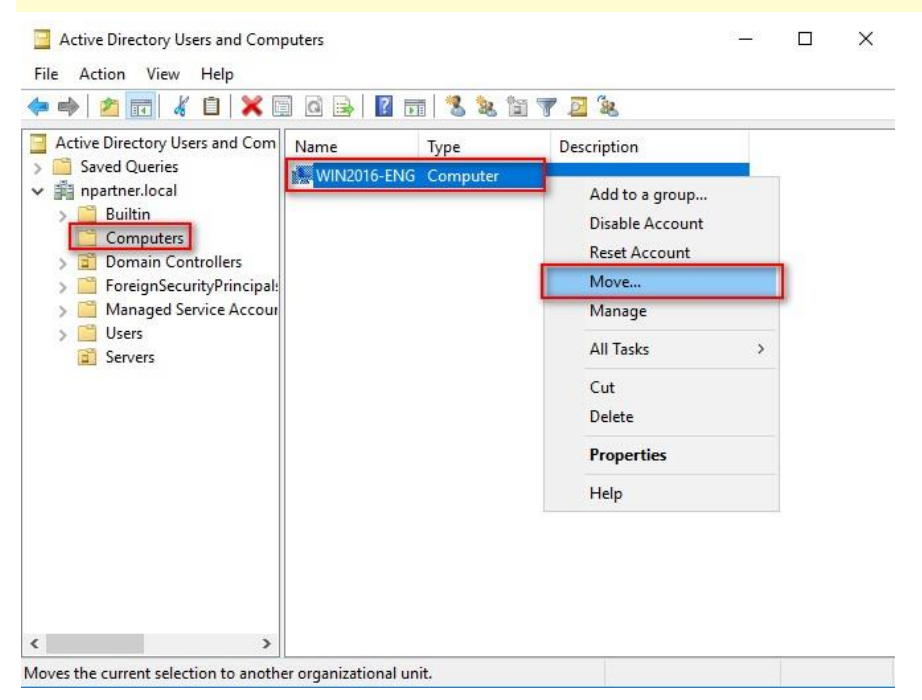

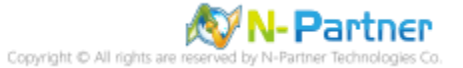

# (5) Select Your Organizational Unit

Select your organization unit (the example here is "Servers") -> Click "OK."

| ⊡…∰ npartner<br>⊕… <mark>∭</mark> Builtin |                                                         |    |  |
|-------------------------------------------|---------------------------------------------------------|----|--|
|                                           | s<br>ontrollers<br>:curityPrincipals<br>Service Account | ts |  |
| 🕀 🚺 Users                                 |                                                         |    |  |
|                                           |                                                         |    |  |

(6) Confirm Your Server Has Been Moved to the New Organizational Unit

Click on your organizational unit (the example here is "Servers") to confirm that the "WIN2016-ENG"

# server has been moved.

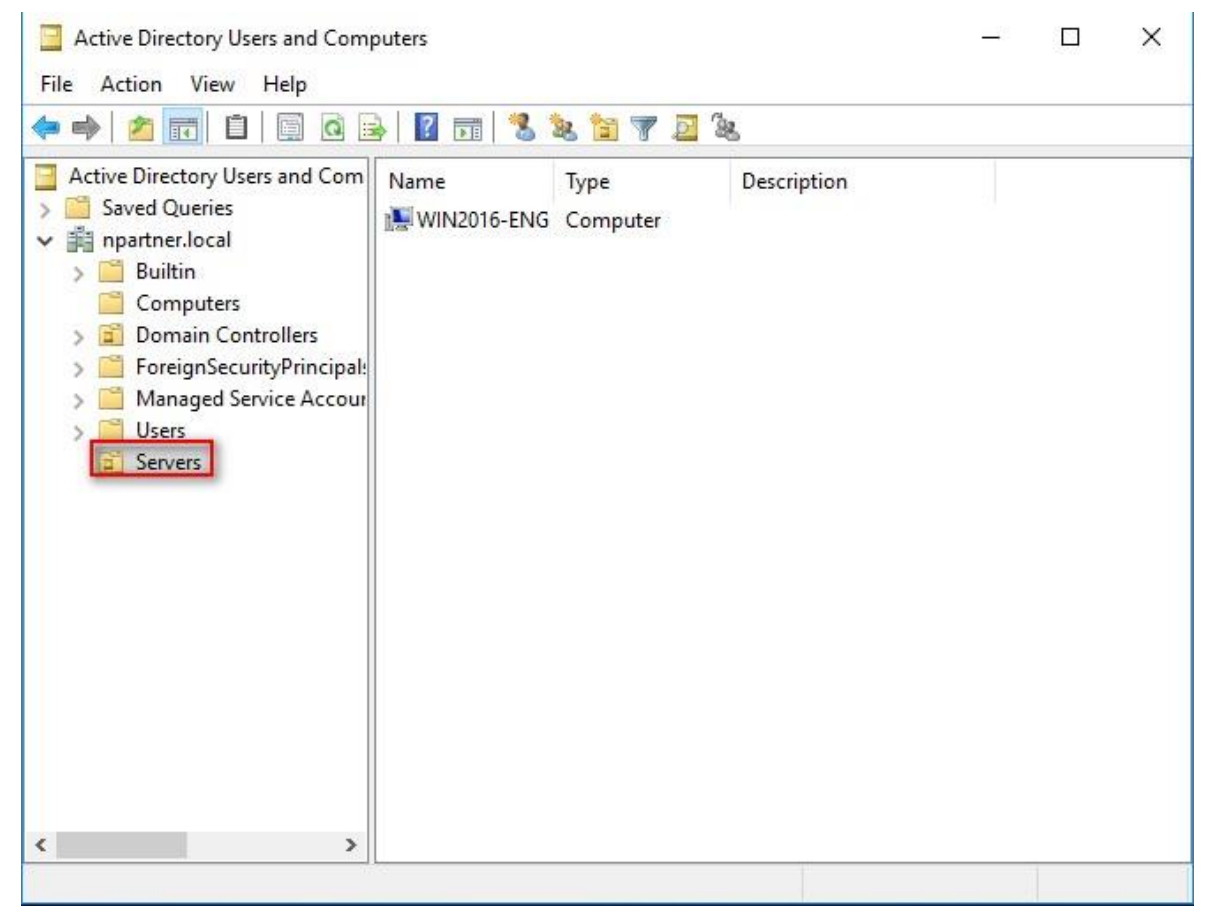

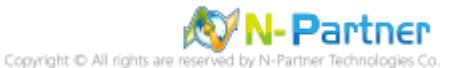

# 6.1.2 Group Policy Settings

(1) Open "Group Policy Management."

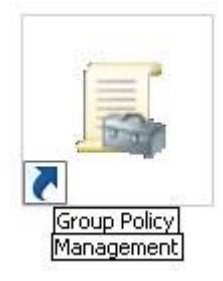

(2) Select your organizational unit (the example here is "Servers") and right-click on "Create a GPO in this

domain and Link it here ... ".

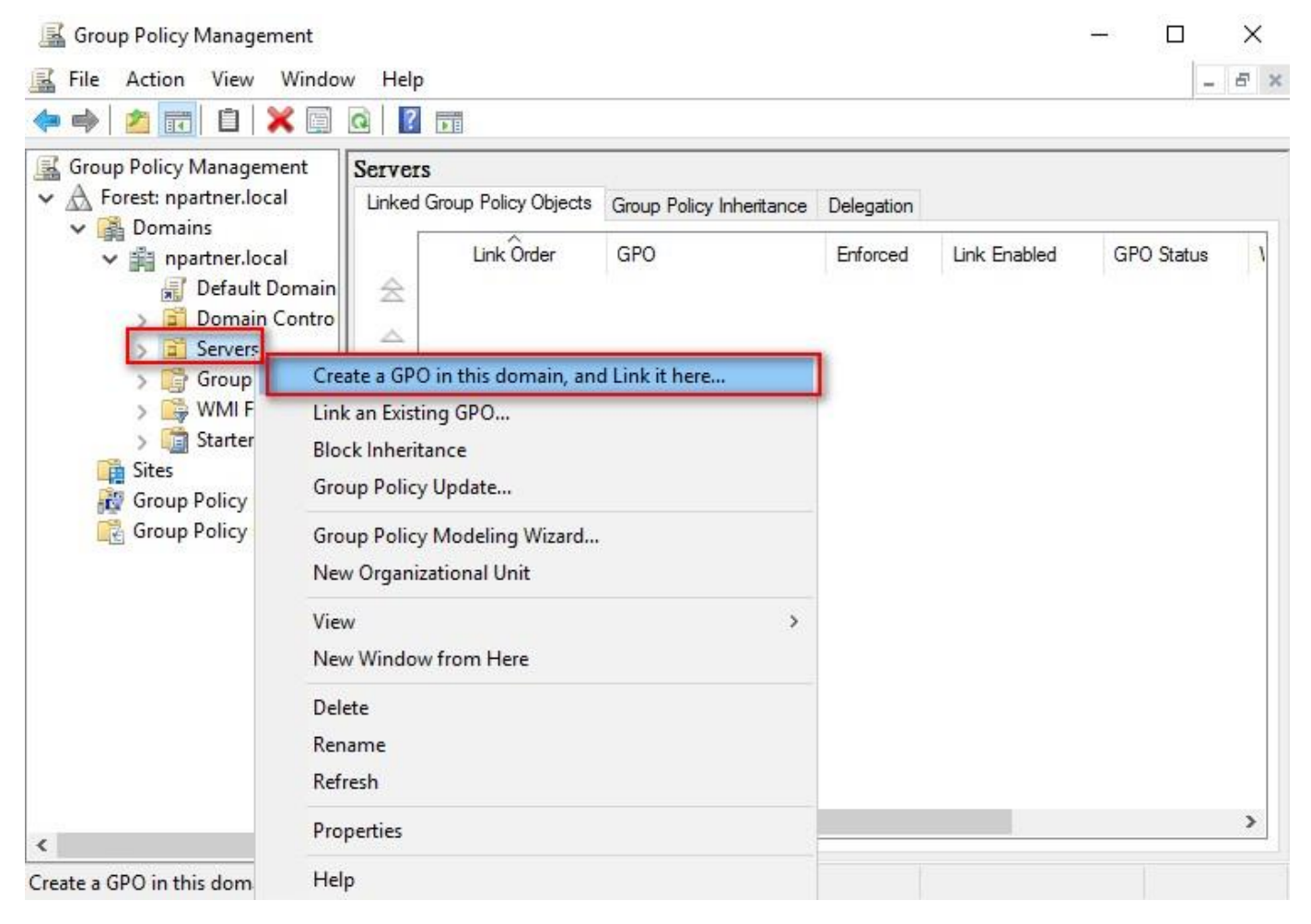

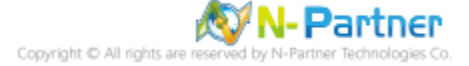

# (3) Name Your Group Policy Object

Enter your group policy object name (the example here is "N-Partner Policy").

Note: Please create your group object name based on the actual environment. -> Click "Edit."

| <u>Name:</u><br>N-Partner Policy |  |
|----------------------------------|--|
|                                  |  |
| Source Starter GPO:              |  |

# (4) Edit Your Group Policy Object

Select and right-click your group policy object name (the example here is "N-Partner Policy") and click

| elp                                                                                                    |                                                                                                    |                                                                                                    |                                                                                                    | - 5                                                                                                    |
|----------------------------------------------------------------------------------------------------|----------------------------------------------------------------------------------------------------|----------------------------------------------------------------------------------------------------|----------------------------------------------------------------------------------------------------|----------------------------------------------------------------------------------------------------|
| N-Partner Policy<br>Scope Details Settings Delegati<br>Links<br>Display links in this location:<br>The following sites, domains, and OU | on<br>npartner.k<br>Is are linked                                                                                                    | ocal<br>to this GPO:                                                                                                    |                                                                                                    | ~                                                                                                    |
| Location                                                                                                    |                                                                                                    | Enforced                                                                                                    | Link Enabled                                                                                                    | Path                                                                                                    |
| Edit                                                                                                    |                                                                                                    | No                                                                                                    | Yes                                                                                                    | npartner.local/{                                                                                                    |
| Enforced Link Enabled Save Report                                                                                                    | to the foll                                                                                                    | owing groups, us                                                                                                    | ers, and computers:                                                                                                    | >                                                                                                    |
| New Window from Here                                                                                                    |                                                                                                    |                                                                                                    |                                                                                                    |                                                                                                    |
| Delete<br>Rename<br>Refresh                                                                                                    | e                                                                                                    | Properties                                                                                                    |                                                                                                    |                                                                                                    |
| Help                                                                                                    |                                                                                                    |                                                                                                    |                                                                                                    |                                                                                                    |
| This GPO is linked to the following W                                                                                                   | /MI filter:                                                                                                    |                                                                                                    |                                                                                                    |                                                                                                    |
|                                                                                                    | elp           N-Partner Policy           Scope         Details           Scope         Details           Display links in this location:           The following sites, domains, and OU           Location           Enforced           Link Enabled           Save Report           View           New Window from Here           Delete           Rename           Refresh           Help           This GPO is linked to the following W | N-Partner Policy   Scope   Details   Settings   Display links in this location:   npartner.k   The following sites, domains, and OUs are linked   Location   Edit   Enforced   Link Enabled   Save Report   View   New Window from Here   Delete   Rename   Refresh   Help   This GPO is linked to the following WMI filter: | elp          N-Partner Policy         Scope       Details         Settings       Delegation         Links         Display links in this location:       npartner.local         The following sites, domains, and OUs are linked to this GPO:         Location       Enforced         Enforced         Link Enabled         Save Report         View         New Window from Here         Delete         Rename         Refresh         Help         This GPO is linked to the following WMI filter: | elp   N-Partner Policy   Scope   Details   Settings   Display links in this location:   npartner.local   The following sites, domains, and OUs are linked to this GPO:   Location   Enforced   Link Enabled   Save Report   View   New Window from Here   Delete   Rename   Refresh   Help   This GPO is linked to the following WMI filter: |

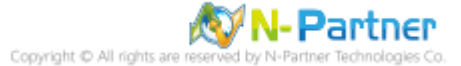

# (5) Local Group Policies: Audit Policy

Expand folder "Computer Configuration" -> "Policies" -> "Windows Settings" -> "Security Settings" -> "Local Policies"-> "Audit Policy." And click on "Audit account logon events," "Audit account management," "Audit logon events," "Audit object access," and "Audit system events," items -> Check "Define these policy settings": Success, Failure. -> Click "OK."

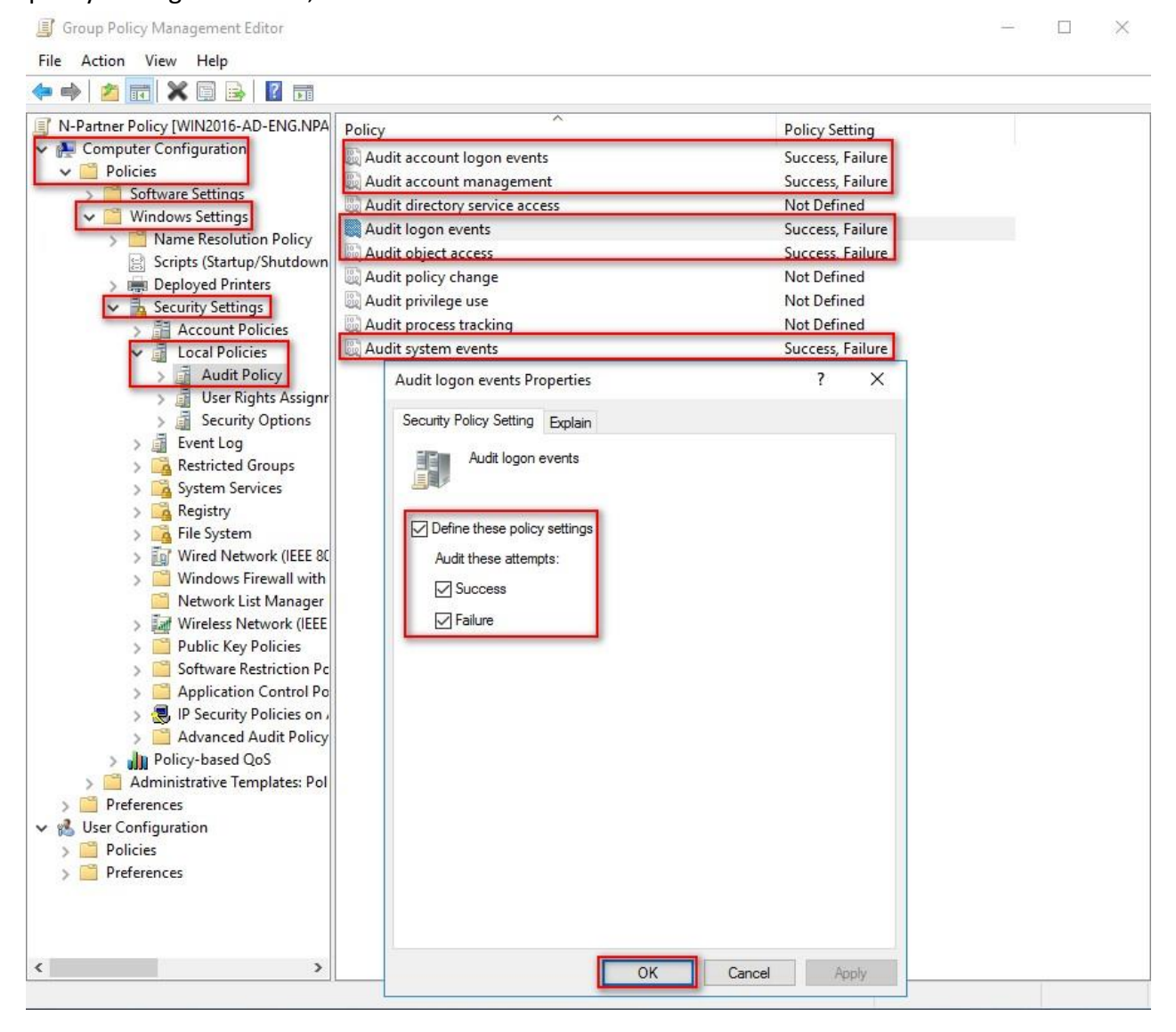

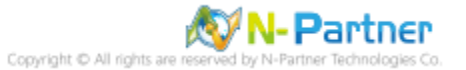

(6) Event Logs: Maximum Size of Security Log

Expand folder "Computer Configuration" -> "Windows Settings" -> "Security Settings" -> "Event Log" ->

And click on "Maximum security log size" -> Check "Define this policy setting" -> Enter 204800 KB

Note: Please adjust the number based on the actual environment. -> Click [OK].

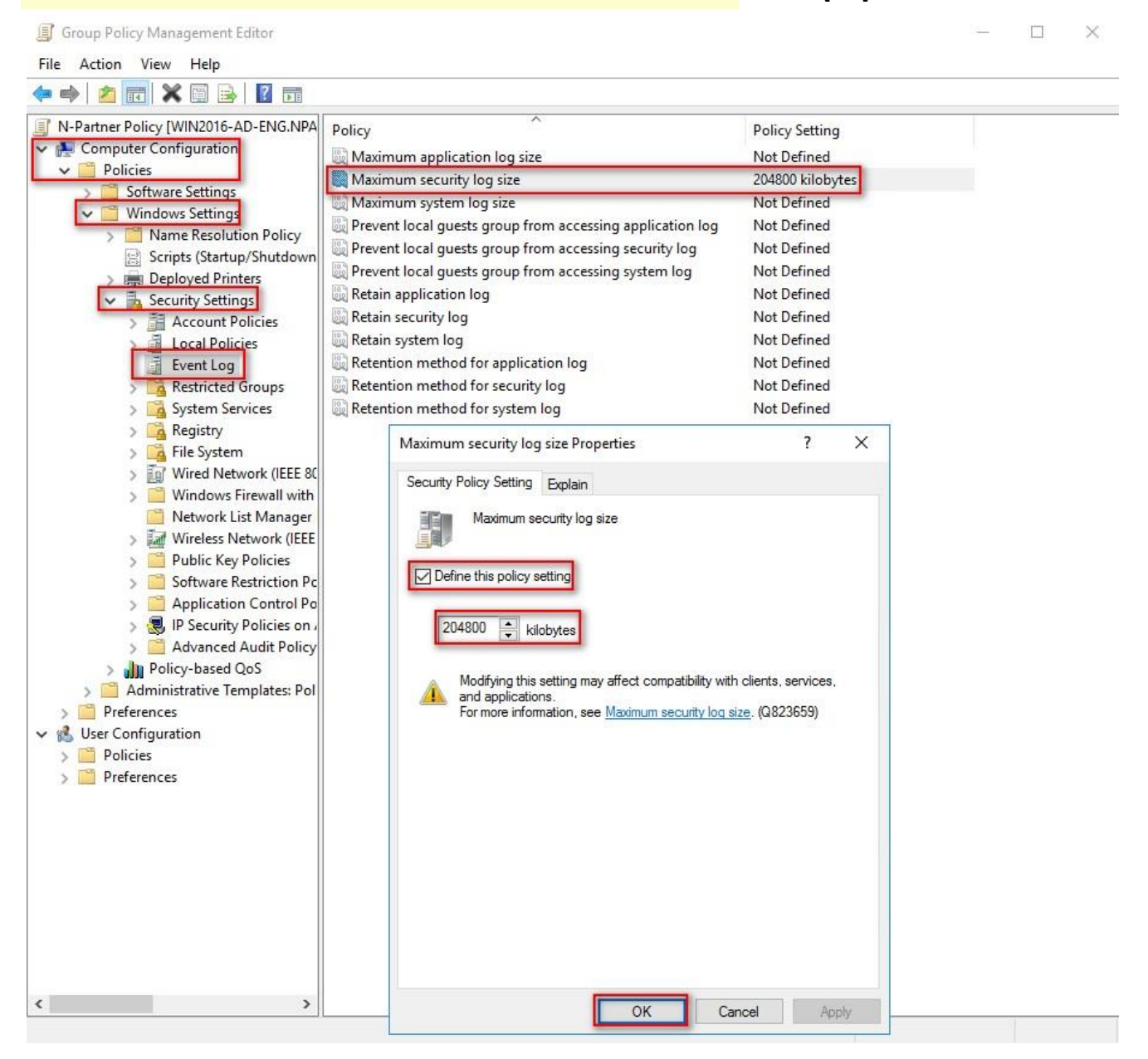

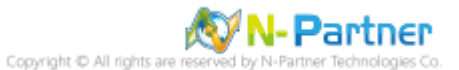

# (7) Event Logs: Retention Method for Security Log

Expand folder "Computer Configuration" -> "Policies" -> "Windows Settings" -> "Security Settings" -> "Event Log" -> Click on "Retention method for security log" -> Check "Define this policy setting": -> And select "Overwrite events as needed" -> Click "OK."

| Group Policy Management Editor                                                                                                    |                                                                                                    |                                                                                                    | - 🗆 X |
|----------------------------------------------------------------------------------------------------|----------------------------------------------------------------------------------------------------|----------------------------------------------------------------------------------------------------|-------|
| File Action View Help                                                                                                    |                                                                                                    |                                                                                                    |       |
| 🗢 🤿 🙍 📆 🗙 🗊 🛃 🖬                                                                                                    |                                                                                                    |                                                                                                    |       |
| <ul> <li>N-Partner Policy [WIN2016-AD-ENG.NPA</li> <li>Computer Configuration</li> <li>Policies</li> <li>Software Settings</li> <li>Windows Settings</li> <li>Name Resolution Policy</li> <li>Scripts (Startup/Shutdown</li> <li>Deployed Printers</li> <li>Security Settings</li> <li>Account Policies</li> <li>Local Policies</li> <li>Local Policies</li> <li>Event Log</li> <li>Restricted Groups</li> <li>System Services</li> <li>Registry</li> <li>File System</li> <li>Wired Network (IEEE 80</li> <li>Windows Firewall with</li> <li>Network List Manager</li> <li>Wireless Network (IEEE</li> <li>Public Key Policies</li> <li>Software Restriction Pc</li> <li>Advanced Audit Policy</li> <li>Molicy-based QoS</li> <li>Preferences</li> <li>Wiref Configuration</li> <li>Policies</li> <li>Preferences</li> <li>Preferences</li> <li>Preferences</li> </ul> | Policy Maximum application log size Maximum security log size Maximum system log size Prevent local guests group from accessing application log Prevent local guests group from accessing security log Prevent local guests group from accessing system log Retain application log Retain system log Retention method for application log Retention method for security log Retention method for security log Properties Retention method for security log Properties Retention method for security log Prevent local guests group from accessing application log Retention method for security log Retention method for security log Properties Retention method for security log Properties Retention method for security log Properties Retention method for security log Properties Netwrite events by days Overwrite events as needed Do not overwrite events (clear log manually) Modifying this setting may affect compatibility with and applications. For more information, see Retention method for security log region (a) 23659) | Policy Setting<br>Not Defined<br>204800 kilobytes<br>Not Defined<br>Not Defined<br>Not Defined<br>Not Defined<br>Not Defined<br>Not Defined<br>Not Defined<br>r Clients, services,<br>ecurity log. |       |
| < >                                                                                                    | ОК Са                                                                                                    | ncel Apply                                                                                                    |       |

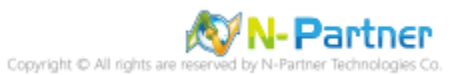

(8) Open "Windows PowerShell" on your Windows server.

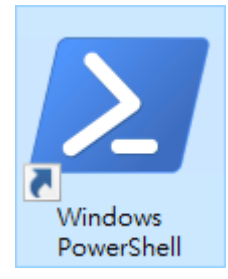

(9) Enter the command below to refresh group policy.

PS C:\> Invoke-GPUpdate -Computer WIN2016-ENG -RandomDelayInMinutes 0 -Force

Administrator: Windows PowerShell

PS C:\> Invoke-GPUpdate -Computer WIN2016-ENG -RandomDelayInMinutes 0 -Force

S C:\> \_

Please enter your Windows server hostname in red text.

(10) Enter the command below to generate a report on Windows server group policy at the AD domain

# Server. PS C:\> Get-GPResultantSetofPolicy -Computer WIN2016-ENG -Path C:\tmp\WIN2016-ENG.html -ReportType html Administrator: Windows PowerShell PS C:\> Get-GPResultantSetofPolicy -Computer WIN2016-ENG -Path C:\tmp\WIN2016-ENG.html -ReportType html RsopMode Logging Server: NNANESpace VWIN2016-ENG\Root\Rsop\NS293FC3EE\_B754\_4264\_BB48\_7027C395CCC3 LoggingComputer NNARTNER\administrator LoggingMode Computer S C:\> \_

Please enter your Windows server hostname and the folder path including the file name in red text.

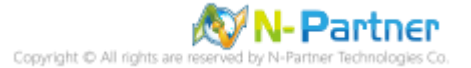

(11) Open your report. -> Confirm your Windows server hostname. -> Apply the N-Partner Policy Group

Policy.

| Domain                                  |           | npartn                   | er.local              |           |
|-----------------------------------------|-----------|--------------------------|-----------------------|-----------|
| Site                                    |           | Defau                    | t-First-Site-Name     |           |
| Organizational Unit                     |           | npartn                   | er.local/Servers      |           |
| Security Group Membership               |           | show                     |                       |           |
| nent Status                             |           |                          |                       |           |
| Component Name                          | Status    | Time Taken               | Last Process Time     | Event Log |
| Group Policy Infrastructure             | Success   | 738 Millisecond(s)       | 4/16/2024 AM 11:40:12 | View Log  |
| Registry                                | Success   | 16 Millisecond(s)        | 4/16/2024 AM 11:40:12 | View Log  |
| Security                                | Success   | 313 Millisecond(s)       | 4/16/2024 AM 11:40:12 | View Log  |
| 5                                       |           |                          |                       |           |
| s                                       |           |                          |                       |           |
| lows Settings                           |           |                          |                       |           |
| curity Settings                         |           |                          |                       |           |
| Account Policies/Password Policy        |           |                          |                       |           |
| Policy                                  |           | Setting                  | Winning GPO           |           |
| Enforce password history                |           | 24 passwords remembered  | Default Domain P      | blicy     |
| Maximum password age                    |           | 42 days                  | Default Domain Pe     | blicy     |
| Minimum password age                    |           | 1 days                   | Default Domain P      | plicy     |
| Minimum password length                 |           | 7 characters             | Default Domain P      | blicy     |
| Password must meet complexity req       | uirements | Enabled                  | Default Domain P      | blicy     |
| Store passwords using reversible en     | cryption  | Disabled                 | Default Domain P      | blicy     |
| Account Policies/Account Lockout Policy |           |                          |                       |           |
| Policy                                  |           | Setting                  | Winning GPO           |           |
| Account lockout threshold               |           | 0 invalid logon attempts | Default Domain Po     | olicy     |
| Local Policies/Audit Policy             |           |                          |                       |           |
| Policy                                  |           | Setting                  | Winning GPO           |           |
| Audit account logon events              |           | Success, Failure         | N-Partner Policy      |           |
| Audit account management                |           | Success, Failure         | N-Partner Policy      |           |
| Audit logon events                      |           | Success, Failure         | N-Partner Policy      |           |
| Audit object access                     |           | Success, Failure         | N-Partner Policy      |           |
| Audit system events                     |           | Success, Failure         | N-Partner Policy      |           |

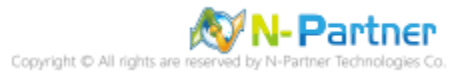

# 6.2 Workgroup

# 6.2.1 Audit Policy Settings

(1) Search for "Group Policy Object Editor."

Enter "Edit Group Policy" to search. -> Click on "Edit Group Policy" in the search results.

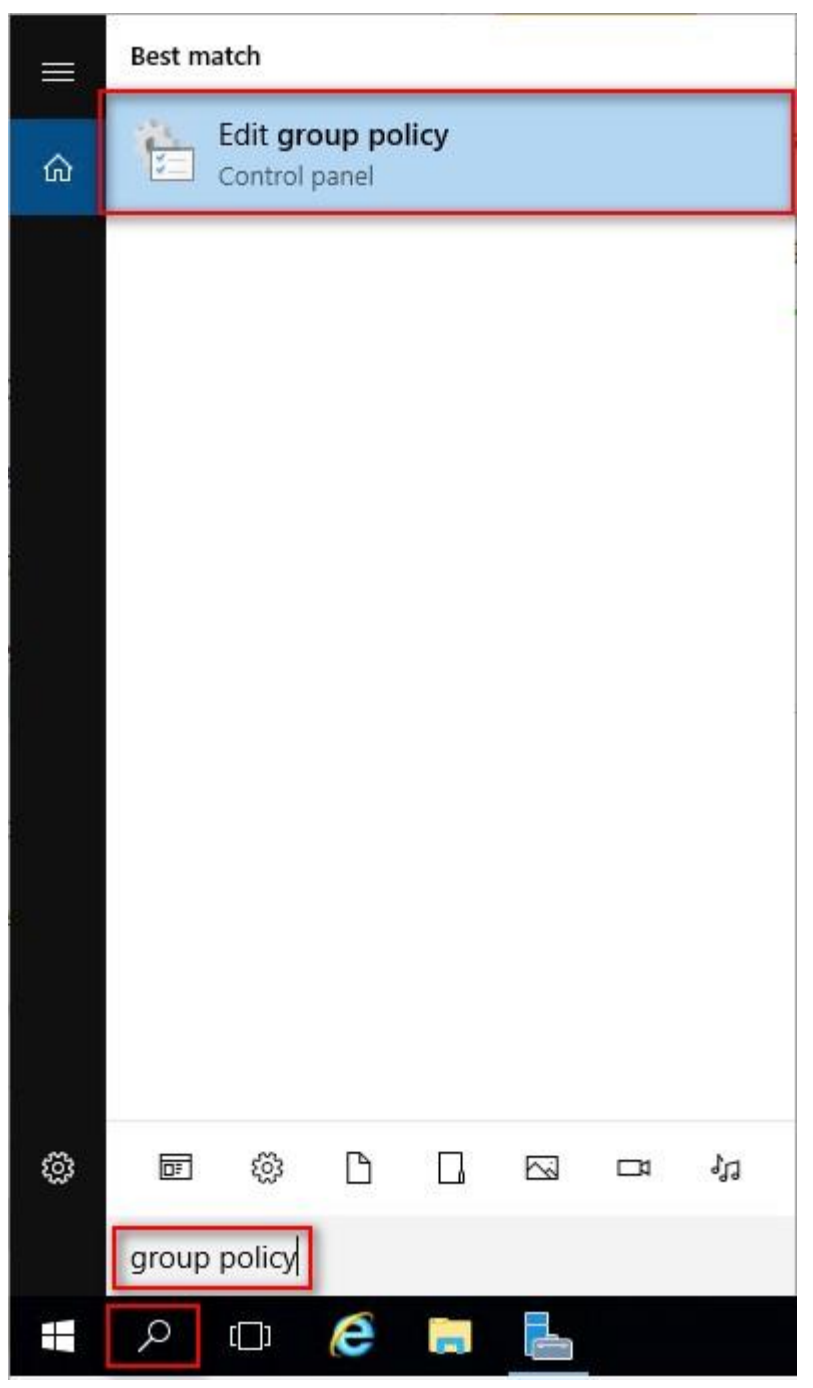

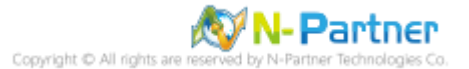

# (2) Local Group Policies: Audit Policies

Expand folder "Computer Configuration" -> "Windows Settings" -> "Security Settings" -> "Local Policies" -> "Audit Policy" -> And click on "Audit account logon events," "Audit account management," "Audit logon events," "Audit object access," and "Audit system events," items -> Check "Audit these attempts": "Success" & "Failure" -> Click "OK."

| Local Group Policy Editor                                                                                                    |                                                                                                    | — 🗆 🗙                                                                       |
|----------------------------------------------------------------------------------------------------|----------------------------------------------------------------------------------------------------|-----------------------------------------------------------------------------|
| File Action View Help                                                                                                    |                                                                                                    |                                                                             |
|                                                                                                    |                                                                                                    |                                                                             |
| <ul> <li>Local Computer Policy</li> <li>Computer Configuration</li> <li>Software Settings</li> <li>Windows Settings</li> <li>Name Resolution Policy</li> <li>Scripts (Startup/Shutdown)</li> </ul>                                                                                                    | Policy     See       Q Audit account logon events     Su       Q Audit account management     Su       Q Audit directory service access     No       Q Audit logon events     Su                                                                                                    | curity Setting<br>iccess, Failure<br>o auditing<br>iccess, Failure          |
| <ul> <li>Deployed Printers</li> <li>Security Settings</li> <li>Account Policies</li> <li>Local Policies</li> <li>Audit Policy</li> </ul>                                                                                                    | Audit object access     Su       Audit policy change     No       Audit privilege use     No       Audit process tracking     No       Audit system events     Su                                                                                                    | ccess, Failure<br>o auditing<br>o auditing<br>o auditing<br>uccess, Failure |
| <ul> <li>Guser Rights Assignment</li> <li>Security Options</li> <li>Windows Firewall with Advantion</li> <li>Network List Manager Policies</li> <li>Public Key Policies</li> <li>Software Restriction Policies</li> <li>Application Control Policies</li> <li>Advanced Audit Policy Config</li> <li>Policy-based QoS</li> <li>Administrative Templates</li> <li>Software Settings</li> <li>Windows Settings</li> <li>Administrative Templates</li> </ul> | Audit logon events Properties         Local Security Setting Explain         Image: Audit logon events         Audit logon events         Image: Audit these attempts:         Image: Success         Image: Failure         Image: This setting might not be enforced if other override category level audit policy. For more information, see Audit logon events         Image: This setting might not be enforced if other override category level audit policy. For more information, see Audit logon events | Policy is configured to<br>nts. (Q921468)                                   |
|                                                                                                    |                                                                                                    |                                                                             |

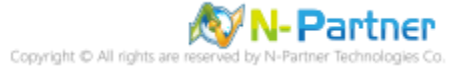

# (3) Open "Windows PowerShell."

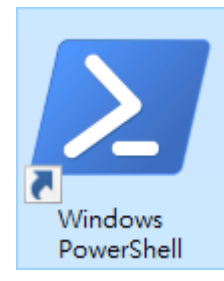

# (4) Enter the command below to refresh group policy.

| PS C: \> gpupdate /force                                                                             |    |    |
|----------------------------------------------------------------------------------------------------|----|----|
| 🛃 Administrator: Windows PowerShell                                                                  | _2 | ×  |
| PS C:\> <mark>gpupdate</mark> /force<br>Updating policy                                              |    | ^  |
| Computer Policy update has completed successfully.<br>User Policy update has completed successfully. |    |    |
| PS C:/> _                                                                                            |    |    |
| <                                                                                                    |    | ×. |

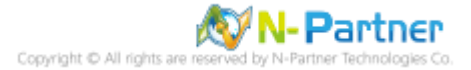

# (5) Enter the command to view group policy applied status. PS C: \> auditpol /get /category:\*

| 📨 Administrator: Windows PowerShell                        |                            | <u>_</u> 2    | X |
|------------------------------------------------------------|----------------------------|---------------|---|
| PS C:\> auditpol /get /category:*                          |                            |               | ~ |
| System audit policy<br>Category/Subcategory                | Setting                    |               |   |
| System                                                     |                            | 1941 - 1944 - |   |
| Security System Extension<br>System Integrity              | Success and                | Failure       |   |
| IPsec Driver                                               | Success and                | Failure       |   |
| Other System Events                                        | Success and                | Failure       |   |
| Logon/Logoff                                               | Success and                | rallule       |   |
| Logon                                                      | Success and                | Failure       |   |
| Account Lockout                                            | Success and                | Failure       |   |
| IPsec Main Mode                                            | Success and                | Failure       |   |
| IPsec Extended Mode                                        | Success and                | Failure       |   |
| Special Logon                                              | Success and                | Failure       |   |
| Network Policy Server                                      | Success and                | Failure       |   |
| User / Device Claims                                       | Success and                | Failure       |   |
| Object Access                                              | Success and                | rallure       |   |
| File System                                                | Success and                | Failure       |   |
| Kernel Object                                              | Success and<br>Success and | Failure       |   |
| SAM                                                        | Success and                | Failure       |   |
| Certification Services<br>Application Generated            | Success and<br>Success and | Failure       |   |
| Handle Manipulation                                        | Success and                | Failure       |   |
| File Share<br>Filtering Platform Packet Dron               | Success and<br>Success and | Failure       |   |
| Filtering Platform Connection                              | Success and                | Failure       |   |
| Other Object Access Events<br>Detailed File Share          | Success and                | Failure       |   |
| Removable Storage                                          | Success and                | Failure       |   |
| Central Policy Staging<br>Privilege Use                    | Success and                | Failure       |   |
| Non Sensitive Privilege Use                                | No Auditing                |               |   |
| Other Privilege Use Events<br>Sensitive Privilege Use      | No Auditing                |               |   |
| Detailed Tracking                                          | no naarorng                |               |   |
| Process Creation<br>Process Termination                    | No Auditing                |               |   |
| DPAPI Activity                                             | No Auditing                |               |   |
| RPC Events<br>Plug and Play Events                         | No Auditing                |               |   |
| Token Right Adjusted Events                                | No Auditing                |               |   |
| Policy Change                                              | Success                    |               |   |
| Authentication Policy Change                               | Success                    |               |   |
| Authorization Policy Change                                | No Auditing                |               |   |
| Filtering Platform Policy Change                           | No Auditing                |               |   |
| Other Policy Change Events                                 | No Auditing                |               |   |
| Computer Account Management                                | Success and                | Failure       |   |
| Security Group Management                                  | Success and                | Failure       |   |
| Application Group Management                               | Success and                | Failure       |   |
| Other Account Management Events                            | Success and                | Failure       |   |
| DS Access                                                  | Success and                | railuie       |   |
| Directory Service Access                                   | Success                    |               |   |
| Directory Service Changes<br>Directory Service Replication | No Auditing                |               |   |
| Detailed Directory Service Replication                     | No Auditing                |               |   |
| Kerberos Service Ticket Operations                         | Success and                | Failure       |   |
| Other Account Logon Events                                 | Success and                | Failure       |   |
| Credential Validation                                      | Success and<br>Success and | Failure       |   |
| PS C:\>                                                    |                            |               |   |
|                                                            |                            |               | ~ |
| <                                                          |                            |               | > |

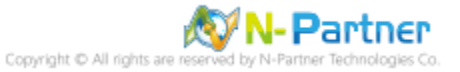

# 6.2.2 Event Log Settings

(1) Search for "Group Policy Object Editor"

Enter "Edit Group Policy" to search. -> Click on "Edit Group Policy.

| = | Best match                  |
|---|-----------------------------|
| ŵ | Event Viewer<br>Desktop app |
|   | Settings >                  |
|   | 着 View event logs           |
|   |                             |
|   |                             |
|   |                             |
|   |                             |
|   |                             |
|   |                             |
|   |                             |
|   |                             |
|   |                             |
|   |                             |
| ŝ |                             |
|   | Event Viewer                |
| Ŧ | P III<br>                   |

# (2) Edit Security Log

Expand folder "Windows Logs." -> And right-click on "Security." -> And click on "Properties."

| Event Viewer            |                           |                    |               | —           |               | ×    |
|-------------------------|---------------------------|--------------------|---------------|-------------|---------------|------|
| File Action View        | Help                      |                    |               |             |               |      |
| 🗢 🧼 🖄 📰 🛛               | ÞĒ                        |                    |               |             |               |      |
| Event Viewer (Local)    | Security Number           | of events: 998 (!) | New events a  | vailable    |               |      |
| > Custom Views          | Keywor Date an            | d Time             | Source        | Event ID    | Task Catego   | on ^ |
| Application             | Q Audi 4/16/20            | 24 AM 09:51:32     | Micros        | 5156        | Filtering Pla | tf   |
| Security                | 🛛 🔍 Audi 4/16/20          | 24 AM 09:51:32     | Micros        | 5158        | Filtering Pla | tf   |
| Setup                   | Open Saved Log            | v1 09:51:32        | Micros        | 5158        | Filtering Pla | tf   |
| 🛃 System                | Create Custom View        | A 09:50:52         | Micros        | 4656        | File System   |      |
| Forward                 | Import Custom View        | A 09:50:52         | Micros        | 4658        | Registry      |      |
| > 💾 Application:        | import custom view        | vi 09:50:52        | Micros        | 4656        | Registry      |      |
| 📑 Subscriptior          | Clear Log                 | v1 09:50:52        | Micros        | 4658        | Registry      |      |
|                         | Filter Current Log        | v1 09:50:52        | Micros        | 4690        | Handle Mar    | nij  |
|                         | Properties                | 1 09:50:52         | Micros        | 4658        | Registry      |      |
|                         | Find                      | /1 09:50:52        | Micros        | 4656        | Registry      |      |
|                         | Save All Events As        | v1 09:50:52        | Micros        | 4658        | Registry      | ~    |
|                         |                           | -                  |               |             | 3             | >    |
|                         | Attach a Task To this Log | indows secur       | ity auditing. |             |               | ×    |
|                         | View                      | >                  |               |             |               |      |
|                         | Refresh                   |                    |               |             |               | ^    |
|                         | Help                      | > ig Platform h    | as permitted  | a connectio | on.           |      |
|                         | Application Info          | ormation:          |               |             | >             | ~    |
| <                       | >                         |                    |               |             |               |      |
| isplays Log properties. |                           |                    |               |             |               |      |

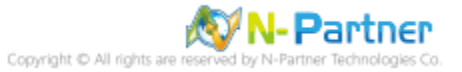

# (3) Configure Security Log

# Enter maximum log file size: 204800 KB

Note: Please adjust the number according to the actual environment.

# -> Click on "Overwrite events as needed" -> Click "OK."

| Log Prop | erties - Sec | urity (Type: | Administrative) |
|----------|--------------|--------------|-----------------|
| Logitop  | crucs see    | unity (Type) | Administrative  |

| General                                   |                                                                                                    |
|-------------------------------------------|----------------------------------------------------------------------------------------------------|
| Full Name:                                | Security                                                                                                    |
| Log path:                                 | %SystemRoot%\System32\Winevt\Logs\Security.evtx                                                                  |
| Log size:                                 | 1.07 MB(1,118,208 bytes)                                                                                         |
| Created:                                  | Wednesday, April 10, 2024 PM 07:44:35                                                                            |
| Modified:                                 | Tuesday, April 16, 2024 AM 09:32:14                                                                              |
| Accessed:                                 | Wednesday, April 10, 2024 PM 07:44:35                                                                            |
| When maximum<br>Overwrite<br>O Archive th | event log size is reached:<br>events as needed (oldest events first)<br>e log when full, do not overwrite events |
|                                           | Clear Log                                                                                                    |
|                                           | OK Cancel Apply                                                                                                  |

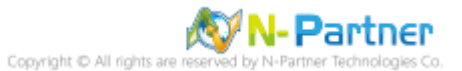

X

# 7. For Windows 2019

Windows Audit Policy Settings

Please refer to the "Audit Policy Recommendation" link provided in "preface" for detailed explanations.

⅔ Below are the settings for both domain and workgroup configurations.

# 7.1 Domain

# 7.1.1 Organizational Unit Setup

(1) Click "Active Directory Users and Computers."

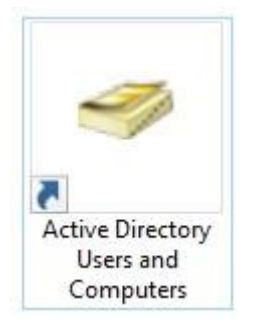

### (2) Add Your Organizational Unit

Right-click on your "Domain Name," (in this example, it is "npartner.local), select "New" and click

### "Organizational Unit."

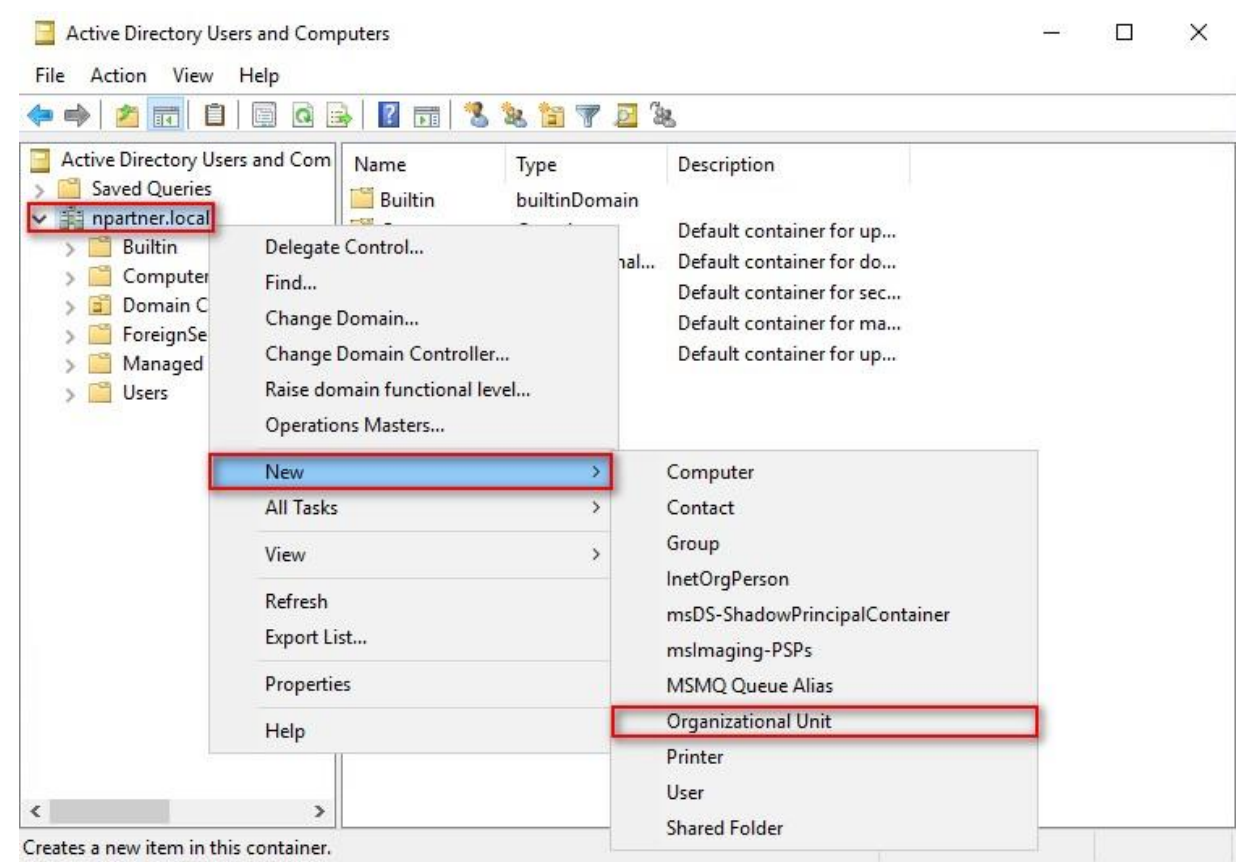

Copyright © All rights are reserved by N-Partner Technologies Co

# (3) Name Your Organizational Unit

Enter your "Organizational Unit Name," (in this example, it is "Servers")

Note: Please create your organizational unit name according to the actual environment.

# -> and click "OK."

| w Obje  | ct - Organiza   | itional Unit  |             |  |   |
|---------|-----------------|---------------|-------------|--|---|
| Nº      | Create in:      | npartner.loo  | cal/        |  |   |
| Jame:   |                 |               |             |  |   |
| Servers |                 |               |             |  |   |
|         |                 |               |             |  | _ |
| Prote   | ct container f  | rom accidenta | al deletion |  |   |
| Prote   | et container f  | rom accidenta | al deletion |  |   |
| Prote   | et container fi | rom accidenta | al deletion |  |   |
| ✓ Prote | ct container fi | rom accidenta | al deletion |  |   |
| Prote   | ct container fi | rom accidenta | al deletion |  |   |
| Prote   | ct container fi | rom accidenta | al deletion |  |   |

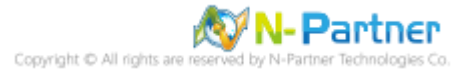

(4) Move Your Server to New Organizational Unit

Select your organizational unit (the example here is "Computers") -> Right-click on the "WIN2019-ENG"

### server.

Note: Please select the Windows Server host based on actual environment. -> Click "Move."

| 📃 Active Directory Users and Computers<br>File Action View Help<br>Þ 🛶 🛛 🚈 📊 🦧 🖹 🛛 🔀 ன 🖉 📷 🗌 |                                                    | × |
|----------------------------------------------------------------------------------------------|----------------------------------------------------|---|
| Active Directory Users and Com Name Ty Saved Queries                                         |                                                    |   |
| Builtin     Computers     Domain Controllers                                                 | Add to a group<br>Disable Account<br>Reset Account |   |
| Service Accourty     Managed Service Accourty     Managed Service Accourty                   | Move<br>Manage                                     |   |
| Servers                                                                                      | All Tasks ><br>Cut                                 |   |
|                                                                                              | Properties                                         |   |
|                                                                                              | Help                                               |   |
| >                                                                                            |                                                    |   |

Moves the current selection to another organizational unit.

# (5) Select Your Organizational Unit

Select your organization unit (the example here is "Servers") -> Click "OK."

| ⊡ <b>∰</b> np<br>⊕ <mark>6</mark> | artner<br>Builtin |               |  |
|-----------------------------------|-------------------|---------------|--|
| ÷                                 | Computers         |               |  |
| ÷                                 | Domain Contr      | rollers       |  |
|                                   | Foreign Secur     | ityPrincipals |  |
| 1                                 | Servers           | VICE ACCOUNTS |  |
| +                                 | Users             |               |  |
|                                   |                   |               |  |
|                                   |                   |               |  |

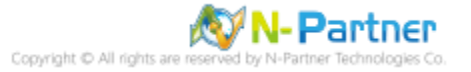

(6) Confirm Your Server Has Been Moved to the New Organizational Unit

Click on your organizational unit (the example here is "Servers") to confirm that the "WIN2019-ENG"

# server has been moved.

| Active Directory Users and Comp                                                                                                    | outers |                  |             | <u>000</u> 5 | ×    |
|----------------------------------------------------------------------------------------------------|--------|------------------|-------------|--------------|------|
| File Action View Help                                                                                                    |        |                  |             |              |      |
| 🗢 🏟   🚈 📊 📋 🖌 🗔                                                                                                    | 8 🖬 💈  | 🐮 👕 🍸 🖻          | (B)         |              |      |
| Active Directory Users and Com<br>Saved Queries<br>Enpartner.local<br>Builtin<br>Computers<br>Domain Controllers<br>Computers<br>Managed Service Accour<br>Servers | Name   | Type<br>Computer | Description |              |      |
| ۲ ک                                                                                                    |        |                  |             |              | <br> |
|                                                                                                    |        |                  |             |              |      |

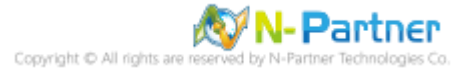

# 7.1.2 Group Policy Settings

(1) Open "Group Policy Management."

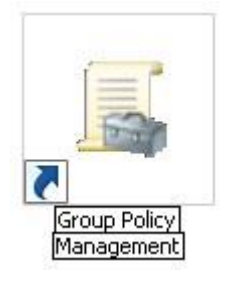

(2) Select your organizational unit (the example here is "Servers") and right-click on "Create a GPO in this domain and Link it here...".

| Group Policy Management                                                                                                    | dow Help                                                                                                    |                          |            |              | - 0                    | ×<br>æ× |
|----------------------------------------------------------------------------------------------------|----------------------------------------------------------------------------------------------------|--------------------------|------------|--------------|------------------------|---------|
| 🥌 🔿 🖄 💼 🖬 🖄                                                                                                    |                                                                                                    |                          |            |              |                        |         |
| Group Policy Management<br>• A Forest: npartner.local<br>• A Domains                                                                                                    | Scrvers<br>Linked Group Policy Objects                                                                                                    | Group Policy Inheritance | Delegation |              | The contraction of the |         |
| <ul> <li>impartner.local</li> <li>impartner.local</li> <li>imp</li></ul> | Ink Order<br>Link Order<br>Create a GPO in this domain, an<br>Link an Existing GPO<br>Block Inheritance<br>Group Policy Update<br>Group Policy Modeling Wizard<br>New Organizational Unit | GPO<br>nd Link it here   | Enforced   | Link Enabled | GPO Status             | X       |
| V<br>N<br>D                                                                                                    | View<br>New Window from Here<br>Delete<br>Rename                                                                                                    | >                        |            |              |                        |         |
| 4                                                                                                    | Refresh<br>Properties                                                                                                    |                          | -          |              |                        | >       |
| Create a GPO in this doma                                                                                                    | Help                                                                                                    |                          |            |              |                        |         |

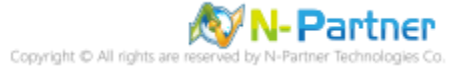

# (3) Name Your Group Policy Object

Enter your group policy object name (the example here is "N-Partner Policy").

Note: Please create your group object name based on the actual environment. -> Click "Edit."

| New GPO             | ×         |
|---------------------|-----------|
| Name:               |           |
| N-Partner Policy    |           |
| Source Starter GPO: |           |
| (none)              | ~         |
|                     | OK Cancel |

# (4) Edit Your Group Policy Object

"Edit."

Select and right-click your group policy object name (the example here is "N-Partner Policy") and click

| 🚡 File Action View Window He<br>Þ 🔿 🙋 📆 🔀 🗔   🔽 🛒                                                                                                    | lp                                                                                                    |                                                    |                                                        |      | - 8           |
|----------------------------------------------------------------------------------------------------|----------------------------------------------------------------------------------------------------|----------------------------------------------------|--------------------------------------------------------|------|---------------|
| Group Policy Management<br>Construction<br>Group Policy Management<br>Construction<br>Forest: npartner.local<br>Default Domain Policy<br>Default Domain Policy<br>Servers<br>Construction<br>Group Policy Object<br>Starter GPOs<br>Sites<br>Group Policy Modeling<br>Group Policy Results | N-Partner Policy<br>Scope Details Settings Delegation<br>Links<br>Display links in this location: npartner<br>The following sites, domains, and OUs are linke<br>Location |                                                    | ner.local<br>ked to this GPO:<br>Enforced Link Enabled |      |               |
|                                                                                                    | Edit<br>Enforced<br>Link Enabled                                                                                                    |                                                    | No                                                     | Yes  | npartner.loca |
|                                                                                                    | Save Report<br>View ><br>New Window from Here                                                                                                    | ply to the following groups, users, and computers: |                                                        |      |               |
|                                                                                                    | Delete<br>Rename<br>Refresh                                                                                                    | iove                                               | Properties                                             |      |               |
|                                                                                                    | Help                                                                                                    |                                                    |                                                        |      |               |
|                                                                                                    | This GPO is linked to the following to                                                                                                    | VV MII Tilter:                                     |                                                        | Open |               |

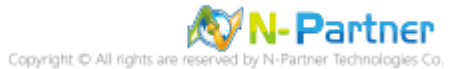
#### (5) Local Group Policies: Audit Policy

Expand folder "Computer Configuration" -> "Policies" -> "Windows Settings" -> "Security Settings" -> "Local Policies"-> "Audit Policy." And click on "Audit account logon events," "Audit account management," "Audit logon events," "Audit object access," and "Audit system events," items -> Check "Define these policy settings": Success, Failure. -> Click "OK."

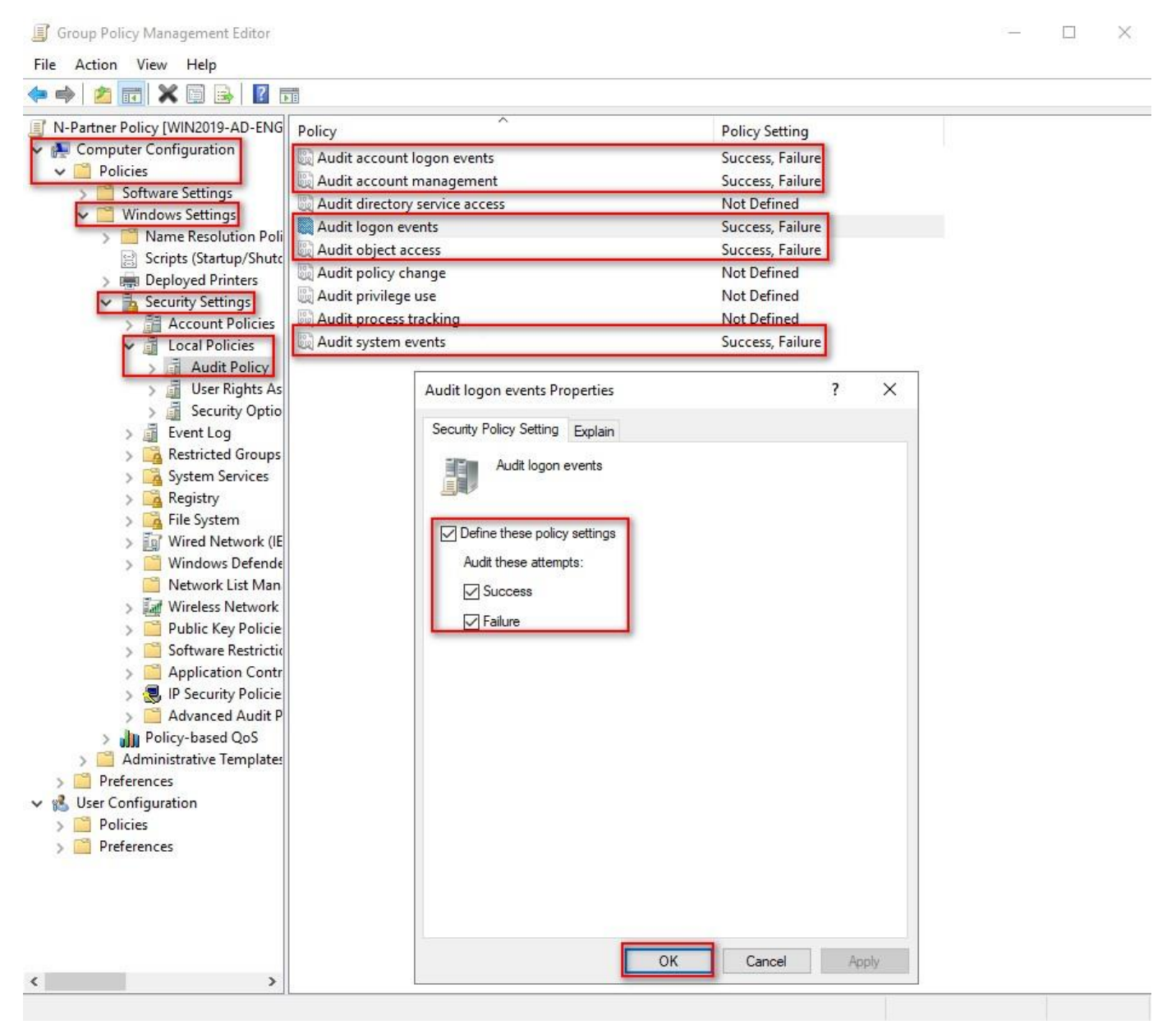

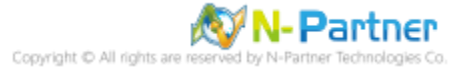

#### (6) Event Logs: Maximum Size of Security Log

Expand folder "Computer Configuration" -> "Windows Settings" -> "Security Settings" -> "Event Log" ->

And click on "Maximum security log size" -> Check "Define this policy setting" -> Enter 204800 KB

Note: Please adjust the number based on the actual environment. -> Click "OK."

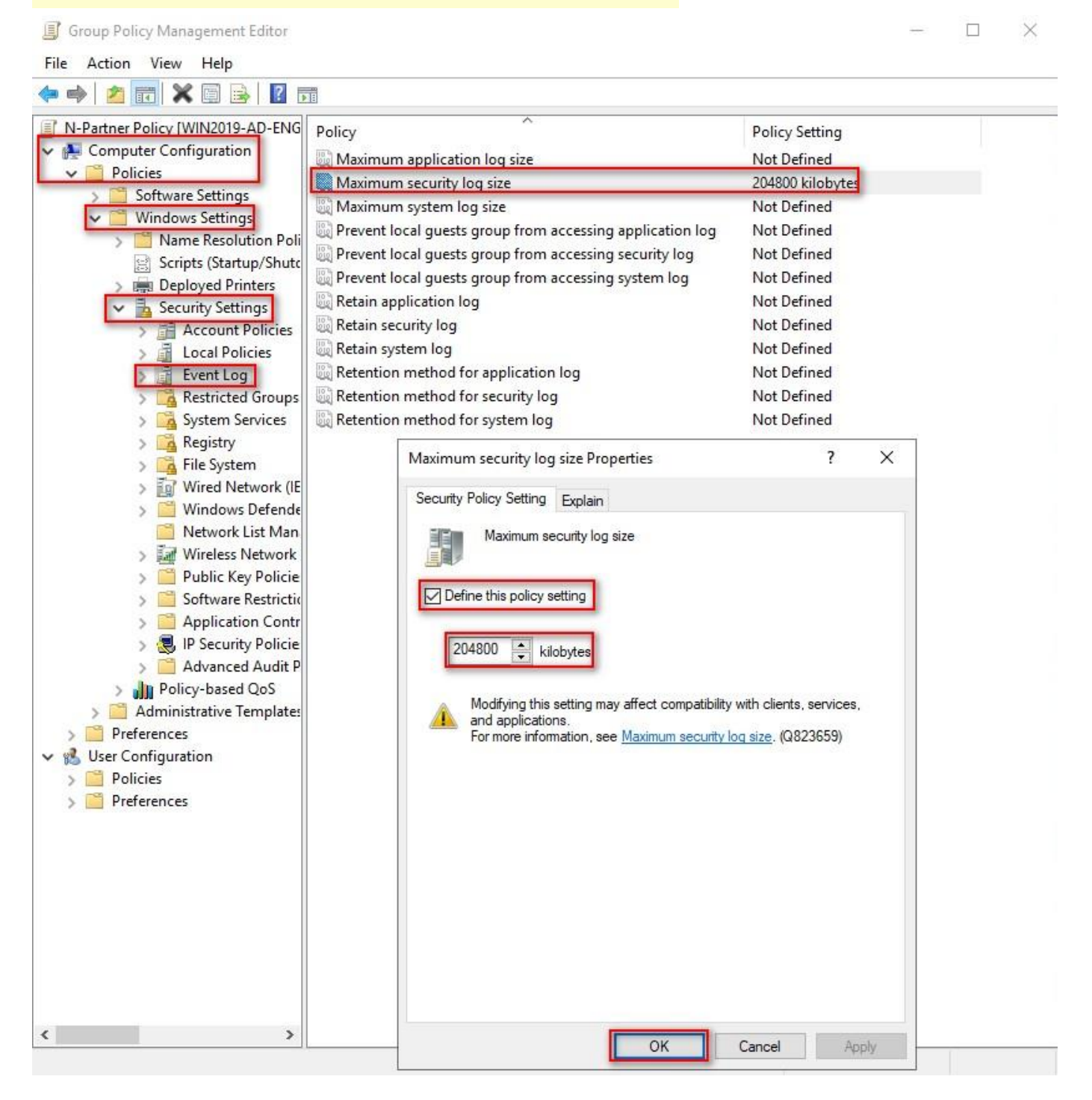

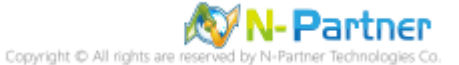

#### (7) Event Logs: Retention Method for Security Log

Expand folder "Computer Configuration" -> "Policies" -> "Windows Settings" -> "Security Settings" -> "Event Log" -> Click on "Retention method for security log" -> Check "Define this policy setting": -> And select "Overwrite events as needed" -> Click "OK."

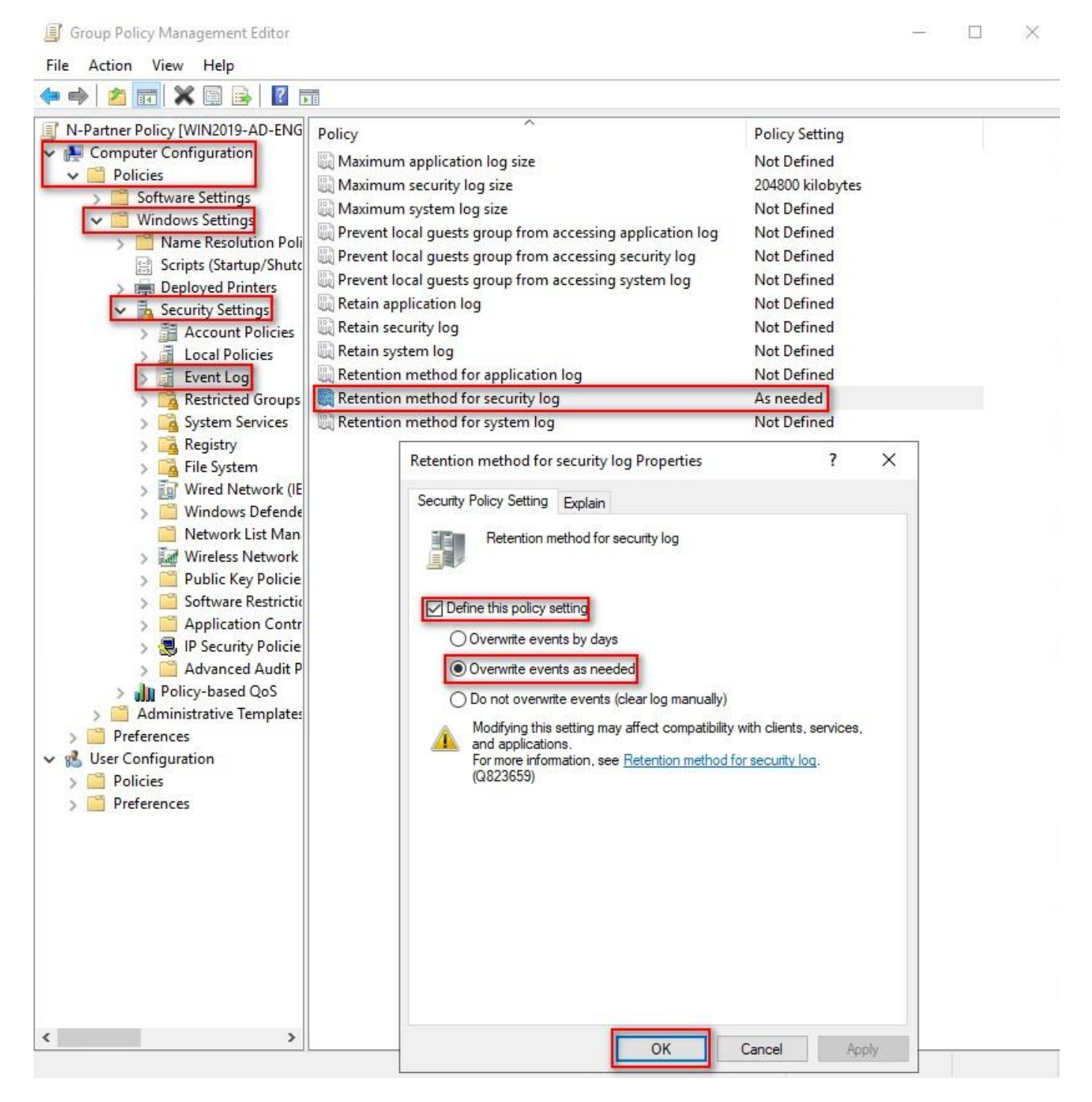

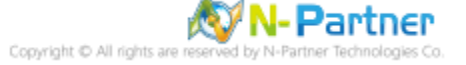

(8) Open "Windows PowerShell" on your Windows server.

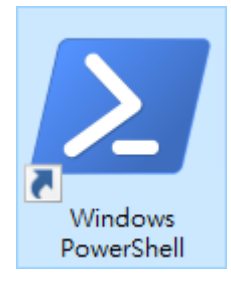

#### (9) Enter the command below to refresh group policy.

| PS C:\> Invoke-GPUpdate -Computer WIN2019-ENG -RandomDelayInMinutes (            | O -Force  |          |
|----------------------------------------------------------------------------------|-----------|----------|
| Z Administrator: Windows PowerShell                                              | W <u></u> | ×        |
| PS C:\> Invoke-GPUpdate -Computer WIN2019-ENG -RandomDelayInMinutes<br>PS C:\> _ | 0 -Force  | <b>^</b> |
| Please enter your Windows server hostname in red text.                           |           |          |

(10) Enter the command below to generate a report on Windows server group policy at the AD domain

| server.                                                                |                                                                                                    |                  |         |        |
|------------------------------------------------------------------------|----------------------------------------------------------------------------------------------------|------------------|---------|--------|
| PS C:\> Get-GP                                                         | ResultantSetofPolicy -Computer WIN2019-ENG -Path C:\tmp\WIN2019-EN                                                                       | IG.html -Re      | portTyp | e html |
| Z Administrator:                                                       | Windows PowerShell                                                                                                    | ( <u>198</u> 7), |         | ×      |
| PS C: \> Get-GPR                                                       | esultantSetofPolicy -Computer WIN2019-ENG -Path C:\tmp\WIN2019-ENG.html                                                                  | -ReportType      | html    | ^      |
| RsopMode<br>Namespace<br>LoggingComputer<br>LoggingUser<br>LoggingMode | : Logging<br>: \\WIN2019-ENG\Root\Rsop\NS078FF8A1_B7F8_4F26_BD37_83CFD10A9A31<br>: WIN2019-ENG<br>: NPARINER\administrator<br>: Computer |                  |         |        |
| PS C:\> _                                                              |                                                                                                    |                  |         | ~      |

Please enter your Windows server hostname and the folder path including the file name in red text.

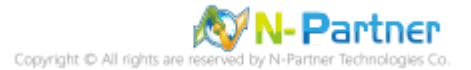

(11) Open your report. -> Confirm your Windows server hostname. -> Apply the N-Partner Policy Group

#### Policy.

| C:\tmp\WIN2019-ENG.html                              | - C                      | Search ・ ク・ 分 だ            |
|------------------------------------------------------|--------------------------|----------------------------|
| INER\WIN2019-ENG ×                                   |                          |                            |
| ecurity Settings                                     |                          |                            |
| Account Policies/Password Policy                     |                          |                            |
| Policy                                               | Setting                  | Winning GPO                |
| Enforce password history                             | 24 passwords remembered  | Default Domain Policy      |
| Maximum password age                                 | 42 days                  | Default Domain Policy      |
| Minimum password age                                 | 1 days                   | Default Domain Policy      |
| Minimum password length                              | 7 characters             | Default Domain Policy      |
| Password must meet complexity requirements           | Enabled                  | Default Domain Policy      |
| Store passwords using reversible encryption          | Disabled                 | Default Domain Policy      |
| Account Policies/Account Lockout Policy              |                          |                            |
| Policy                                               | Setting                  | Winning GPO                |
| Account lockout threshold                            | 0 invalid logon attempts | Default Domain Policy      |
| Local Policies/Audit Policy                          |                          |                            |
| Policy                                               | Setting                  | Winning GPO                |
| Audit account logon events                           | Success, Failure         | N-Partner Policy           |
| Audit account management                             | Success, Failure         | N-Partner Policy           |
| Audit logon events                                   | Success, Failure         | N-Partner Policy           |
| Audit object access                                  | Success, Failure         | N-Partner Policy           |
| Audit system events                                  | Success, Failure         | N-Partner Policy           |
| Local Policies/Security Options                      |                          |                            |
| Network Access                                       |                          |                            |
| Policy                                               | Setting                  | Winning GPO                |
| Naturalization Allow sees may a SID/Name translation | <br>Disabled             | -<br>Default Domain Policy |

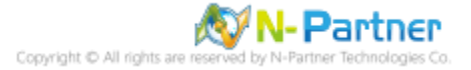

# 7.2 Workgroup

### 7.2.1 Audit Policy Settings

(1) Search for "Group Policy Object Editor"

Enter "Edit Group Policy" to search. -> Click on "Edit Group Policy" in the search results.

|     |                                    | Filters $\checkmark$ |
|-----|------------------------------------|----------------------|
| ŵ   | Best match                         |                      |
|     | Edit group policy<br>Control panel |                      |
|     |                                    |                      |
|     |                                    |                      |
|     |                                    |                      |
|     |                                    |                      |
|     |                                    |                      |
|     |                                    |                      |
|     |                                    |                      |
|     |                                    |                      |
|     |                                    |                      |
| ŝ   |                                    |                      |
| ~~~ |                                    |                      |
|     |                                    |                      |

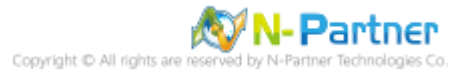

#### (2) Local Group Policies: Audit Policies

Expand folder "Computer Configuration" -> "Windows Settings" -> "Security Settings" -> "Local Policies" -> "Audit Policy" -> And click on "Audit account logon events," "Audit account management," "Audit logon events," "Audit object access," and "Audit system events," items -> Check "Audit these attempts": "Success" & "Failure" -> Click "OK."

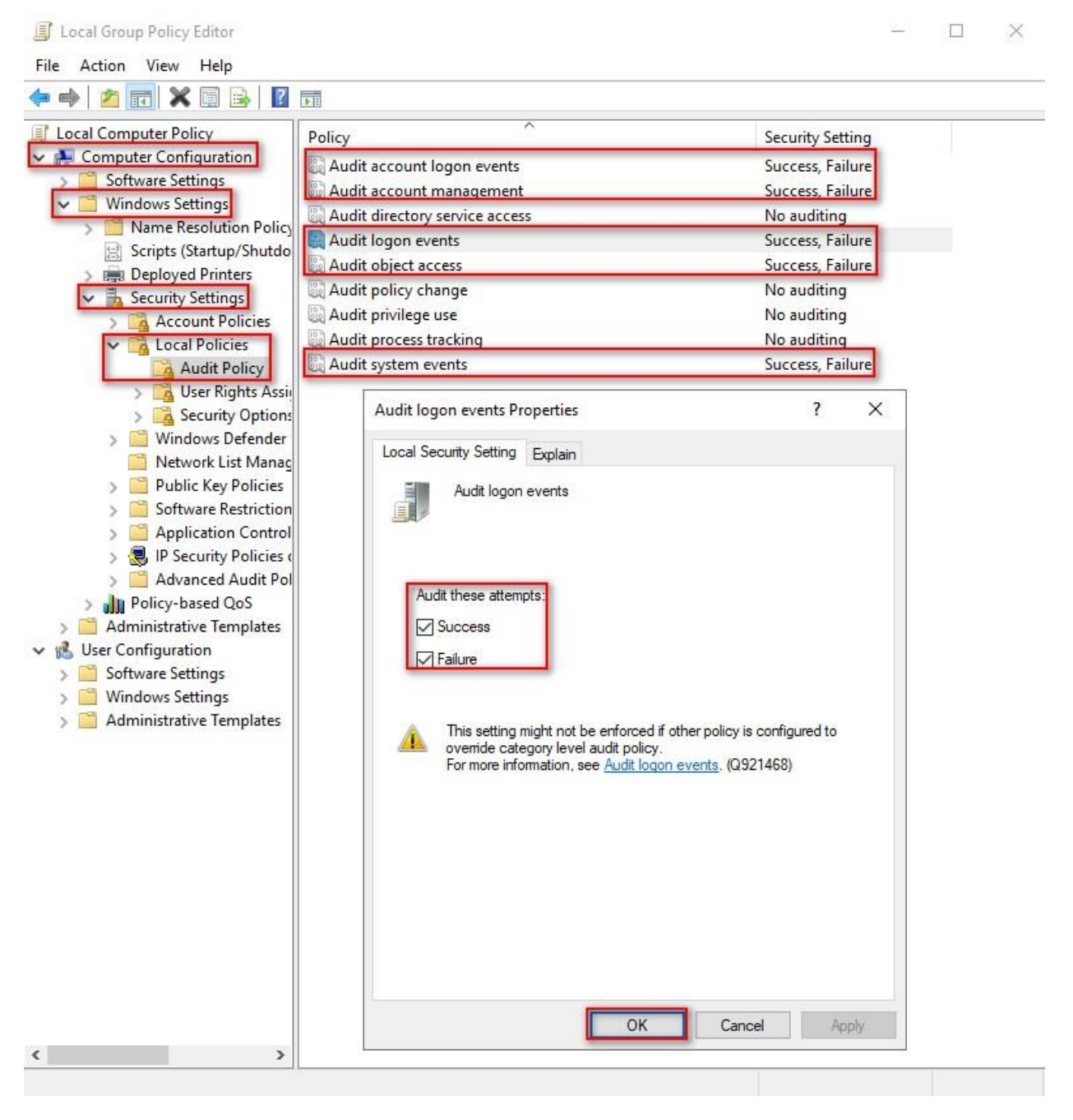

#### (3) Open "Windows PowerShell."

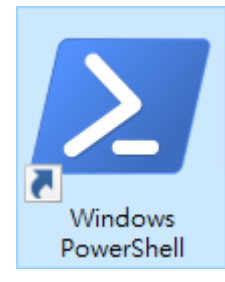

#### (4) Enter the command below to refresh group policy.

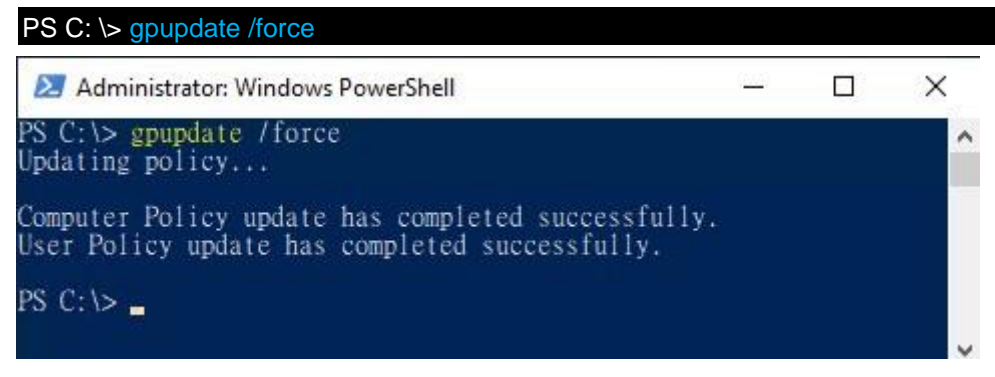

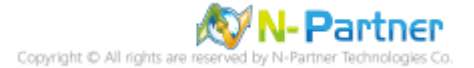

# (5) Enter the command to view group policy applied status.

# PS C: \> auditpol /get /category:\*

| Z Administrator: Windows PowerShell                 | (223)                  |         | ×  |
|-----------------------------------------------------|------------------------|---------|----|
| PS C:\> auditpol /get /category:*                   |                        |         | ^  |
| Category/Subcategory                                | Setting                |         |    |
| System<br>Security System Extension                 | Success and            | Failure |    |
| System Integrity                                    | Success and            | Failure |    |
| IPsec Driver<br>Other System Events                 | Success and            | Failure |    |
| Security State Change                               | Success and            | Failure |    |
| Logon/Logoff                                        | e                      | P-11    |    |
| Logon                                               | Success and            | Failure |    |
| Account Lockout                                     | Success and            | Failure |    |
| IPsec Main Mode                                     | Success and            | Failure |    |
| IPsec Extended Mode                                 | Success and            | Failure |    |
| Special Logon                                       | Success and            | Failure |    |
| Other Logon/Logoff Events                           | Success and            | Failure | ł. |
| User / Device Claims                                | Success and            | Failure |    |
| Group Membership                                    | Success and            | Failure |    |
| Object Access<br>File Swetzm                        | Suggara and            | Failure |    |
| Registry                                            | Success and            | Failure |    |
| Kernel Óbject                                       | Success and            | Failure |    |
| SAM<br>Contification Servines                       | Success and            | Failure | ł. |
| Application Generated                               | Success and            | Failure |    |
| Handle Manipulation                                 | Success and            | Failure |    |
| File Share                                          | Success and            | Failure | ł. |
| Filtering Platform Connection                       | Success and            | Failure |    |
| Other Object Access Events                          | Success and            | Failure |    |
| Detailed File Share                                 | Success and            | Failure | ł. |
| Central Policy Staging                              | Success and            | Failure |    |
| Privilege Use                                       |                        |         |    |
| Non Sensitive Privilege Use                         | No Auditing            |         |    |
| Sensitive Privilege Use                             | No Auditing            |         |    |
| Detailed Tracking                                   |                        |         |    |
| Process Creation                                    | No Auditing            |         |    |
| DPAPI Activity                                      | No Auditing            |         |    |
| RPC Events                                          | No Auditing            |         |    |
| Plug and Play Events<br>Token Right Adjusted Events | No Auditing            |         |    |
| Policy Change                                       | No Auditing            |         |    |
| Audit Policy Change                                 | Success                |         |    |
| Authentication Policy Change                        | Success<br>No Auditing |         |    |
| MPSSVC Rule-Level Policy Change                     | No Auditing            |         |    |
| Filtering Platform Policy Change                    | No Auditing            |         |    |
| Other Policy Change Events                          | No Auditing            |         |    |
| Computer Account Management                         | Success and            | Failure |    |
| Security Group Management                           | Success and            | Failure |    |
| Application Group Management                        | Success and            | Failure |    |
| Other Account Management Events                     | Success and            | Failure |    |
| User Account Management                             | Success and            | Failure |    |
| Directory Service Access                            | Success                |         |    |
| Directory Service Changes                           | No Auditing            |         |    |
| Directory Service Replication                       | No Auditing            |         |    |
| Account Logon                                       | NO AUditing            |         |    |
| Kerberos Service Ticket Operations                  | Success and            | Failure |    |
| Other Account Logon Events                          | Success and            | Failure |    |
| Credential Validation                               | Success and            | Failure |    |
| PS C:\> _                                           | Success and            | Tarraro | ~  |

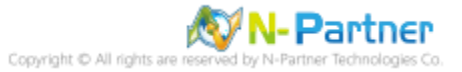

#### 7.2.2 Event Log Settings

(1) Search for "Group Policy Object Editor"

Enter "Edit Group Policy" to search. -> Click on "Edit Group Policy.

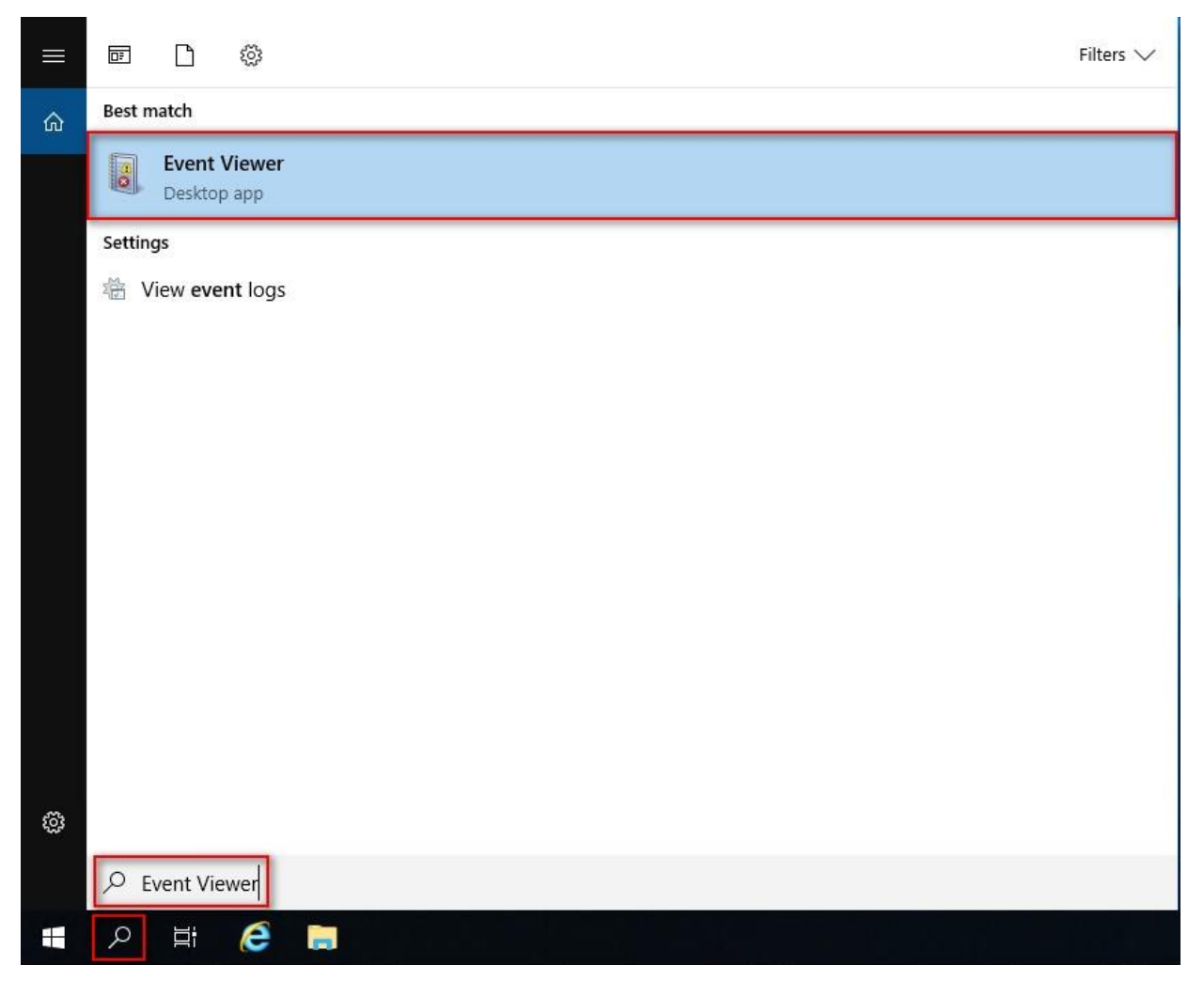

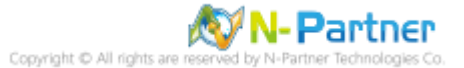

#### (2) Edit Security Log

Expand folder "Windows Logs." -> And right-click on "Security." -> And click on "Properties."

| Event Viewer (Loca          | l) Security Num           | ber of events: 1,210 (!) New ev | ents available     |          |                 |
|-----------------------------|---------------------------|---------------------------------|--------------------|----------|-----------------|
| Windows Logs                | Keywords                  | Date and Time                   | Source             | Event ID | Task Category   |
| Application                 | 🔍 Audit Succ              | 2024/4/16 AM 10:11:22           | Microsoft Wi       | 5156     | Filtering Platf |
| Security                    | 📕 🔍 Audit Succ            | 2024/4/16 AM 10:11:22           | Microsoft Wi       | 5158     | Filtering Platf |
| Setup                       | Open Saved Log            | 1/16 AM 10:11:22                | Microsoft Wi       | 5158     | Filtering Platf |
| 📔 System                    | Create Custom View        | I/16 AM 10:11:08                | Microsoft Wi       | 5156     | Filtering Platf |
| Forward                     | Import Custom View        | I/16 AM 10:11:07                | Microsoft Wi       | 5156     | Filtering Platf |
| Application                 | import custom news        | 1/16 AM 10:11:07                | Microsoft Wi       | 5158     | Filtering Platf |
| Caracteristics Subscription | Clear Log                 | I/16 AM 10:11:07                | Microsoft Wi       | 5158     | Filtering Platf |
|                             | Filter Current Log        | 1/16 AM 10:11:07                | Microsoft Wi       | 4656     | File System     |
|                             | Properties                | 1/16 AM 10:11:07                | Microsoft Wi       | 4658     | Registry        |
| -                           | Find                      | 1/16 AM 10:11:07                | Microsoft Wi       | 4656     | Registry        |
|                             | Save All Events As        | I/16 AM 10:11:07                | Microsoft Wi       | 4658     | Registry        |
|                             | Save All Events As        | UNC ALA 10 11 07                | N.C. 70 M.C.       | 4000     |                 |
|                             | Attach a Task To this Log | indows security auditi          | ng.                |          |                 |
|                             | View                      | >                               |                    |          |                 |
|                             | Refresh                   |                                 |                    |          |                 |
|                             | Hale                      | ng Platform has permi           | tted a connection. |          | ^               |
|                             | Ticip                     | · · ·                           |                    |          |                 |

#### (3) Configure Security Log

#### Enter maximum log file size: 204800 KB

Note: Please adjust the number according to the actual environment.

#### -> Click on "Overwrite events as needed" -> Click "OK."

| eneral                                  |                                                                                                    |
|-----------------------------------------|----------------------------------------------------------------------------------------------------|
| Full Name:                              | Security                                                                                                    |
| Log path:                               | %SystemRoot%\System32\Winevt\Logs\Security.evtx                                                                   |
| Log size:                               | 1.07 MB(1,118,208 bytes)                                                                                          |
| Created:                                | Wednesday, April 10, 2024 PM 07:44:35                                                                             |
| Modified:                               | Tuesday, April 16, 2024 AM 09:32:14                                                                               |
| Accessed:                               | Wednesday, April 10, 2024 PM 07:44:35                                                                             |
| When maximum<br>Overwrite<br>Archive th | event log size is reached:<br>events as needed (oldest events first)<br>ne log when full, do not overwrite events |
| () Do not ov                            | erwrite events ( Clear logs manually )                                                                            |

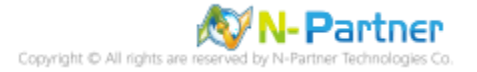

# 8. For Windows 2022

Windows Audit Policy Settings

Please refer to the "Audit Policy Recommendationlink provided in prefacefor detailed explanations.

⅔ Below are the settings for both domain and workgroup configurations.

# 8.1 Domain

#### 8.1.1 Organizational Unit Setup

(1) Click "Active Directory Users and Computers."

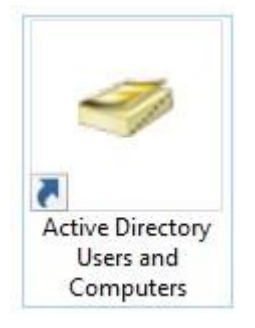

#### (2) Add Your Organizational Unit

Right-click on your "Domain Name," (in this example, it is "npartner.local"), select "New" and click

#### "Organizational Unit."

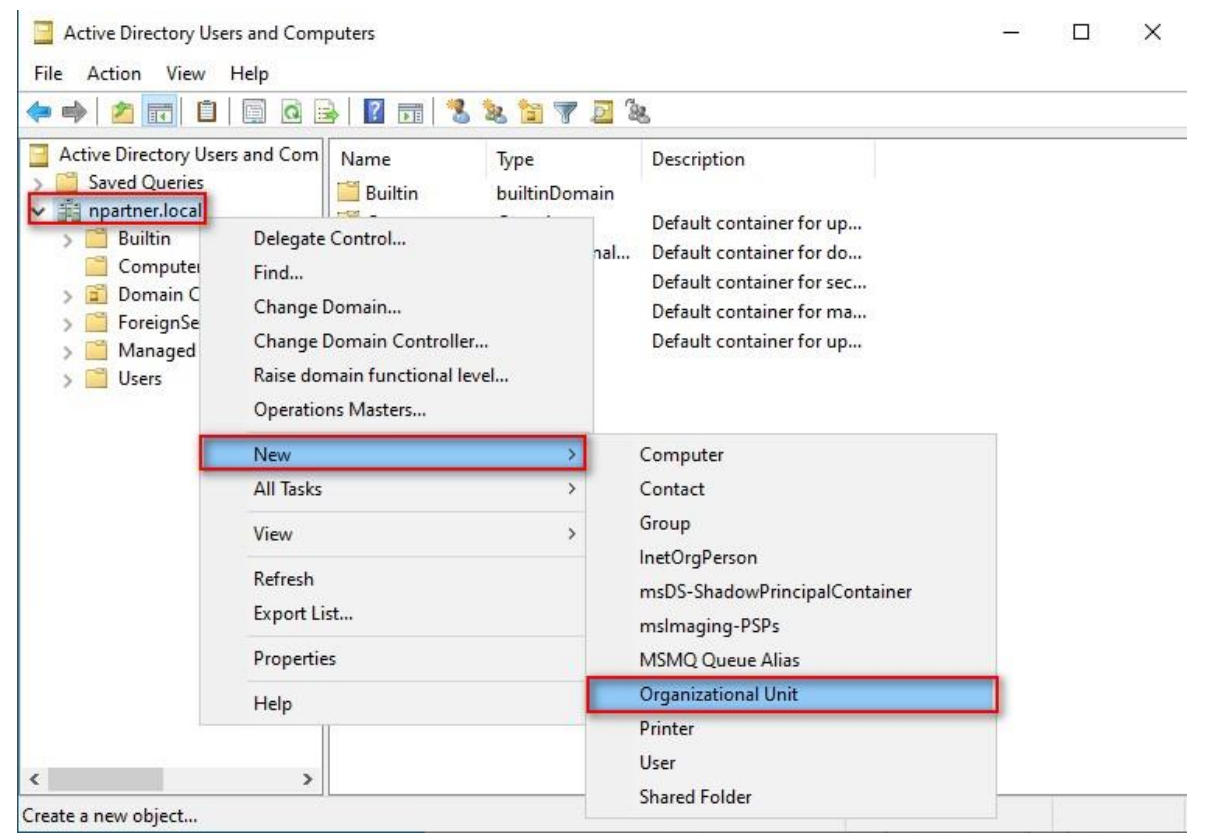

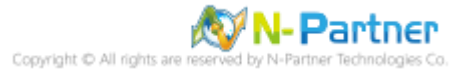

#### (3) Name Your Organizational Unit

Enter your "Organizational Unit Name," (in this example, it is "Servers")

Note: Please create your organizational unit name according to the actual environment.

#### -> and click "OK."

| lew Obje         | ct - Organizational Unit               | ×    |
|------------------|----------------------------------------|------|
| 1                | Create in: npartner.local/             |      |
| Name:<br>Servers | 3                                      | _    |
| Prote            | ect container from accidental deletion |      |
|                  |                                        |      |
|                  |                                        |      |
|                  |                                        |      |
|                  | OK Cancel                              | Help |

(4) Move Your Server to New Organizational Unit

Select your organizational unit (the example here is "Computers") -> Right-click on the "WIN2022-ENG"

#### server.

Note: Please select the Windows Server host based on actual environment. -> Click "Move."

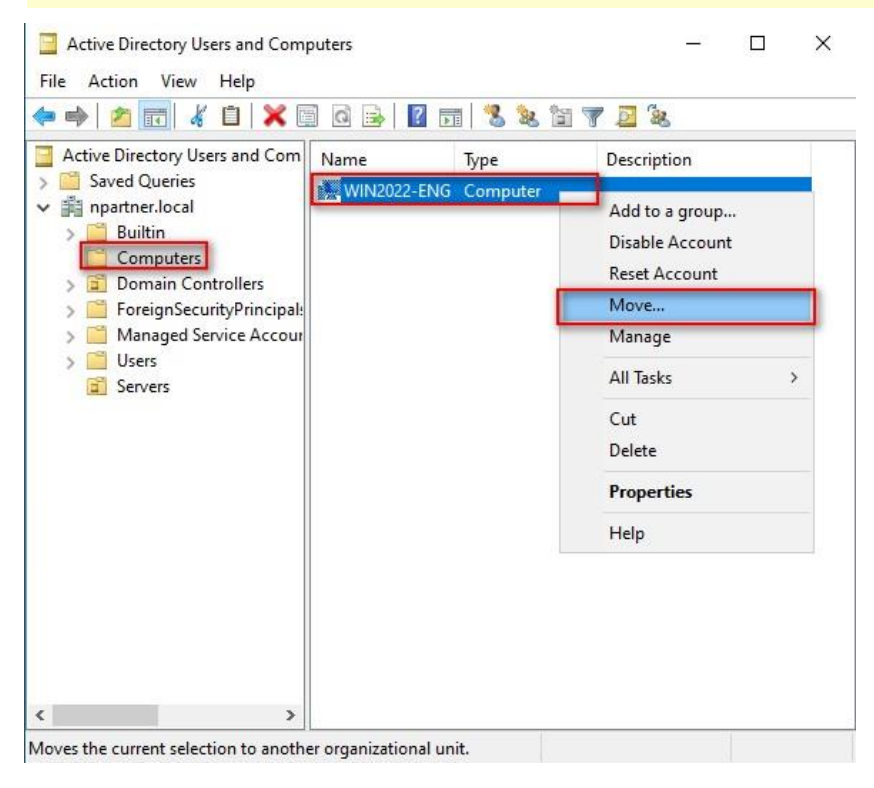

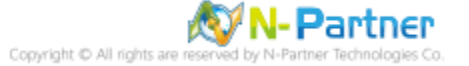

#### (5) Select Your Organizational Unit

Select your organization unit (the example here is "Servers") -> Click "OK."

| love objec | partner                                                                                                    |
|------------|----------------------------------------------------------------------------------------------------|
|            | Builtin<br>Computers<br>Domain Controllers<br>Foreign SecurityPrincipals<br>Managed Service Accounts<br>Servers<br>Users |
|            | OK Cance                                                                                                    |

(6) Confirm Your Server Has Been Moved to the New Organizational Unit

Click on your organizational unit (the example here is "Servers") to confirm that the "WIN2022-ENG"

#### server has been moved.

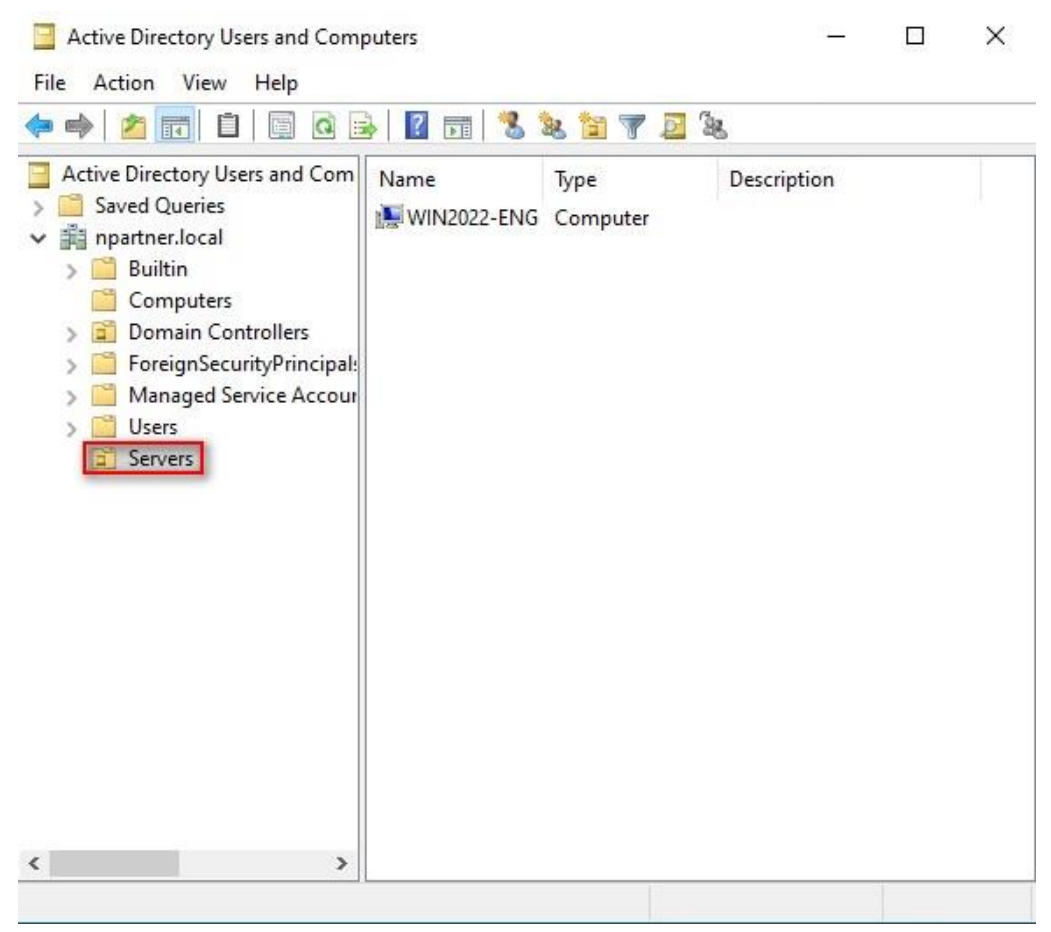

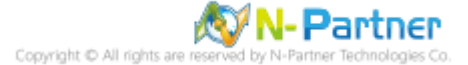

#### 8.1.2 Group Policy Settings

(1) Open "Group Policy Management."

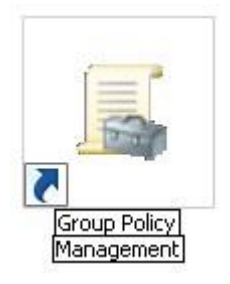

(2) Select your organizational unit (the example here is "Servers") and right-click on "Create a GPO in this

domain and Link it here...".

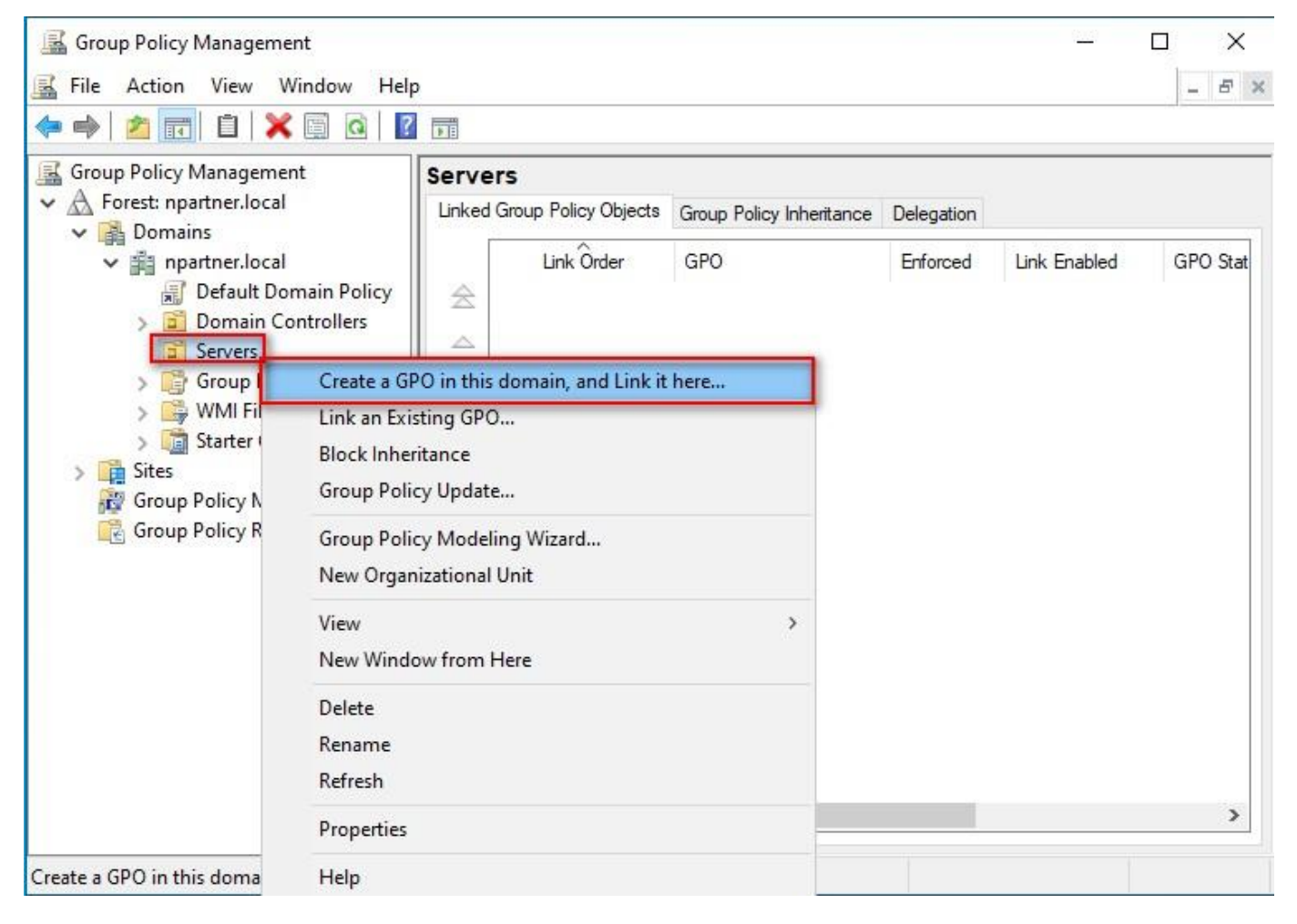

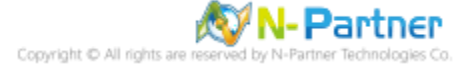

#### (3) Name Your Group Policy Object

Enter your group policy object name (the example here is "N-Partner Policy").

Note: Please create your group object name based on the actual environment. -> Click "Edit."

| New GPO             |           |
|---------------------|-----------|
| Name:               |           |
| N-Partner Policy    |           |
| Source Starter GPO: |           |
| (none)              |           |
|                     | OK Cancel |

#### (4) Edit Your Group Policy Object

Select and right-click your group policy object name (the example here is "N-Partner Policy") and click

| 📓 Group Policy Management<br>📓 File Action View Window Hel                                                                                                    | p                                                                                                    |                   |                      |                     |                        |
|----------------------------------------------------------------------------------------------------|----------------------------------------------------------------------------------------------------|-------------------|----------------------|---------------------|------------------------|
| 🔶 🧼 🖄 📰 💥 🙆 🛛 🖬                                                                                                    |                                                                                                    |                   |                      |                     |                        |
| Group Policy Management<br>✓ A Forest: npartner.local<br>✓ B Domains<br>✓ A npartner.local<br>∬ Default Domain Policy<br>→ B Domain Controllers                                                           | N-Partner Policy<br>Scope Details Settings Delegat<br>Links<br>Display links in this location:<br>The following sites, domains, and OU | ion<br>npartner.k | ocal<br>to this GPO: |                     | ~                      |
| <ul> <li>Servers</li> <li>N-Partner Policy</li> <li>Group Policy Object</li> <li>WMI Filters</li> <li>Starter GPOs</li> <li>Sites</li> <li>Group Policy Modeling</li> <li>Group Policy Results</li> </ul> | Edit Enforced                                                                                                    |                   | Enforced<br>No       | Link Enabled<br>Yes | Path<br>npartner.local |
|                                                                                                    | Save Report View > New Window from Here                                                                                                | y to the follo    | owing groups, us     | ers, and computers: |                        |
|                                                                                                    | Delete<br>Rename<br>Refresh                                                                                                    | ve                | Properties           |                     |                        |
|                                                                                                    | Help<br>This GPO is linked to the following V                                                                                          | VMI filter:       |                      | 0                   |                        |

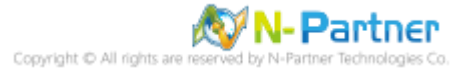

(5) Local Group Policies: Audit Policy

Expand folder "Computer Configuration" -> "Policies" -> "Windows Settings" -> "Security Settings" -> "Local Policies"-> "Audit Policy." And click on "Audit account logon events," "Audit account management," "Audit logon events," "Audit object access," and "Audit system events," items -> Check "Define these policy settings": Success, Failure. -> Click "OK."

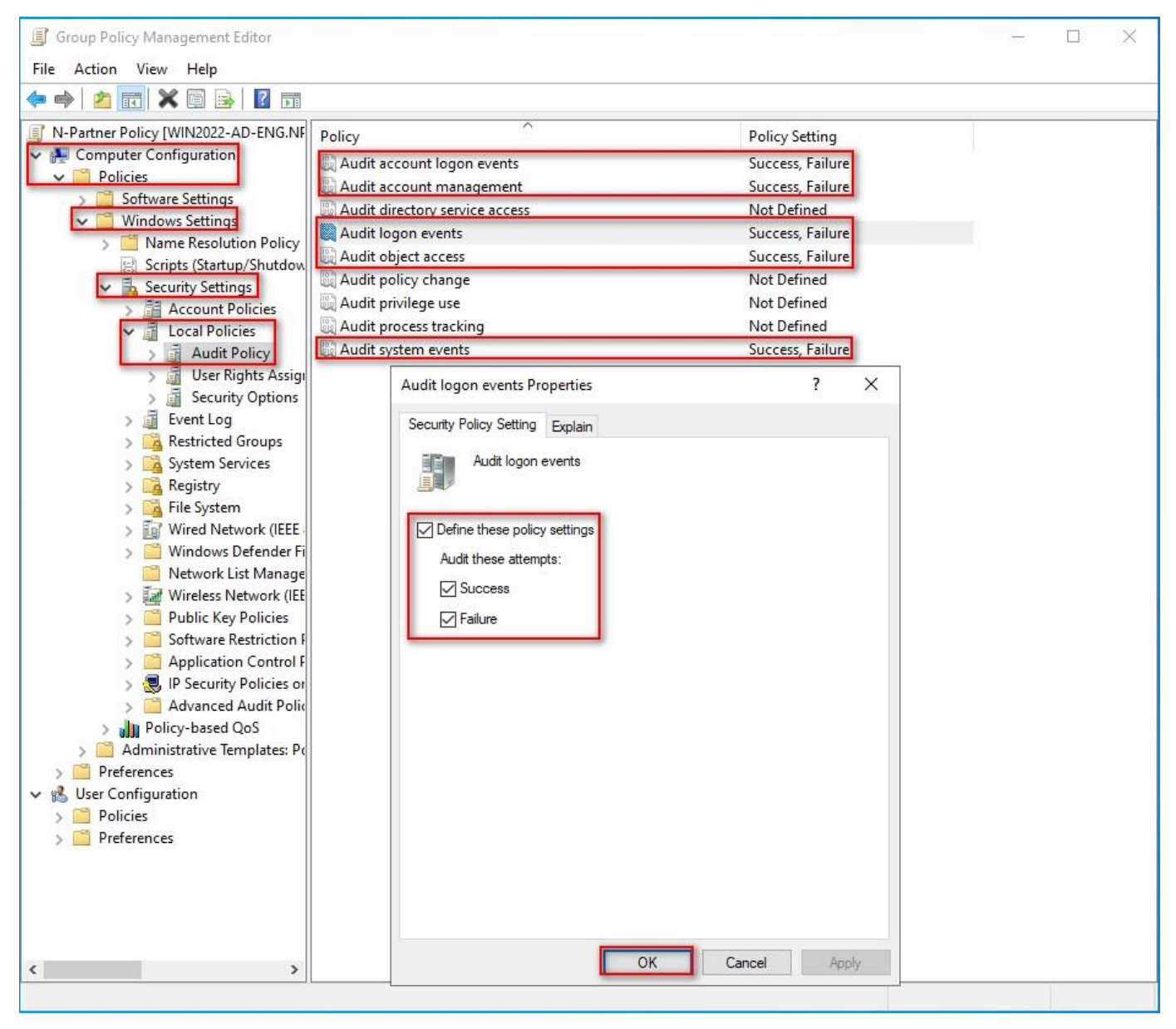

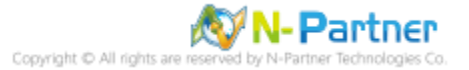

(6) Event Logs: Maximum Size of Security Log

Expand folder "Computer Configuration" -> "Policies" -> "Windows Settings" -> "Security Settings" -> "Event Log" -> And click on "Maximum security log size" -> Check "Define this policy setting" -> Enter

#### 204800 KB

Note: Please adjust the number based on the actual environment. -> Click "OK."

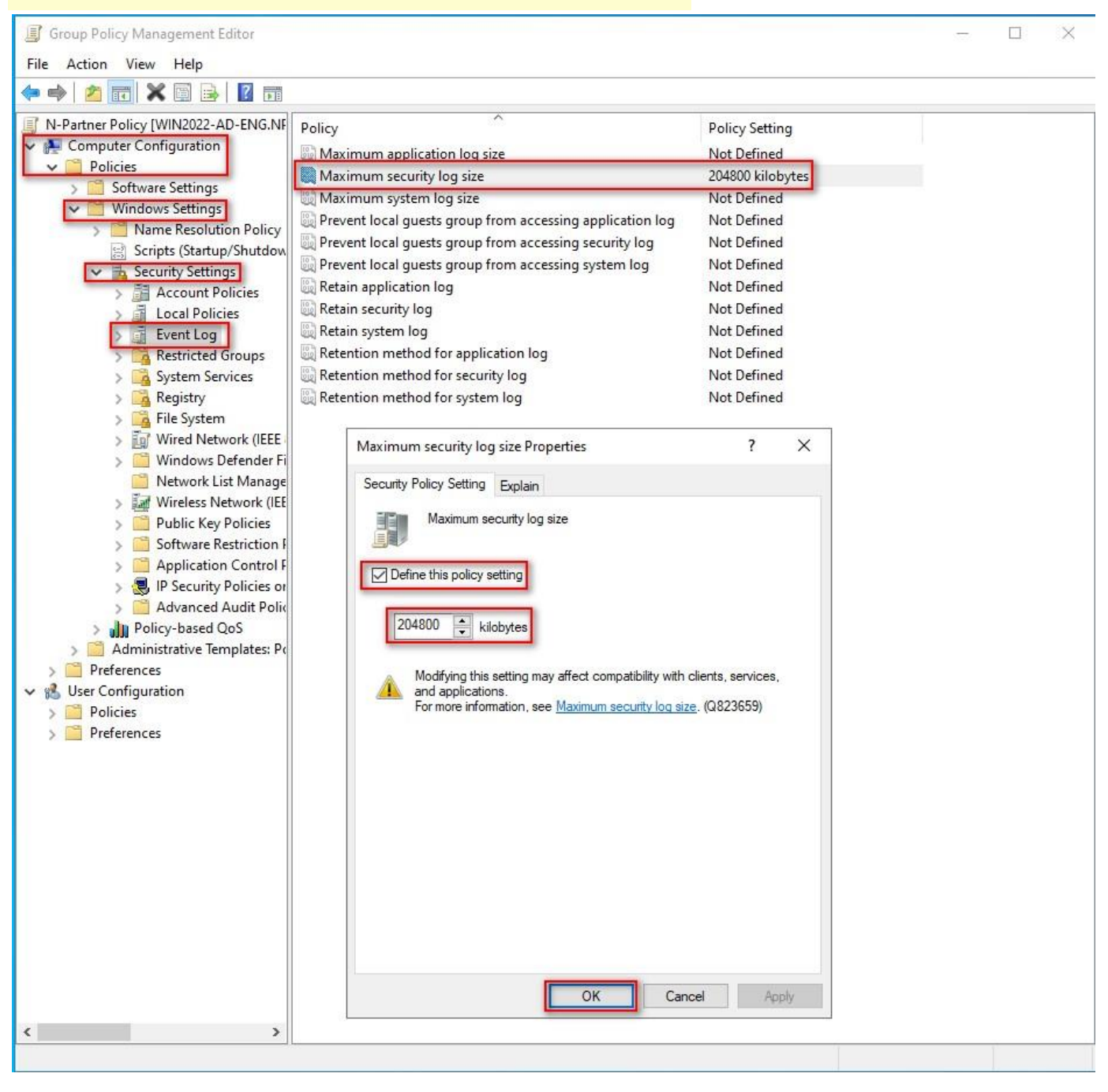

(7) Event Logs: Retention Method for Security Log

Expand folder "Computer Configuration" -> "Policies" -> "Windows Settings" -> "Security Settings" -> "Event Log" -> Click on "Retention method for security log" -> Check "Define this policy setting": -> And select "Overwrite events as needed" -> Click "OK."

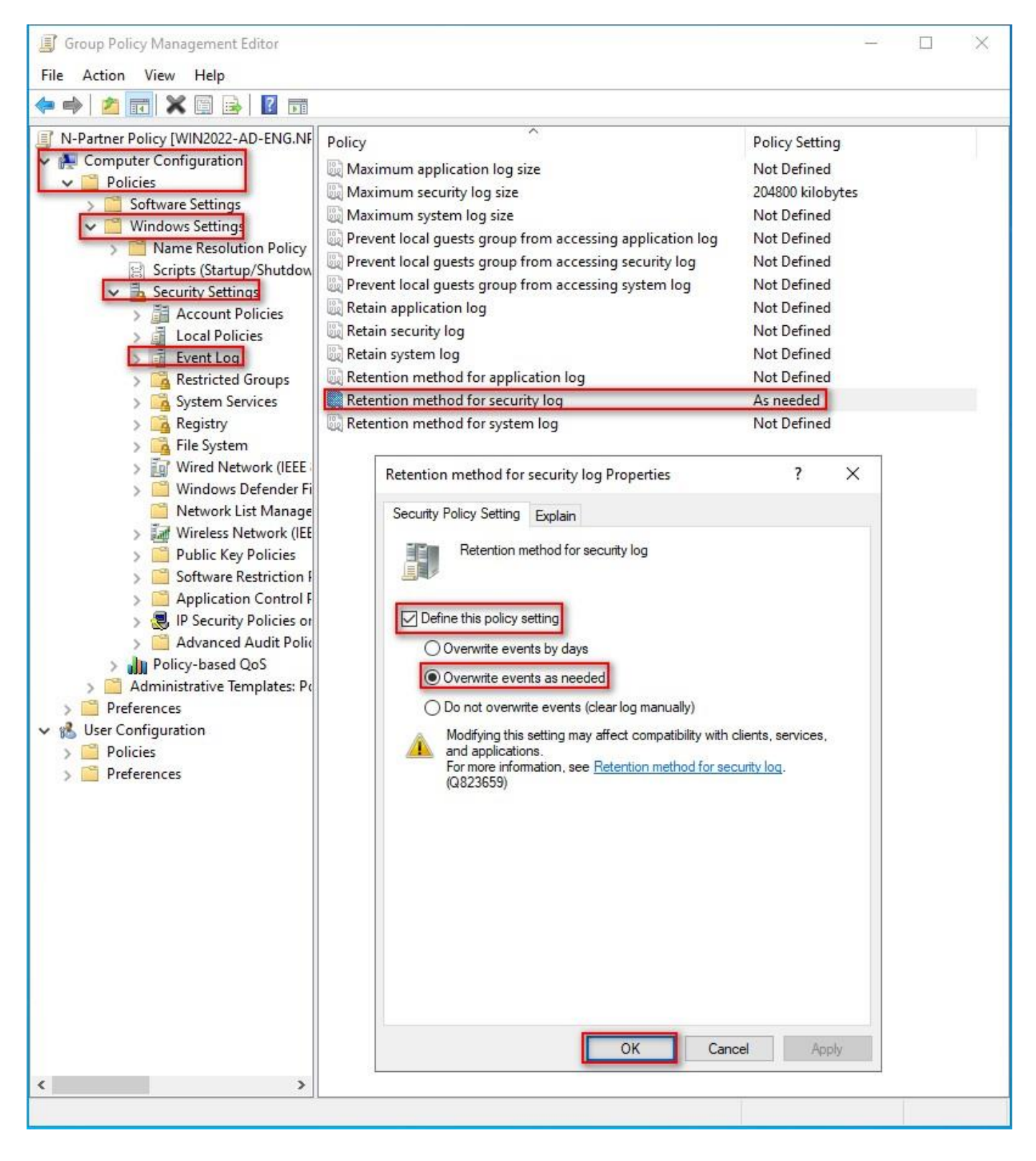

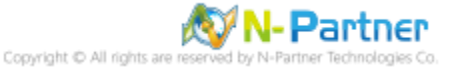

(8) Open "Windows PowerShell" on your Windows server.

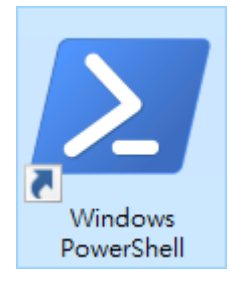

#### (9) Enter the command below to refresh group policy.

| PS C:\> Invoke-GPUpdate -Computer WIN2022-ENG -RandomDelayInMinutes 0 -Force              |        |   |
|-------------------------------------------------------------------------------------------|--------|---|
| Administrator: Windows PowerShell                                                         | (5778) | × |
| PS C:\> Invoke-GPUpdate -Computer WIN2022-ENG -RandomDelayInMinutes 0 -Force<br>PS C:\> _ |        | ^ |
|                                                                                           |        |   |
| Please enter your Windows server hostname in red text.                                    |        |   |

(10) Enter the command below to generate a report on Windows server group policy at the AD domain

#### server.

| 🛃 Administrator:                                                       | Windows PowerShell                                                                                                    |          |   | $\times$ |
|------------------------------------------------------------------------|----------------------------------------------------------------------------------------------------|----------|---|----------|
| PS C:\> Get-GPR                                                        | esultantSetofPolicy -Computer WIN2022-ENG -Path C:\tmp\WIN2022-ENG.html -Report                                                          | Type htm | 1 | ^        |
| RsopMode<br>Namespace<br>LoggingComputer<br>LoggingUser<br>LoggingMode | : Logging<br>: \\WIN2022-ENG\Root\Rsop\NSE7835E87_F6F9_4870_ADA9_618106FB1B0C<br>: WIN2022-ENG<br>: NPARTNER\administrator<br>: Computer |          |   |          |
| PS C:\> _                                                              |                                                                                                    |          |   |          |

Please enter your Windows server hostname and the folder path including the file name in red text.

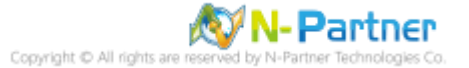

(11) Open your report. -> Confirm your Windows server hostname. -> Apply the N-Partner Policy Group

Policy.

|                                                                                | × +                        |                         |           |         |     |   | -        |      | ×        |
|--------------------------------------------------------------------------------|----------------------------|-------------------------|-----------|---------|-----|---|----------|------|----------|
| ← C ③ File   C:/tmp/WIN20                                                      | 22-ENG.html                | Aø                      | 습         | CD      | לַ≡ | Ē | <b>%</b> |      | Ø        |
|                                                                                | Group Policy Results       |                         |           |         |     |   |          |      |          |
| NPARTNER\WIN2022-ENG                                                           |                            |                         |           |         |     |   |          | hide |          |
| Data collected on: 4/16/2024 PM 02:20:06<br>During last computer policy refres | h on 4/16/2024 PM 02:18:29 |                         | show al   | 1       |     |   |          | 110  |          |
| No Errors Detected A fast link was detected                                    | More information           |                         |           |         |     |   |          |      |          |
| No data available.                                                             |                            |                         |           |         |     |   |          |      |          |
| Computer Details                                                               |                            |                         |           |         |     |   |          | hid  |          |
| General                                                                        |                            |                         |           |         |     |   |          | hide |          |
| Computer name<br>Domain                                                        |                            | NPARTNER/WIN2022-ENG    | 3         |         |     |   |          |      |          |
| Site                                                                           |                            | Default-First-Site-Name |           |         |     |   |          |      |          |
| Organizational Unit                                                            |                            | npartner.local/Servers  |           |         |     |   |          |      |          |
| Security Group Membership                                                      |                            | show                    |           |         |     |   |          |      |          |
| Component Status                                                               |                            |                         |           |         |     |   |          | shov | y.       |
| Settings                                                                       |                            |                         |           |         |     |   |          | hide | -        |
| Policies                                                                       |                            |                         |           |         |     |   |          | hid  |          |
| Windows Settings                                                               |                            |                         |           |         |     |   |          | hid  |          |
| Security Settings                                                              |                            |                         |           |         |     |   |          | 1    |          |
| Administrative Templates                                                       |                            |                         |           |         |     |   |          | snov | <u>×</u> |
| Group Policy Objects                                                           |                            |                         |           |         |     |   |          | shov | <u>v</u> |
| Applied GPOs                                                                   |                            |                         |           |         |     |   |          | hide | 1        |
| Default Domain Policy [{31B2F340-016D-11D2-9                                   | 45F-00C04FB984F9}]         |                         |           |         |     |   |          | hide | 2        |
| Local Group Policy [LocalGPO]                                                  |                            |                         |           |         |     |   |          | shov | <u>r</u> |
| N-Partner Policy [{044DAB72-77DD-4B98-AACt                                     | 5-4BFC6C313C62}]           |                         |           |         |     |   |          | shov | <u>-</u> |
| Denied GPOs                                                                    |                            |                         |           |         |     |   |          | snov | 2        |
| WMI Filters                                                                    |                            |                         |           |         |     |   |          | hid  |          |
| Neme                                                                           | Value                      |                         | Reference | - CPO/- | N.  |   |          | Hu   |          |

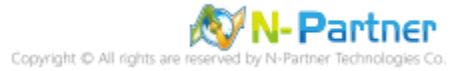

# 8.2 Workgroup

# 8.2.1 Audit Policy Settings

(1) Edit Your Group Policy Object

Select and right-click your group policy object name (the example here is "N-Partner Policy") and

click "Edit."

|   | Best match                         |
|---|------------------------------------|
|   | Edit group policy<br>Control panel |
|   |                                    |
|   |                                    |
|   |                                    |
|   |                                    |
|   |                                    |
|   |                                    |
|   |                                    |
|   |                                    |
|   |                                    |
| H | 🔎 group policy                     |

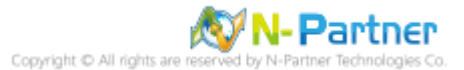

#### (2) Local Group Policies: Audit Policy

Expand folder "Computer Configuration" -> "Windows Settings" -> "Security Settings" -> "Local Policies"-> "Audit Policy." And click on "Audit account logon events," "Audit account management," "Audit logon events," "Audit object access," and "Audit system events," items -> Check "Define these policy settings": Success, Failure. -> Click "OK."

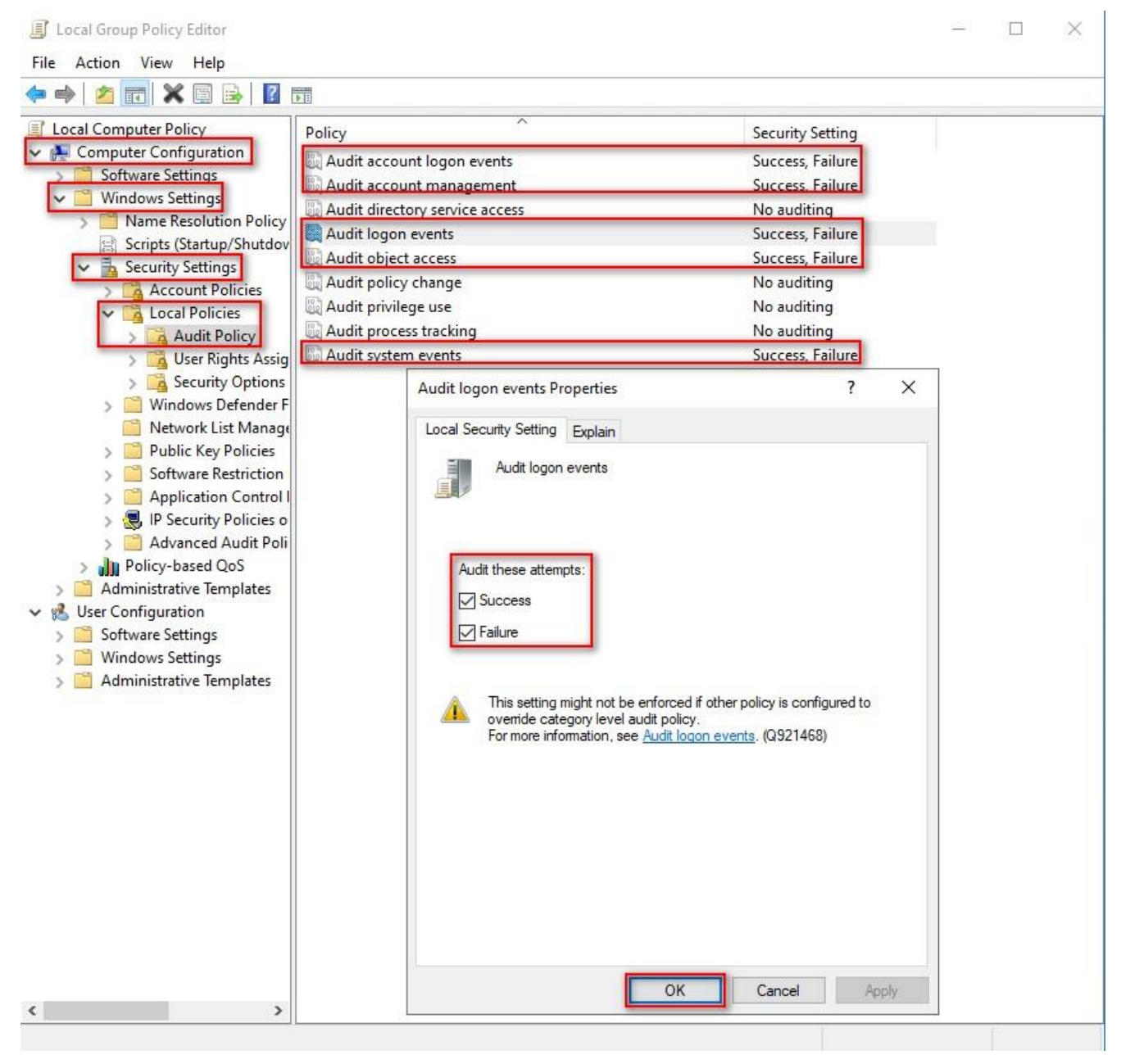

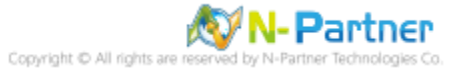

(3) Open "Windows PowerShell" on your Windows server.

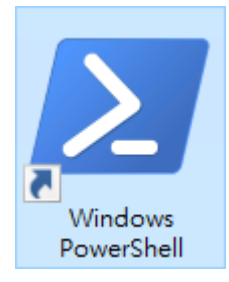

(4) Enter the command below to refresh group policy.

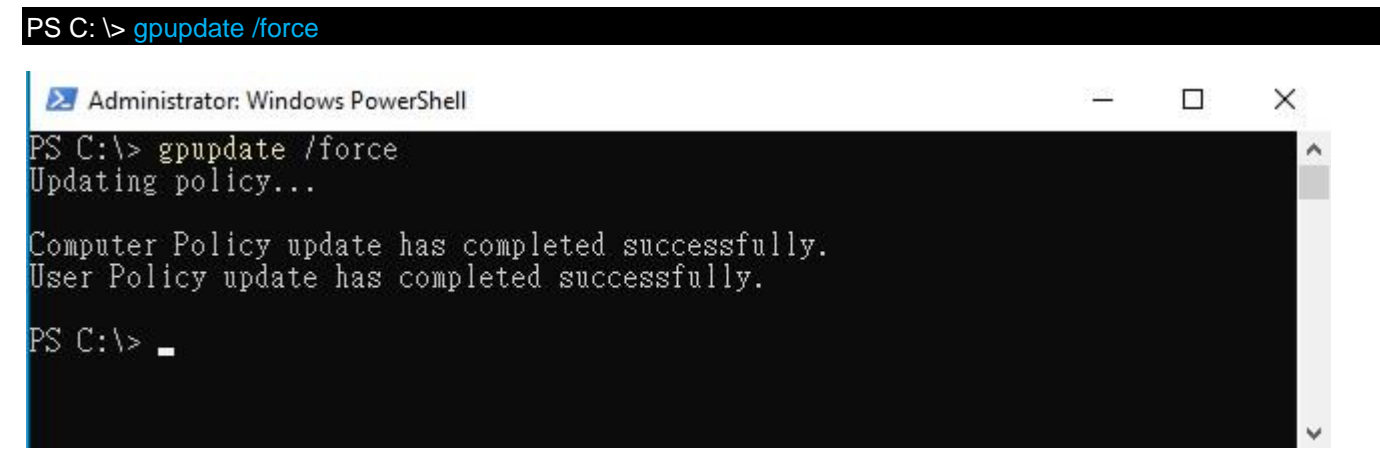

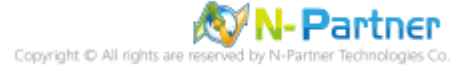

# (5) Enter the command to view group policy applied status. PS C: \> auditpol /get /category:\*

| 🛃 Administrator: Windows PowerShell           |             |         | × |
|-----------------------------------------------|-------------|---------|---|
| System audit policy<br>Category/Subcategory   | Setting     |         | ^ |
| System .                                      | a           | P 11    |   |
| Security System Extension<br>System Integrity | Success and | Failure |   |
| IPsec Driver                                  | Success and | Failure |   |
| Other System Events                           | Success and | Failure |   |
| Security State Change                         | Success and | Failure |   |
| Logon/Logoff                                  | d           | P 1     |   |
| Logon                                         | Success and | Failure |   |
| Account Lockout                               | Success and | Failure |   |
| IPsec Main Mode                               | Success and | Failure |   |
| IPsec Quick Mode                              | Success and | Failure |   |
| IPsec Extended Mode                           | Success and | Failure |   |
| Special Logon<br>Other Leven/Levenff Eucente  | Success and | Failure |   |
| Network Policy Server                         | Success and | Failure |   |
| User / Device Claims                          | Success and | Failure |   |
| Group Membership                              | Success and | Failure |   |
| Object Access                                 |             |         |   |
| File System                                   | Success and | Failure |   |
| Kegistry<br>Vernel Object                     | Success and | Failure |   |
| SAM                                           | Success and | Failure |   |
| Certification Services                        | Success and | Failure |   |
| Application Generated                         | Success and | Failure |   |
| Handle Manipulation                           | Success and | Failure |   |
| File Share<br>Filtering Platform Packet Dyon  | Success and | Failure |   |
| Filtering Flatform Connection                 | Success and | Failure |   |
| Other Object Access Events                    | Success and | Failure |   |
| Detailed File Share                           | Success and | Failure |   |
| Removable Storage                             | Success and | Failure |   |
| Central Policy Staging                        | Success and | Failure |   |
| Mon Sensitive Privilere Nee                   | No Auditing |         |   |
| Ather Privilege Use Events                    | No Auditing |         |   |
| Sensitive Privilege Use                       | No Auditing |         |   |
| Detailed Tracking                             | an assau    |         |   |
| Process Creation                              | No Auditing |         |   |
| Process Termination                           | No Auditing |         |   |
| PPC Events                                    | No Auditing |         |   |
| Plug and Play Events                          | No Auditing |         |   |
| Token Right Ádjusted Events                   | No Auditing |         |   |
| Policy Change                                 | 1           |         |   |
| Audit Folicy Change                           | Success     |         |   |
| Authentication Folicy Change                  | No Auditing |         |   |
| MPSSVC Rule-Level Policy Change               | No Auditing |         |   |
| Filtering Platform Policy Change              | No Auditing |         |   |
| Other Policy Change Events                    | No Auditing |         |   |
| Account Management                            | d           | F 1     |   |
| Computer Account Management                   | Success and | Failure |   |
| Distribution Group Management                 | Success and | Failure |   |
| Application Group Management                  | Success and | Failure |   |
| Other Account Management Events               | Success and | Failure |   |
| User Account Management                       | Success and | Failure |   |
| Do Access<br>Directory Service Access         | Success     |         |   |
| Directory Service Changes                     | No Auditing |         |   |
| Directory Service Replication                 | No Auditing |         |   |
| Detailed Directory Service Replication        | No Auditing |         |   |
| Account Logon                                 | S           | F- : 1  |   |
| Actions Service licket Uperations             | Success and | Failure |   |
| Kerberos Authentication Service               | Success and | Failure |   |
| Credential Validation                         | Success and | Failure |   |
| PS C:\>                                       |             |         |   |
|                                               |             |         | ~ |

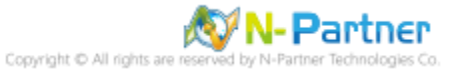

# 8.2.2 Event Log Settings

(1) Enter "Event Viewer" to search. -> Click on "Event Viewer."

| Ē      | D              | Ö     |   |  |   |   |   |   |  |  |
|--------|----------------|-------|---|--|---|---|---|---|--|--|
| Best n | natch          |       |   |  |   |   |   |   |  |  |
| 0      | Event \<br>App | /iewe | r |  |   |   |   |   |  |  |
|        |                |       |   |  |   |   |   |   |  |  |
|        |                |       |   |  |   |   |   |   |  |  |
|        |                |       |   |  |   |   |   |   |  |  |
|        |                |       |   |  |   |   |   |   |  |  |
|        |                |       |   |  |   |   |   |   |  |  |
|        |                |       |   |  |   |   |   |   |  |  |
|        |                |       |   |  |   |   |   |   |  |  |
|        |                |       |   |  |   |   |   |   |  |  |
|        |                | _     |   |  |   |   |   |   |  |  |
| , Р E  | vent Vie       | wer   |   |  | Ц | 0 | - | Ø |  |  |

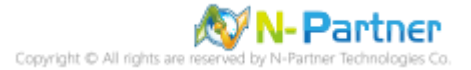

#### (2) Edit Security Log

Expand folder "Windows Logs" -> And right-click on "Security." -> And click on "Properties."

| Event Viewer (Loca | B Security Numb           | er of events: 1 196 /l) New ev | entr available |          | _               |   |
|--------------------|---------------------------|--------------------------------|----------------|----------|-----------------|---|
| Custom Views       | security Number           | er of events: 1,100 (:) New ev |                |          |                 |   |
| 📔 Windows Logs     | Keywords                  | Date and Time                  | Source         | Event ID | Task Category   |   |
| Application        | Audit Failure             | 2024/4/16 AM 10:29:20          | Microsoft Wi   | 5152     | Filtering Platf |   |
| Security           | 📕 🔍 Audit Succ            | 2024/4/16 AM 10:29:20          | Microsoft Wi   | 5156     | Filtering Platf |   |
| Setup              | Open Saved Log            | 4/16 AM 10:29:20               | Microsoft Wi   | 5158     | Filtering Platf |   |
| 🛃 System           | Create Custom View        | 4/16 AM 10:29:19               | Microsoft Wi   | 5156     | Filtering Platf |   |
| Forward            | Import Custom View        | 4/16 AM 10:29:19               | Microsoft Wi   | 5158     | Filtering Platf |   |
| Application        | import custom richini     | 4/16 AM 10:29:19               | Microsoft Wi   | 5156     | Filtering Platf |   |
| 📑 Subscription     | Clear Log                 | 4/16 AM 10:29:19               | Microsoft Wi   | 5158     | Filtering Platf |   |
|                    | Filter Current Log        | 4/16 AM 10:29:16               | Microsoft Wi   | 5156     | Filtering Platf |   |
|                    | Properties                | 4/16 AM 10:29:16               | Microsoft Wi   | 5158     | Filtering Platf |   |
|                    | Find                      | 4/16 AM 10:29:16               | Microsoft Wi   | 5156     | Filtering Platf |   |
|                    | Sava All Events As        | 4/16 AM 10:29:16               | Microsoft Wi   | 5158     | Filtering Platf |   |
|                    | Save All Events As        | LICALLIN 20.10                 | Nr our         | . CAFC   | E16 1 01 07     | - |
|                    | Attach a lask lo this Log | /indows security auditi        | ng.            |          |                 |   |
|                    | View                      | >                              |                |          |                 |   |
|                    | Refresh                   |                                |                |          |                 | Ī |
|                    | Heln                      | ng Platform has blocke         | d a packet.    |          | ^               |   |
|                    | Ticip                     |                                |                |          |                 |   |

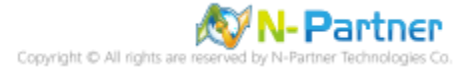

# (3) Configure Security Log

#### Enter maximum log file size: 204800 KB

Note: Please adjust the number according to the actual environment.

#### -> Click on "Overwrite events as needed" -> Click "OK."

Log Properties - Security (Type: Administrative)

| General                       |                                                                                                  |  |  |  |  |  |  |
|-------------------------------|--------------------------------------------------------------------------------------------------|--|--|--|--|--|--|
| Full Name:                    | Security                                                                                         |  |  |  |  |  |  |
| Log path:                     | %SystemRoot%\System32\Winevt\Logs\Security.evtx                                                  |  |  |  |  |  |  |
| Log size:                     | 1.07 MB(1,118,208 bytes)                                                                         |  |  |  |  |  |  |
| Created:                      | Wednesday, April 10, 2024 PM 07:44:35                                                            |  |  |  |  |  |  |
| Modified:                     | Tuesday, April 16, 2024 AM 09:32:14                                                              |  |  |  |  |  |  |
| Accessed:                     | Wednesday, April 10, 2024 PM 07:44:35                                                            |  |  |  |  |  |  |
| Maximum log s<br>When maximur | ize ( KB ): 204800 ਦ<br>n event log size is reached:<br>e events as needed (oldest events first) |  |  |  |  |  |  |
| O Archive                     | the log when full, do not overwrite events                                                       |  |  |  |  |  |  |
| O Do not o                    | verwrite events ( Clear logs manually )<br>Clear Log                                             |  |  |  |  |  |  |
|                               | OK Cancel Apply                                                                                  |  |  |  |  |  |  |

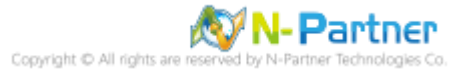

X

# 9. N-Reporter

(1) Add a Windows Server Device:

Click "Device" -> "Device Treeview" -> And click "Add."

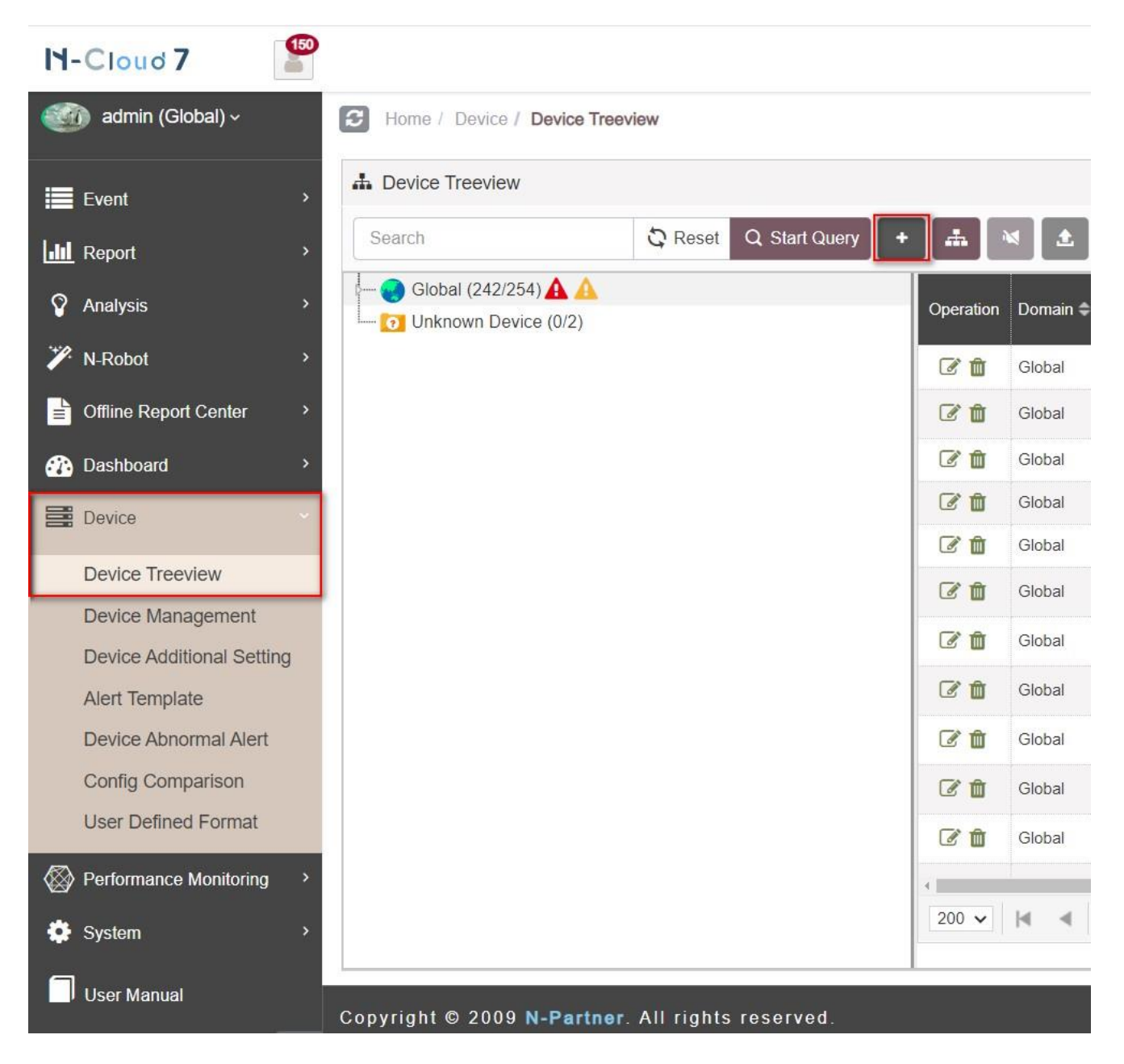

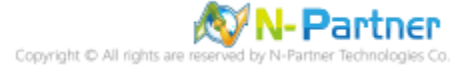

(2) Set the Device Type for your Windows Server Device:

Click "Application / DB / OS / Server," then click "Guided Mode."

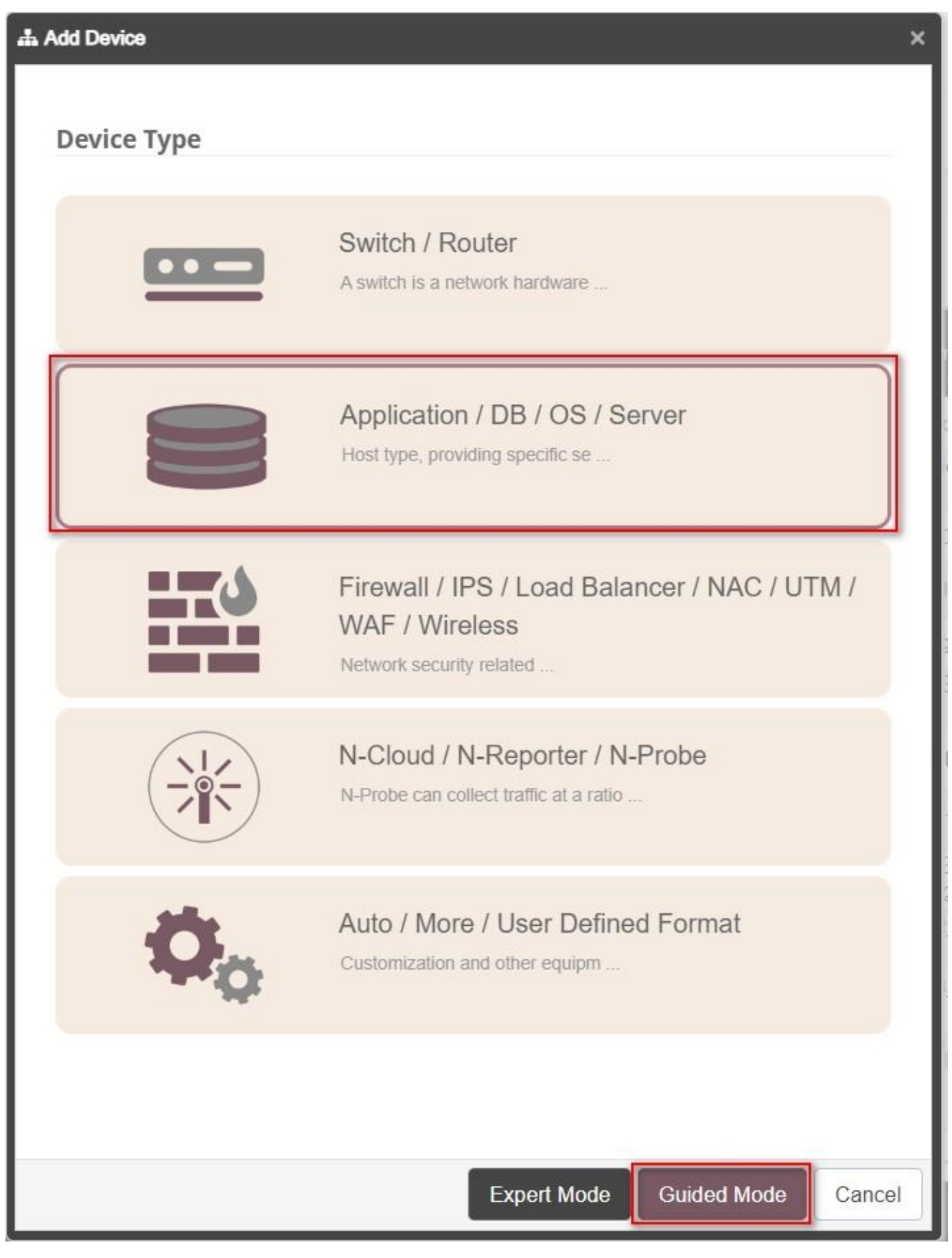

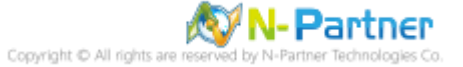

(3) Enter your device name and IP. Select "Windows or Windows (Raw)" for "Syslog Data Type." -> And click "Next."

| Add Device - Basic Setting     | ×      |
|--------------------------------|--------|
| Basic Setting                  | ^      |
| Machine Name *                 | -      |
| Win2022 ENG 192.168.14.84      |        |
| IP *                           |        |
| 192.168.14.84                  |        |
| Domain *                       |        |
| Global                         | ~      |
| Syslog Data Type 🚯 📝           |        |
| Windows                        | ~      |
| User Defined Syslog Format 🕕 🔸 | _      |
| Please select                  |        |
| SNMP Model 1                   |        |
| Please select                  | ~      |
| Web Monitor (1)                | 47 f.  |
| Activate Page Monitoring       |        |
|                                |        |
|                                |        |
|                                |        |
| Previous                       | Cancel |

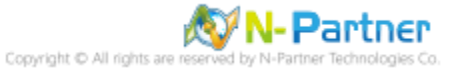

| Add Device - SNMP Setting                             |          |      | ×      |
|-------------------------------------------------------|----------|------|--------|
| SNMP Setting                                          |          |      | ^      |
| SNMP IP                                               |          |      |        |
|                                                       |          |      |        |
| Version                                               |          |      |        |
| V2C                                                   |          |      | ~      |
| Read Community                                        |          |      |        |
| public                                                |          |      |        |
| Write Community                                       |          |      | 10     |
|                                                       |          |      |        |
| SNMP Timeout(sec)                                     |          |      |        |
| 5                                                     |          |      | 13     |
| Encoding                                              |          |      |        |
| UTF-8                                                 |          |      | ~      |
| Device (Interface and Partition) Searched Timeout (Se | ec)      |      |        |
| 120                                                   | 29       |      |        |
|                                                       |          |      |        |
| SNMP V3                                               |          |      | ~      |
|                                                       |          |      |        |
|                                                       |          |      |        |
|                                                       | Previous | Next | Cancel |

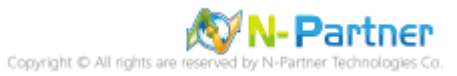

| Add Device - Syslog Setting                         |                   |             |         |
|-----------------------------------------------------|-------------------|-------------|---------|
| Syslog Setting                                      |                   |             | ^       |
| Facility 0                                          |                   |             |         |
|                                                     |                   |             | ~       |
| Encoding                                            |                   |             |         |
| UTF-8                                               |                   |             | ~       |
| Syslog Normalized Data Retention Days (Max) (1)     |                   |             |         |
|                                                     |                   |             |         |
| Raw Data Kept and Replied                           |                   |             |         |
| Raw Data Kept                                       |                   |             |         |
| Raw data format is adopted while Syslog relaying    | is activated in 1 | Threshold I | Report. |
| The source IP will be kept in normalized data relay | /ing              |             |         |
|                                                     |                   |             |         |
|                                                     |                   |             |         |
|                                                     |                   |             |         |
|                                                     |                   |             |         |
|                                                     |                   |             |         |
|                                                     |                   |             |         |
|                                                     |                   |             |         |
|                                                     |                   |             |         |
|                                                     |                   |             |         |
|                                                     | Previous          | Next        | Cancel  |

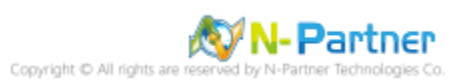

| Add Device - Monitor & Alert |          |      | ×      |
|------------------------------|----------|------|--------|
| Alert Template               |          |      | ^      |
| ICMP Alert Template          |          |      |        |
| Please select                |          |      | ~      |
| Device Alert Template        |          |      |        |
| Please select                |          |      | ~      |
| Process Alert Template       |          |      |        |
| Please select                |          |      | ~      |
| User Defined OID Template    |          |      |        |
|                              |          |      |        |
| NTP Template                 |          |      |        |
| Please select                |          |      | ~      |
| Monitor and Connection Test  |          |      | ~      |
| Alert Notification Setting   |          |      | ~      |
| Alert Detail Configuration   |          |      | ~      |
|                              |          |      |        |
|                              |          |      |        |
|                              |          |      |        |
|                              |          |      |        |
|                              | Previous | Next | Cancel |

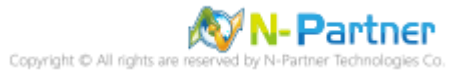

| Add Device - Other      | ×                 |
|-------------------------|-------------------|
| Other                   | ^                 |
| Device Icon             |                   |
| Host                    | ~                 |
| Latitude and Longitude  |                   |
| atitude, longitude      |                   |
| Receive Status          |                   |
| Activated      Disabled |                   |
| Device Sharing ()       |                   |
| Device Sharing          |                   |
|                         |                   |
| Pre                     | vious Next Cancel |

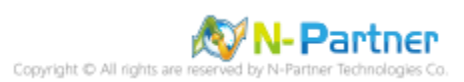

# **10. Troubleshooting**

# 10.1 Invoke-GPUpdate Error

(1) On AD Domain server -> Run "Invoke-GPUpdate" to update Windows Server Group Policies, but an

#### error message appears.

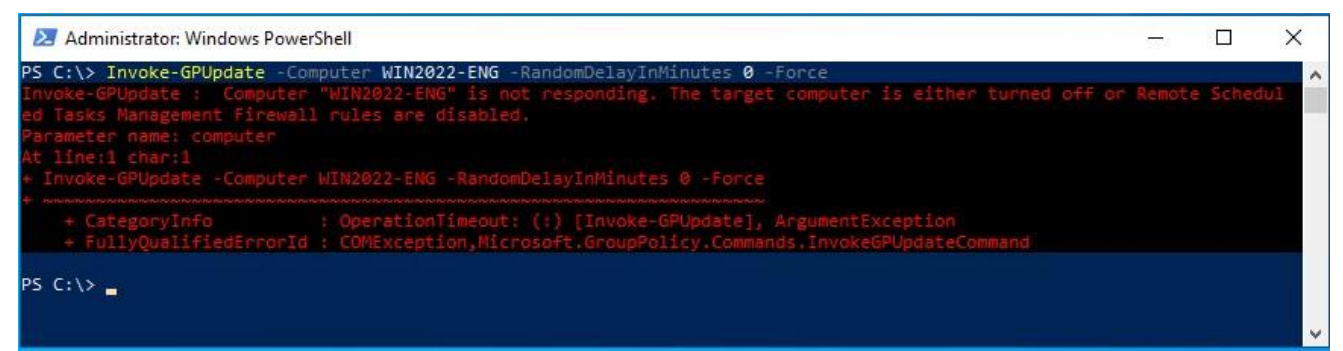

(2) Open "Windows PowerShell" on Windows Server.

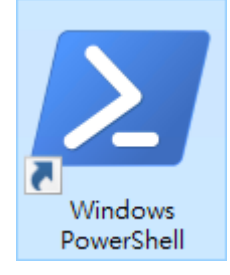

(3) Enter the command below to check the Windows Firewall rules for "WMI-WINMGMT-In-TCP, vm-

#### monitoring-rpc, and MSDTC-RPCSS-In-TCP."

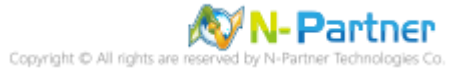
(4) Enter the command below to check the Windows Firewall rules for "WMI-WINMGMT-In-TCP, vm-

### monitoring-rpc, and MSDTC-RPCSS-In-TCP.

| PS C:\> Set-NetFirewallRule -Name "WMI-WINMGMT-In-TCP", "vm-monitoring-rpc", "MS<br>Enabled True               | SDTC-RPCSS    | S-In-TC | P" -     |
|----------------------------------------------------------------------------------------------------|---------------|---------|----------|
| 💹 Administrator: Windows PowerShell                                                                            |               |         | ×        |
| PS C:\> Set-NetFirewallRule -Name "WMI-WINMGMT-In-TCP", "vm-monitoring-rpc", "MSDTC-RPCSS-In-TCP"<br>PS C:\> _ | -Enabled True |         | <b>^</b> |

## (5) Enter the command below to view the Windows Firewall rules for "WMI-WINMGMT-In-TCP, vm-

#### monitoring-rpc, and MSDTC-RPCSS-In-TCP."

| PS C:\> Get-Net<br>Select-Object Na                           | FirewallRule -Name "WMI-WINMGMT-In-T<br>ame, DisplayName, Enabled, Direction, Act                                                  | <sup>-</sup> CP", "v<br>tion   Fo | m-monito<br>ormat-Tab         | ring-rpc", "M<br>le     | ISDTC-RPC    | SS-Ir  | n-TCF   | D"     |
|---------------------------------------------------------------|----------------------------------------------------------------------------------------------------|-----------------------------------|-------------------------------|-------------------------|--------------|--------|---------|--------|
| Administrator:                                                | Windows PowerShell                                                                                                    |                                   |                               |                         | 77           |        |         | ×      |
| PS C:\> Get-NetFir<br>Name, Enabled, Dir                      | ewallRule -Name "WMI-WINMGMT-In-TCP", "vm-monitc<br>ection, Action   Format-Table                                                  | ring-rpc                          | ", "MSDTC-J                   | PCSS-In-TCP"            | Select-Objec | t Name | e, Disj | play 🔨 |
| Name                                                          | DisplayName                                                                                                    | Enabled                           | Direction                     | Action                  |              |        |         |        |
| WMI-WINMGMT-In-TCP<br>vm-monitoring-rpc<br>MSDTC-RPCSS-In-TCP | Windows Management Instrumentation (WMI-In)<br>Virtual Machine Monitoring (RPC)<br>Distributed Transaction Coordinator (RPC-EPMAP) | True<br>True<br>True              | Inbound<br>Inbound<br>Inbound | Allow<br>Allow<br>Allow |              |        |         |        |

#### PS C:\> \_

(6) On the AD Domain server -> Enter the command below to update Windows Server Group Policies. PS C:\> Invoke-GPUpdate -Computer WIN2022-ENG -RandomDelayInMinutes 0 -Force

| Administrator: Windows PowerShell                                                         | (5772) | ×        |
|-------------------------------------------------------------------------------------------|--------|----------|
| PS C:\> Invoke-GPUpdate -Computer WIN2022-ENG -RandomDelayInMinutes 0 -Force<br>PS C:\> _ |        | 1        |
|                                                                                           |        | <b>v</b> |

Please enter your Windows Server server name in the red text.

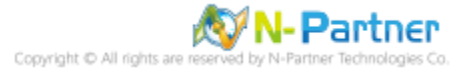

# **10.2 NXLog Installation Issues**

(1) Installing NXLog (3.2.2329) and click "OK" after the system shows "Installation directory must be on a

local hard drive."

| 🛃 NXLog-CE Setup                                                                                            |        |
|----------------------------------------------------------------------------------------------------|--------|
| <b>Destination Folder</b><br>Click Next to install to the default folder or click Change to choose another. |        |
| Install NXLog-CE to:                                                                                        | X      |
| C:\Progr Installation directory must be on a local hard drive.                                              |        |
| ОК]                                                                                                    |        |
|                                                                                                    |        |
| <u>B</u> ack <u>N</u> ext                                                                                   | Cancel |

(2) To install a previous version of NXLog:

Click "nxlog-ce-3.2.2329.msi" -> Check "I accept the terms in the License Agreement" -> And click "Install"

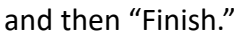

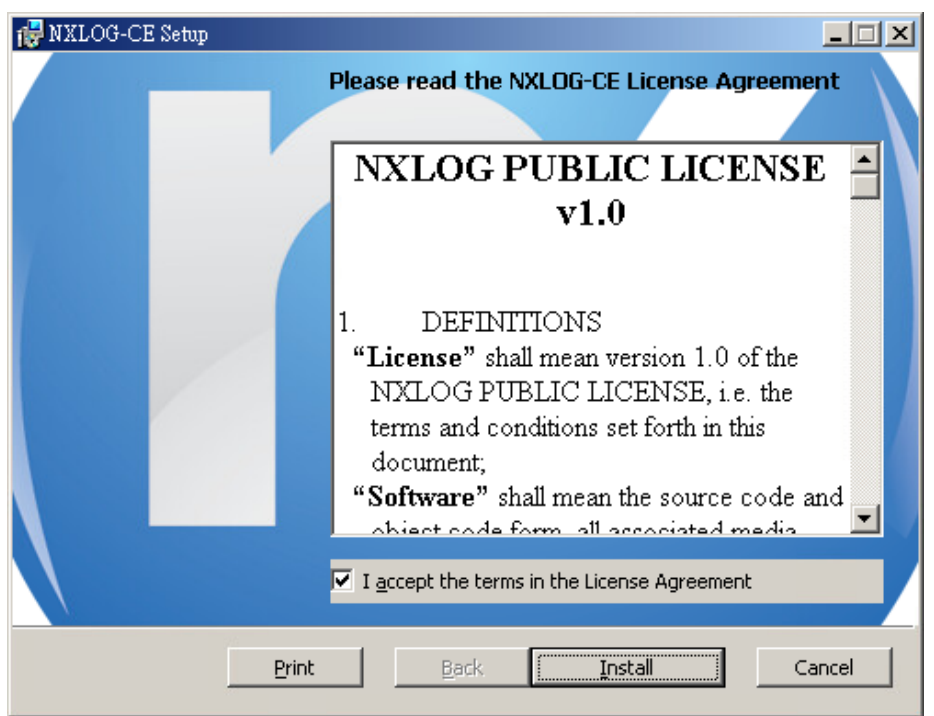

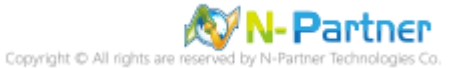

Tel : +886-4-23752865 Fax : +886-4-23757458 Sales Information : sales@npartner.com Technical Support : support@npartner.com